# UNIVERSIDAD MIGUEL HERNÁNDEZ DE ELCHE

# **ESCUELA POLITÉCNICA SUPERIOR DE ORIHUELA**

GRADO EN INGENIERÍA AGROALIMENTARIA Y AGROAMBIENTAL

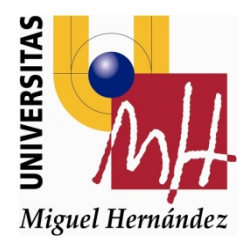

# DESCARGA Y MANEJO DE MODELOS DIGITALES DEL TERRENO (MDT). APLICACIÓN CON AUTOCAD CIVIL 3D 2015.

TRABAJO FIN DE GRADO Julio 2015

Autor: Alberto Campillo Gil

Tutor: José Cordero Gracia

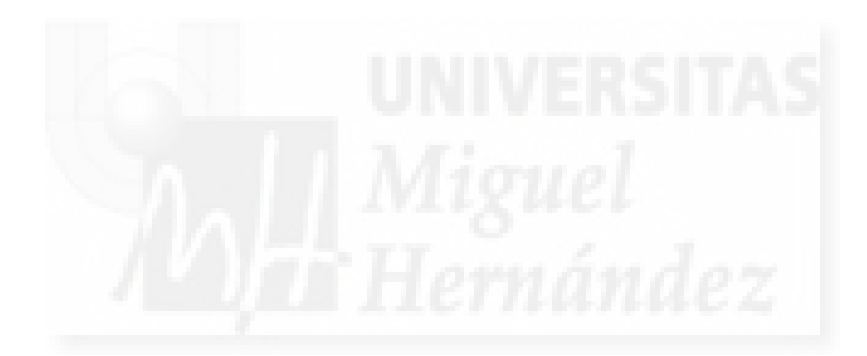

#### TÍTULO DEL TFG

Descarga y manejo de Modelos Digitales del Terreno (MDT). Aplicación con AutoCAD Civil 3D 2015.

#### RESUMEN

En primer lugar se explicará el procedimiento de descarga de modelos digitales del terreno a partir de diferentes servicios web y descripción de cada uno de ellos para sus posibles aplicaciones y usos.

A partir de estos modelos digitales, usando el software AutoCad Civil 3D 2015, se explicara paso a paso como hacer uso de este software para diferentes casos prácticos como explanaciones, para ello, a parte del contenido teórico se reforzara la explicación con el uso de un caso práctico, que consistirá en el cálculo de movimiento de tierras de un embalse de riego.

#### PALABRAS CLAVE

Modelo digital del terreno, IGN, Lidar, AutoCAD Civil 3D, Explanaciones

#### **TITLE TFG**

Unloading and handling of Digital Terrain Models (DTM). Application with AutoCAD Civil 3D 2015

#### ABSTRACT

First, the procedure for downloading digital terrain models will be explained from different web and description of each of them for their possible applications and uses services.

From these digital models, using the Civil AutoCad 2015 software, step will be explained by step how to use this software for different case studies as earthworks, for this, apart from the theoretical content explanation is strengthened by the use of a case practical, consisting of calculating earthwork of a reservoir for irrigation.

#### **KEYWORDS**

Digital terrain model, IGN, Lidar, AutoCAD Civil 3D, Explanations

# ÍNDICE

| 1. INTRODUCCIÓN                                          | 5   |
|----------------------------------------------------------|-----|
| 2. OBJETIVOS                                             | 14  |
| 3. MATERIAL Y MÉTODOS                                    | 15  |
| 3.1 MATERIAL                                             | 15  |
| 3.1.1 INTRODUCCIÓN                                       | 15  |
| 3.1.2 INSTITUTO GEOGRÁFICO NACIONAL                      | 15  |
| 3.1.3 TERRASIT                                           | 21  |
| 3.1.4 NATMUR                                             | 22  |
| 3.1.5 FRUGOVIEWER                                        | 24  |
| 3.1.6 AUTOCAD CIVIL 3D 2015                              | 24  |
| 3.2 MÉTODOS                                              | 26  |
| 3.2.1 DESCRIPCIÓN DE SUPERFICIES                         | 26  |
| 3.2.2 EXPLANACIÓN                                        | 30  |
| 3.2.2 SECCIONES TRANSVERSALES                            | 34  |
| 4. CONCLUSIONES                                          | 36  |
| 5. BIBLIOGRAFÍA                                          | 37  |
| ANEJOS                                                   | 39  |
| ANEJO 1. DESCARGA DE MDT                                 | 40  |
| 1.DESCARGA DESDE INSTITUTO GEOGRÁFICO NACIONAL           | 40  |
| 2.DESCARGA DESDE TERRASIT                                | 53  |
| 3.DESCARGA DESDE NATMUR                                  | 61  |
| ANEJO 2. MANEJO FUGROVIEWER CON FICHEROS "LAS"           | 68  |
| 1. FRUGOVIEWER                                           | 68  |
| ANEJO 3. MANEJO DE AUTOCAD CIVIL 2015                    | 90  |
| 1. MOVIMIENTOS DE TIERRAS PARA CREAR UN EMBALSE DE RIEGO | 90  |
| 2. CÁLCULO DEL VOLUMEN DE AGUA EMBALSADA                 | 138 |
| 3.ESTILOS DE SUPERFICIE                                  | 153 |

# DESCARGA Y MANEJO DE MODELOS DIGITALES DEL TERRENO (MDT).

# APLICACIÓN CON AUTOCAD CIVIL 3D 2015.

## 1. INTRODUCCIÓN

A lo largo de la historia, se ha ido evolucionando en la forma de medir, y representar la altimetría del planeta Tierra sobre el geoide (altura sobre el nivel del mar).

Vamos a ver el ejemplo de Orihuela, el primer plano que encontramos es del año 1898, en el cual solo observamos las carreteras, y si hay alguna montaña o algo reseñable se ve escrito a mano en la zona donde se encuentra.

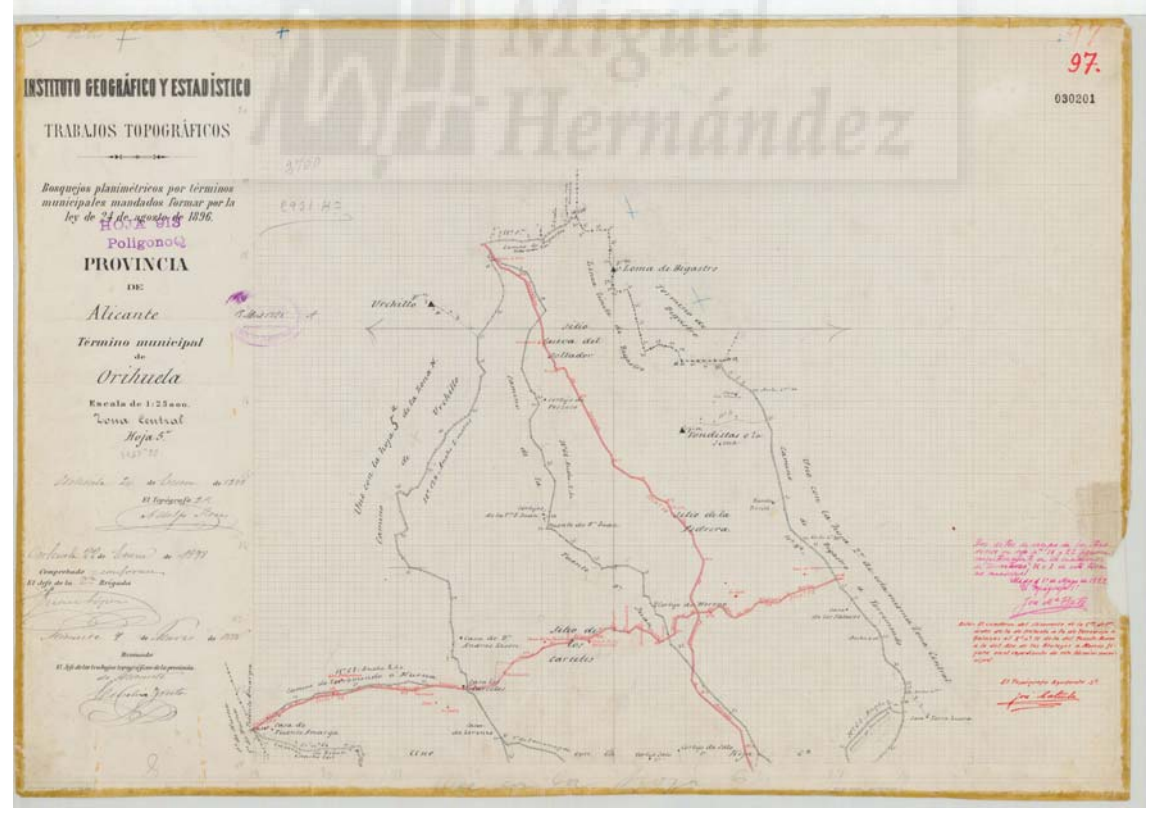

Figura 1. Minuta cartográfica de Instituto Geográfico y Estadístico. (Fuente: Instituto Geográfico Nacional.)

En 1930 encontramos otro mapa del termino municipal de Orihuela, concretamente de la zona de San Miguel de Salinas. En este plano podemos observar que hay mas carreteras y algunos detalles más, incluso los limites de términos municipales entre los distintos municipios que aparecen alrededor de San Miguel de Salinas.

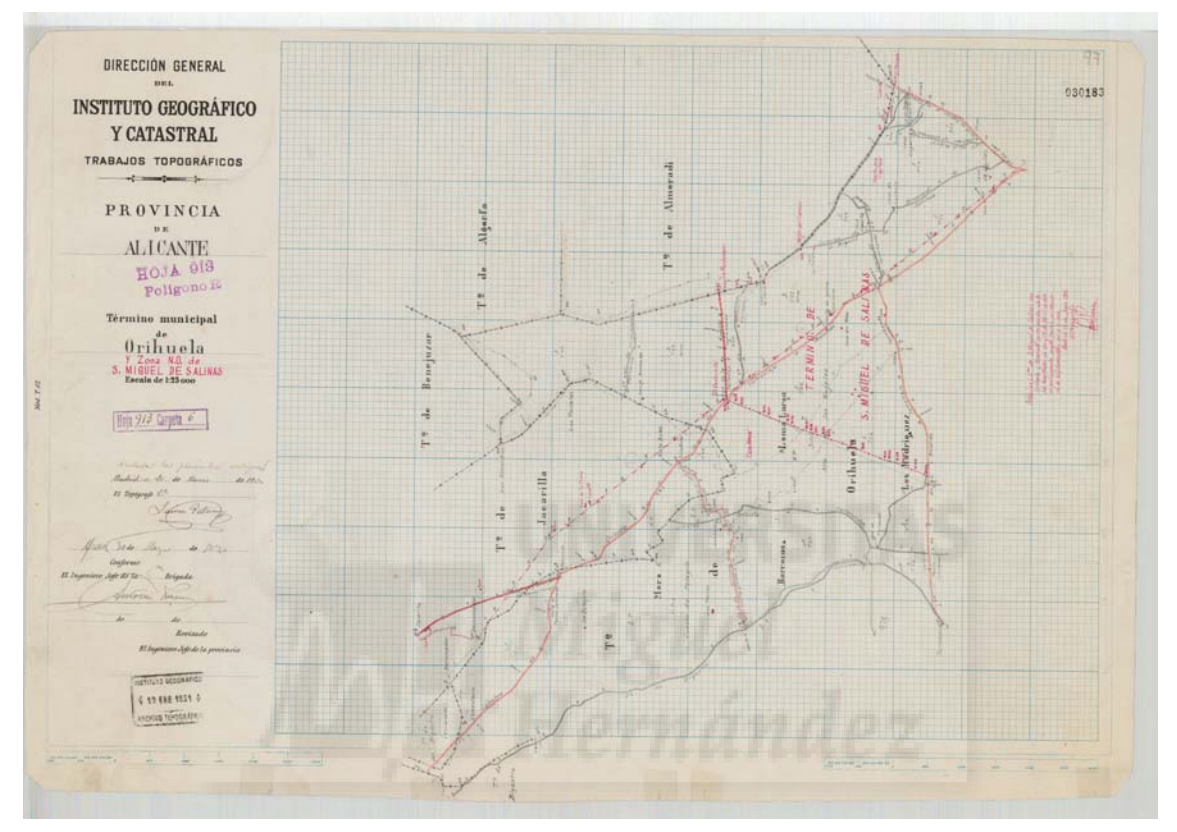

Figura 2. Minuta cartográfica de Instituto Geográfico y Catastral. (Fuente: Instituto Geográfico Nacional.)

En el año 1976, encontramos un mapa ya mucho mas completo, el cual pertenece a la provincia de Alicante. Aquí ya podemos observar las elevaciones en relieve, y mucho más detalladas.

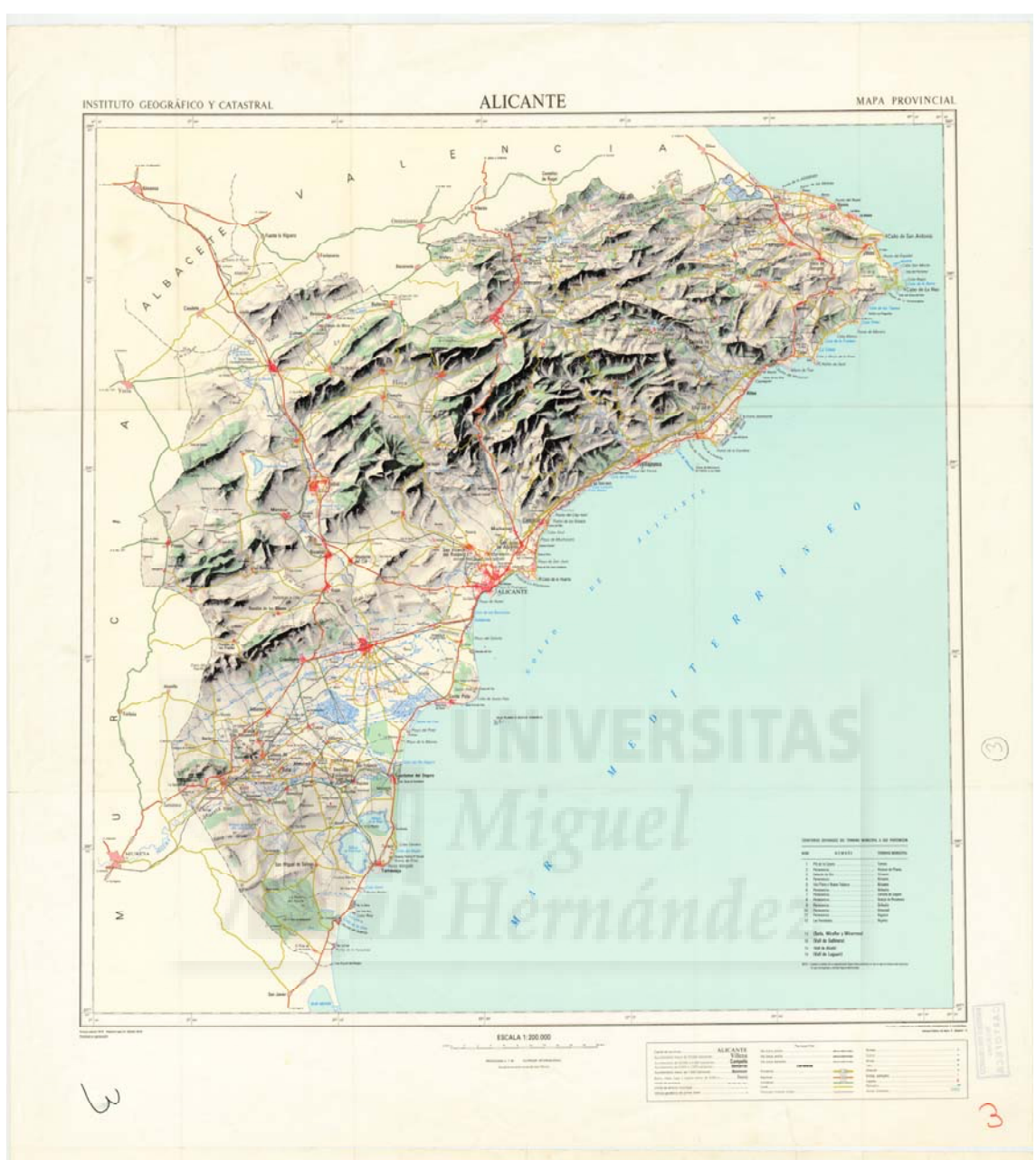

Figura 3. Minuta cartográfica de Instituto Geográfico y Catastral. (Fuente: Instituto Geográfico Nacional.)

El primer trabajo serio de España llegó en 1949, en el cual se hizo un mapa de 1:50000 con curvas de nivel.

Más tarde, aparecieron los modelos digitales del terreno.

Se denomina MDT al conjunto de capas (generalmente ráster) que representan distintas características de la superficie terrestre derivadas de una capa de elevaciones a la que se denomina Modelo Digital de Elevaciones (MDE). Aunque algunas definiciones incluyen dentro de los MDT prácticamente cualquier variable cuantitativa regionalizada, aquí se prefiere limitar el MDT al conjunto de capas derivadas del MDE.

El trabajo con un MDT incluye las siguientes fases que no son necesariamente consecutivas en el tiempo:

- Generación del MDE

- Manipulación del MDE para obtener otras capas del MDT (pendiente, orientación, curvatura, etc.)

- Visualización en dos dimensiones o mediante levantamientos 3D de todas las capas para localizar errores

- Análisis del MDT (estadístico, morfométrico, etc.)

- Aplicación, por ejemplo como variable independiente en un modelo de regresión que haga una estimación de la temperatura a partir de la altitud

Una de las razones por las que estas fases se solapan es que en muchos casos la manipulación, visualización y análisis van a permitir descubrir errores en el MDE. De este modo se vuelve a la primera fase y se genera un MDE mejorado.

Por último, llegamos a la tecnología más actual, que es la tecnología LIDAR. La tecnología LIDAR es resultado de la integración las tecnologías GPS, Unidad de Medición Inercial y sensor láser, se utiliza para la colecta de datos de altitud. Estos datos sirven para definir la superficie del terreno y generar Modelos Digitales de Elevación (MDE). El levantamiento LIDAR tiene ventajas sobre la captura con métodos convencionales: requiere de mínimo control geodésico en tierra, los datos tienen una mayor densidad y una mayor precisión.

El LIDAR aerotransportado, es un sensor activo que consta de un telémetro emisor de luz láser y de un espejo que desvía el haz

perpendicularmente a la trayectoria del avión, generando una serie de pulsos de luz que al entrar en contacto con los objetos o el terreno refleja al sensor parte de la energía del pulso emitido. Una característica distintiva de los retornos en zonas de vegetación es que éstos se pueden producir a diferentes niveles, siendo posible que el último retorno se produzca al nivel del terreno.

Para la generación de la nube de puntos, se eliminan los retornos que presentan anomalías altimétricas (puntos altos y bajos); enseguida los puntos de la nube se comparan con puntos de control terrestre con el objeto de reducir errores sistemáticos en altura; finalmente, se aplica un proceso de ajuste entre líneas que permite reducir otros errores a fin de procurar la redundancia en áreas de sobre posición.

Es un conjunto de puntos con posición tridimensional (nube de puntos) obtenidos a través de tecnología LIDAR. Adicionalmente a las coordenadas X, Y, Z, se cuenta con información característica de este tipo de sistemas que corresponde a los atributos de intensidad, clasificación, número de retorno y tiempo de captura GPS, entre otros.

La nube de puntos es un insumo para la generación de MDE.

La nube de puntos se genera en archivos binarios en formato LAS, que corresponde a un estándar abierto para el intercambio de datos de LIDAR entre generadores y usuarios; es de tipo binario y su uso es alternativo a formatos de sistemas propietarios y genéricos de intercambio ASCII.

La nube de puntos en formato LAS es útil para la generación de imágenes de intensidad; tiene una amplia utilidad para la clasificación y filtrado (automático y manual) de puntos del terreno y los ubicados por encima de éste. Es el insumo principal para la generación de MDE LIDAR en formato vectorial como el TIN (Triangulated Irregular Network) o en ráster como una malla regular de datos de elevación.

Por su parte, los MDE generados con la nube de puntos LIDAR son

9

útiles, entre otras aplicaciones para:

- Modelación altimétrica (mapas de pendientes, secciones, desniveles)
- Prevención y atención de desastres naturales
- Definición de áreas sujetas a inundación
- Generación de curvas de nivel
- Estudios hidráulicos e hidrológicos; trazo de cauces de agua (Hidrografía)
- Diseños de ingeniería civil
- Animaciones dinámicas en 3D

Todo esto lo podemos encontrar de forma fácil gracias al proyecto Inspire.

La Directiva Inspire (Infrastructure for Spatial Information in Europe) establece las reglas generales para el establecimiento de una Infraestructura de Información Espacial en la Comunidad Europea basada en las Infraestructuras de los Estados miembros. Aprobada por el Parlamento Europeo y el Consejo el 14 de marzo de 2007 (Directiva 2007/2/CE), entra en vigor a los veinte días de su publicación, el 25 de abril de 2007, en el Diario Oficial de la Unión Europea.

La Directiva 2007/2/CE ha sido desarrollada en colaboración con los Estados miembros y países en proceso de adhesión con el propósito de hacer disponible información geográfica relevante, concertada y de calidad de forma que se permita la formulación, implementación, monitorización y evaluación de las políticas de impacto o de dimensión territorial de la Unión Europea.

La transposición de esta Directiva al ordenamiento jurídico español se desarrolla a través de la Ley 14/2010, de 5 de julio, sobre las infraestructuras y los servicios de información geográfica en España (LISIGE). El Consejo Superior Geográfico ejerce como punto de contacto con la Comisión Europea para el desarrollo de la Directiva Inspire en España.

Para asegurar que las infraestructuras de datos espaciales de los Estados miembros sean compatibles e interoperables en un contexto comunitario y transfronterizo, la Directiva exige que se adopten Normas de Ejecución comunes (*Implementing Rules*) específicas para las siguientes áreas: metadatos, conjuntos de datos, servicios de red, servicios de datos espaciales, datos y servicios de uso compartido y seguimiento e informes. Estas normas se consideran Decisiones o Reglamentos de la Comisión y por tanto son de obligado cumplimiento en cada uno de los países de la Unión. La implementación técnica de estas normas se realiza mediante las Guías Técnicas o Directrices (*Technical Guidelines*), documentos técnicos basados en estándares y normas Internacionales. Ir al apartado Puesta en práctica para más información.

En España podemos disfrutar de un gran servicio web como es el IDE el cual es una Infraestructura de Datos Espaciales (IDE) es un sistema informático integrado por un conjunto de recursos (catálogos, servidores, programas, aplicaciones, páginas web,...) que permite el acceso y la gestión de conjuntos de datos y servicios geográficos (descritos a través de sus metadatos), disponibles en Internet, que cumple una serie normas, estándares y especificaciones que regulan y garantizan la interoperabilidad de la información geográfica. Así mismo es necesario establecer un marco legal que asegure que los datos producidos por las instituciones serán compartidos por toda la administración y que potencie que los ciudadanos los usen.

La puesta en práctica de un proyecto IDE se materializa a través de un Geoportal que ofrezca como mínimo los siguientes tres clientes: visualización (que permita la visualización de los datos a través de servicios web y, opcionalmente, su consulta), localización (que posibilite la búsqueda de conjuntos de datos y servicios a través del contenido de sus metadatos) y nomenclátor (que permita la localización en un mapa a través de un nombre geográfico).

Tanto en Europa como en España la normalización de la información geográfica digital de las IDE se realiza mediante los organismos de normalización internacional ISO (Internacional Organization for Standardization)

11

y europeo CEN (European Comité for Standardization). Son sus comités técnicos los encargados de generar las familias de normas, el comité internacional ISO/TC211-Geographic Information, cuyos trabajos de normalización dan como resultado la familia de normas ISO 19100, y el comité europeo de normalización EN CEN/TC 287, que adopta la serie ISO 19100 como normativa europea y desarrolla nuevas normas y perfiles en cooperación con ISO/TC211. En el contexto español, la colaboración con los organismos europeos e internacional de normalización se realiza a través del comité técnico AEN/CTN 148 de AENOR (Asociación española de Normalización y Certificación).

Igualmente, en Europa y España, para facilitar el acceso, manipulación e de información geográfica intercambio en la web, se siguen las especificaciones de interoperabilidad del Consorcio Abierto Geoespacial (Open Geospatial Consortium, Inc), conocido como OGC. Existe una herramienta en línea Web Testing Facility que permite testear la conformidad de los productos con las especificaciones de interoperabilidad y obtener la certificación OGC. Para la comunidad de habla hispana y portuguesa interesada en los desarrollos y objetivos de OGC se ha creado el Foro Ibérico y Latinoamericano de OGC (OGC ILAF).

La Unión Europa, establece una Infraestructura de Datos Espaciales europea. El marco legal que regula esta infraestructura es la Directiva 2007/2/CE, de 14 de marzo de 2007, por la que se establece una infraestructura de información espacial en la Comunidad Europea (Inspire), dicha infraestructura debe basarse en las infraestructuras de información geográfica creadas por los Estados miembros.

La transposición de Inspire al marco legal español se lleva a cabo por medio de la Ley 14/2010, de 5 de julio, sobre las infraestructuras y los servicios de información geográfica en España (LISIGE), que dispone las bases de la constitución de la Infraestructura de Información Geográfica de España.

12

Dentro de esta web nos interesa los servicios webs, su directorio de servicios, en el cual accedemos, y con mucha facilidad podemos localizar una lista de Servicios Web de Mapas (WMS) que cumplen la especificación WMS 1.1.0 o superior, del Open Geospatial Consortium, de modo que son estándar e interoperables, separados en los siguientes apartados: Estatales, Autonómicos, Locales y Países vecinos.

Entrando en cualquiera de estos apartados nos llevará con facilidad a otras webs de las cuales podemos descargarnos estos archivos.

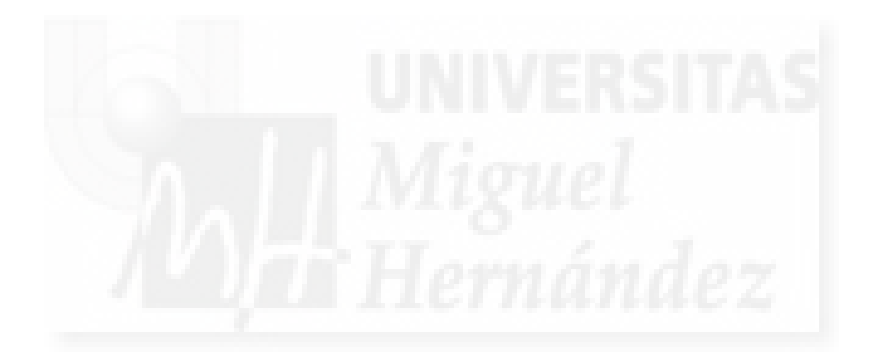

# 2. OBJETIVOS

El objetivo del presente Trabajo consiste en dar a conocer la descarga de modelos digitales del terreno, a través de internet, para su futura aplicación o utilización en diferentes ámbitos, como puede ser trabajos y/o proyectos para los estudiantes del Grado de Ingeniería Agroalimentaria y Agroambiental, en diferentes programas informáticos que se pueden utilizar durante la carrera, como puede ser gvSIG, AutoCAD Civil 3D, etc.

En nuestro caso, aprenderemos su aplicación concreta en el movimiento de tierras de un embalse de riego, mediante el empleo del software AutoCAD Civil 3D, en su versión 2015 (instalado en las aulas de informática de la EPSO), trabajaremos con este programa ya que la UMH tiene un convenio con la empresa Autodesk, para que todos las personas vinculadas con la universidad podamos trabajar con sus diferentes programas de forma gratuita.

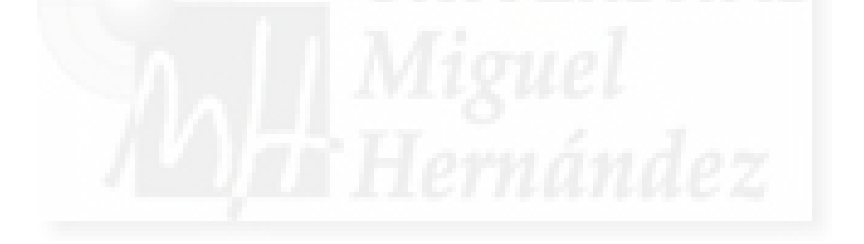

# 3. MATERIAL Y MÉTODOS

## **3.1 MATERIAL**

#### 3.1.1 INTRODUCCIÓN

Todos estos modelos digitales del terreno podemos descargarlos de forma libre y gratuita desde diversas páginas. Durante el desarrollo de este trabajo explicaremos la forma de descarga desde tres páginas diferentes, como es desde la página del IGN (instituto Geográfico Nacional), desde TERRASIT que es la página de la Comunidad Valenciana, y desde NATMUR que es la página de la Región de Murcia. Todo esto estará detallado en el Anejo I dentro del apartado de descarga de modelos digitales del terreno.

### 3.1.2 INSTITUTO GEOGRÁFICO NACIONAL

El Instituto Geográfico Nacional (IGN) fue creado el 12 de septiembre de 1870, dependiendo administrativamente de la Dirección de Estadística del Ministerio de Fomento, pero con plena libertad para el ejercicio de las facultades técnicas que se le atribuyen, consistentes en "la determinación de la forma y dimensiones de la Tierra, triangulaciones geodésicas de diversos órdenes, nivelaciones de precisión, triangulación topográfica, topografía del mapa y del catastro, y determinación y conservación de los tipos internacionales de pesas y medidas".

Poco tiempo después de su fundación, mediante Decreto de 12 de marzo de 1873, se crea la Dirección de Estadística y del Instituto Geográfico, la cual, ese mismo año, mediante Decreto de 19 de junio (durante la Presidencia de Pi y Margall de la Primera República), es sustituida por el Instituto Geográfico y Estadístico. En consecuencia, el Instituto deja de ser un órgano integrado en una Dirección General para convertirse en un Centro Directivo independiente. Esta naturaleza la ha mantenido hasta la actualidad, si bien la denominación del Instituto ha variado con los años (Instituto Geográfico y Catastral, Instituto Geográfico, Catastral y Estadístico, hasta la actual denominación, desde 1977, como Instituto Geográfico Nacional). Tampoco ha permanecido siempre integrado en el Ministerio de Fomento, ya que a lo largo de su historia ha dependido en ocasiones de otros Ministerios, como el de Instrucción Pública y Bellas Artes o el Ministerio de Presidencia.

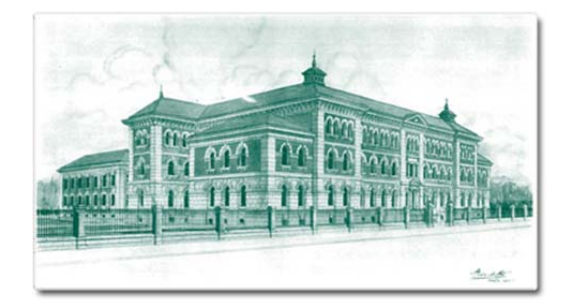

Figura 4. Ministerio de la Presidencia. (Fuente: Instituto Geográfico Nacional.)

En 1904 se integró en el Instituto Geográfico el Observatorio Astronómico y Meteorológico, manteniéndose las competencias en astronomía hasta la actualidad, mientras que las de meteorología a partir de 1906 fueron transferidas al Instituto Central Meteorológico, aunque el Observatorio Astronómico continuó publicando las medidas correspondientes a Madrid hasta 1919.

En 1925 se incorpora el catastro de rústica, realizándose en el Instituto funciones catastrales hasta 1979. Ese mismo año, 1979, se incorporaron los Servicios del Consejo Superior Geográfico, hasta ese momento dependientes del Ministerio del Ejército, que continúan formando parte de los cometidos del IGN en la actualidad y fue en 1991 cuando se crea el Centro Español de Metrología como un Organismo Autónomo, asumiendo las competencias sobre calibración y control metrológico que correspondían hasta esa fecha al IGN.

Debe hacerse especial mención a la creación, a través de la Ley de Presupuestos Generales del Estado para el año 1989, del Centro Nacional de Información Geográfica, organismo autónomo adscrito desde su origen al IGN y encargado de la comercialización de sus productos, así como de la atención a su cada vez más creciente demanda social y en 1990 se establece la estructura orgánica de este organismo. Posteriormente en 2007 se aprobó su Estatuto y en 2008 se aprueba la política de difusión pública de la información geográfica generada por la Dirección General del Instituto Geográfico Nacional que establece el marco regulador de la política de datos.

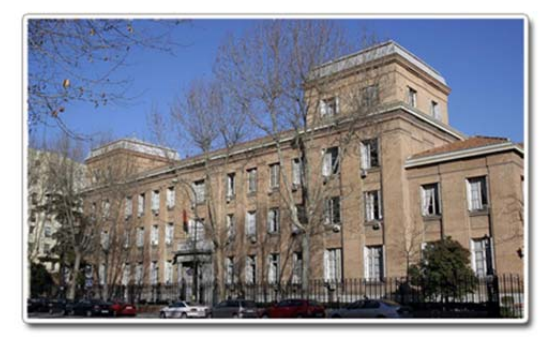

Figura 5. Dirección General del Instituto Geográfico y Catastral. (Fuente: Instituto Geográfico Nacional.)

La organización y funciones del IGN han variado a lo largo de los últimos años así en 1995 se aprueba un Real Decreto que lo reorganiza como consecuencia de la modernización introducida en sus sistemas de producción. Bajo la dependencia inmediata del Director General se encuentra el Observatorio Astronómico Nacional, correspondiéndole también la presidencia del organismo autónomo Centro Nacional de Información Geográfica (CNIG), y de las Comisiones Nacionales de Astronomía, de Geodesia y Geofísica y de la Permanente de Normas Sismorresistentes.

Posteriormente en 1996 un Real Decreto establece la estructura básica de los nuevos Departamentos, entre ellos el de Fomento, de cuya Subsecretaría pasa a depender la Dirección General del IGN. En él se definen sus funciones, manteniéndose la estructura creada en 1995, así como la dependencia del Observatorio Astronómico nacional y las presidencias de los órganos colegiados y organismo autónomo allí establecidas.

En 1999 por orden del Ministerio de la Presidencia se crea la Comisión Española de Geodesia y Geofísica, y un Real decreto regula la composición y funcionamiento del Consejo Superior Geográfico. Los servicios Regionales de la Dirección General del IGN se integran administrativamente en las Delegaciones del Gobierno del Ministerio de Administraciones Públicas aunque funcionalmente siguen dependiendo de la Dirección General del Instituto Geográfico Nacional.

En 2000 a consecuencia de una reestructuración de Departamentos ministeriales, un Real Decreto modifica y desarrolla la estructura orgánica básica del Ministerio de Fomento. La Dirección General del IGN sigue dependiendo de la Subsecretaría del Departamento al tiempo que se definen su estructura y funciones.

En 2004 un Real Decreto del Ministerio de Administraciones Públicas establece la nueva organización y distribución de funciones de la Dirección General del IGN y una Resolución ministerial fija los precios públicos que han de regir en la distribución de datos, publicaciones y prestación de servicios de carácter geográfico.

En 2009, con la aprobación del nuevo Real Decreto de Estructura del Ministerio de Fomento, se reestructuró el organigrama del Ministerio, pasando el IGN a depender de la Secretaría General de Relaciones Institucionales y Coordinación, y se reorganizó la estructura interna del Instituto con la desaparición de las Subdirecciones Generales de Aplicaciones Geográficas y Producción Cartográfica, y la creación de las de Cartografía y Observación del Territorio. Con esta misma norma se ha creado el Centro de Desarrollos Tecnológicos, dependiente de la Subdirección General de Astronomía, Geodesia y Geofísica. Por otro lado, con esta norma se dota a la Secretaría General de una estructura y organización específica para el impulso de la Secretaría Técnica del Consejo Superior Geográfico. Asimismo, también en 2009, se modificó el Estatuto del CNIG para que pueda actuar como medio propio de la Administración General del Estado, incluyéndose la posibilidad de que realice cualquier función que determine el Consejo Superior Geográfico respecto a las Administraciones Públicas integradas en el Sistema Cartográfico Nacional.

En 2011, el Real Decreto 1823/2011 de 21 de diciembre, por el que se reestructuran los departamentos ministeriales, el IGN pasó a depender de la Subsecretaría de Fomento.

Finalmente, en 2012, el Real Decreto 452/2012, de 5 de marzo, por el que se desarrolla la estructura orgánica básica del Ministerio de Fomento y se modifica el Real Decreto 1887/2011, de 30 de diciembre, se establecieron las nuevas funciones del IGN y se reorganizó la estructura interna del Instituto con la desaparición de las Subdirecciones Generales de "Astronomía, Geodesia y Geofísica" y "Cartografía y Observación del Territorio" y la creación de las Subdirecciones de "Astronomía, Geofísica y Aplicaciones espaciales" y la de "Cartografía y Geodesia".

Durante toda su historia, importantes cuerpos de funcionarios han estado siempre vinculados al IGN. En la actualidad estos cuerpos son el de Ingenieros Geógrafos, el de Astrónomos, el de Ingenieros Técnicos en Topografía y el de Técnicos Especialistas en Reproducción Cartográfica.

De este centro de descargas los que más útiles nos pueden ser son:

Lidar: Ficheros digitales con información altimétrica de la nube de puntos LiDAR, distribuidos en ficheros de 2x2 km de extensión. El formato de descarga es un archivo LAZ (formato de compresión de ficheros LAS), en la información auxiliar se ofrece una herramienta de descompresión y visualización de ficheros LAZ y LAS. Las nubes de puntos han sido capturadas mediante vuelos con sensor LiDAR con una densidad de 0,5 puntos/m2, y posteriormente clasificadas de manera automática y coloreadas mediante RGB obtenido a partir de ortofotos del Plan Nacional de Ortofotografía Aérea (PNOA) con tamaño de pixel de 25 o 50cm. Sistema geodésico de referencia ETRS89 en la Península, Islas Baleares, Ceuta y Melilla, y REGCAN95 en las Islas Canarias (ambos sistemas compatibles con WGS84) y proyección UTM en el huso correspondiente a cada fichero. Alturas ortométricas.

- MTD05/MTD05-LIDAR: Modelo digital del terreno con paso de malla de 5 m, con la misma distribución de hojas que el MTN50. Formato de archivo ASCII matriz ESRI (asc). Sistema geodésico de referencia ETRS89 (en Canarias REGCAN95, compatible con ETRS89) y proyección UTM en el huso correspondiente a cada hoja. En Canarias el huso UTM es el 28. Según la hoja de que se trate, el MDT05 se ha obtenido de una de las dos siguientes formas formas: por estere ocorrelación automática de vuelos fotogramétricos del Plan Nacional de Ortofotografía Aérea (PNOA) con resolución de 25 a 50cm/píxel, revisada e interpolada con líneas de ruptura donde fuera viable, o bien por interpolación a partir la clase terreno de vuelos LIDAR del PNOA.
- MDT25: Modelo digital del terreno con paso de malla de 25 m, con la misma distribución de hojas que el MTN50. Formato de archivo ASCII matriz ESRI (asc). Sistema geodésico de referencia ETRS89 (en Canarias REGCAN95, compatible con ETRS89) y proyección UTM en el huso correspondiente a cada hoja y también en el huso 30 extendido (para hojas situadas en los husos 29 y 31). En Canarias el huso UTM es el 28. El MDT25 se ha obtenido por interpolación de modelos digitales del terreno de 5 m de paso de malla procedentes del Plan Nacional de Ortofotografía Aérea (PNOA).
- MTD200: Modelo digital del terreno con paso de malla de 200 m, con distribución por provincias (rectángulo envolvente de cada provincia). Formato de archivo ASCII matriz ESRI (asc). Sistema geodésico de referencia ETRS89 (en Canarias REGCAN95, compatible con ETRS89) y proyección UTM en el huso correspondiente a cada provincia y también en el huso 30 extendido (para provincias en los husos 29 y 31). Canarias está proyectado en huso 28. El MDT200 se ha obtenido por interpolación de modelos digitales del terreno de 5 m de paso de malla procedentes del Plan Nacional de Ortofotografía Aérea (PNOA).

## 3.1.3 TERRASIT

El proyecto terr@sit ha sido promovido por la Generalitat Valenciana y coordinado e implantado desde el Instituto Cartográfico Valenciano.

El Institut Cartogràfic Valencià fue creado por Ley 9/1997, de 9 de diciembre, de la Generalitat Valenciana, en la cual se regula su naturaleza, funciones, órganos de dirección, los recursos económicos con que cuenta para su funcionamiento, así como el régimen jurídico que le resulta aplicable, recientemente modificada mediante Decreto Ley 2/2010, de 28 de mayo del Consell, atribuyéndole la referida norma, la condición de medio propio y servicio técnico de la administración de la Generalitat.El Institut Cartogràfic Valencià fue creado como organismo autónomo de la Generalitat Valenciana, adscrito actualmente a la Consellería de Medi Ambient, Aigua, Urbanisme i Habitatge, según se contiene en el Decreto 106/2008, de 18 de julio, del Consell.En su condición de organismo autónomo de la Generalitat Valenciana, tiene personalidad jurídica propia y plena capacidad de obrar para el cumplimiento de sus fines. El Institut Cartogràfic Valencià se encuentra sometido al conjunto de disposiciones que, en desarrollo de lo dispuesto en el texto refundido de la Ley de Hacienda Pública, resulten de aplicación a las entidades autónomas de carácter mercantil.La Ley 9/1997, de 9 de diciembre, de la Generalitat Valenciana, tras la modificación realizada por la Ley 14/2005, de 23 de diciembre, de Medidas Fiscales, de Gestión Financiera, y Administrativa y de Organización de la Generalitat, enumera en su artículo 4 los órganos rectores del ICV, cuyas competencias son desarrolladas en el Decreto 186/2000, de 22 de diciembre, del Gobierno Valenciano, por el que se aprueba el Reglamento Orgánico y Funcional de la entidad siendo los siguientes:

- Consejo Rector del ICV, cuya Presidencia actualmente la ostenta el Conseller de Medi Ambient, Aigua, Urbanisme i Habitatge.
- Comité de Dirección del ICV, órgano de apoyo a la gestión de la entidad, cuya Presidencia corresponde al Director del ICV.
- Comisión Técnica del ICV, órgano, integrado por funcionarios de las

diferentes Administraciones Públicas de la Comunitat Valenciana que resulten ser expertos en cartografía, cuya Presidencia corresponde al Director del ICV.

El Director del ICV, fue nombrado mediante Decreto 17/2005, de 28 de enero, del Consell de la Generalitat.

#### 3.1.4 NATMUR

#### Reseña del proyecto

El proyecto Natmur-08 surge con la intención de cubrir la acuciante necesidad de disponer orto imágenes actualizadas para la gestión medioambiental que, en la Región de Murcia, hasta ya iniciado 2008 seguía deteniéndose en el orto mosaico Quickbird 2003 (producido por la Dirección General del Medio Natural).

El proyecto ha sido licitado por la Consejería de Desarrollo Sostenible y Ordenación del Territorio, y adjudicado por concurso en un importe total de 298.584 € (IVA incluido) a la empresa STEREOCARTO S.A. La contratación efectiva e inicio de los trabajos tuvo lugar en Junio de 2008, y cuenta con un periodo previsto de ejecución de siete meses.

La ejecución del proyecto cuenta, además, con un control de calidad externo a cargo de la Universidad Politécnica de Cartagena.

Con el fin de buscar la máxima homogeneidad, complementariedad y aplicabilidad de sus productos, el proyecto ha sido definido técnicamente siguiendo el modelo que con carácter general ha establecido el Plan Nacional de Fotografía Aérea para las orto imágenes digitales de 0,5 m., si bien se han adoptado algunas mejoras adicionales, y se ha realizado en un año sin cobertura PNOA en la Región de Murcia.

El proyecto consiste en la realización de un vuelo fotogramétrico digital con sensores Pancromático (GSD medio de 0,4 m.) y multiespectral (bandas R,G,B,Nir), y un levantamiento LIDAR, sobre una superficie total de 12.870 km<sup>2</sup>. El sistema de referencia básico de todo el proyecto es ETRS89, apoyado en la Red REGENTE a través de las estaciones permanentes GNSS Meristemum.

Finalmente, los modelos digitales del terreno no se generan por correlación automática de fotogramas, sino a partir del procesamiento de los datos del sensor LIDAR, lo que les dota de mayor precisión y resolución.

A partir de estos datos se ha definido catálogo de productos que se elaborarán durante un periodo de 7 meses y que son (resumidamente):

| Grupo        |     | Producto                                                  | Disponiblidad |          |
|--------------|-----|-----------------------------------------------------------|---------------|----------|
| Fotogramas   |     | Plan de vuelo                                             | Χ             | (Jul-08) |
|              |     | Imágenes pancromáticas 16 bits - TIFF                     | Х             | (Sep-08) |
|              |     | Imágenes multiespectrales 16 bits - TIFF                  | Χ             | (Sep-08) |
|              |     | Imágenes color natural (24 bits) - ECW                    | Х             | (Sep-08) |
|              |     | Imágenes color natural reducidas (24 bits) - JPEG         | х             | (Sep-08) |
| Ortoimágenes |     | Ortoimagen Express (24 bits) - ECW                        | Х             | (Sep-08) |
|              |     | Ortoimágenes sin cambios radiométricos 16 bits - TIFF     | Х             | (Feb-09) |
|              |     | Ortoimágenes sin cambios radiométricos 16 bits - TIFF     | Х             | (Feb-09) |
|              |     | Ortoimágenes con ajustes radiométricos RGB (24 bits) -    | Х             | (Feb-09) |
|              |     | TIFF y ECW                                                |               |          |
|              |     | Ortoimágenes con ajustes radiométricos IrGB (24 bits) -   | Х             | (Feb-09) |
|              |     | TIFF y ECW                                                |               |          |
|              |     | Ortoimágenes con ajustes radiométricos Pancromática (8    | Х             | (Feb-09) |
|              |     | bits) - TIFF y ECW                                        |               |          |
|              |     | Cobertura de polígonos de mosaico (SHP)                   | Χ             | (Feb-09) |
| Modelos      | del | Modelo Digital del Terreno 4x4 m - Ascii e IMG            | Х             | (Feb-09) |
| Terreno      |     | Modelo Digital de Elevaciones 4x4 m - Ascii e IMG         | Х             | (Feb-09) |
|              |     | Modelo Digital de altura de la vegetación 4x4 m - Ascii e | Х             | (Feb-09) |
|              |     | IMG                                                       |               |          |
|              |     | Imagen con sombreado 4 x 4 m - TIFF                       | Х             | (Feb-09) |

Figura 6. Proyecto NATMUR-08. (Fuente: Consejería de Agricultura y Agua. Región de Murcia.)

A través de la página del proyecto serán accesibles de forma directa algunos de estos productos, pero todos ellos y cuales quiera otros de tipo intermedio (ver el anexo del pliego de prescripciones técnicas) estarán disponibles para instituciones públicas, docentes o de investigación que lo soliciten.

### 3.1.5 FRUGOVIEWER

Es un software libre y gratuito, el cual también hemos utilizado durante el proyecto, concretamente en el Anejo II, y es un software diseñado para aprovechar al máximo datos geoespaciales, su uso sirve para varios tipos de conjuntos de datos geoespaciales ráster y basados en vectores, incluidos los datos de fotogrametría, fuentes LIDAR y IFSAR.

### 3.1.6 AUTOCAD CIVIL 3D 2015

El programa de ingeniería civil AutoCAD Civil 3D facilita los procesos de BIM (Building Information Modeling) y aceleran las tareas de diseño, análisis e implementación de cambios.

Con este programa se pueden realizar diversos trabajos, entre ellos podemos destacar: diseño de obra lineal, redes de tuberías en carga, explanaciones, diseño de parcelas, modelado de puentes, etc.

En nuestro caso lo vamos a utilizar, para a partir de modelos digitales del terreno (previamente descargados y explicado en el Anejo I), los introducimos en el programa y una vez introducido el modelo comenzamos a trabajar con AutoCAD Civil para hacer las explanaciones necesarias, y el cálculo del movimiento de tierras para realizar un embalse de riego.

Todo el proceso que se ha de llevar a cabo viene explicado paso a paso en el Anejo III del proyecto.

Destacar el uso de productos Autodesk, puesto que la universidad tiene un convenio establecido con esta empresa para su utilización de forma gratuita, por tanto:

**Descripción:** La Universidad Miguel Hernández dispone, a través de Autodesk, de un servicio por el cual todos los estudiantes y profesores podrán descargar de forma gratuita el software que ofrece Autodesk en el mercado.

Estas licencias son exclusivamente para uso personal de los profesores y estudiantes y no pueden ser utilizadas para impartir docencia.

El Portal Universitario de Autodesk también ofrece otros servicios como:

- Bolsa de trabajo. Donde tendrán acceso a ofertas de empleo en cualquier país del mundo
- Materiales de formación. Mediante formación en línea (e-learning), CD Curriculum, tutoriales, etc.
- Curso de formación presencial a profesores de forma gratuita.
- Soporte técnico sobre la instalación y funcionamiento de programas.
- Internalización. Compartir ideas, tecnologías y proyectos con otras universidades de todo el mundo (Harward, Cambridge, MIT, Columbia, Oxford, Sydney, Stanford, etc.)

Destinatarios: PDI y Estudiantes de la UMH.

*Requisitos*: Licencias para uso personal y no podrán ser utilizadas para impartir docencia.

**Solicitud del servicio:** Para poder utilizar este servicio, accederemos a la web http://students.autodesk.com, pincharemos sobre *REGISTER* y seguiremos los pasos para darnos de alta.

A la hora de registrarnos debemos tener en cuenta que en el apartado dirección de correo, tendremos que indicar la dirección de correo de la universidad.

# 3.2 MÉTODOS

A partir de la descarga de ficheros MDE desde las diferentes webs podemos emplearlos para obtener el Modelo Digital del Terreno (MDT) mediante el programa AutoCAD Civil 3D, el cual lo denomina como "Superficie".

A partir del MDT creado, podemos realizar diversas aplicaciones, tanto topográficas como de obra civil, con ayuda del programa, siendo una de las aplicaciones que se desarrolla en los Anejos del presente trabajo, el cálculo del movimiento de tierras de una balsa agrícola.

### 3.2.1 DESCRIPCIÓN DE SUPERFICIES

Una superficie es una representación geométrica tridimensional de un área de terreno, o bien, en el caso de superficies de volumen, la diferencia o la composición de dos áreas de superficie.

Las superficies están compuestas por triángulos o rejillas que se crean cuando AutoCAD Civil 3D conecta los puntos que constituyen los datos de la superficie.

Para utilizar una superficie en el dibujo, se puede crear una superficie vacía y añadirle datos posteriormente. También se pueden importar archivos existentes que contengan información de superficie, como archivos LandXML, TIN (Red Triangular Irregular. Una superficie TIN es el método más habitual para interpolar datos de elevación. Los puntos están conectados en triángulos que se utilizan para interpolar contornos y para generar perfiles y secciones transversales. Las líneas que conforman la triangulación de superficie se denominan líneas TIN) o DEM (Digital Elevation Model, Modelo digital de elevación. Matriz de elevaciones tomadas de una rejilla horizontal espaciada regularmente).

Los puntos o las curvas de nivel son a menudo una pieza principal de la información de superficie original y se completan con línea de rotura (línea que

se utiliza para conectar los datos que representan un elemento de superficie definido, como por ejemplo, una arista dorsal o de pavimento, la base de un talud, el eje de una carretera o una línea de caudal de una zanja o de una línea de escorrentía. Cuando se define una línea de rotura, la triangulación de la superficie debe seguir la línea de rotura en primer lugar, haciendo coincidir las aristas de triángulo con los segmentos de línea de rotura. Así se garantiza una representación precisa del elemento del modelo. A continuación se realiza el resto de la interpolación en función de la proximidad. Normalmente, las líneas de rotura resultan fundamentales para crear un modelo de superficie preciso. Lo que determina la forma del modelo es la interpolación de los datos, no sólo los datos mismos) y contornos (tres clases de polilíneas cerradas que limitan el área de visualización del modelo digital del terreno. Los más comunes son los contornos exteriores de superficie que se construyen fuera de los extremos del conjunto de datos, eliminando así interpolaciones no deseadas en el espacio vacío donde la superficie adquiere forma cóncava. También se utilizan los siguientes dos tipos de contornos de superficie internos: la ocultación de contornos, que consiste en perforar aquieros en una superficie (por ejemplo, la huella de edificación), o bien la visualización de contornos, que supone crear superficies más pequeñas mediante la eliminación de áreas que quedan fuera del contorno.

Los contornos definen el área visible de una superficie. En los cálculos, tales como el cálculo de área total y el de volumen, sólo se incluye el área del interior del contorno. Pueden también definirse máscaras para ocultar o mostrar piezas de una superficie para su edición o presentación, y seguir incluyendo esa área en los cálculos.

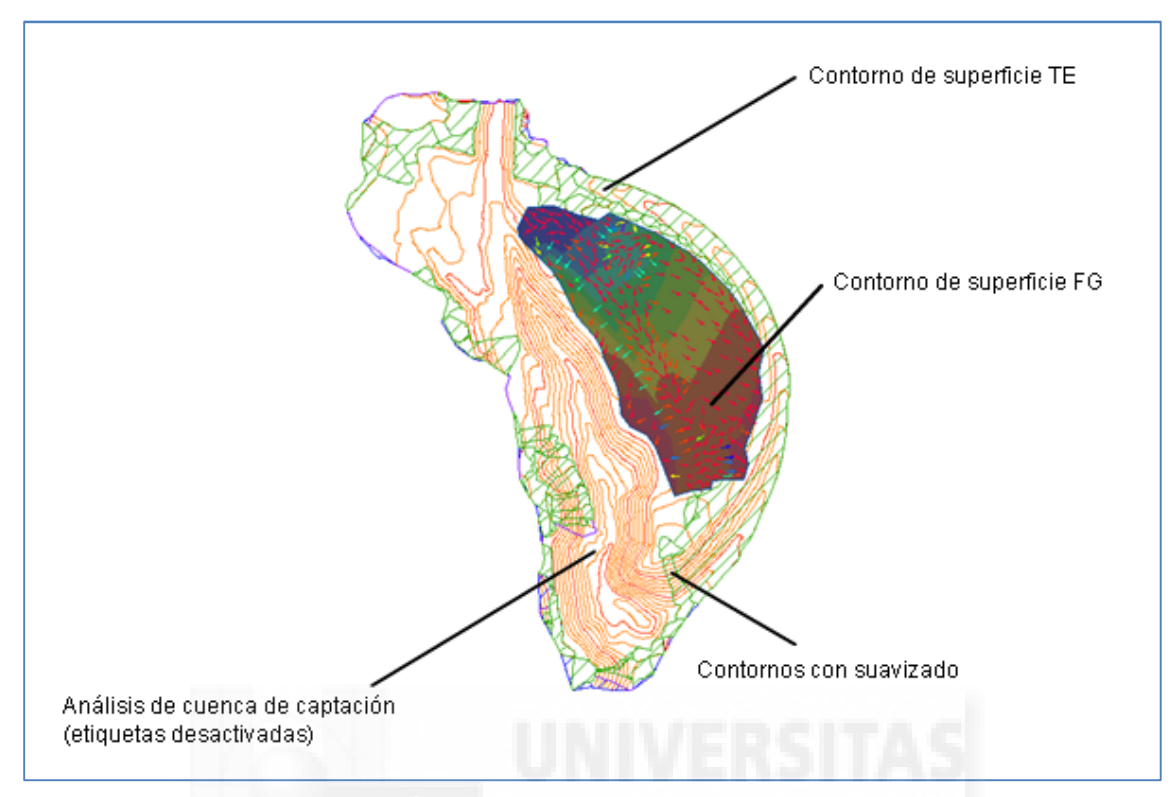

Figura 7. Superficies que muestran contornos, curvas de nivel y análisis de elevación. (Fuente Ayuda AutoCAD Civil 3D).

Las líneas de rotura se utilizan en superficies TIN para definir elementos lineales que los triángulos no pueden atravesar, tales como muros de retención o líneas de escorrentía. Las líneas de rotura afectan a la triangulación de la superficie.

Se pueden definir grupos de curvas de nivel diferentes, por ejemplo, para intervalos distintos. El suavizado se proporciona para el objeto de superficie completo, lo que da mejores resultados que suavizar únicamente las curvas de nivel. En AutoCAD Civil 3D, el proceso de generación de superficies es progresivo. Siempre que se añadan o corrijan datos, se actualiza la superficie. Cada superficie cuenta con una lista de definiciones. Esta lista incluye todas las operaciones realizadas en la superficie. Al activar y desactivar las operaciones, se puede devolver una superficie a un estado anterior o modificarla para que admita diferentes tipos de análisis.

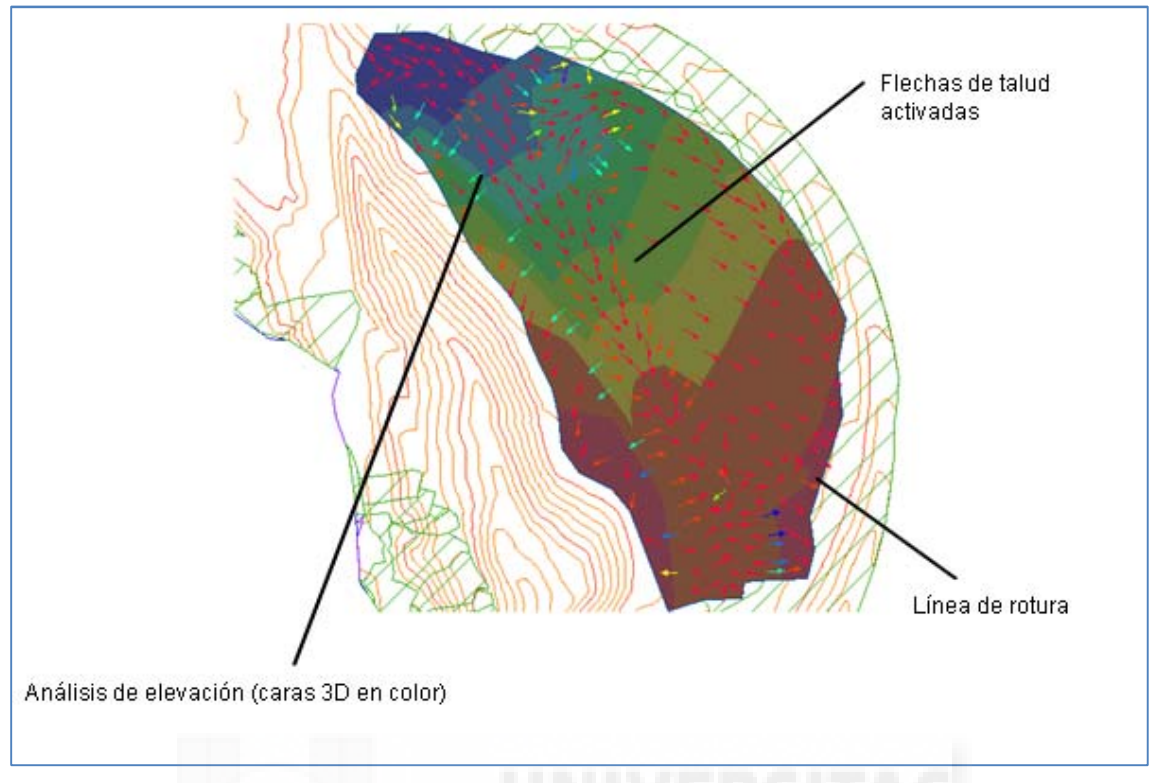

Figura 8. Superficies que muestran el análisis de elevación de flechas de talud. (Fuente Ayuda AutoCAD Civil 3D).

AutoCAD Civil 3D admite varios tipos de superficies:

- **Superficies TIN**. Formadas mediante la triangulación de un conjunto arbitrario de puntos.
- **Superficies de rejilla**. Formadas a partir de puntos de una rejilla regular (por ejemplo, modelos de elevación digital o DEM).
- Superficies de volumen TIN. Superficies compuestas creadas a partir de una combinación de puntos de una superficie superior (comparación) y una superficie base, también conocidas como superficies diferenciales.
- Superficies de volumen de rejilla. Superficies diferenciales basadas en superficies superiores e inferiores especificadas por el usuario con puntos sobre una rejilla especificada por el usuario.
- Superficies de obra lineal. Una superficie de obra lineal es una superficie que se crea mediante datos extraídos de un modelo de obra lineal subyacente.

Una superficie TIN se compone de los triángulos que forman una red irregular triangular.

Las líneas TIN forman los triángulos que constituyen la triangulación de la superficie. Para crear líneas TIN, AutoCAD Civil 3D conecta los puntos de la superficie que están más cerca unos de otros. La elevación de un punto de la superficie se define mediante la interpolación de las elevaciones de los vértices de los triángulos en los que se encuentra dicho punto.

Las superficies TIN resultan útiles sobre todo:

- Para trazar superficies muy variables que cuentan con datos de muestreo distribuidos de forma irregular para representar la influencia de líneas de escorrentía, carreteras y lagos.
- Para examinar áreas concretas (mapas a gran escala).

Las superficies TIN generalmente tardan más en generarse y requieren más espacio en disco que las superficies de rejilla.

Cuando AutoCAD Civil 3D crea una superficie TIN desde datos de punto, calcula la triangulación de Delaunay de los puntos. Con esta triangulación, ningún punto se sitúa dentro del círculo determinado por los vértices de un triángulo cualquiera.

Los datos de línea de rotura (procedentes de líneas de rotura, curvas de nivel o contornos) influyen en el modo de triangulación de la superficie. Una arista de línea de rotura entre los puntos hace que el programa conecte dichos puntos con una arista de triángulo en la superficie TIN, aun cuando ello suponga infringir la propiedad de Delaunay.

### 3.2.2 EXPLANACIÓN

Un objeto de explanación tiene propiedades y comportamiento propios, al igual que otros tipos de objeto de AutoCAD Civil 3D.

Una explanación consta normalmente de una cara delimitada por una línea base, una línea de objetivo y varias líneas de proyección. La línea base puede ser cualquier figura abierta o cerrada desde la que desee proyectar la explanación. Puede ser una línea característica o una línea de parcela. Una línea característica es un elemento lineal del dibujo, como una línea encadenada, la huella de un edificio o la parte inferior de un terreno pantanoso. El objetivo de la explanación puede ser una superficie, una distancia o una elevación (absoluta o relativa).

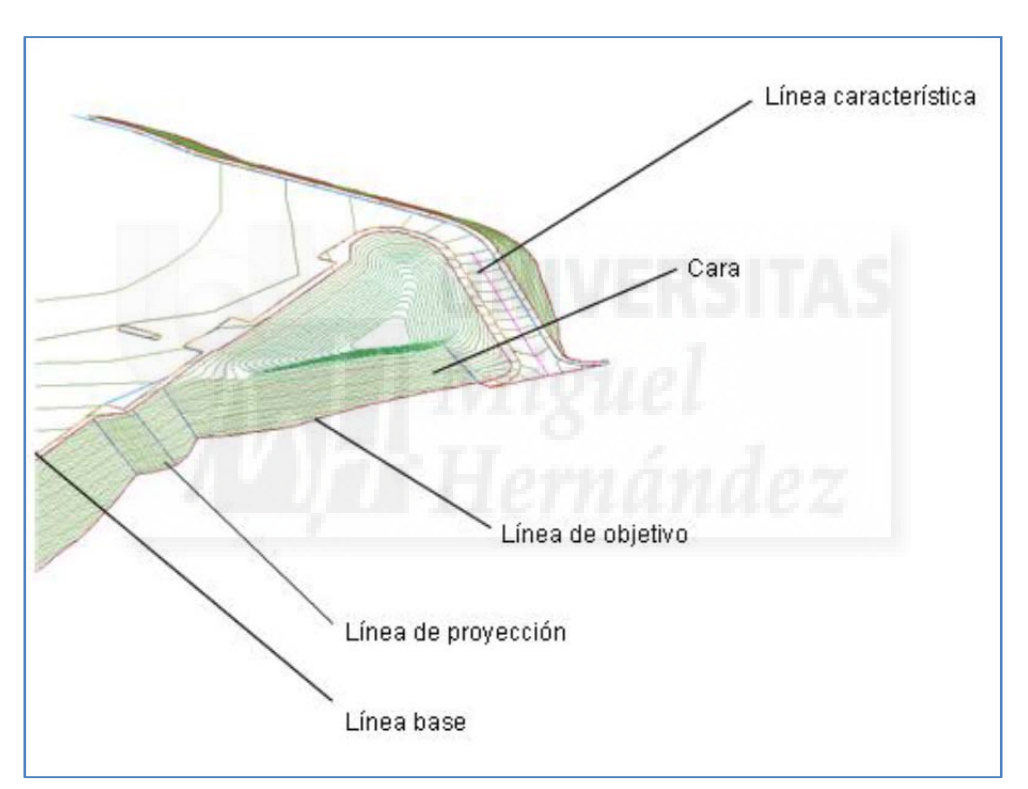

Figura 9. Componentes de línea de un objeto de explanación. (Fuente Ayuda AutoCAD Civil 3D).

Antes de comenzar a realizar explanaciones, debe configurar los parámetros y establecer criterios como los siguientes:

 Emplazamiento de explanación: las explanaciones se crean en una topología de emplazamientos. Si no desea que una explanación interactúe con otros objetos en un emplazamiento, cree un nuevo emplazamiento para los objetos de explanación.  Grupo de explanaciones: los objetos de explanación de un grupo de explanación se consolidan para crear una superficie de grupo de explanaciones que permite calcular volúmenes. Antes de crear explanaciones, decida cómo desea gestionarlas respecto a la creación de superficies y cálculos de volumen.

Después de crear un grupo de explanaciones, las herramientas de volumen de AutoCAD Civil 3D le mostrarán la cantidad de desmonte y terraplén necesarios para el diseño de la explanación. Puede subir o bajar el grupo de explanaciones de forma gradual para ajustarlo a los requisitos de volumen. Asimismo, puede cambiar la elevación de los puntos a lo largo de la línea base de una explanación, cambiar la pendiente de una línea base o modificar los criterios de explanación.

- Huellas de explanación: los objetos de explanación se proyectan hacia su objetivo desde una huella seleccionada. Las huellas pueden ser líneas características creadas específicamente para este propósito, o bien se pueden exportar líneas características de obra lineal o usar líneas de parcela.
- Objetivos de explanación: los objetos de explanación requieren un objetivo. Puede ser una superficie, una distancia o una elevación.

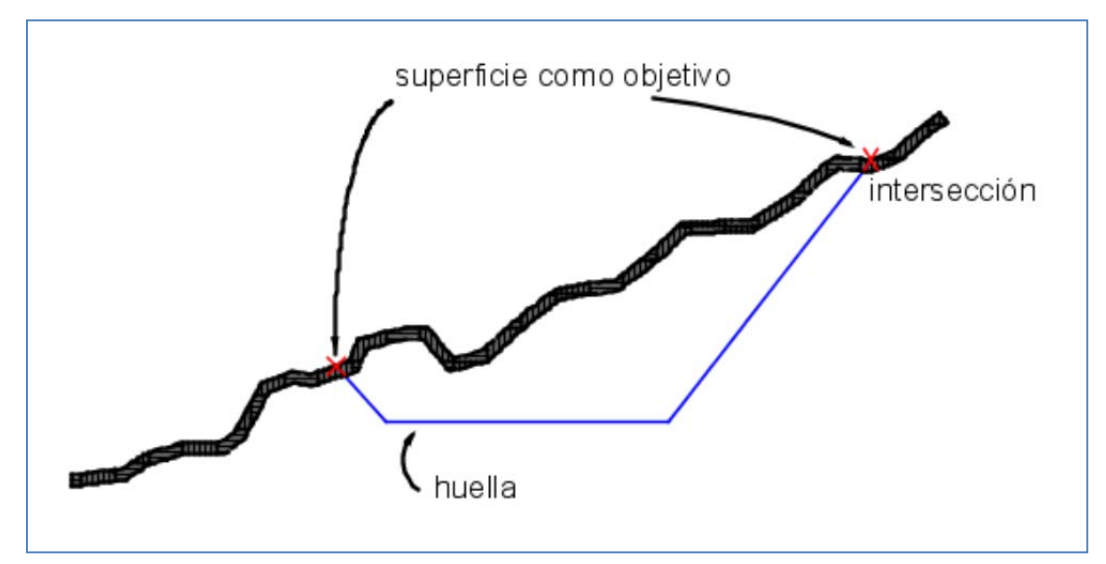

Figura 10. Objetivo de una superficie. (Fuente Ayuda AutoCAD Civil 3D).

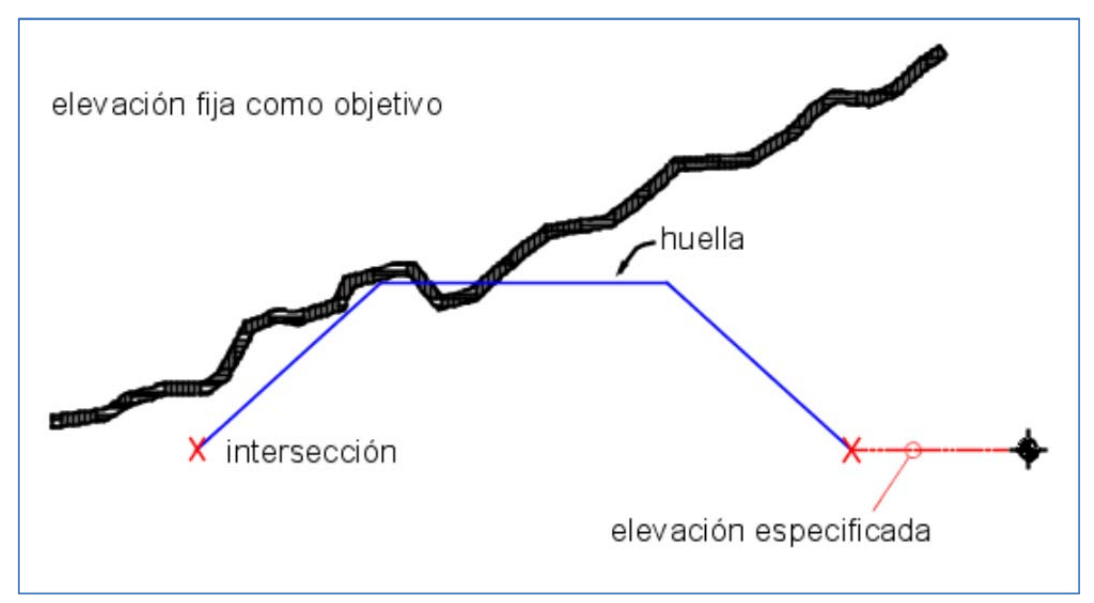

Figura 11. Objetivo de una elevación. (Fuente Ayuda AutoCAD Civil 3D).

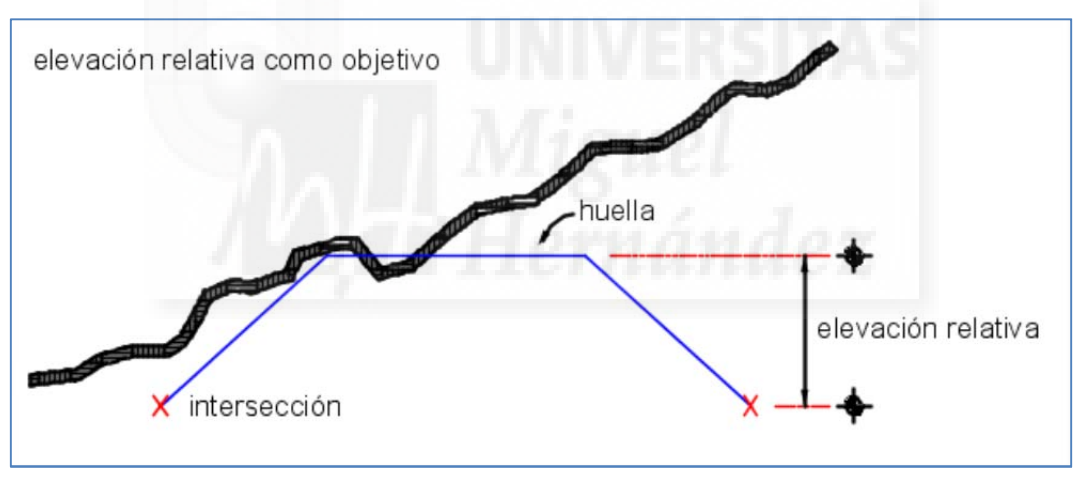

Figura 12. Objetivo de una elevación relativa. (Fuente Ayuda AutoCAD Civil 3D).

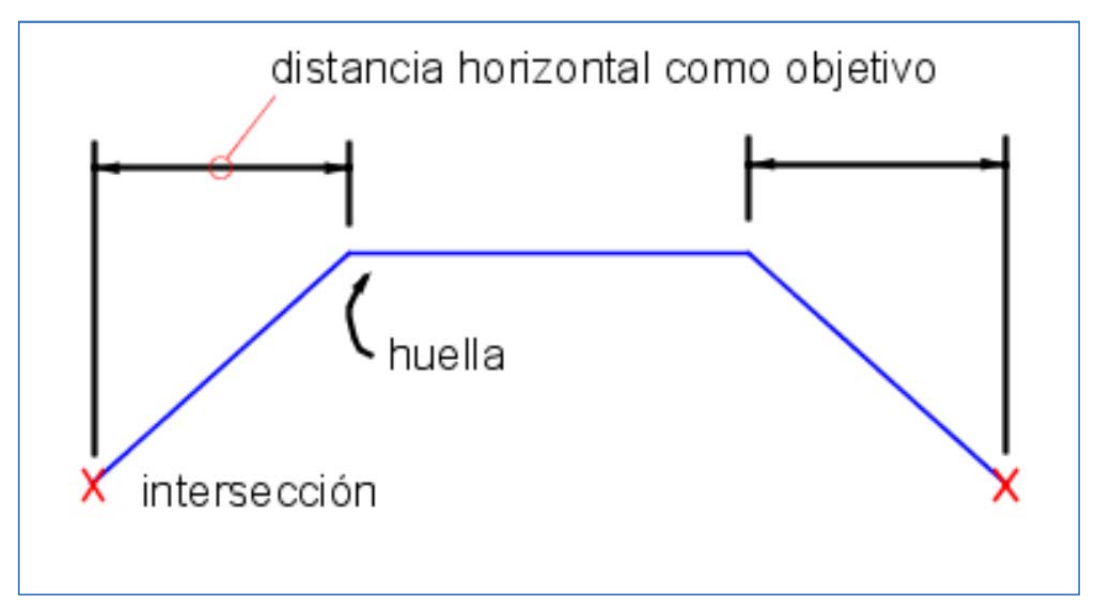

Figura 13. Objetivo de una distancia. (Fuente Ayuda AutoCAD Civil 3D).

Criterios de explanación: al iniciar una explanación, se especifican los criterios de explanación. Por criterios de explanación se entiende cuántos de los valores de configuración de explanación, tales como el objetivo de explanación, se especifican.

### 3.2.2 SECCIONES TRANSVERSALES

Las secciones o secciones transversales se utilizan para ofrecer una vista del corte de un terreno en un ángulo con un elemento lineal, como puede ser la propuesta de una carretera.

Por lo general, las secciones se cortan a través de alineaciones horizontales (planas) en un intervalo de P.K. específico utilizando las anchuras de franja especificadas. Estas secciones se trazan a continuación de forma individual, en el caso de un P.K., o como un grupo, en el caso de un intervalo de P.K.

AutoCAD Civil 3D gestiona la creación, manipulación y trazado de secciones con los componentes que se indican a continuación:

- Secciones. Corresponde a las elevaciones del terreno que cortan superficies, incluidas las superficies de obras lineales, que se encuentren asociadas a un grupo concreto de línea de muestreo. Las elevaciones se muestrean en cada uno de los vértices XY de la línea de muestreo, pero también en las ubicaciones en las que el plano vertical definido por la línea de muestreo forma intersección con las aristas de la superficie.
- Vistas en sección. En una línea de muestreo, son las vistas que muestran algunas o todas las secciones muestreadas en dicha línea de muestreo. La vista gráfica tiene límites horizontales basados en la longitud de la línea de muestreo correspondiente, así como valores verticales basados en las elevaciones máxima y mínima del conjunto de secciones que se esté mostrando.
- Planos de sección. Puede generar presentaciones de sección con calidad de producción para su trazado. Para obtener más información consulte Para crear presentaciones para el trazado de secciones.

Nota: Deben existir una superficie y una o varias alineaciones horizontales antes de crear secciones.

# 4. CONCLUSIONES

Podemos destacar que hoy día se ha evolucionado mucho en la altimetría del Planeta Tierra, y en el desarrollo del proyecto vemos que podemos encontrar con facilidad diferentes servicios webs a través de los cuales podemos descargar Modelos Digitales del Terreno con facilidad. He podido observar que casi todas las Comunidades Autónomas tienen hoy día una web dedicada a los MDT, todo esto gracias al servicio web de IDEE, en el cual podemos encontrar con mucha facilidad otras webs de comunidades autónomas dedicadas a esto.

Después de indagar en diferentes software, como puede ser AutoCAD Civil 3D, Fugroviewer, etc, vemos que en este tipo de programas se pueden realizar muchas funciones, de las cuales solo una pequeña parte hemos podido demostrar paso a paso, solo si indagamos un poco, observaremos que nunca dejamos de aprender con estos programas.

Durante el trabajo, descubrimos desde la descarga de archivos de MDT, hasta su uso en diferentes software, en especial la aplicación del movimiento de tierras a través de AutoCAD Civil 3D.

Descubrimos que la tecnología Lidar (sensor activo que consta de un telémetro emisor de luz láser y de un espejo que desvía el haz perpendicularmente a la trayectoria del avión, generando una serie de pulsos de luz que al entrar en contacto con los objetos o el terreno refleja al sensor parte de la energía del pulso emitido), está actualizada y cubre todo el territorio español, por tanto, podemos descargar y trabajar con archivos de todo el territorio con facilidad.

Gracias a la disponibilidad de estos modelos, los alumnos del Grado de Ingeniería Agroalimentaria y Agroambiental, podrán emplearlos para sus trabajos de diferentes asignaturas, incluso para el TFG y en un futuro para su uso profesional.
# 5. BIBLIOGRAFÍA

### AUTODESK

http://www.autodesk.es/products/autocad-civil-3d/features/all/list-view

EL MODELO DIGITAL DEL TERRENO (MDT)

http://www.um.es/geograf/sigmur/sigpdf/temario\_7.pdf

FUGROVIEWER. Página web del software de aplicación libre. http://www.fugroviewer.com

GEODESIA. Página web del Instituto Nacional de Estadística y geografía http://www.inegi.org.mx/geo/contenidos/geodesia/lidar.aspx

Geoportal IDEE. Portal de acceso a la información geográfica de España. Consejo Superior Geográfico. Ministerio de Fomento.

http://www.idee.es/

ICV. Página web del Instituto Cartográfico Valenciano http://www.icv.gva.es/es/node/14

INSPIRE (Europeo) y LISIGE (Español).

http://www.idee.es/europeo-inspire http://www.idee.es/web/guest/espanol-lisige

IGN. Página del Instituto Geográfico Nacional. Servicios y descargas. <u>http://www.ign.es/</u> <u>http://centrodedescargas.cnig.es/CentroDescargas/index.jsp</u> <u>http://www.ign.es/ign/resources/actividades/sdg/articulo\_cartohistorica\_c</u>

olmenarviejo.pdf

MODELOS DIGITALES DEL TERRENO. Introducción y aplicaciones en las ciencias ambientales. Ángel M. Felicísimo

http://www6.uniovi.es/~feli/pdf/libromdt.pdf

Proyecto NATMUR-08. Dirección General de Patrimonio Natural y Biodiversidad. Consejería de Agricultura y Agua. Región de Murcia.

http://www.murcianatural.carm.es/natmur08/

Terrasit. Consejería de Infraestructuras, Territorio y Medio Ambiente. Generalitat Valenciana.

http://terrasit.gva.es/

UMH. Página web de la Universidad Miguel Hernández de Elche.

http://www.umh.es

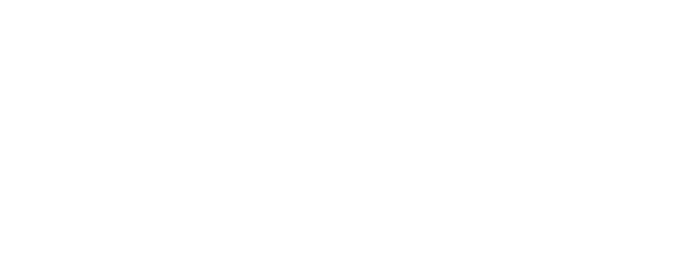

## ANEJOS

ANEJO 1. DESCARGA DE MDT ANEJO 2. MANEJO FUGROVIEWER CON FICHEROS "LAS" ANEJO 3. MANEJO DE AUTOCAD CIVIL 2015

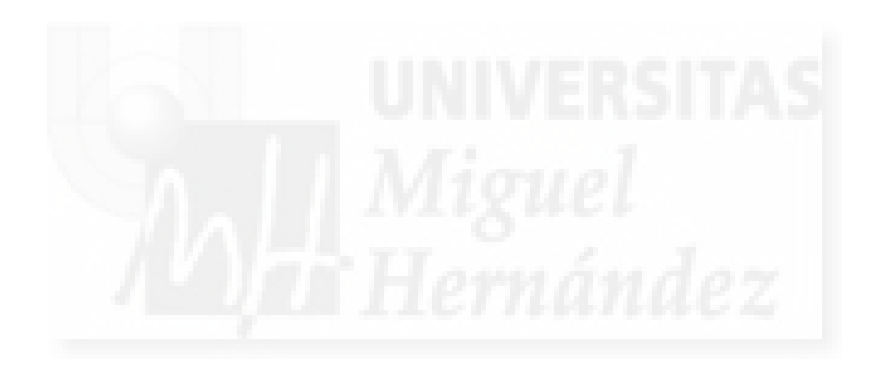

## ANEJO 1. DESCARGA DE MDT

#### 1.DESCARGA DESDE INSTITUTO GEOGRÁFICO NACIONAL

Para descargarnos el modelo digital del terreno, vamos a mostrar tres páginas diferentes de las cuales nos las podemos descargar.

En primer lugar comenzamos con el IGN (Instituto Geográfico Nacional). Entramos en su web.

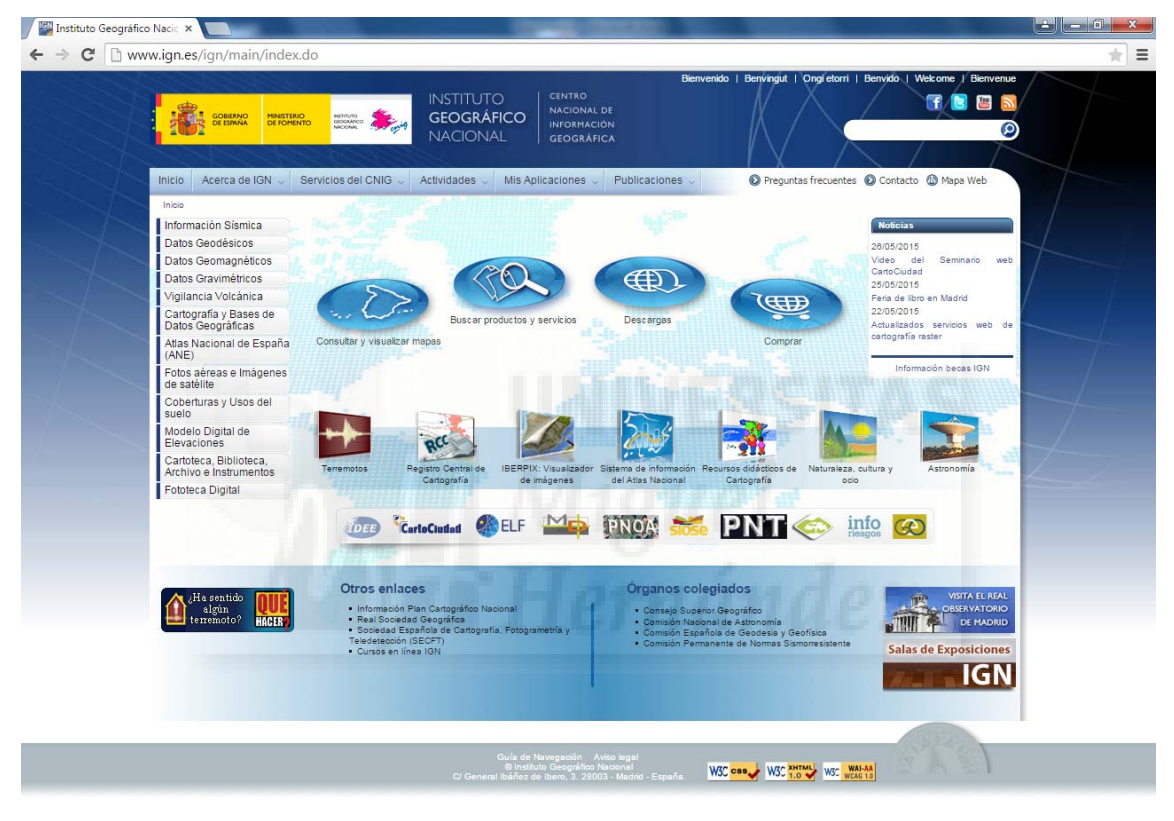

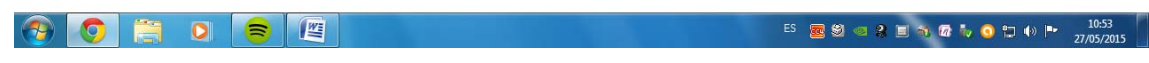

Y pinchamos en el icono de descargas.

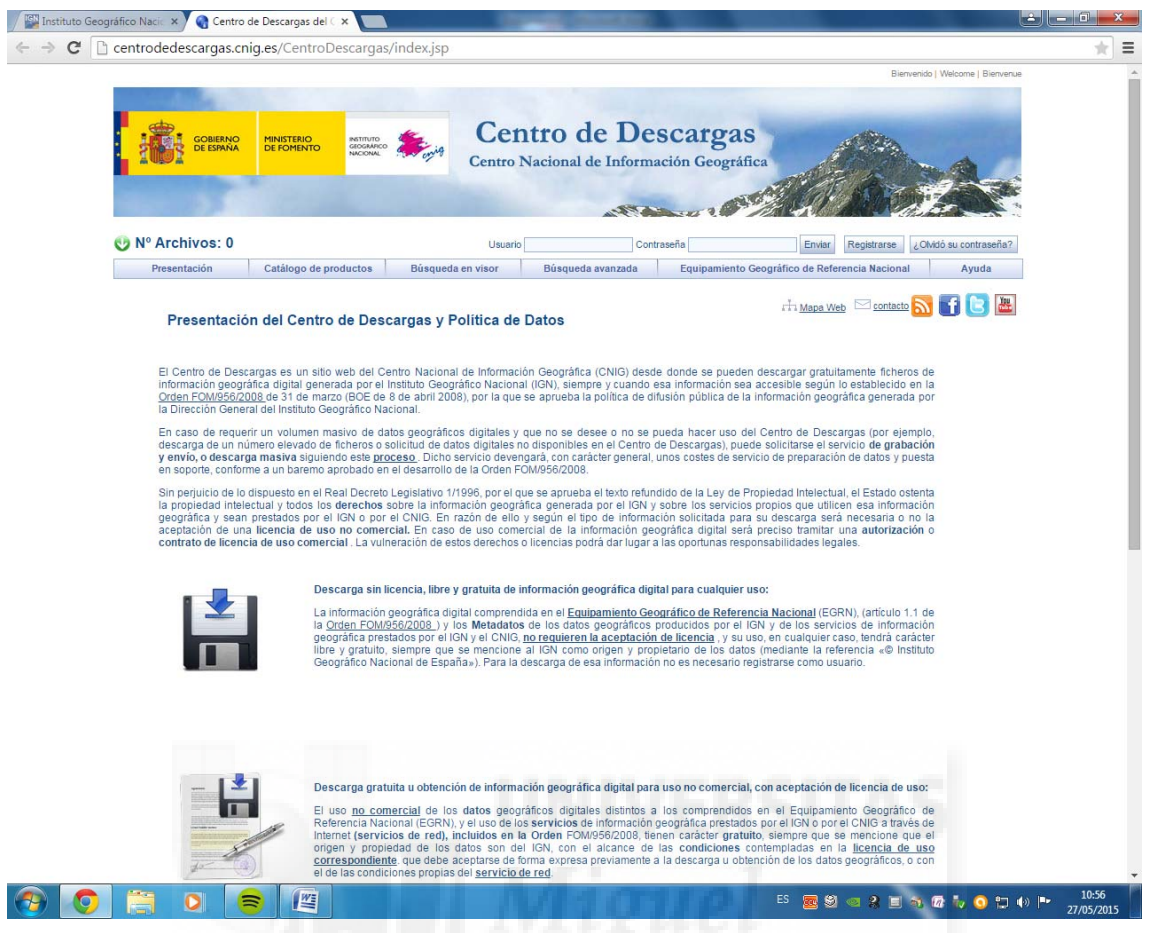

Dentro de descargas tenemos tres apartados, el primero es descarga sin licencia, libre y gratuita de información geográfica digital para cualquier uso. Si pinchamos en este primero nos aparecen diferentes equipamientos geográficos de referencia nacional, los cuales nos podemos descargar de forma gratuita y sin registrarse ni nada.

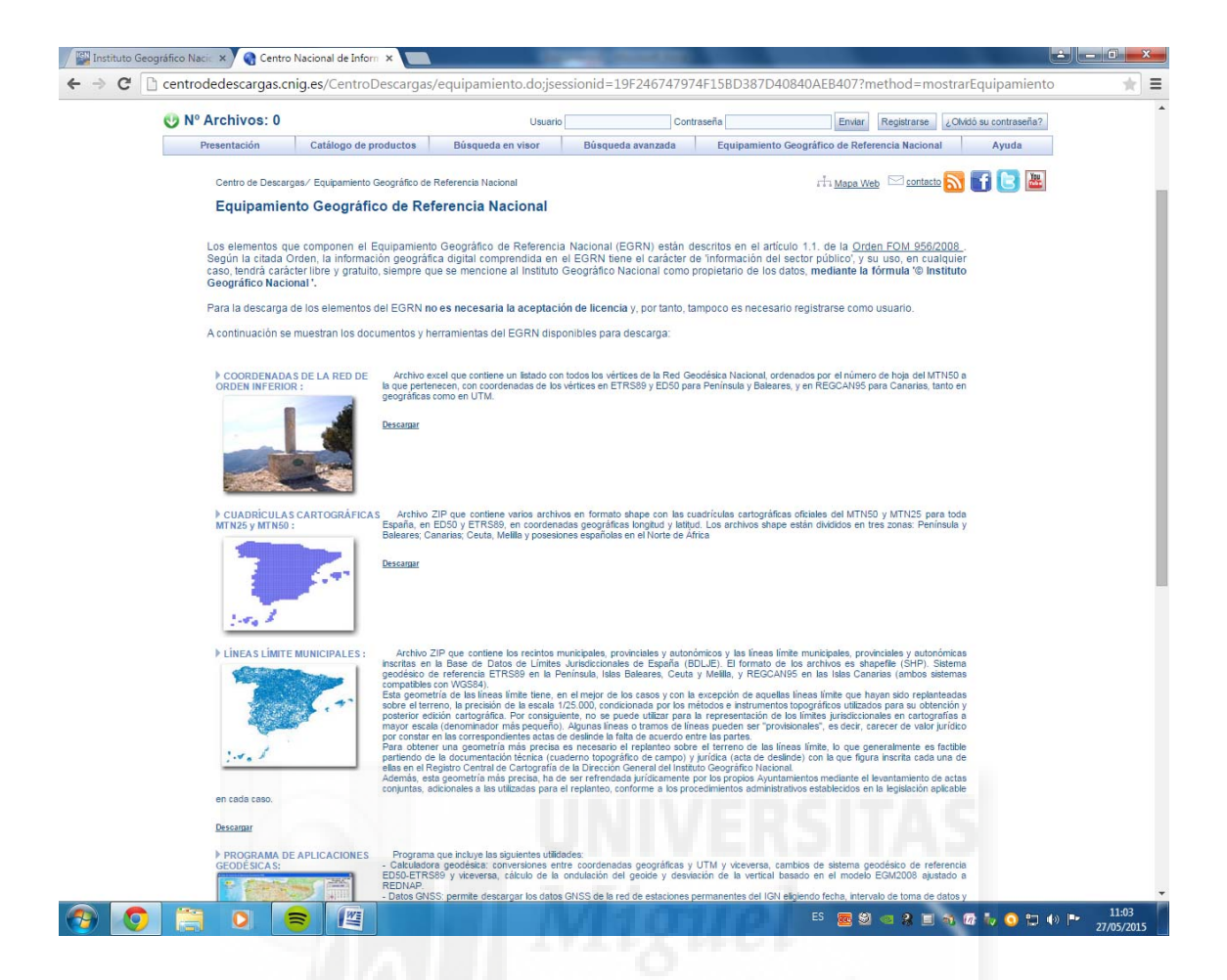

En segundo lugar tenemos "descarga gratuita u obtención de información geográfica digital para uso no comercial, con aceptación de licencia de uso"

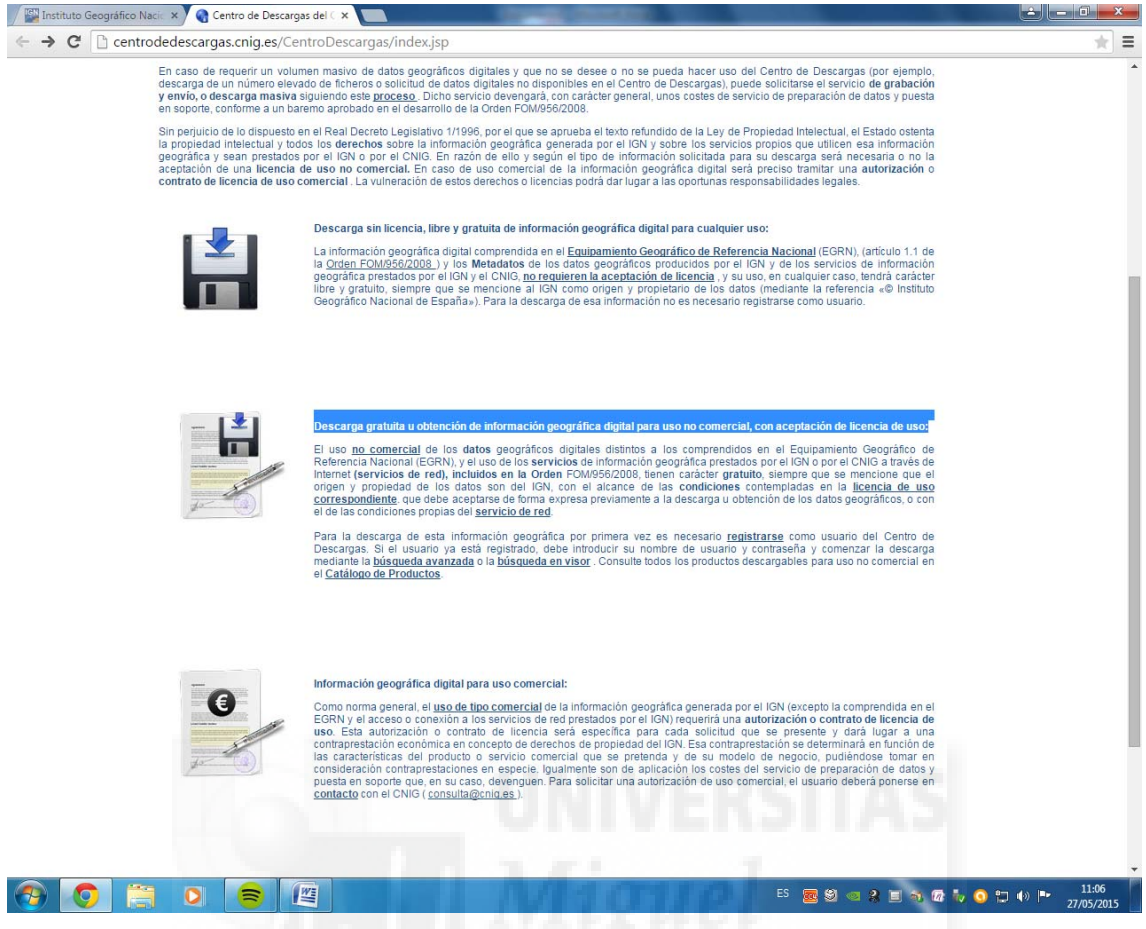

Pinchamos en este enlace y nos lleva a búsqueda avanzada, donde podemos elegir el tipo de modelo digital que nos queremos descargar. Para descargarnos algo en este apartado tenemos que registrarnos, y nos podemos registrar sin problemas dándole a "registrarse", ya que es gratuito.

|                                                                                                    | nig.es/CentroDescargas      | s/buscadorCatalogo.do;jsess                             | ionid=19F246747974F15BD387D4                                           | 0840AEB407                                |
|----------------------------------------------------------------------------------------------------|-----------------------------|---------------------------------------------------------|------------------------------------------------------------------------|-------------------------------------------|
|                                                                                                    |                             |                                                         |                                                                        | Bienvenido   Welcome   Bienvenue          |
| at the second second se |                             | -                                                       | 1.0                                                                    |                                           |
| GOBIERNO<br>DE ESPAÑA                                                                                                    | MINISTERIO<br>DE FOMENTO    | Centro                                                  | de Descargas                                                           |                                           |
|                                                                                                    |                             | Centro Nacio                                            | nal de Información Geográfica                                          | A CARLON A                                |
|                                                                                                    |                             |                                                         | The second                                                             |                                           |
|                                                                                                    |                             |                                                         |                                                                        |                                           |
| V Nº Archivos: U                                                                                                    | Catillana da sus da das     | Usuario                                                 | Contraseña                                                             | Enviar Registrarse ¿Olvidó su contraseña? |
| Presentacion                                                                                                    | Catalogo de productos       | Dusqueda en visor Dus                                   | equeda avanzada Equipamiento Geog                                      | anco de Referencia Nacional Ayuda         |
| Centro de Descargas/ Bús                                                                                                    | queda Avanzada              |                                                         |                                                                        | rh Mapa Web 🖂 contacto 🔝 🚮 📴 🔛            |
| Búsqueda Avan                                                                                                    | zada                        |                                                         |                                                                        |                                           |
|                                                                                                    |                             |                                                         |                                                                        |                                           |
|                                                                                                    |                             | Búsque                                                  | da Avanzada                                                            |                                           |
| Seleccione P                                                                                                    | roducto Se                  | leccione División administrativa:                       | Seleccione Hoja del MTN50:                                             | Seleccione tipo de archivo:               |
| Productos                                                                                                    | <ul> <li>Divisió</li> </ul> | n administrativa 🔻                                      |                                                                        | Todos                                     |
| Ver descripción                                                                                                    | de los productos            |                                                         | Ver mapa con la numeración del MTNS                                    | 0                                         |
|                                                                                                    |                             | E                                                       | luscar                                                                 |                                           |
|                                                                                                    |                             | Ver documento d<br>Ver vídeo de avu                     | le avuda (pdf)<br>da (avi)                                             |                                           |
|                                                                                                    |                             |                                                         |                                                                        |                                           |
|                                                                                                    |                             |                                                         |                                                                        |                                           |
|                                                                                                    |                             |                                                         |                                                                        |                                           |
|                                                                                                    |                             |                                                         |                                                                        |                                           |
|                                                                                                    |                             | WC cs WC                                                | 20176. Wo- WAL-AA                                                      | bř                                        |
|                                                                                                    |                             | W3C es 🖉 W3C                                            | NATION NOT WATER                                                       | Suggerencias y<br>conventions             |
|                                                                                                    |                             | W3C es 💓 W3C<br>Accessibilidad   Información legal   Pr | serme<br>18 w WS wide 1.6<br>osiedad Intelectual   Protección de datos | Sugure note y convertiency                |
|                                                                                                    |                             | WSC es w WSC<br>Accesibilidad   Información lead   Pr   | MS- WAS 20<br>osiedad intelectual   Protección de datos                | Sugaran da si y<br>comentarios            |
|                                                                                                    |                             | WSC car WSC<br>Accesibilidad   Información.lead   Pr    | 1977 VIII VIII VIII VIII VIII VIII VIII V                              | Sugar das y                               |
|                                                                                                    |                             | WSC cm VSC<br>Accessibilidad   Información leaal   Pr   | 2011 105- 2015 201<br>Doindiad Intelectual   Protección de datos       |                                           |
|                                                                                                    |                             | WSC cos VSC<br>Accessibilidad   Información Isaal   Pr  | period intelectual   Protection de datos                               |                                           |
|                                                                                                    |                             | WSC as WSC                                              | period intelectual   Protection de datos                               |                                           |

Aquí tenemos varios productos diferentes, los cuales podemos seleccionar desplegando en producto.

| tituto Geográfico Naci: × 🛛 🍓 Centro Nacional de Inform ×<br>C 🗋 centrodedescargas.cnig.es/CentroDesc                                            | cargas/buscadorCatalogo.do;jses     | sionid=19F246747974F15BD3                   | 87D40840AEB407                            |                |
|----------------------------------------------------------------------------------------------------|-------------------------------------|---------------------------------------------|-------------------------------------------|----------------|
| COMERNO MINISTERIO<br>DE ESTRINA DE FOMENTO                                                                                                    | Centro Naci                         | o de Descarga<br>onal de Información Geográ | Bienvendo   Welcome   Bienvenue           |                |
| 🕑 Nº Archivos: 0                                                                                                    | Usuario                             | Contraseña                                  | Enviar Registrarse ¿Olvidó su contraseña? |                |
| Presentación Catálogo de produ                                                                                                    | ctos Búsqueda en visor Bi           | úsqueda avanzada Equipamiento               | Geográfico de Referencia Nacional Ayuda   |                |
| Búsqueda Avanzada                                                                                                    | Rúsau                               | reda Avanzada                               |                                           |                |
| 10 - 10 - 10 - 10 - 10 - 10 - 10 - 10 -                                                                                                    |                                     |                                             |                                           |                |
| Seleccione Producto                                                                                                    | Seleccione División administrativa: | Seleccione Hoja del MTN50:                  | Seleccione tipo de archivo:               |                |
| Productos<br>Ortofoto PNOA Máxima Actualdad<br>Ortofotos históricas del PNOA<br>MTN25 ráster<br>MTN50 ráster<br>Mapa Provincial 200 ráster       |                                     | Ver mapa con la numeración de               | NIMTNS2                                   |                |
| MTHS0 vectorial<br>Maps provincial 300 vectorial<br>Cantografia de SIANE<br>Cantocluida<br>SIOSE<br>CORNIE Land Cover<br>BORASE STINAS<br>BTH100 | Ver documento     Ver video de av   | de avuda (pdf)<br>dda (avi)                 |                                           |                |
| BCN200<br>BCN500<br>LIDAR (ks: 2x.2 km)<br>Modelo Digital del Terreno - MDT05/MDT05-LIDA<br>Modelo Digital del Terreno - MDT25                   | ₩8C ces → ₩6                        | C NOT NOT WALLAR                            | Sugerendas y                              |                |
|                                                                                                    | Accesibilidad   Información legal   | Propiedad intelectual   Protección de datos |                                           |                |
|                                                                                                    |                                     |                                             |                                           |                |
|                                                                                                    | BERL NV                             | 110110                                      | ES 🧟 🍕 🤱 🗐 🚳 🕼 🍬 🧿 🕽 🕪                    | 11:4<br>27/05/ |

También podemos seleccionar la división administrativa (Comunidad autónoma, provincia o municipio), para búsquedas más concretas. Incluso si sabemos la hoja que vamos buscando en seleccionar hoja metemos la que buscamos y nos la busca directamente.

LIDAR, MTD05/MTD05-LIDAR, MDT25 y MTD200 son las que más podemos utilizar. Para descargárnoslas, vamos a descargarnos la MTD25 para ver como se hace, puesto que con las demás se hace de la misma forma. Comenzamos introduciendo el usuario y la contraseña que hayamos introducido al registrarnos y le damos a enviar.

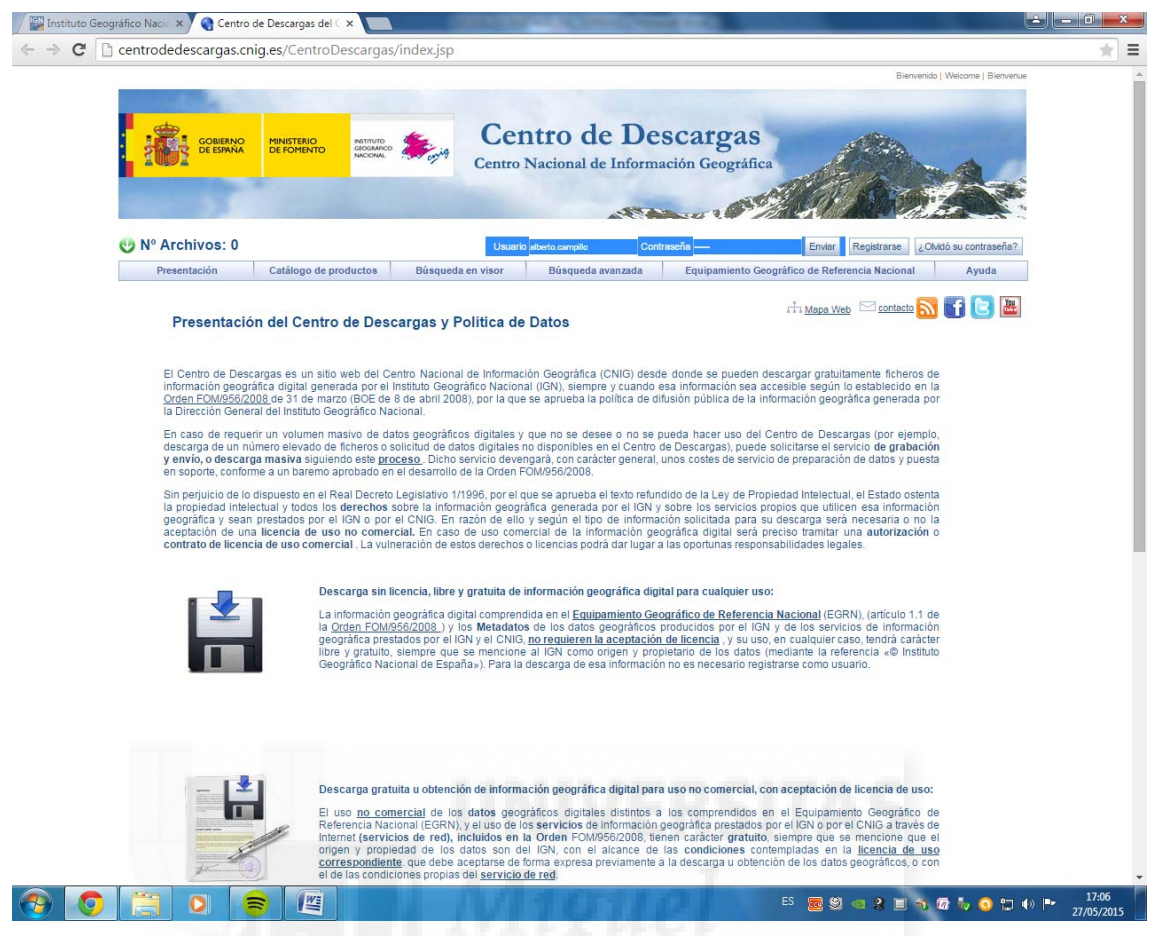

Ahora nos volvemos a ir a "Descarga gratuita u obtención de información geográfica digital para uso no comercia, con aceptación de licencia de uso", y en "seleccione producto" seleccionamos lo que queremos descargar, que en nuestro caso es el MTD25. Y en "seleccione Division Administrativa" seleccionamos "municipio" y debajo escribimos el municipio que queremos descargarnos, en nuestro caso ponemos "Santomera".

| áfico Nacio 🗙 🏹 🎧 Centr  | o Nacional de Inform 🗙 🔽 |                                     | And in Street, Square,                                                                                                    | 1000                       |                                         |            |
|--------------------------|--------------------------|-------------------------------------|----------------------------------------------------------------------------------------------------|----------------------------|-----------------------------------------|------------|
| centrodedescargas.c      | nig.es/CentroDescarga    | as/buscadorCatalogo.d               | 0                                                                                                    |                            |                                         |            |
|                          |                          |                                     |                                                                                                    |                            | Bienvenido   Welcome                    | Bienvenue  |
|                          |                          |                                     |                                                                                                    |                            |                                         |            |
| GOBIERNO                 |                          | 🤹 🗲 Cer                             | ntro de De                                                                                                    | scargas                    | A Real                                  |            |
|                          | NACIONAL                 | Centro 1                            | Nacional de Informa                                                                                                    | ción Geográfica            | Alter To A                              |            |
|                          |                          |                                     |                                                                                                    | and the second second      | AL MAR T                                | The second |
|                          |                          |                                     | 6 19 La                                                                                                    |                            |                                         |            |
| 🕑 Nº Archivos: 0         |                          |                                     |                                                                                                    | Us                         | uario: alberto.campillo Datos personale | s Salir    |
| Presentación             | Catálogo de productos    | Búsqueda en visor                   | Búsqueda avanzada                                                                                                    | Equipamiento Geográfico    | de Referencia Nacional Ay               | uda        |
|                          |                          |                                     |                                                                                                    | rhy                        | 1apa Web 🖂 contacto 💦 🛐 [               | 3 🔛        |
| Centro de Descargas/ Bús | queda Avanzada           |                                     |                                                                                                    |                            |                                         |            |
| Busqueda Avan            | zada                     |                                     |                                                                                                    |                            |                                         |            |
|                          |                          |                                     | Búsqueda Avanzada                                                                                                    |                            |                                         |            |
| Seleccione F             | Producto                 | Seleccione División administrativa: | Seleccio                                                                                                    | ne Hoja del MTN50:         | Seleccione tipo de archivo:             |            |
| Modelo Digital del Terr  | reno - MDT25 V Mun       | icipio                              | •                                                                                                    |                            | Todos                                   | •          |
| Ver descripción          | de los productos         | Santomera                           | O Ver mapa                                                                                                    | on la numeración del MTN50 |                                         |            |
|                          |                          |                                     |                                                                                                    |                            |                                         |            |
|                          |                          |                                     | Buscar                                                                                                    |                            |                                         |            |
|                          |                          | Ver docu                            | mento de ayuda (pdf)                                                                                                    |                            |                                         |            |
|                          |                          |                                     | o de ayuda (avi)                                                                                                    |                            |                                         |            |
|                          |                          |                                     |                                                                                                    |                            |                                         |            |
|                          |                          |                                     |                                                                                                    |                            |                                         |            |
|                          |                          |                                     |                                                                                                    |                            |                                         | 2          |
|                          |                          | W3C css 🗸                           | W3C NAI-                                                                                                    | A o                        | Suger                                   | encias y   |
|                          |                          | Accesibilidad   Información         | n lenal   Proniedad intelectual   Prote                                                                                                    | ción de datos              | come                                    | manos      |
|                          |                          | THE PROPERTY OF THE OTHER OFFICE    | The second second |                            |                                         |            |
|                          |                          | CHECK ZIMINAN   INCLUSION           | TARE   TOPICARD TRUE AND   TOAL                                                                                                    |                            |                                         |            |
|                          |                          |                                     |                                                                                                    |                            |                                         |            |
|                          |                          |                                     |                                                                                                    |                            |                                         |            |
|                          |                          |                                     |                                                                                                    |                            |                                         |            |
|                          |                          | U                                   |                                                                                                    |                            |                                         |            |
|                          |                          | U                                   | IIVE                                                                                                    | RSIT                       | AS                                      |            |

Y le damos a buscar.

Nos aparecen tres archivos, de los cuales dos de ellos vienen en formato "ASC" que en nuestro caso son los que nos interesan, y los que seleccionamos para descargar y guardar. Le damos a comenzar proceso de descarga.

| 🔛 Instituto Geográfico Nacia 🗙 🌏 Centro Nacional de I                          | nform ×                                                  | And the Party of the Party of t | 1000                       |                      |                    | l de la companya de la companya de la | - 0 - ×                       |
|--------------------------------------------------------------------------------|----------------------------------------------------------|----------------------------------------------------------------------------------------------------|----------------------------|----------------------|--------------------|----------------------------------------------------------------------------------------------------|-------------------------------|
| ← ⇒ C ☐ centrodedescargas.cnig.es/Cent                                         | roDescargas/gesDescarga.do?m                             | ethod=uncheck&arcSe                                                                                                    | q=42645&topSo              | croll=0              |                    |                                                                                                    | *                             |
| GOBERNO<br>DE GOBERNO<br>DE FOND<br>DE FOND                                    | Centro                                                   | ntro de De<br>Nacional de Inform                                                                                                    | SCATGAS<br>ación Geográfic | ca                   | Bierreni           | ido   Welcome   Bienvenue                                                                                                    |                               |
| V° Archivos:2 (Aprox. 4.8                                                      | 2MB)                                                     |                                                                                                    |                            | Usuario: alb         | erto.campillo Dato | os personales Salir                                                                                                    |                               |
| Presentación Catálogo                                                          | de productos Búsqueda en visor                           | Búsqueda avanzada                                                                                                    | Equipamiento G             | eográfico de Refere  | ncia Nacional      | Ayuda                                                                                                    |                               |
| Centro de Descargas /Peao 1<br>Paso 1- Resultados de su b<br>Volver a buscar 🕈 | <b>Úsqueda</b><br>Los archivos seguidos de este icono no | están seleccionados para de                                                                                                    | escargar.                  | r Hi <u>Mapa Wet</u> | contacto           | 3 🚹 🔁 🔛                                                                                                    |                               |
| ~                                                                              | Los archivos seguidos de este icono est                  | tán seleccionados para desc                                                                                                    | argar.                     |                      |                    |                                                                                                    |                               |
|                                                                                |                                                          | 1<br>pácina 1 de 1                                                                                                    |                            |                      |                    |                                                                                                    |                               |
|                                                                                | Comen                                                    | izar el proceso de descarga                                                                                                    |                            |                      |                    |                                                                                                    |                               |
|                                                                                |                                                          |                                                                                                    |                            | _                    |                    | Seleccionar                                                                                                    |                               |
| Producto                                                                       |                                                          | Archivo                                                                                                    |                            | Formato              | Tamano(MB)         | • •                                                                                                    |                               |
| Modelo Digital del Terreno - MDT25<br>Modelo Digital del Terreno - MDT25       | MD125-0913-LIDAR.20<br>MDT25-0913 zin                    |                                                                                                    |                            | ASC                  | 2,69               |                                                                                                    |                               |
| Modelo Digital del Terreno - MDT25                                             | Metadatos_serie_MDT25.xml                                |                                                                                                    |                            | XML(METADATOS        | 0,03               | 4                                                                                                    |                               |
|                                                                                | Comen<br>W62 cm<br>Accessbildad I tr/ormac               | izar el proceso de descarga<br>pégina 1 de 1<br>1<br>WSC XXXXXXXXXXXXXXXXXXXXXXXXXXXXXXXXXXXX                                                                                                    | ta<br>cción de datos       |                      |                    | Sugerencias y comentarios                                                                                                    |                               |
| entrodedescargas.cnig.es/CentroDescargas/listaFicDesc.da?me                    | thed=consultar                                           | VIVE                                                                                                    | RS                         | ES 👳 🗐               | 4 X I 1            | 🐼 🗸 🧿 🚍 🕪                                                                                                    | <b>■•</b> 17:17<br>27/05/2015 |

Y nos aparece otra pantalla y le damos a iniciar descarga.

| uto Geográfico Nacio 🗙 🛛 🎧 Centro Nacional de Infor                      |                                        | And in case of the local division of the local division of the loc | 100                         |                   |                    |                           |
|--------------------------------------------------------------------------|----------------------------------------|----------------------------------------------------------------------------------------------------|-----------------------------|-------------------|--------------------|---------------------------|
| C centrodedescargas.cnig.es/Centrol                                      | Descargas/listaFicDesc.do?meth         | od=consultar                                                                                                    |                             |                   |                    |                           |
| GOMERNO<br>DE ESMANA<br>HINISTERIO<br>DE FOMENTO                         | entronio                               | ntro de De<br>Nacional de Informa                                                                                                    | SCATGAS<br>ación Geográfica | -                 | Bienver            | ido   Welcome   Bienverue |
| 🕑 Nº Archivos:2 (Aprox. 4.82M                                            | B)                                     |                                                                                                    |                             | Usuario: alt      | perto.campillo Dat | os personales Salir       |
| Presentación Catálogo de p                                               | roductos Búsqueda en visor             | Búsqueda avanzada                                                                                                    | Equipamiento Geog           | ráfico de Refer   | encia Nacional     | Ayuda                     |
| Paso 2- Filtrar para borrar fich                                         | eros                                   | 1<br>pégina 1 de 1<br>Añadir más product                                                                                                    | 10                          | r⊞ <u>Mapa We</u> | b Contacto         | <u>7</u> [] [5  #         |
|                                                                          | Filtrar                                | archivos seleccionados                                                                                                    | 15                          |                   |                    |                           |
| Producto: Todos                                                          | •                                      | Tipo arch                                                                                                    | vo: Todos                   | ¥                 | Filtrar par        | a borrar ficheros         |
| Producto                                                                 |                                        | Archivo                                                                                                    |                             | Formato           | Tamaño(MB)         | Quitar todos              |
| Modelo Digital del Terreno - MDT25<br>Modelo Digital del Terreno - MDT25 | MDT25-0913.zip<br>MDT25-0913-LIDAR zip |                                                                                                    |                             | ASC               | 2,13               | 9                         |
|                                                                          | Iniciar descar                         | ga Añadir más producti<br>página 1 de 1<br>1                                                                                                    | 15                          |                   |                    |                           |
|                                                                          | W3C cos v                              | W3C 2HTTML W3C WAX-J                                                                                                    | e ción de datos             |                   |                    | Sugerencias y comentarios |
|                                                                          |                                        |                                                                                                    |                             |                   |                    |                           |
|                                                                          |                                        |                                                                                                    |                             |                   |                    |                           |

Nos sale otra pantalla en la que hace referencia a la licencia, y a la que le damos a "aceptar".

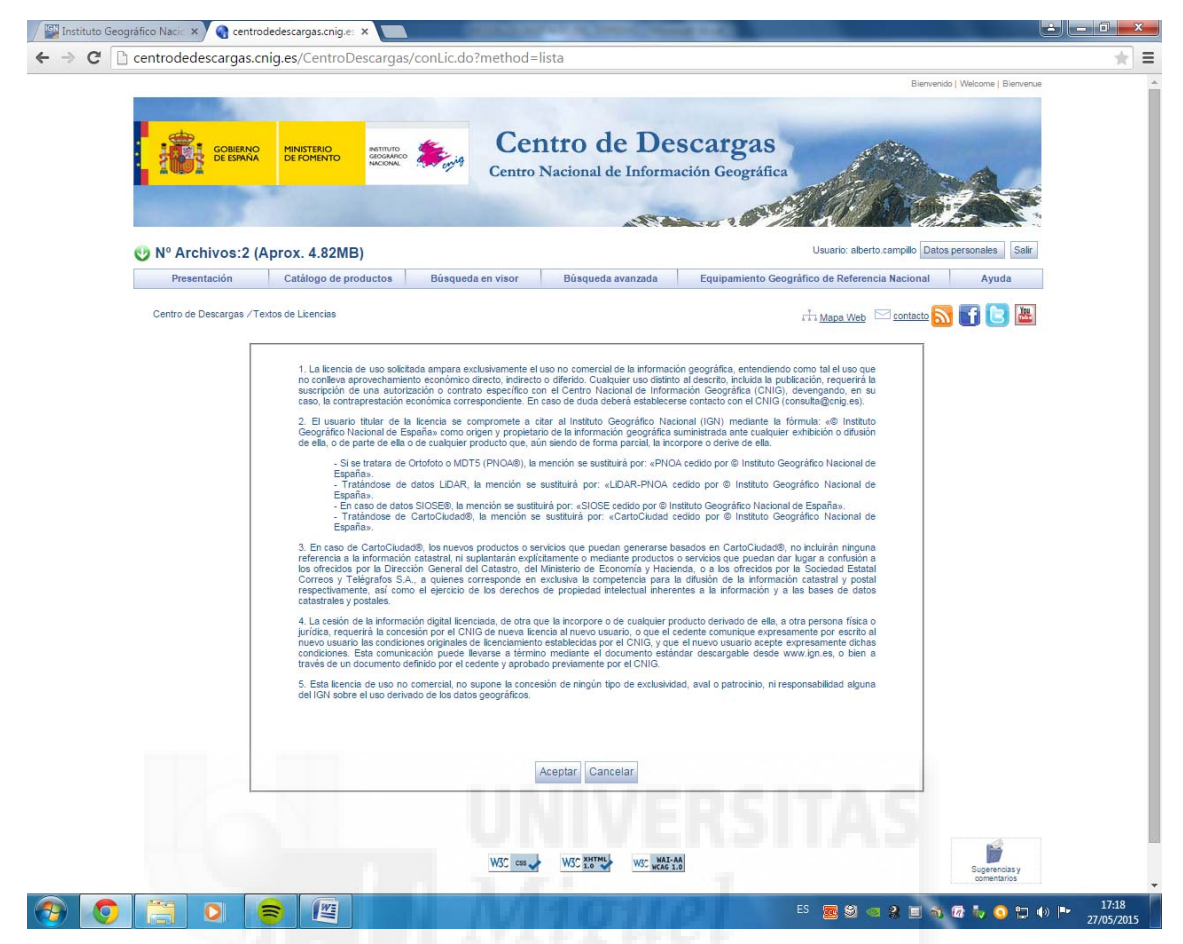

A continuación nos aparece un formulario, el cual no es necesario rellenar. En nuestro caso no lo vamos a rellenar y para continuar, abajo nos sale una opción de "no enviar y continuar con la descarga".

| Instituto Geográfic | co Nacic 🗴 🏹 🌏 Centro de Descargas del 🤇 🗙                                              |                                         | CONTRACTOR OF A                          |                                               |
|---------------------|-----------------------------------------------------------------------------------------|-----------------------------------------|------------------------------------------|-----------------------------------------------|
| ← → C 🗋 ce          | ntrodedescargas.cnig.es/CentroDes                                                       | cargas/encuestas.do                     |                                          | * =                                           |
|                     |                                                                                         |                                         |                                          |                                               |
| Án                  | ea temática:                                                                            | -                                       |                                          |                                               |
|                     | Medioambiental                                                                          | Cartografía                             | Agricultura                              |                                               |
|                     | Forestal / Biodiversidad                                                                | Ordenacion del Territorio y Urbanismo   | Demografía, expansión urbana             |                                               |
|                     | Cambio climático                                                                        | Investigación, Ciencia e Innovación     | Hidrología                               |                                               |
|                     | Oceanografía / Costas                                                                   | Geología                                | Suelos (Edafología)                      |                                               |
|                     | Catastro                                                                                | Ocio y Tiempo libre                     | Transporte y Logística                   |                                               |
|                     | Infraestructuras e Ingeniería civil                                                     | Energía y recursos minerales            | Navegación y Localización                |                                               |
|                     | Geofísica                                                                               | Zonas de Riesgo / Protección civil      | Fauna, Entomología / Biodiversidad       |                                               |
|                     | Defensa y seguridad                                                                     | Arqueologia y estudios temporales       | Marketing (Mercadotecnía)                |                                               |
|                     | Jurídico                                                                                | Sociología                              | Sanidad                                  |                                               |
|                     | Telecomunicaciones                                                                      | U Turismo                               | Artística y Cultural                     |                                               |
|                     | Vivienda                                                                                | Educación y Formación                   | Otros                                    |                                               |
|                     |                                                                                         |                                         |                                          |                                               |
| Án                  | nbito:                                                                                  |                                         |                                          |                                               |
| In                  | nternacional                                                                            | •                                       |                                          |                                               |
| Ca<br>(1-           | alificación de utilidad : $\bigcirc 1 \odot_2 \odot_3 \odot_4 \odot_{poca // 5-mucha)}$ | 5 Comentarios :                         |                                          |                                               |
| Ne<br>(1-           | ecesidad de Actualización : O 1 O 2 O 3 O<br>-poca // 5-mucha)                          | 4 5<br>Comentarios :                    |                                          |                                               |
|                     |                                                                                         | Enviar encuesta y comenzar la descarga  | No enviar y continuar con la descarga    |                                               |
|                     |                                                                                         | W3C css 🚽 W3C                           | WSC WAL-AA                               | Supervisa y cometations                       |
|                     |                                                                                         | Accesibilidad   Información legal   Pro | piedad intelectual   Protección de datos |                                               |
| (2)                 |                                                                                         | I NIT                                   | TTP -                                    | S 🚾 🗐 🧠 🤱 🗐 🖓 🤯 🦆 🧿 🗔 🕪 📭 17:25<br>27/05/2015 |

Y en la siguiente le damos a "descargar" a cada documento, donde aparece en verde. Y se nos descargaran los archivos en "zip".

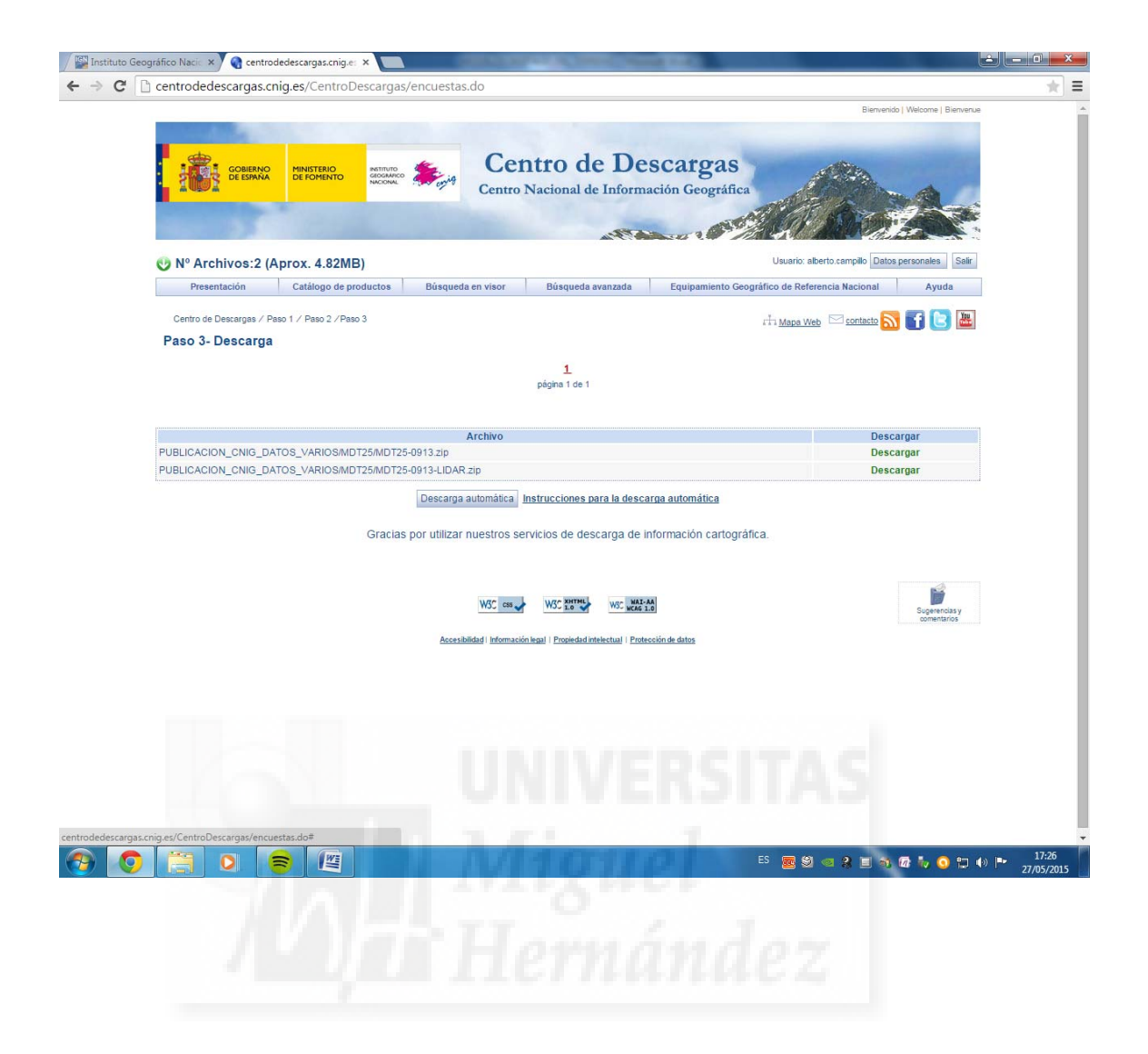

#### 2.DESCARGA DESDE TERRASIT

Vamos a ver cómo podemos descargar un fichero LIDAR de terrasit, que es un portal IDE de la Comunidad Valenciana. Para ello, primeramente entramos en la página web <u>http://terrasit.gva.es/</u> y nos aparece lo siguiente.

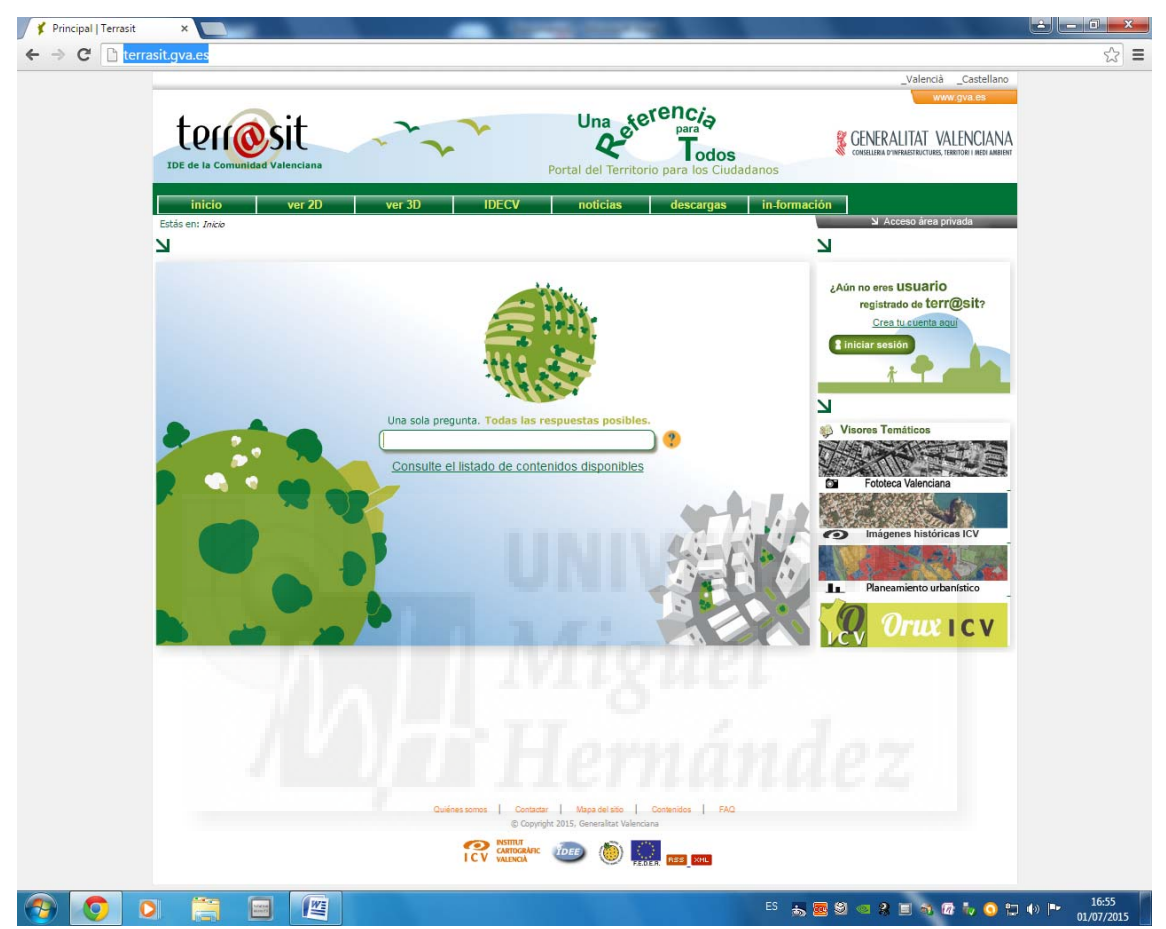

Y pinchamos arriba en la barra donde pone "ver 2D".

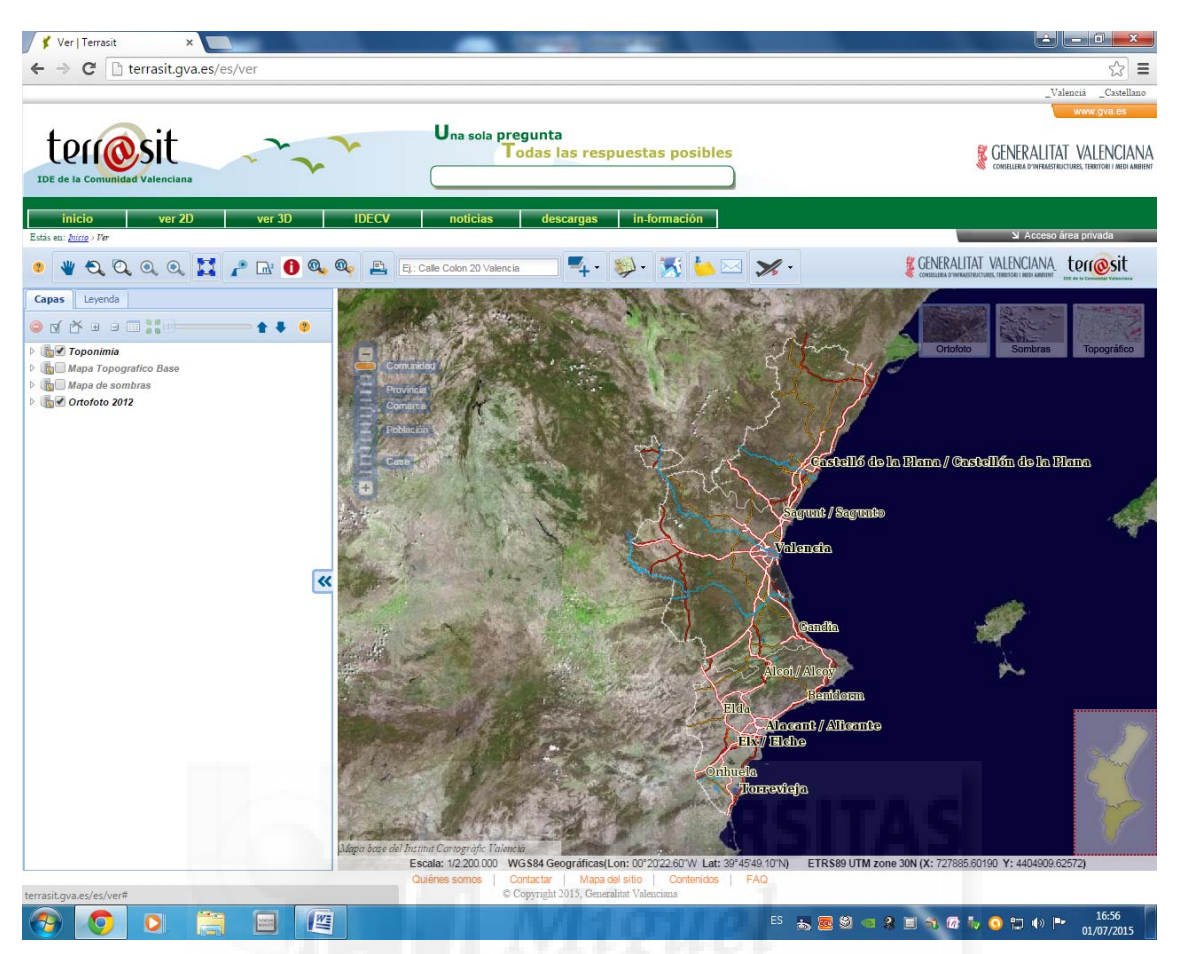

Una vez dentro de "ver 2D", nos aparece el mapa de la comunidad valenciana, y diversas opciones en la barra de herramientas de arriba, nosotros en nuestro caso vamos a pinchar en el icono que aparece un avión.

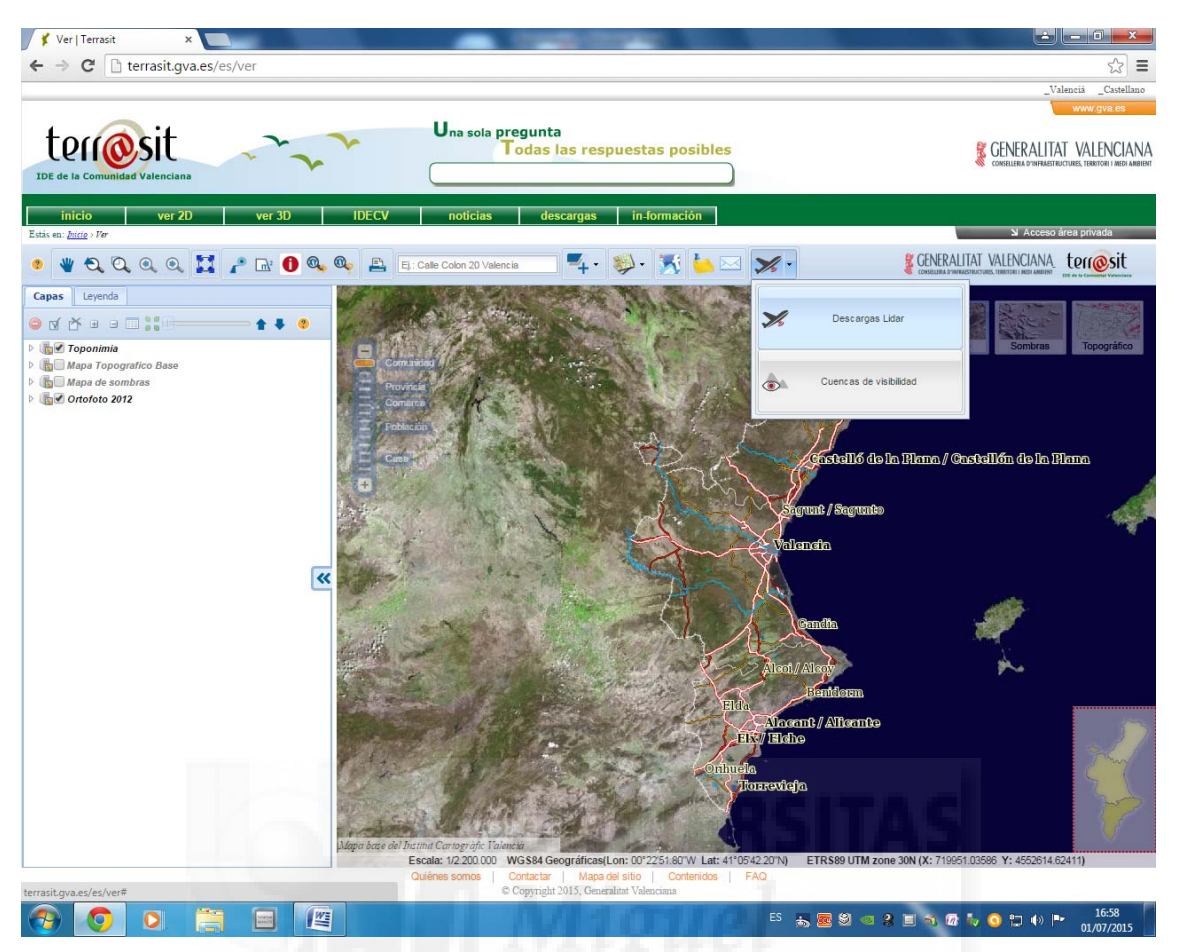

Y pinchamos encima de "Descargar Lidar". Una vez le damos, nos aparece que nos registremos en la pagina web, que es gratuito, y si ya estamos registrados, introducimos nuestro usuario y contraseña para continuar.

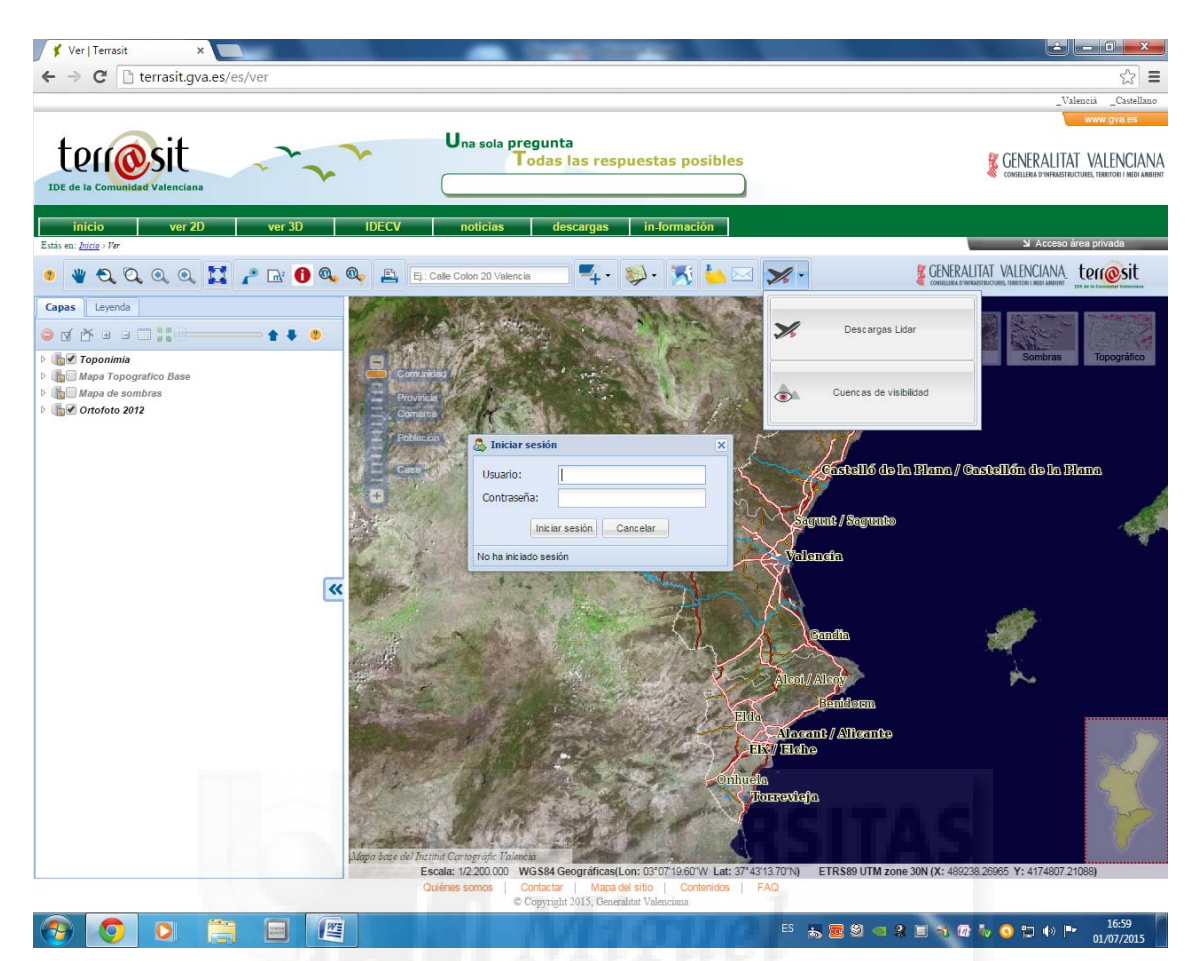

Una vez metido el usuario y contraseña le damos a iniciar sesión.

Ahora seleccionamos a la izquierda, en la ventana que se nos ha abierto "dibujar área de descarga"

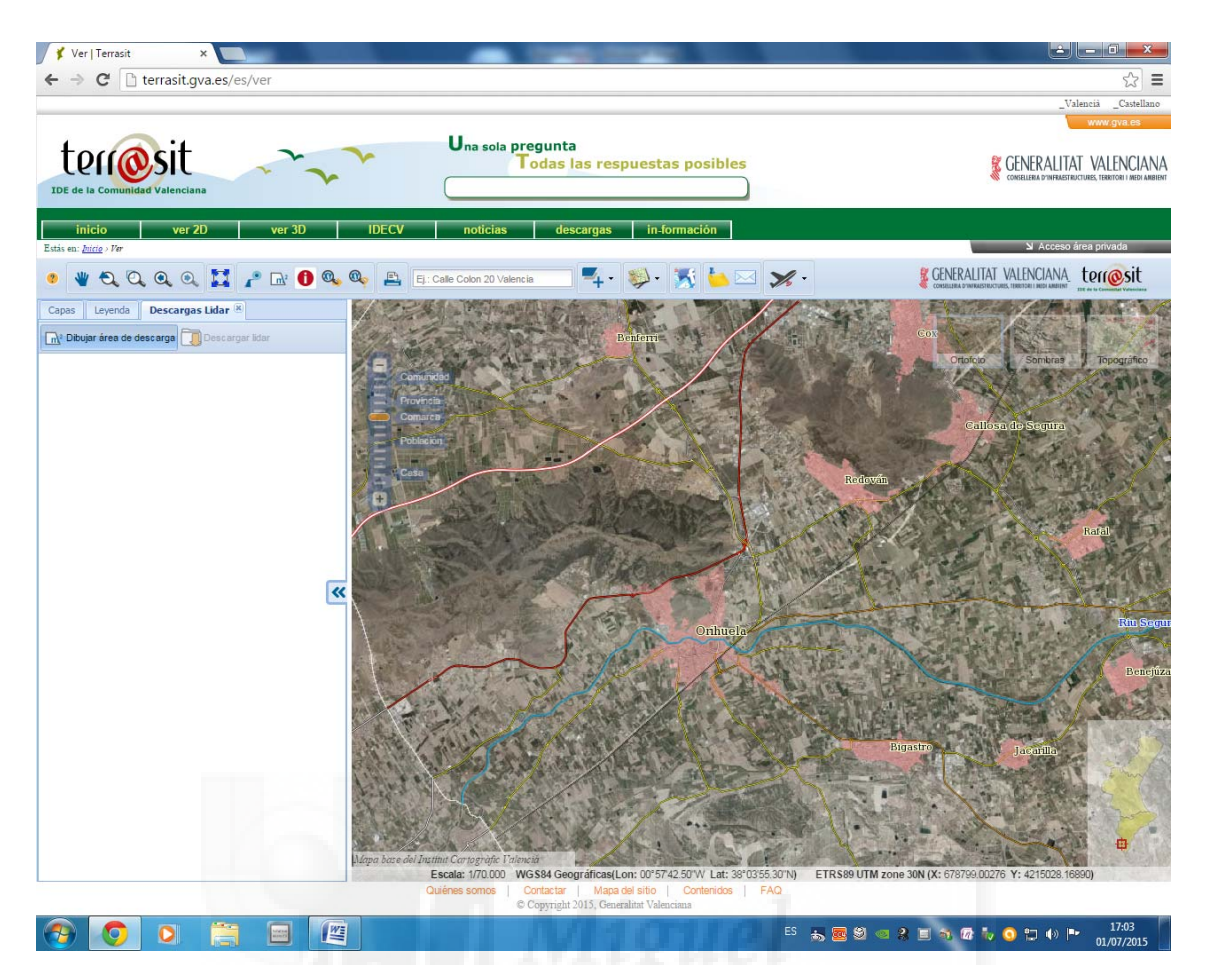

Y una vez seleccionado recuadramos la zona que queramos descargar, en nuestro caso, por poner un ejemplo, nos vamos a ir a la ciudad de Orihuela.

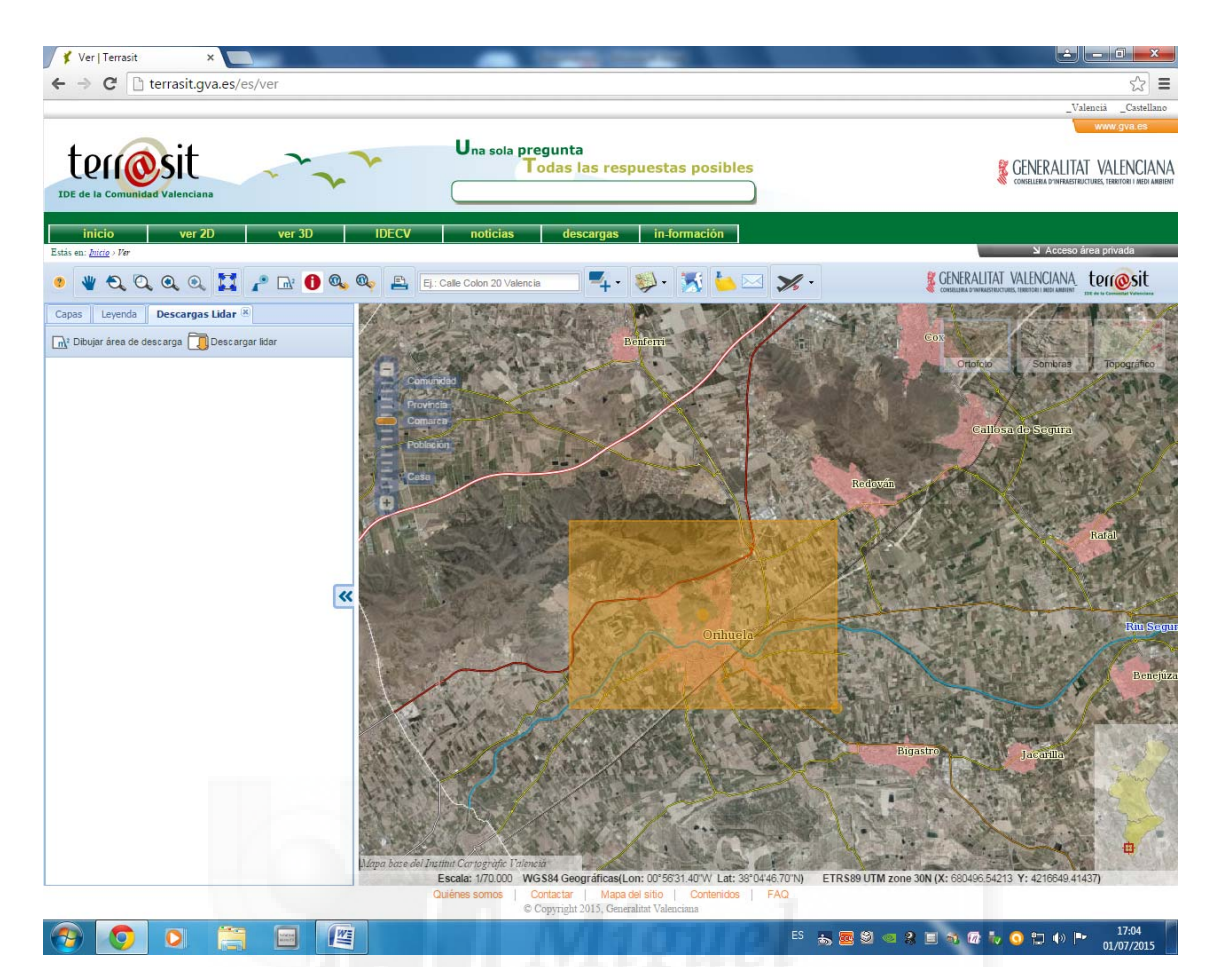

Y le damos en la ventana, al lado de "Dibujar área de descarga" a "Descargar lidar".

Una vez le damos a "Descargar lidar", se nos abre una ventana, en la cual nos pide en que formato queremos descargar el lidar, en nuestro caso vamos a descargarlo en fichero tipo "las", y el sistema de referencia, el que viene por defecto, que es el EPSG: 25830 (corresponde al sistema de proyección ETRS89, huso 30).

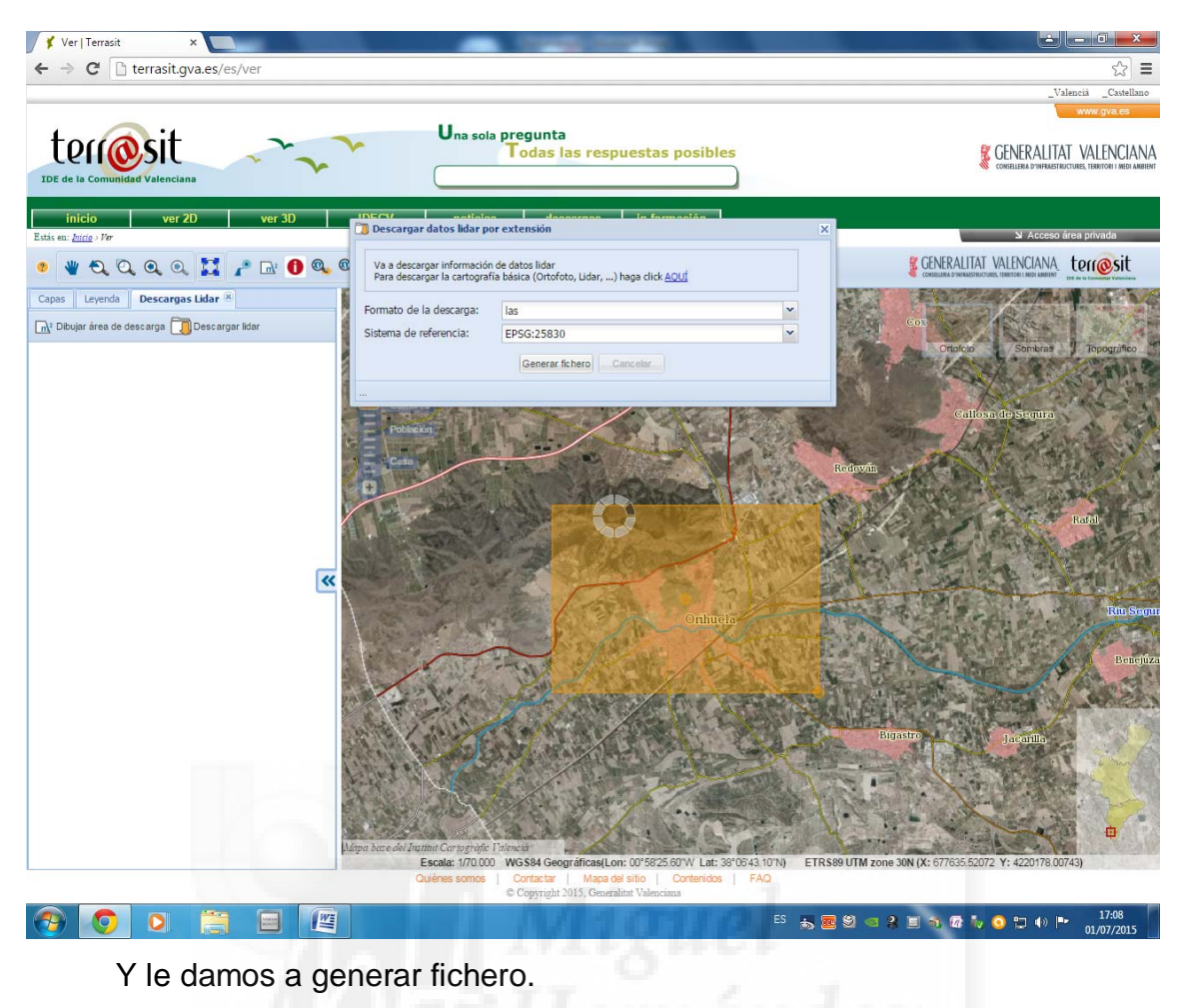

Nos sale la licencia de uso, y le damos a aceptar.

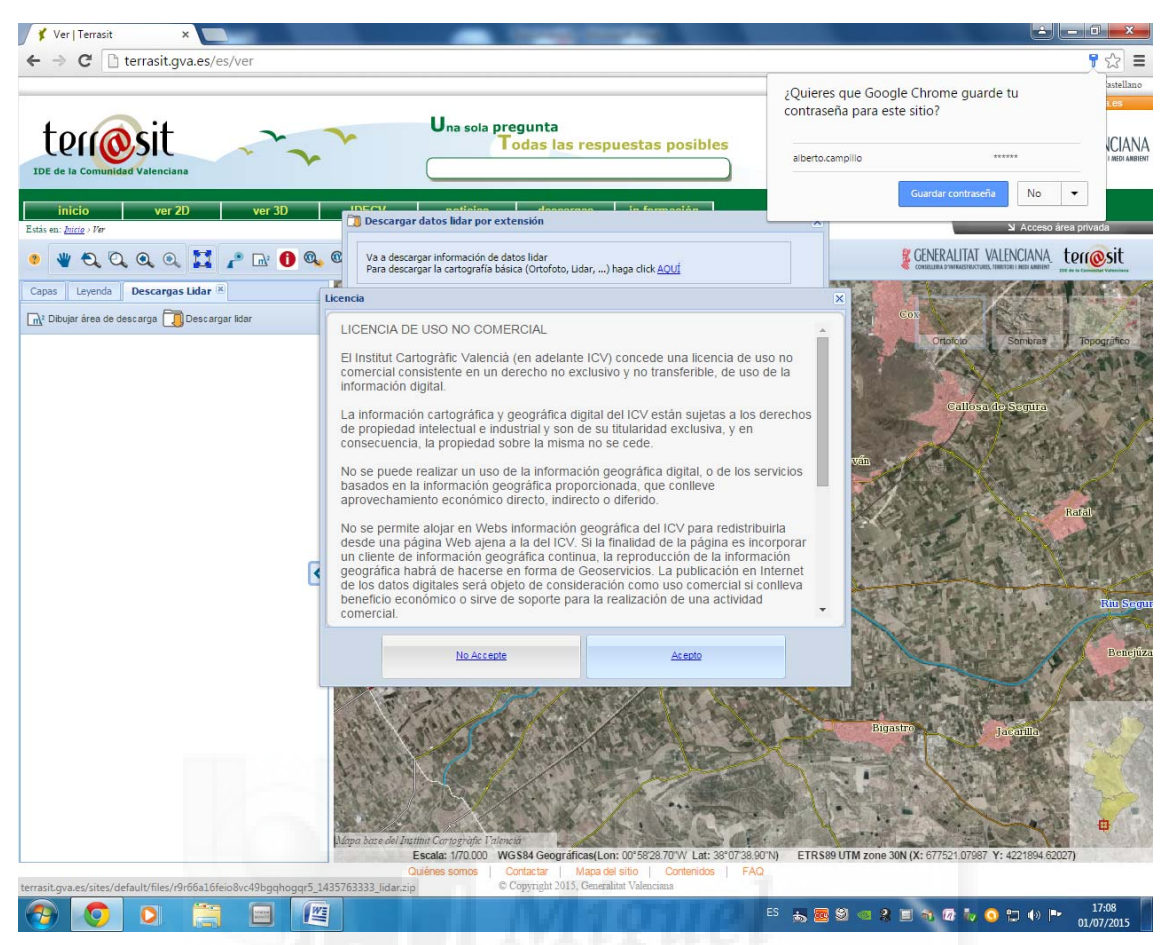

Y ya tendremos nuestro fichero de tipo "las" descargado.

Con este tipo de fichero "las" podemos trabajar con software gratuitos como puede ser "Fugroviewer" con el cual trabajaremos en el Anejo II.

#### 3.DESCARGA DESDE NATMUR

Otra página para descargar modelos digitales del terreno que nos puede ser útil para nuestra zona es "Natmur". Vamos a comenzar con una breve explicación de como obtener modelos digitales del terreno en "Natmur".

Abrimos el explorador y entramos en:

www.murcianatural.carm.es/natmur08/

| 🗅 www.murcianatural.carm                      | .es/natmur08/                                                                                                    |  |
|-----------------------------------------------|----------------------------------------------------------------------------------------------------|--|
| Catáloga                                      | de Cosservicies de Medie Netural                                                                                                    |  |
| Contribución a                                | la infraestructura pública de datos espaciales Región M de Murcia                                                                                                    |  |
|                                               | Proyecto NATMUR-08                                                                                                    |  |
|                                               |                                                                                                    |  |
|                                               |                                                                                                    |  |
|                                               | Receita del proyecto y catálogo de productos                                                                                                    |  |
|                                               | Web                                                                                                    |  |
|                                               | Wisor de información                                                                                                    |  |
|                                               | Recarda de datos                                                                                                    |  |
|                                               |                                                                                                    |  |
|                                               | Servicio WMS (Orbinagen express)                                                                                                    |  |
|                                               |                                                                                                    |  |
| Créditos:<br>A través de es<br>importantes de | te proyecto la Dirección General de Patrimonio Natural y Biodiversidad pretende contribuir a aumentar la disponibilidad de ortomágenes actualizadas y superar<br>ificita acumulados durante los últemos años en esta materia, disposionindo de una referencia del año 2008. El proyecto ha sido integramente financiado con fondos |  |
| Condiciones                                   | omunicad Autonoma de la Region de Murcia, y su desarrolo esta preveto entre junio de 2003 y enero de 2003.<br>de usos:                                                                                                    |  |
| La información<br>commons <sup>a</sup> q      | de proyecto NAI MUK-08 es propeidad de la Direccion General de Platimono Natural y Biodiversidad de la Region de Murca y se districuye bajo icencia: constatore los de la licencia:                                                                                                    |  |
| ///                                           |                                                                                                    |  |
| dedio                                         | Consejería de Agricultura y Agua                                                                                                    |  |
| () mbiente                                    | Unreccion Generali de variamionio nastural y Biodiversidad<br>C/ Catedrático Eugenio Úbeda Romero nº 3, 3008-MURCIA. Telefono y Fax: 968 22 69 37 / 38<br>Apostor                                                                                                    |  |
|                                               |                                                                                                    |  |
|                                               |                                                                                                    |  |
|                                               |                                                                                                    |  |
|                                               |                                                                                                    |  |
|                                               |                                                                                                    |  |

Y entramos en "descarga de datos".

Y se nos abre otra ventana, en la cual nos aparece el catálogo de todos los productos que nos ofrece esta página.

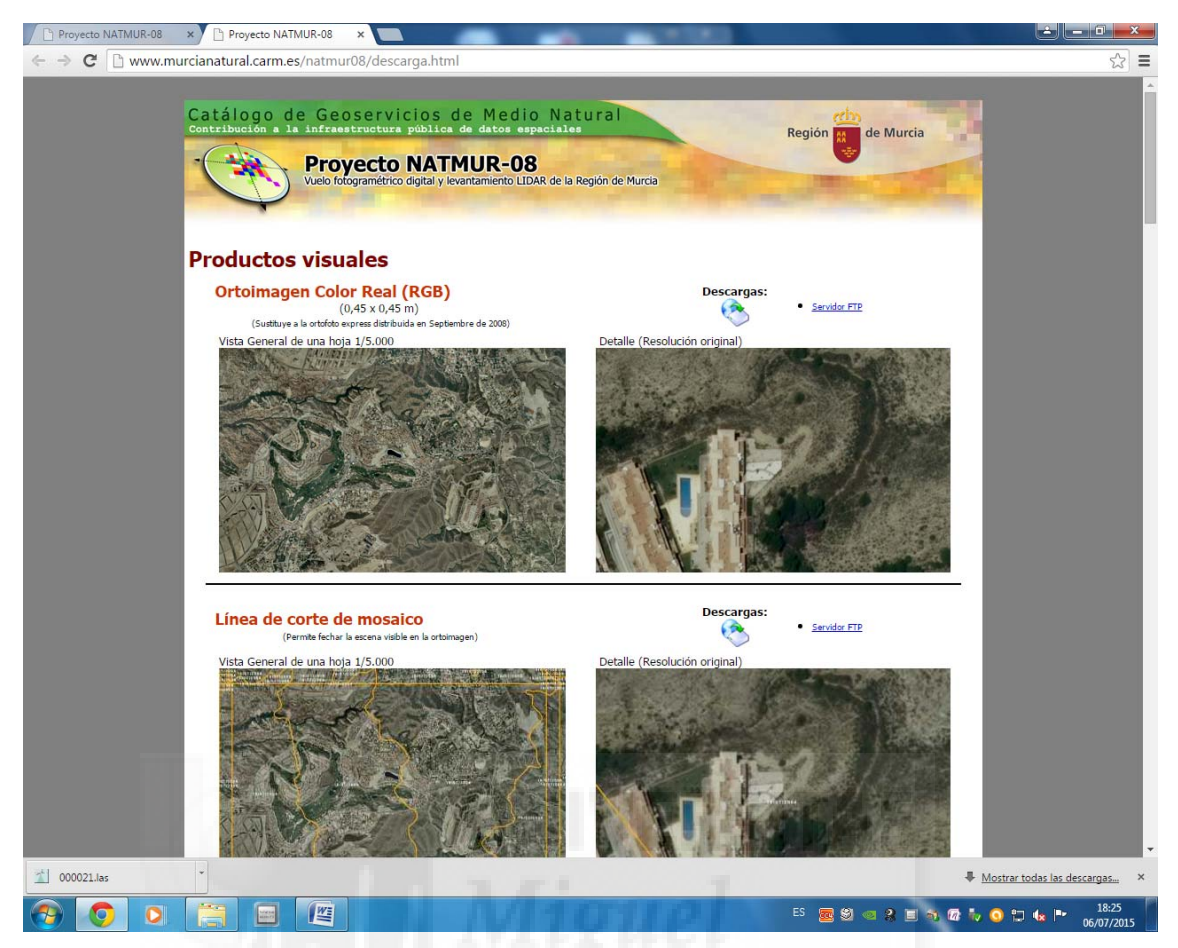

En nuestro caso nos pueden interesar los Modelos del Terreno y el LIDAR.

Pinchamos en los modelos del terreno, en este caso a "modelo de alturas del terreno. Para descargarnos el archivo tenemos que pinchar a la derecha de "descargar" donde pone "Servidor FTP"

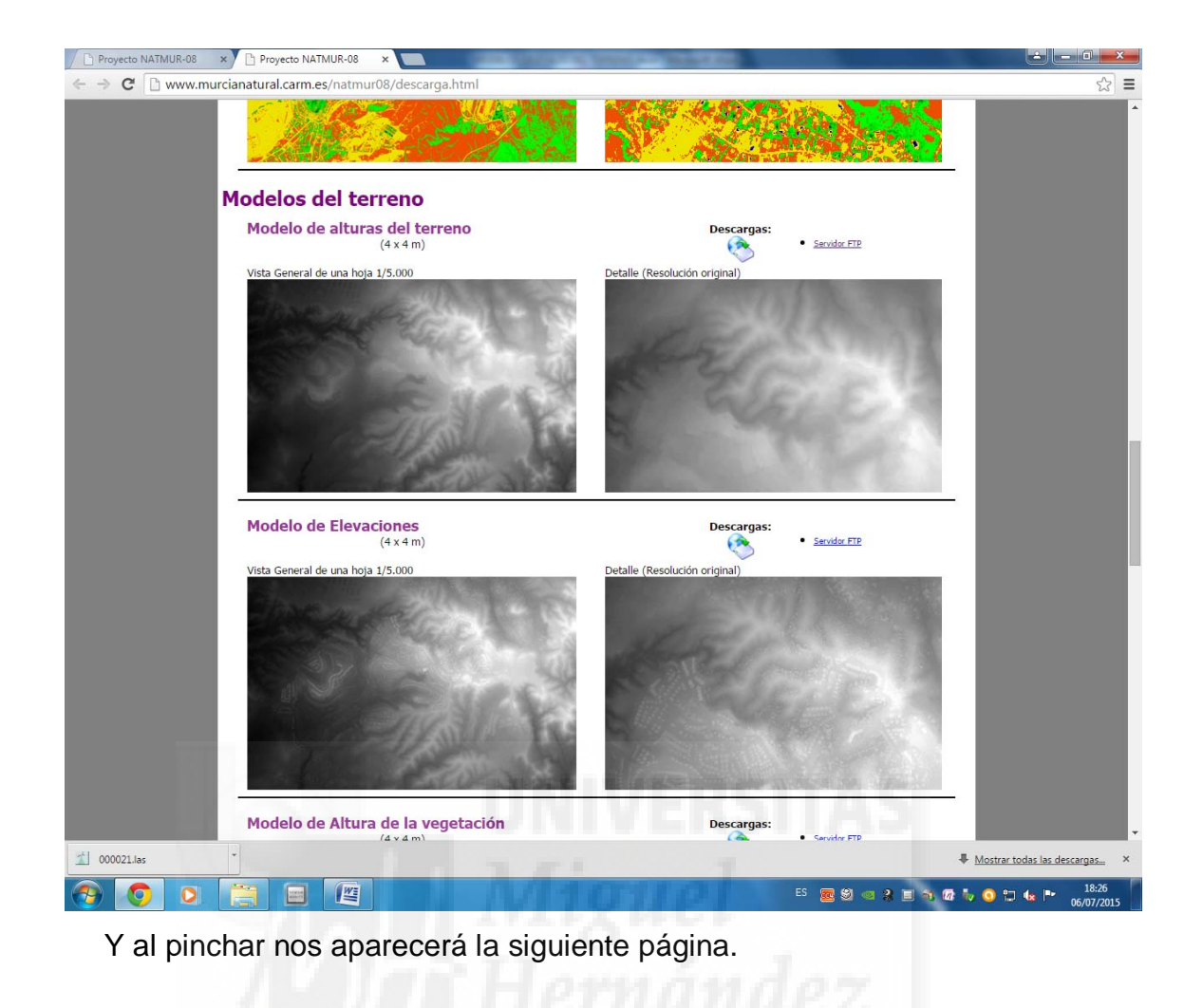

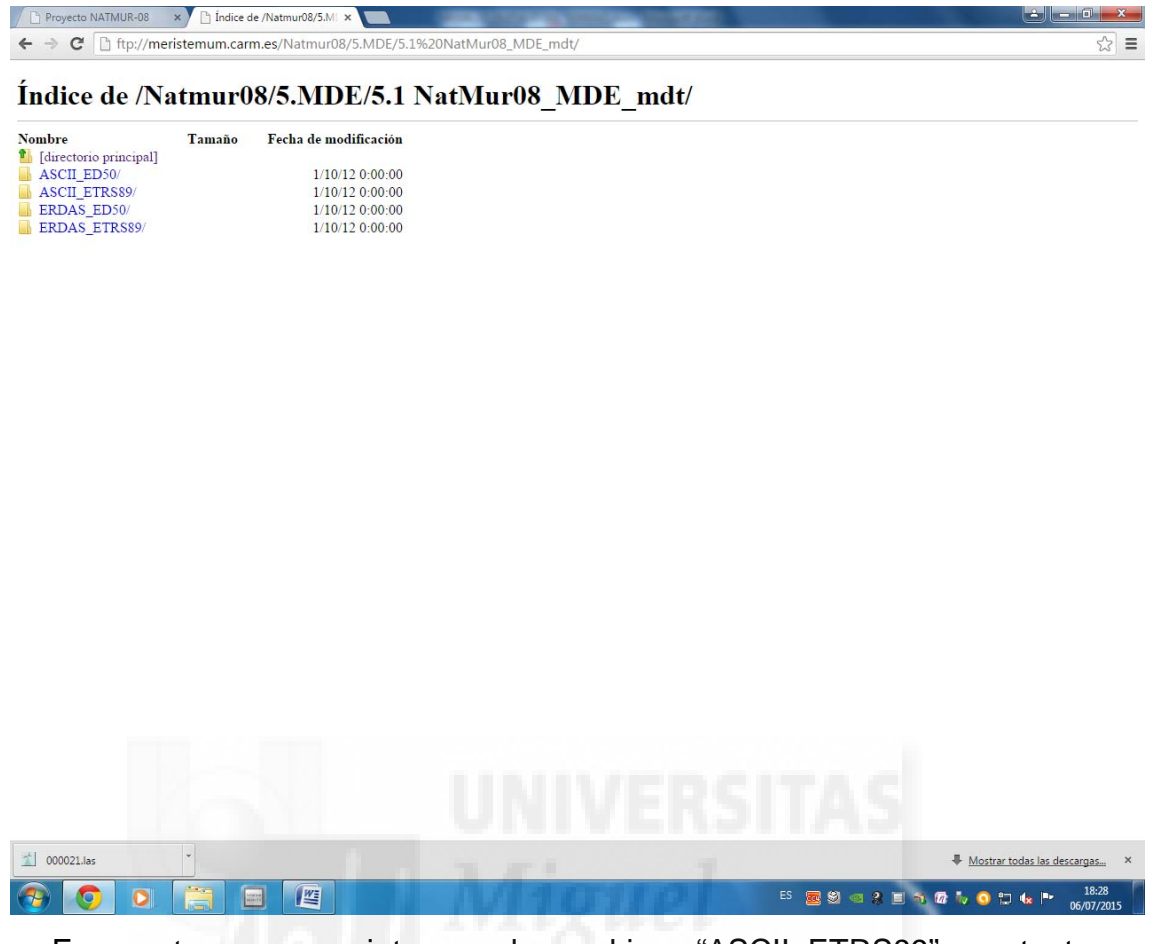

En nuestro caso nos interesan los archivos "ASCII\_ETRS89", por tanto pinchamos en esa carpeta.

Y se nos abre la siguiente ventana.

| Proyecto NATMUR-08 ×   | ] Indice de /Nat | nr08/5.MI ×                                        |                                  |
|------------------------|------------------|----------------------------------------------------|----------------------------------|
| - → C 🗋 ftp://meristen | num.carm.es/     | atmur08/5.MDE/5.1%20NatMur08_MDE_mdt/ASCII_ETRS89/ | <u>م</u>                         |
|                        |                  |                                                    |                                  |
| ndice de /Natn         | 1ur08/5          | MDE/5.1 NatMur08_MDE_mdt/A                         | ASCII_ETRS89/                    |
| ombre                  | Tamaño           | Fecha de modificación                              |                                  |
| [directorio principal] |                  |                                                    |                                  |
| MDE_mdt_0845_5-8.asc   | 4.2 MB           | 30/3/09 0:00:00                                    |                                  |
| MDE_mdt_0867_8-8.asc   | 3.9 MB           | 29/3/09 0:00:00                                    |                                  |
| MDE_mdt_0868_1-7.asc   | 3.9 MB           | 29/3/09 0:00:00                                    |                                  |
| MDE_mdt_0868_1-8.asc   | 3.9 MB           | 29/3/09 0:00:00                                    |                                  |
| MDE_mdt_0868_2-6.asc   | 3.9 MB           | 29/3/09 0:00:00                                    |                                  |
| MDE_mdt_0868_2-7.asc   | 3.9 MB           | 29/3/09 0:00:00                                    |                                  |
| MDE_mdt_0868_2-8.asc   | 3.9 MB           | 29/3/09 0:00:00                                    |                                  |
| MDE_mdt_0868_3-6.asc   | 3.9 MB           | 29/3/09 0:00:00                                    |                                  |
| MDE mdt 0868 3-7.asc   | 3.9 MB           | 29/3/09 0:00:00                                    |                                  |
| MDE_mdt_0868_3-8.asc   | 3.9 MB           | 29/3/09 0:00:00                                    |                                  |
| MDE mdt 0868 4-6.asc   | 3.9 MB           | 29/3/09 0:00:00                                    |                                  |
| MDE mdt 0868 4-7.asc   | 3.9 MB           | 29/3/09 0:00:00                                    |                                  |
| MDE mdt 0868 4-8.asc   | 3.9 MB           | 29/3/09 0:00:00                                    |                                  |
| MDE mdt 0868 5-6.asc   | 3.9 MB           | 29/3/09 0:00:00                                    |                                  |
| MDE mdt 0868 5-7 asc   | 3.9 MB           | 29/3/09 0:00:00                                    |                                  |
| MDE mdt 0868 5-8.asc   | 3.9 MB           | 29/3/09 0:00:00                                    |                                  |
| MDE mdt 0868 8-7 asc   | 3.9 MB           | 29/3/09 0:00:00                                    |                                  |
| MDE mdt 0868 8-8 asc   | 3.9 MB           | 29/3/09 0:00:00                                    |                                  |
| MDE_mdt_0870_5-1 asc   | 4 0 MB           | 30/3/09 0:00:00                                    |                                  |
| MDE mdt 0888 7-8 asc   | 4.2 MB           | 29/3/09 0:00:00                                    |                                  |
| MDE mdt 0888 8-6 acc   | 4.4 MB           | 29/3/09 0:00:00                                    |                                  |
| MDE_mdt_0888_8-7 asc   | 4.4 MB           | 29/3/09 0:00:00                                    |                                  |
| MDE mdt 0888 8 8 acc   | 4.4 MB           | 29/3/09 0:00:00                                    |                                  |
| MDE_mdt_0880_1.5.000   | 1 A MP           | 20/3/00 0:00:00                                    |                                  |
| MDE_mdt_0889_1-5.asc   | 4.4 MB           | 29/3/09 0:00:00                                    |                                  |
| MDE_mdt_0889_1-0.asc   | 4.4 MB           | 29/3/09 0:00:00                                    |                                  |
| MDE mdt 0000 1 9 and   | 4.4 MD           | 29/3/09 0:00:00                                    |                                  |
| MDE_mdt_0889_1-8.asc   | 4.4 MB           | 29/3/09 0:00:00                                    |                                  |
| MDE_mdt_0889_2-4.asc   | 4.4 MB           | 29/3/09 0:00:00                                    |                                  |
| MDE_mdt_0889_2-5.asc   | 4.4 MD           | 29/3/09 0:00:00                                    |                                  |
| MDE_mdt_0889_2-0.asc   | 4.4 MD           | 29/3/09 0:00:00                                    |                                  |
| MDE_mdt_0889_2-7.asc   | 4.4 MD           | 29/3/09 0.00.00                                    |                                  |
| MDE_mdt_0889_2-8.asc   | 4.4 MD           | 29/3/09 0:00:00                                    |                                  |
| MDE_mdt_0889_3-2.asc   | 4.1 MB           | 29/3/09 0:00:00                                    |                                  |
| MDE_mdt_0889_3-3.asc   | 4.4 MB           | 29/3/09 0:00:00                                    |                                  |
| MDE_mdt_0889_5-4.asc   | 4.4 MB           | 29/3/09 0:00:00                                    |                                  |
| MDE_mot_0889_3-5.asc   | 4.4 MB           | 29/3/09 0:00:00                                    |                                  |
| MDE_mdt_0889_3-6.asc   | 4.4 MB           | 29/3/09 0:00:00                                    |                                  |
| MDE_mdt_0889_5-/.asc   | 4.4 MB           | 29/3/09 0:00:00                                    |                                  |
| 000021.las             |                  |                                                    | Mostrar todas las descargas      |
|                        |                  |                                                    | ES 👦 🗐 🤕 🔗 🖬 🚳 🕅 🦆 🗿 🛍 🦛 🕨 18:22 |

Y aquí seleccionamos la hoja a la que corresponda la parcela en la cual queremos trabajar, en este ejemplo le vamos a dar a la primera.

Al darle nos aparece el siguiente documento.

| Proyecto NATMUR-08 × http://meristemum.carm.ex                                                                                                    | ÷ – 🗆 🗙                          |
|----------------------------------------------------------------------------------------------------|----------------------------------|
| ← → C 🗋 ftp://meristemum.carm.es/Natmur08/5.MDE/5.1%20NatMur08_MDE_mdt/ASCII_ETRS89/MDE_mdt_0845_5-8.asc                                                                                                    | ☆ =                              |
| ncols 946<br>nrows 623                                                                                                    | A                                |
| xllcorner 672480<br>yllcorner 4263104                                                                                                    |                                  |
| cellsize 4<br>NGOATA_value -9999                                                                                                    |                                  |
| 740.44 740.07 739.86 739.54 738.41 737.58 736.81 735.88 736.35 737.22 739.01 740.72 742.57 744.37 745.98 747.57 749.19 750.81 752.19 753.69 754.96 756.63 757.7<br>761.64 762.86 764.27 765.26 766.04 767.11 767.19 767.93 767.93 767.12 766.12 766.14 766.93 766.77 765.99 765.52 764.86 763.77 765.10 761.47 765.12 764.14 761.14 761 | 759.09 760.55                    |
| 755.90 754.28 752.44 751.42 751.81 752.58 753.96 755.39 756.61 758.11 759.59 761.01 762.38 763.86 765.39 767.07 768.71 770.30 771.89 771.69 771.69 771.69 773.63 775.59 777.23 779.05 800.25 800.45 800.54 804.21 806.16 807.80 809.55 804.21 804.16 805.50 801.78 804.16 805.50 804.78 804.80 805.50 804.21 806.16 805.50 804.78 804.80 805.50 804.78 804.80 805.50 805.78 804.78 804.80 805.50 805.78 804.78 804.80 805.50 805.78 804.78 804.80 805.50 805.50 80    | 780.90 782.61<br>822.47 824.85   |
| 226.96 229.27 831.63 833.83 855.70 837.90 840.40 844.02 847.26 859.02 854.02 857.16 859.99 862.83 864.54 865.83 866.54 867.24 868.03 866.96 870.72 872.72 870.87 24 868.13 866.75 467.14 867.13 872.97 870.14 871.59 873.13 872.97 886.13 864.54 867.13 867.43 867.48 86.15 866.57 847.85 851.88 857.20 877.42 862.03 866.13 864.54 863.13 856.14 863.13 856.14 867.13 872.97 870.04 871.59 873.13 872.97 870.13 872.97 870.13 872.97 870.14 870.14     | 875.24 875.28                    |
| 866, 38 856, 07 855, 66 855, 66 857, 42 857, 54 858, 63 858, 22 857, 99 858, 34 858, 46 959, 18 855, 52 860, 28 861, 61 862, 20 862, 64 863, 48 864, 34 865, 27 866, 35 866, 76 887, 73                                                                                                    | 868.77 870.60                    |
| 02.19 074.14 077.29 061.77 080.24 000.79 051.73 052.12 052.40 0574.00 0594.10 0594.10 0594                                                                                                    | 893.08 893.58                    |
| 893.98 894.23 894.68 894.94 895.61 895.95 896.62 897.54 897.83 898.21 898.24 899.19 899.28 899.28 899.26 899.48 899.72 899.99 899.80 899.80 899.80 899.10 899.28 899.25 899.18 899.18 899.18 899.15 899.18 899.21 899.18 899.18 899   | 899.18 899.22<br>886.87 886.19   |
| 886.28 886.48 886.78 887.16 887.33 887.51 888.67 889.86 891.31 892.69 894.48 985.94 896.61 897.66 898.41 898.99 898.95 898.53 898.15 897.88 897.59 897.27 897.72 990.24 990.49 990.69 990.97 901.25 991.58 902.16 902.74 990.12 990.45 990.45 990.27 992.77 992.79 991.58 902.13 991.59 991.59 991   | 898.84 899.36<br>900.04 899.81   |
| 899,58 899,43 899,31 899,37 899,36 899,45 899,79 898,71 898,33 898,12 897,40 896,96 896,46 895,66 894,48 895,04 895,75 896,31 897,21 897,65 898,87 900,34 901,00 00 00 00 00 00 00 00 00 00 00 00 00                                                                                                    | 901.26 901.33                    |
| 917.13 915.32 915.43 914.41 913.25 912.61 910.69 908.70 907.24 905.98 904.18 902.43 901.02 899.28 897.50 894.83 894.17 893.32 891.69 889.22 887.50 886.06 884.56                                                                                                    | 883.49 882.06                    |
| 000-06 079.29 070.70 077.00 077.02 075.39 074.41 072.40 071.99 071.07 097.70 006.39 007.20 006.49 006.49 006.41 001.99 039.31 006.77 050.04 050.41 01.99 039.31 006.77 050.04 050.41 01.99 039.34 050 044.20 044.20 044.05 044.05 044.05 044.05 044.05 044.05 044.05 044.05 044.05 044.05 044.05 044.05 044.05 044.05 044.05 044.05 044.05 044.05 044.05 044.05 044.05 044.05 044.05 044.05 044.05 044.05 044.05 044.05 044.05 044.05 044.05 044.05 044.05 044.05 0450.05 050.05 050.05     | 845.31 846.05                    |
| 847.04 846.58 846.63 846.63 847.02 847.55 848.50 850.69 852.25 853.80 854.91 855.21 856.41 857.31 858.48 859.44 860.74 861.71 862.56 863.30 863.75 864.76 857.74 857.20 872.82 868.25 868.86 869.65 870.27 870.23 870.59 871.63 872.28 872.69 872.48 872.61 872.12 873.98 873.28 72.59 872.61 872.12 871.63 872.28 872.59 872.61 872.12 873.98 873.75 864.75 864.76 857.74 877.57 872.878.75 872.51 872.61 877.12 877.51 872.61 877.12 877.51 872.51 872.51    | 866.08 866.60 870.11 869.07      |
| 868.90 868.99 869.23 869.33 869.39 870.12 870.17 870.13 870.06 869.71 869.04 868.76 868.49 868.21 867.98 867.55 867.16 866.56 865.96 865.36 864.66 863.97 863.27 861.23 861.04 861.21 867.92 867.85 867.16 865.26 865.96 865.36 865.96 865.36 865.46 865.46 86    | 862.63 862.32                    |
| 858. 35 855. 56 856. 63 859. 28 859. 21 859. 14 855. 855 858. 25 855. 03 855. 51 857. 51 857.     | 852.23 851.49                    |
| cod, so cod, co cod, so cod, co cod, cod, cod, cod, cod, cod,                                                                                                    | 823.80 823.44                    |
| 823.11 822.68 822.31 821.96 821.62 821.62 820.92 820.55 820.12 819.77 819.39 818.97 818.56 818.20 817.93 817.56 817.27 816.89 816.46 816.09 815.81 815.33 814.59 816.56 816.58 816.58 816.56 816.56 816.59 816.57 816.59 816.57 816.57 816.59 816.57 816.59 816.57 816.59 816.57 816.59 816.57 816.59 816.57 816.57 81000000000000000000000000000000000000                               | 815.45 815.77<br>820.23 820.66   |
| 821.01 821.51 822.25 822.81 823.10 823.26 823.00 823.08 823.09 825.18 825.51 825.54 825.17 826.56 826.91 827.68 827.80 828.02 828.18 828.47 828.57 827.55 827.54 827.4 827.30 827.19 827.65 826.91 826.91 828.47 828.75 827.75 827.94 827.30 825.91 825.99 825.91 825.91 825.   | 827.90 827.71<br>823.19 822.88   |
| 822,58 822.19 821.78 821.39 821.39 821.51 821.55 821.25 820.57 819.91 820.16 821.51 822.44 822.73 823.02 823.17 823.25 823.35 823.49 823.63 823.46 823.63 823.46                                                                                                    | 824.11 824.41                    |
| 247.16 237.16 237.39 227.57 227.75 227.67 282.66 228.46 22.51 22.54 23.56 23.54 23.56 23.54 23.56 23.54 23.56 23.54 23.56 23.55 23.55 23.5    | 837.80 838.30                    |
| 535.98 539.05 544.52 545.12 55.16 55.16 255.16 255.10 545.20 545.39 643.20 643.39 644.90 545.20 545.32 55.31 55.21 755.17 851.74 551.48 551.48 55.16 551.61 851.61 855.10 551.61 855.10 551.61 851.61 855.10 551.61 855.10 551.61 851.61 855.10 551.61 851.61 855.10 551.61 851.61 855.10 551.61 851.61 855.10 551.61 851.61 855.10 551.61 851.61 855.10 551.61 851.61 855.10 551.61 851.61 855.10 551.61 851.61 851.61     | 855.27 855.82                    |
| 844.65 843.90 843.13 843.13 843.94 844.56 845.34 846.69 846.89 847.15 847.86 848.47 849.06 848.89 848.48 848.75 848.36 848.20 847.82 847.85 847.93 847.70 847.35 846.42 846.62 845.50 844.94 844.98 844.94 844.93 840.24 85.95 845.36 845.96 843.76 842.75 841.25 841.55 841.95 841.76 847.35 847.85 847.85 847    | 847.07 846.89<br>839.06 838.58   |
| 838.52 837.75 837.14 836.44 836.00 835.01 834.84 834.96 835.98 836.66 837.38 838.44 838.68 838.73 838.89 838.69 838.94 839.43 839.36 839.04 839.13 839.16 839.04 839.13 839.16 839.14 839.16 839.14 839.14 83    | 839.24 839.25                    |
| 741.44 741.27 740.91 740.41 739.33 738.12 736.92 736.49 737.09 738.02 739.72 741.42 743.31 745.06 746.67 748.17 749.65 751.48 752.48 754.37 757.77 757.34 758.59                                                                                                    | 759.91 761.38                    |
| 102.42 763.53 764.43 760.60 767.31 760.44 763.60 769.12 760.31 766.34 766.47 766.47 766.36 766.45 766.45 767.45 767.45 775.33 764.33 764.30 762.59 761.33 764.30 762.59 761.37 762.53 754.53 752.53 754.53 754.53 7554.53 754.53 7554.53 754.53 7554.53 754.53 7554.53 7554.53 7557575757575757575757575757575757575                                                                            | 781.28 782.99                    |
| 784.73 766.43 788.39 790.11 791.56 722.92 794.04 795.17 796.37 797.81 799.35 800.14 801.36 802.92 804.36 805.84 807.57 809.26 811.74 813.20 815.10 816.97 819.07 812.07 812.07 81    | 821.38 824.14<br>873.20 873.25   |
| 873.86 874.73 876.33 873.10 871.18 872.29 872.91 873.56 874.77 873.97 872.80 872.82 873.10 872.82 876.19 870.55 868.85 867.16 865.49 863.80 863.22 862.23 860.83 859.55 868.85 867.16 865.49 863.89 867.90 868.69 869.29 870.15 858.80 855.60 858.77 865.48 866.49 866.48 867.90 868.69 869.29 870.15 865.80 857.90 868.45 867.90 868.69 869.29 870.15 870.15 870.10 870.10 87    | 859.44 859.41<br>870.89 871.90   |
| 873.88 875.45 876.16 882.64 887.11 890.77 891.85 892.80 893.68 893.54 895.32 897.51 899.69 900.66 901.09 901.25 900.96 900.71 899.72 899.01 888.36 897.91 896.72 893.54 897.91 896.73 893.54 897.91 896.73 893.54 897.91 896.73                                                                                                    | 895.72 894.51                    |
| 895.46 895.13 895.60 896.31 896.67 897.13 897.59 898.43 898.75 899.12 899.58 899.97 900.30 900.46 900.65 900.67 900.82 901.06 901.26 900.89 900.74 900.76 900.81                                                                                                    | 900.62 900.40                    |
| 900.00 901.00 901.39 901.17 900.51 901.12 901.08 900.59 900.83 900.53 900.51 900.61 900.06 909.76 809.7 108.56 807.72 90.61 805.54 805.76 801.13 865.20 865.00 885.61 886.61 886.41 886.61 886.41 886.61 886.61 886.41 886.61 886.61 886.    | 899.89 900.60                    |
| 901.51 902.18 902.34 902.70 903.14 903.31 903.87 904.43 905.02 905.65 906.25 906.61 906.37 906.12 905.42 905.10 904.20 904.73 904.30 904.30 903.47 902.67 902.85 901.88 901.42 901.20 901.55 901.57 901.19 901.24 900.80 901.09 900.65 899.90 899.47 898.68 897.70 896.84 897.26 897.82 898.65 899.12 899.66 900.91 902.27 902.79                                                                                                    | 902.28 902.13<br>903.08 903.33 * |
| 1 000021Jas • • • • • • • • • • • • • • • • • • •                                                                                                    | <u>s las descargas</u> ×         |
| 🚱 🧿 🚬 🧮 🖳                                                                                                    | 18:32<br>06/07/2015              |

Y este documento lo podemos abrir con el "bloc de notas" para poder trabajar con él en AutoCAD, como podemos observar, el documento tiene coordenadas "X","Y" y "Z".

Ahora volvemos al catálogo, y nos vamos a descargar el LIDAR, y le damos a descargarlo, por tanto volvemos a pinchar en "servidor FTP".

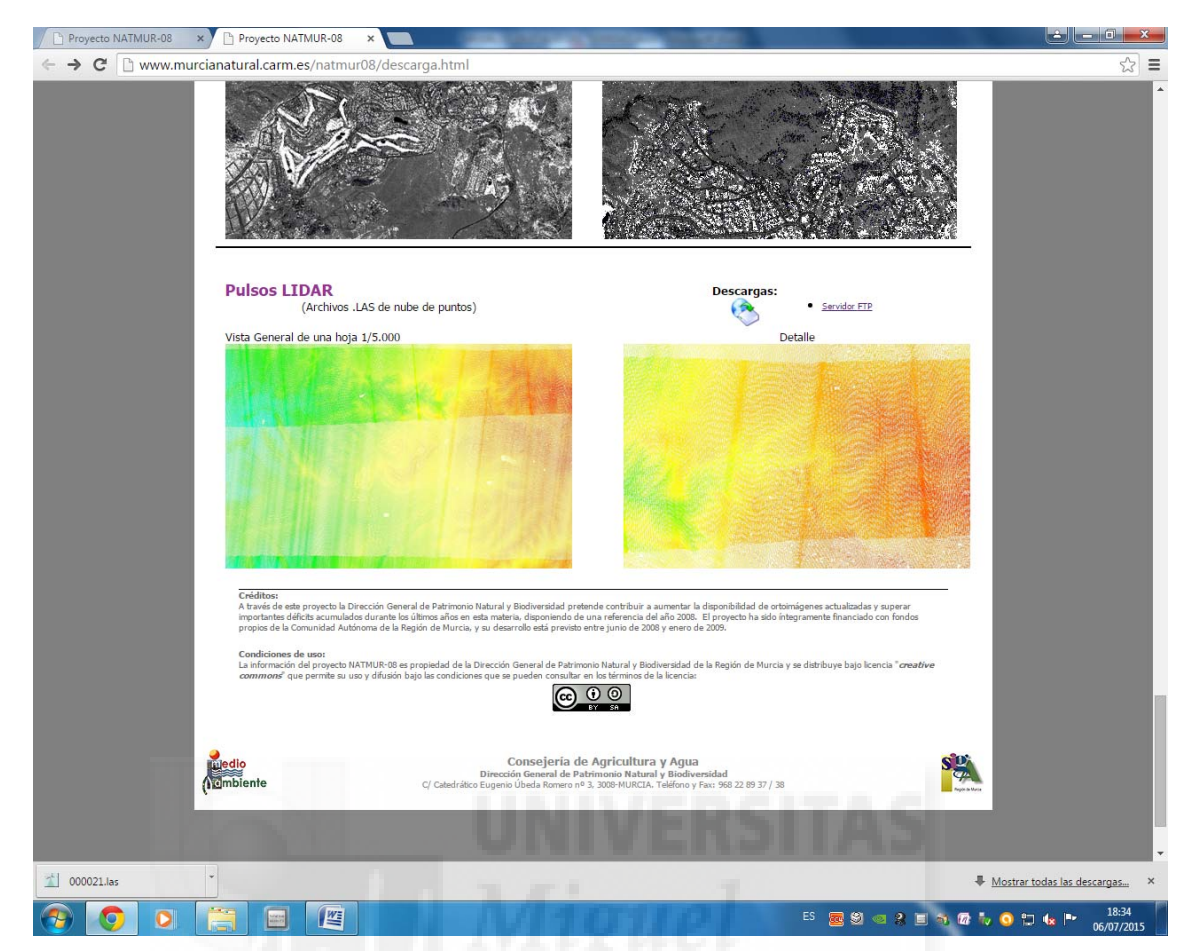

Una vez le pinchamos se nos abre la página siguiente, en la cual nos aparecen archivos de tipo "las", y numerados según el número de hoja, nosotros nos vamos a descargar la primera hoja para hacer el ejemplo.

Y directamente se nos guarda el archivo en nuestro ordenador. Con este tipo de archivos podemos trabajar directamente en Fugroviewer, que es el mismo software que utilizamos para trabajar con los archivos descargados desde Terrasit.

### ANEJO 2. MANEJO FUGROVIEWER CON FICHEROS "LAS"

#### 1. FRUGOVIEWER

Ahora vamos a trabajar con ficheros "las", con un software gratuito, el cual se denomina "FugroViewer", el cual se puede descargar directamente desde <u>www.fugroviewer.com</u>

Abrimos el programa "Fugroviewer"

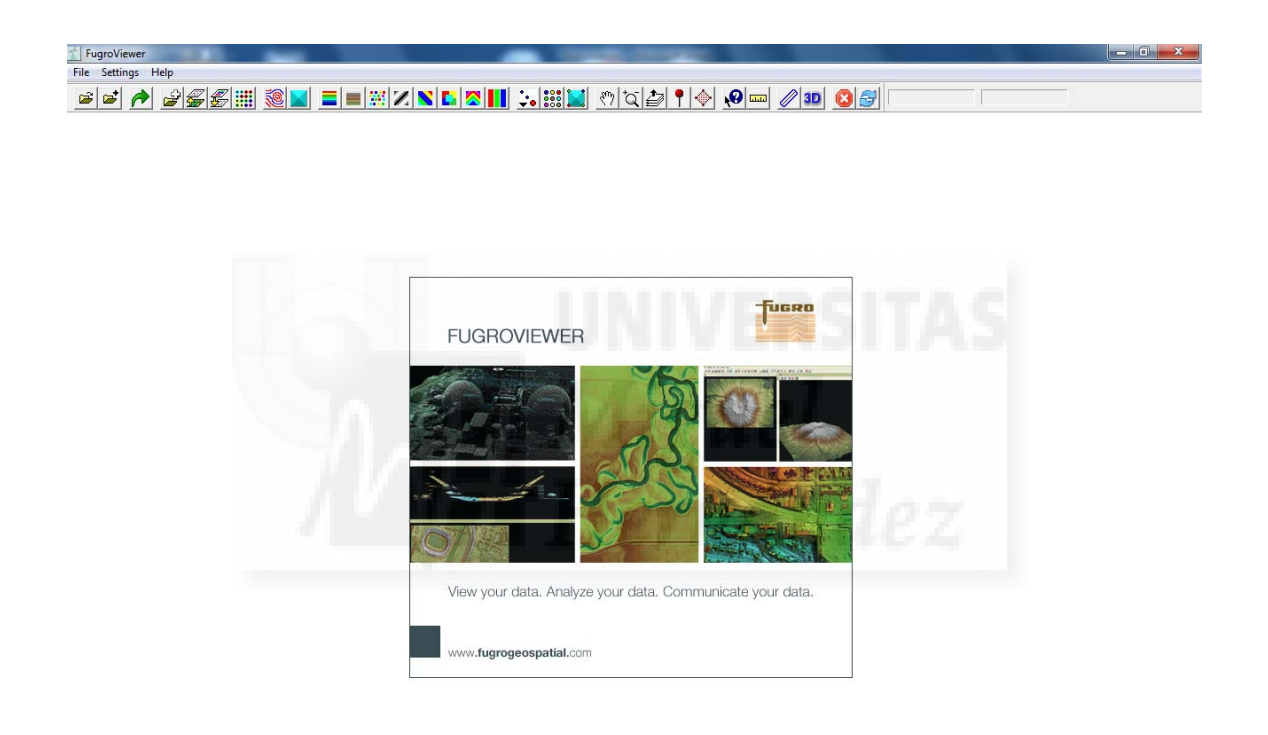

|--|

Y abrimos aquí nuestro archivo tipo "las" para empezar a trabajar con él. Para ello, pinchamos arriba en "file" y en el desplegable en "open lidar".

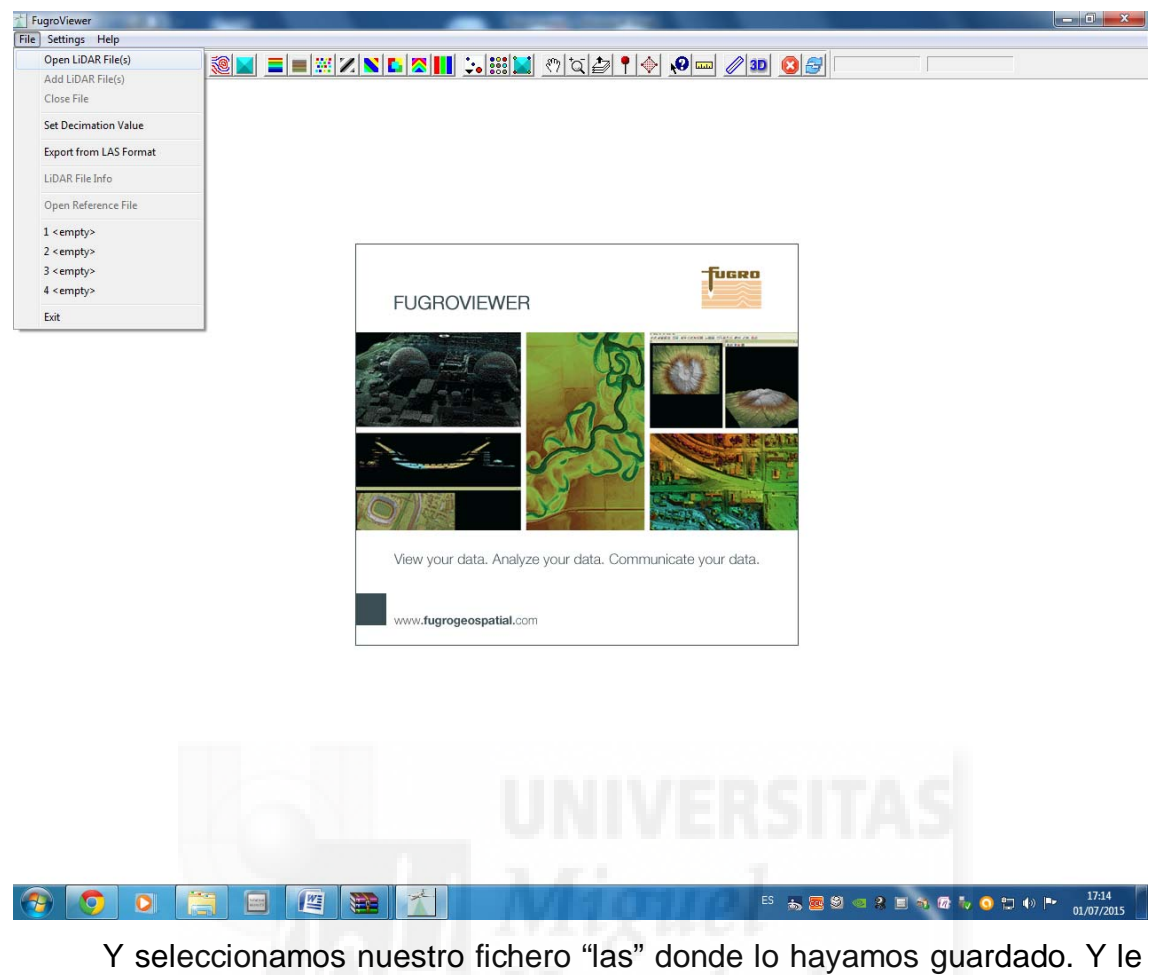

Y seleccionamos nuestro fichero "las" donde lo hayamos guardado. Y damos a abrir.

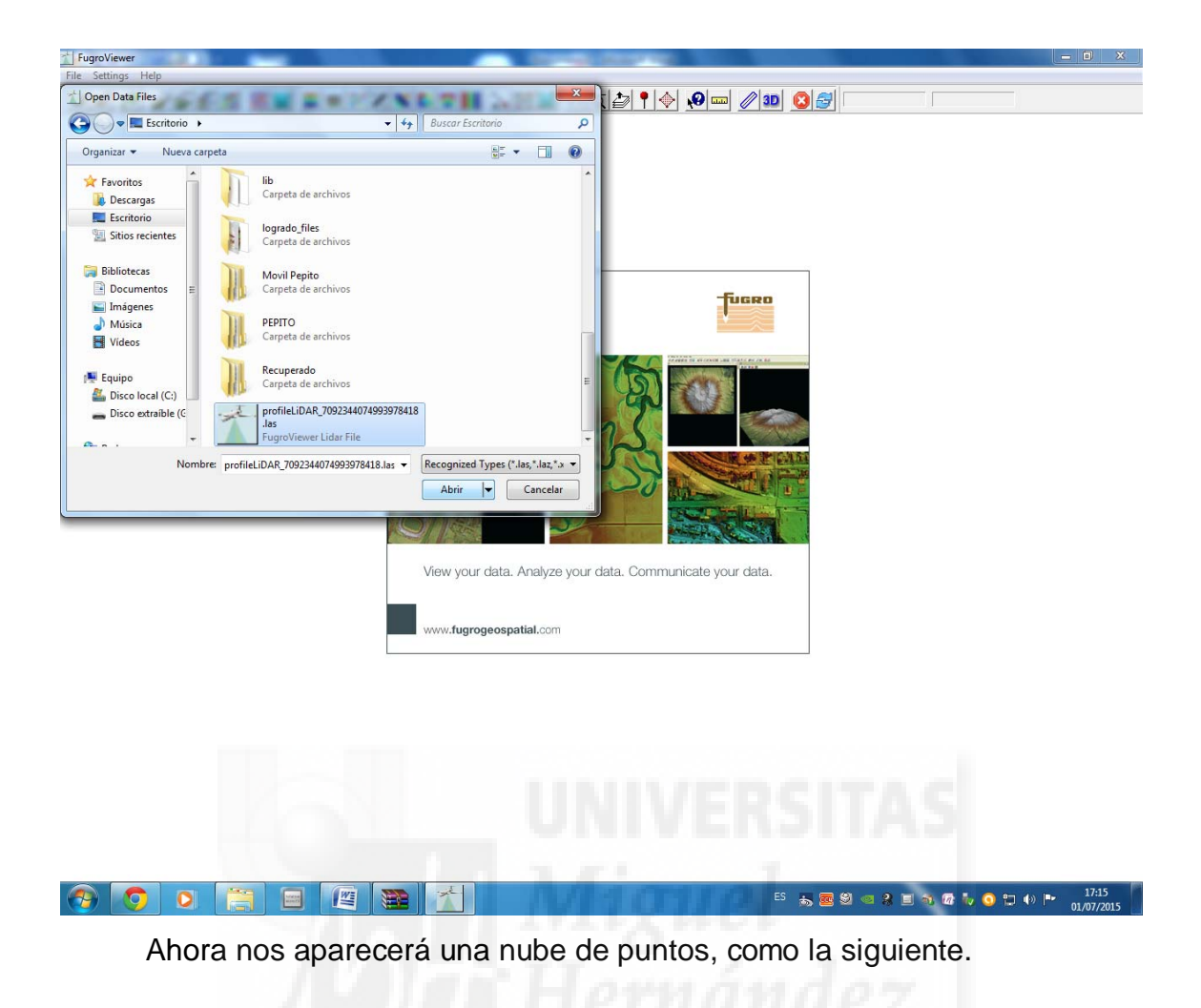

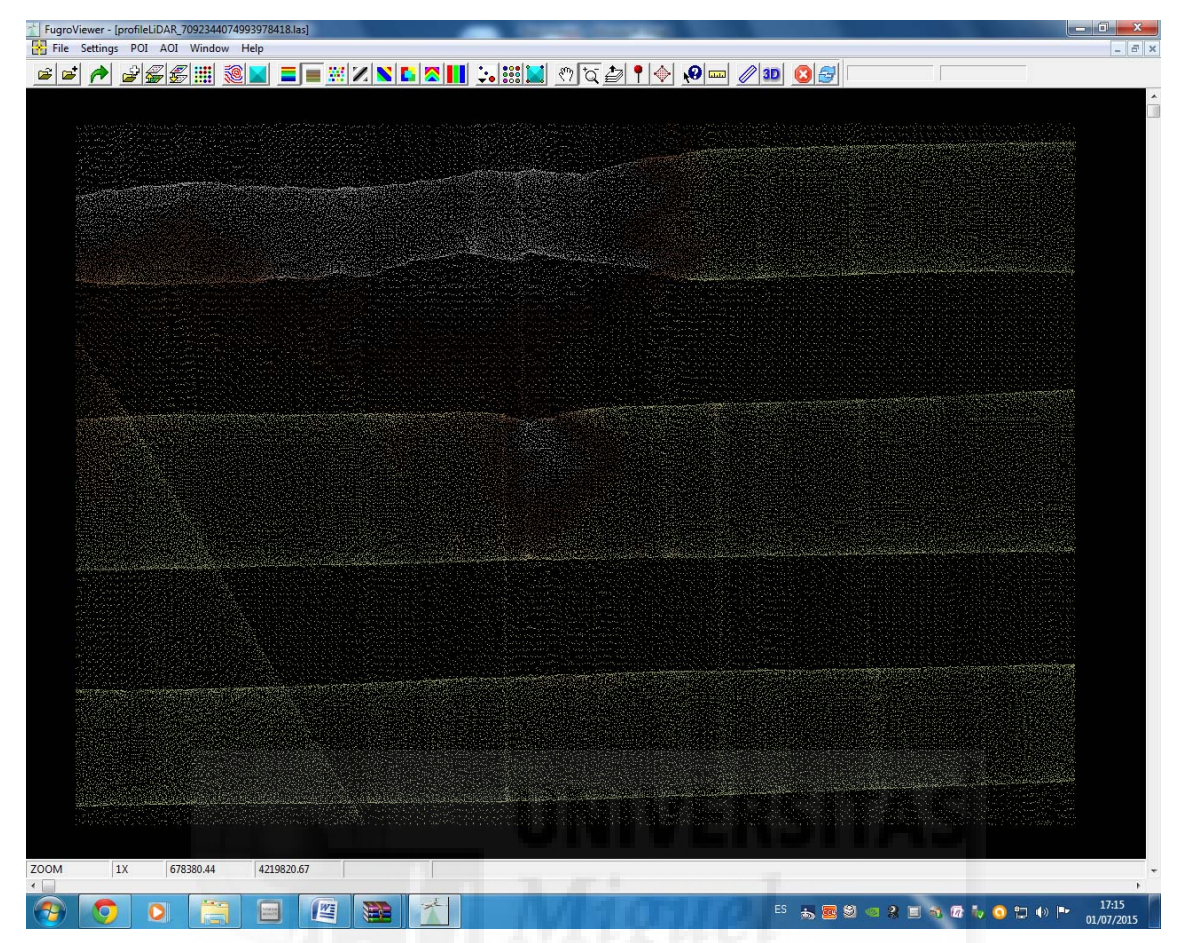

Una vez abierto, vamos a ver unas cuantas cosas que podemos realizar con este programa, primeramente arriba a la izquierda hay una especie de pirámide de color azul, pinchamos en ella, esta opción nos hace una triangulación y nos hace un modelo de sombras.

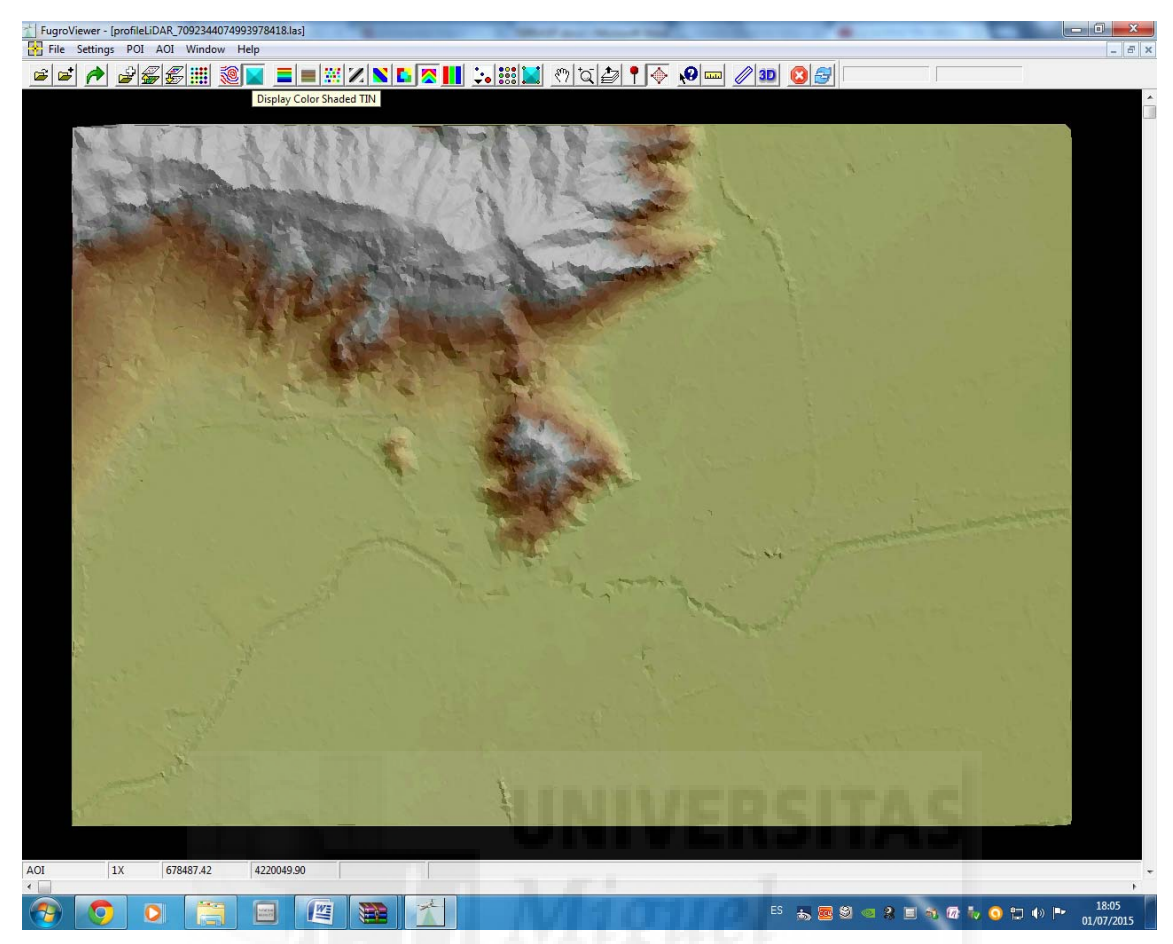

Esto es lo que nos aparece, y como vemos se ven las montañas en relieve, las zonas por donde pasa el río, y la llanura.

Si queremos que nos dibuje las líneas de nivel, también nos aparecen de forma sencilla, solo hay que darle al icono que hay a la izquierda del anterior.
| 1 FugroViewer - [profileLiDAR,7092344074993978418.lss]                                                                                                    | - 0 % |
|----------------------------------------------------------------------------------------------------|-------|
| Rife Settings POI AOI Window Help                                                                                                    | - 8 × |
| ☞☞ ♪ ₽\$\$\$`````````````````````````````````                                                                                                    |       |
|                                                                                                    |       |
| Contour Parmeter<br>I On On Nove Classes<br>I On On Nove Classes<br>I On On On Nove Classes<br>I On On On Nove Classes<br>I On On On Nove Classes<br>I On On On Nove Classes<br>I On On On Nove Classes<br>I On On On Nove Classes<br>I On On On Nove Classes<br>I On On On Nove Classes<br>I On On On Nove Classes<br>I On On On Nove Classes<br>I On On On Nove Classes<br>I On On On Nove Classes<br>I On On On Nove Classes<br>I On On On On Nove Classes<br>I On On On Nove Classes<br>I On On On Nove Classes<br>I On On On Nove Classes<br>I On On On Nove Classes<br>I On On On On On On On On On On On On On |       |
|                                                                                                    |       |
| HIMINEDCITAC                                                                                                    |       |
|                                                                                                    |       |
|                                                                                                    |       |
| AUI IA 0/94//23 424004/81                                                                                                    |       |
| 💫 👩 🔉 🚞 📃 🖉 🧱 🐔                                                                                                    | 18:19 |

Una vez que le pinchamos se nos abre una ventana, en la que sale el suelo, edificios, etc, en la cual seleccionamos sobre qué queremos que nos dibuje las curvas de nivel, dejamos las que salen por defecto, puesto que si por ejemplo activamos los edificios nos haría las curvas de nivel sobre los edificios, y lo que nos interesa es sobre el suelo. Por tanto le damos a "OK".

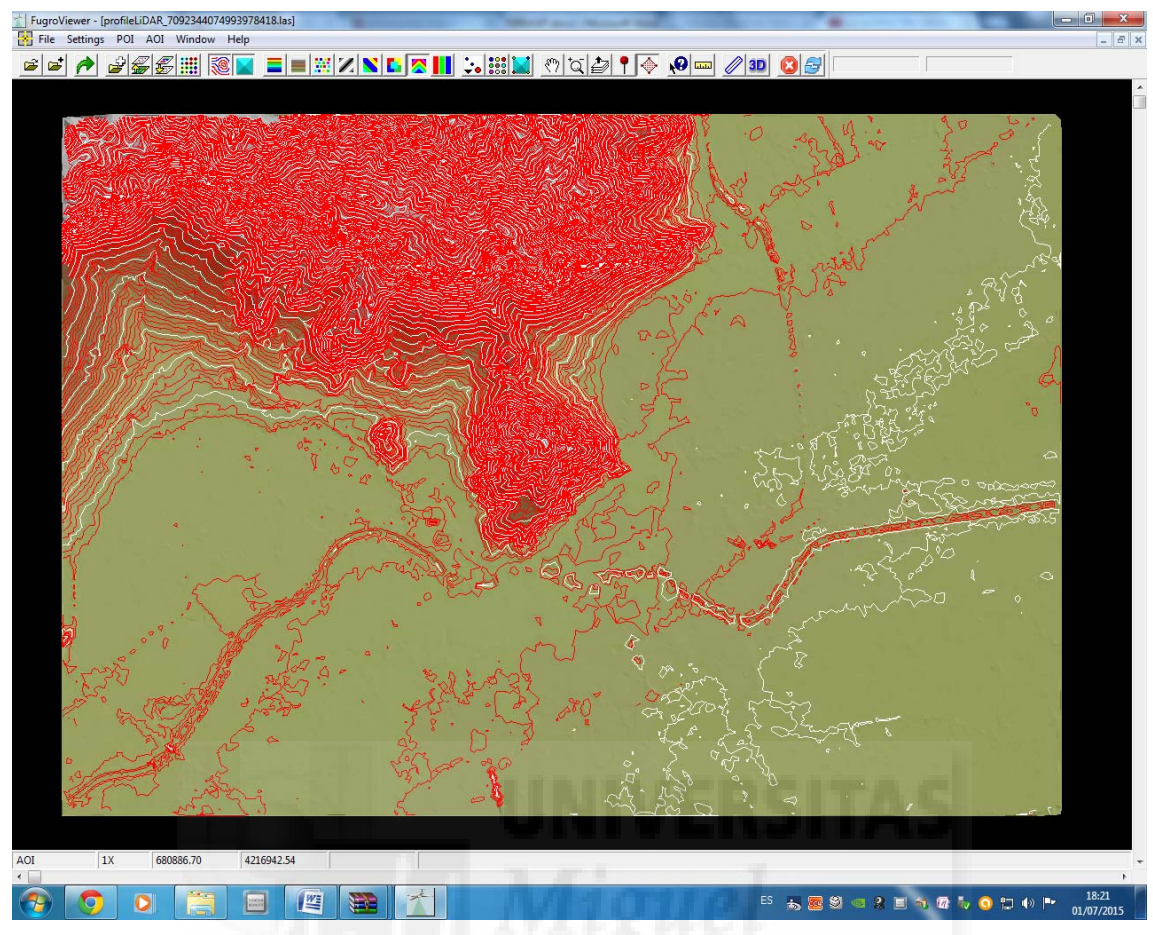

Y nos genera todas las curvas de nivel.

Si queremos saber información sobre un punto en concreto, pinchamos con el ratón sobre el icono que sale una interrogación y pinchamos sobre el punto que queremos saber.

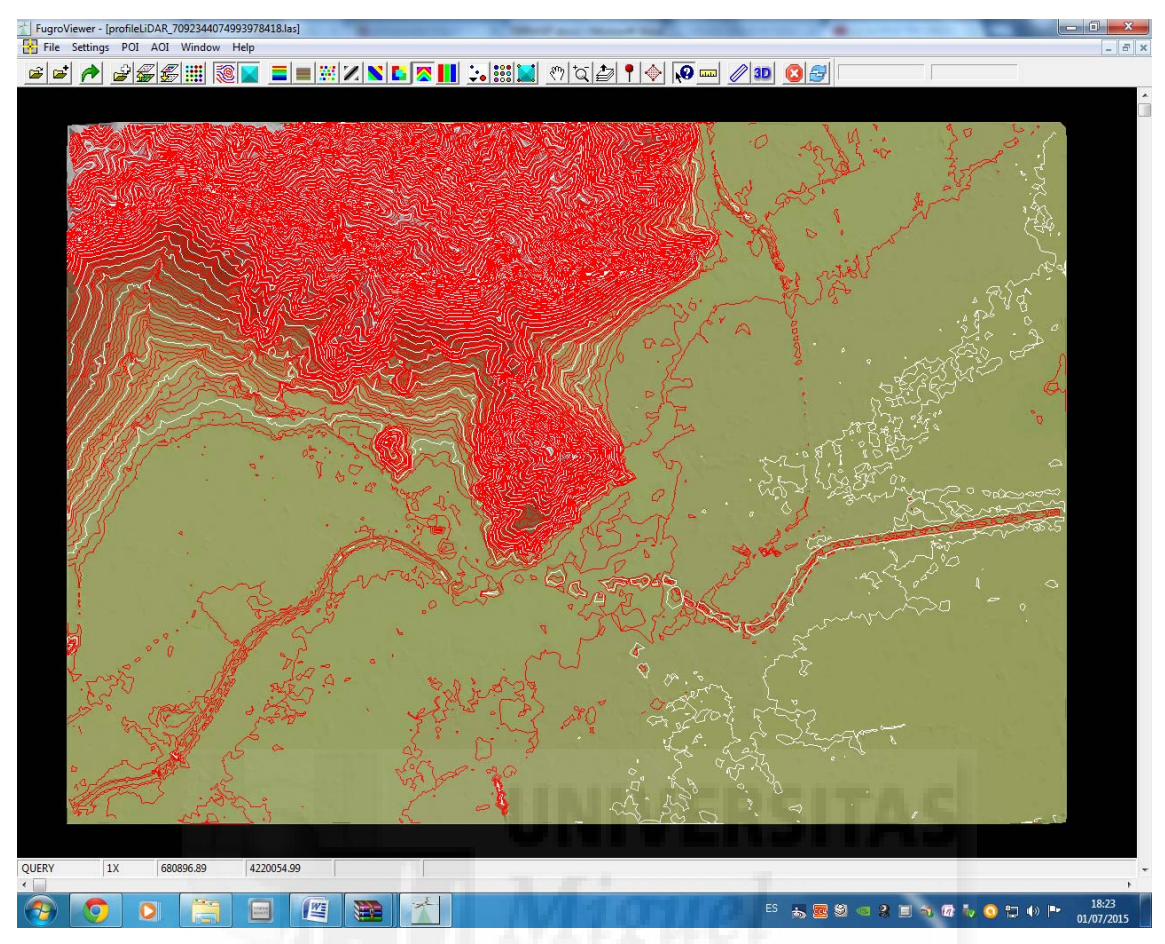

Y una vez pinchamos en el punto, nos aparece la siguiente información.

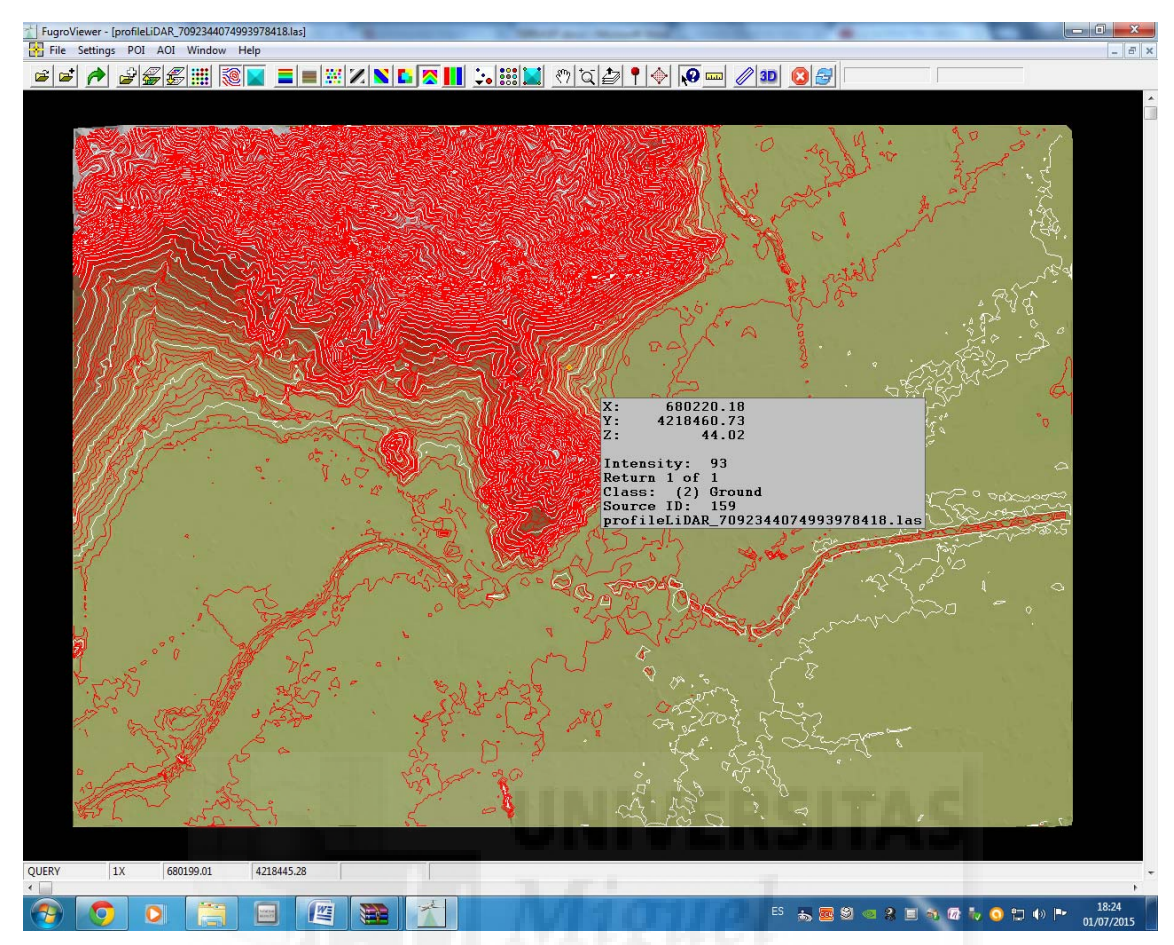

Como podemos observar, nos da la "X", la "Y" y la "Z", también nos da la intensidad, que es la fuerza con la que vuelve rebotado el laser cuando se pasa éste, también nos da la clasificación, que dependiendo del número puede ser el suelo, vegetación u otra cosa donde ha rebotado el lidar, y nos da más información que es toda la información que lleva nuestro fichero en cada punto. Hay otra opción, en la cual seleccionamos el botón que tiene 9 círculos pequeños de colores. Antes de pincharle, desactivamos las dos opciones que hemos activado con anterioridad.

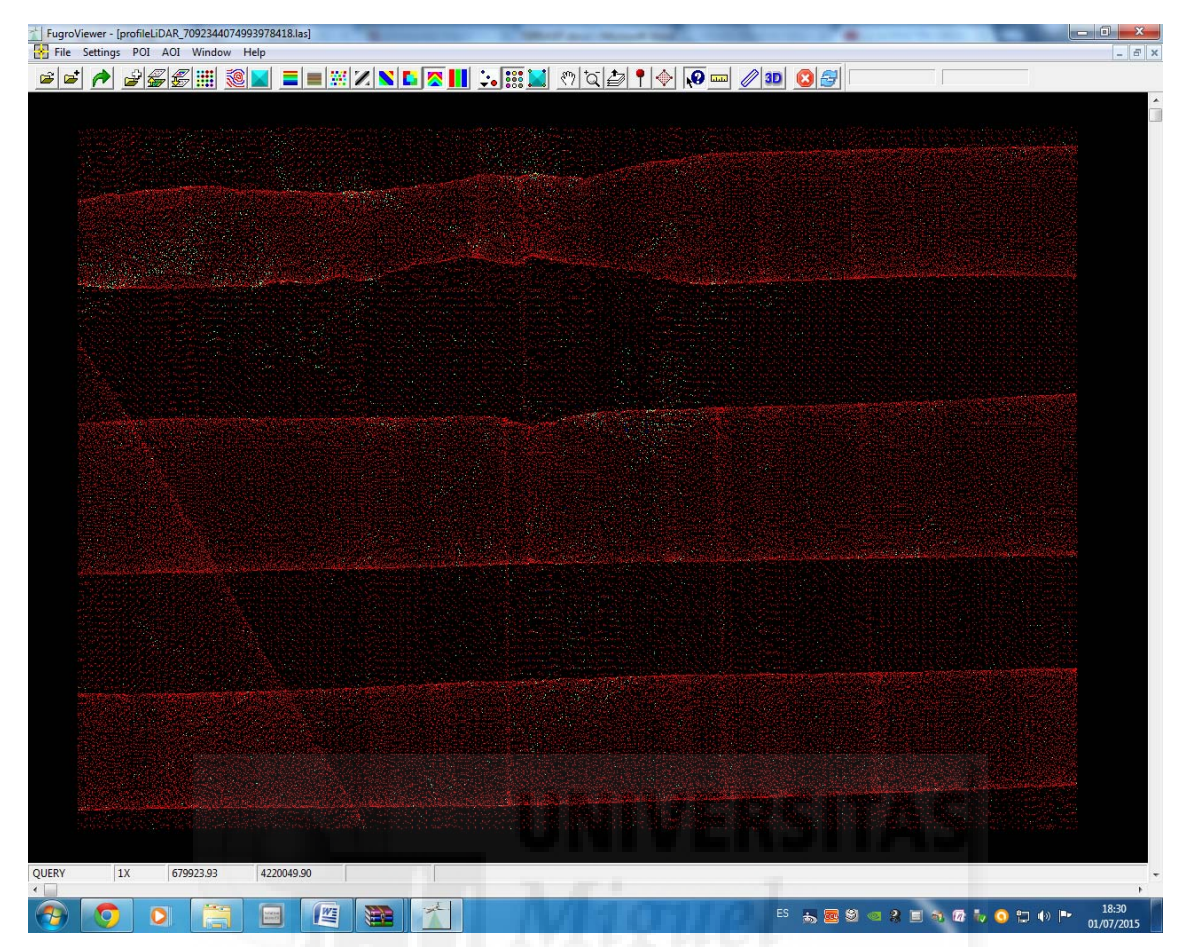

Una vez pinchamos este icono, nos aparece una ventana, en la cual podemos elegir de que color queremos que nos dibuje los puntos del lidar que han chocado con el suelo, el color de los que han chocado con vegetación, el color de los que chocaron contra edificios, y algunas opciones más. En nuestro caso, desplegamos el desplegable y seleccionamos "clasification"

| LiproViewer - [profileLiDAR_7092344074993978418.las]                                                                                                    |                                                                                                    | 83  |
|----------------------------------------------------------------------------------------------------|----------------------------------------------------------------------------------------------------|-----|
| File Settings POI AOI Window Help                                                                                                    |                                                                                                    | E × |
| 🖻 🖆 🌈 😹 🏭 🏭 📕 🔳 💥 🖊 関                                                                                                    | • 🕿 🛄 🤃 📰 🔛 🕐 🏹 🖆 📍 🔶 😡 🔤 🖉 💷 🖉 💷 🖉                                                                             |     |
|                                                                                                    |                                                                                                    | -   |
|                                                                                                    |                                                                                                    |     |
|                                                                                                    |                                                                                                    |     |
|                                                                                                    |                                                                                                    |     |
| and the second second second second second second second second second second second second second second second                                                                                                    |                                                                                                    |     |
|                                                                                                    |                                                                                                    |     |
|                                                                                                    |                                                                                                    |     |
|                                                                                                    |                                                                                                    |     |
|                                                                                                    |                                                                                                    |     |
|                                                                                                    | Point Display Settings                                                                                          |     |
|                                                                                                    | Point Display Settings                                                                                          |     |
|                                                                                                    | Point Color: Classification                                                                                     |     |
|                                                                                                    | All On ON Main Elevation (Earth Tones)                                                                          |     |
|                                                                                                    |                                                                                                    |     |
|                                                                                                    | Return Number                                                                                                   |     |
|                                                                                                    | ✓ Host Encoded 4 · Med Vegetation                                                                               |     |
|                                                                                                    | Bare Earth 🔽 5 - High Vegetation                                                                                |     |
|                                                                                                    |                                                                                                    |     |
|                                                                                                    | 8 - Model Key Point                                                                                             |     |
|                                                                                                    |                                                                                                    |     |
| مستخصصات ويتبدد ويروجه والمحادي والمحاد والمحاد                                                                                                    | All Off V 11 - ASPRS Reserved V                                                                                 |     |
|                                                                                                    | OK Apply Cancel                                                                                                 |     |
|                                                                                                    |                                                                                                    |     |
|                                                                                                    |                                                                                                    |     |
|                                                                                                    |                                                                                                    |     |
|                                                                                                    |                                                                                                    |     |
| THE REAL PROPERTY OF A DESCRIPTION OF A DESCRIPTION OF A |                                                                                                    |     |
| 化化物和本土的方 人名英格兰人                                                                                                    |                                                                                                    |     |
|                                                                                                    |                                                                                                    |     |
|                                                                                                    |                                                                                                    |     |
|                                                                                                    |                                                                                                    |     |
|                                                                                                    |                                                                                                    |     |
|                                                                                                    |                                                                                                    |     |
|                                                                                                    |                                                                                                    |     |
| QUERY 1X 679923.93 4220049.90                                                                                                    | the second second second second second second second second second second second second second second second se | +   |
|                                                                                                    |                                                                                                    |     |
|                                                                                                    |                                                                                                    | 15  |

Seleccionamos "Bare Eath" y le damos a "ok"

Y nos aparece la nube de puntos, con colores diferentes, el cual depende de la clasificación que hemos realizado antes. Nos aparece los siguiente.

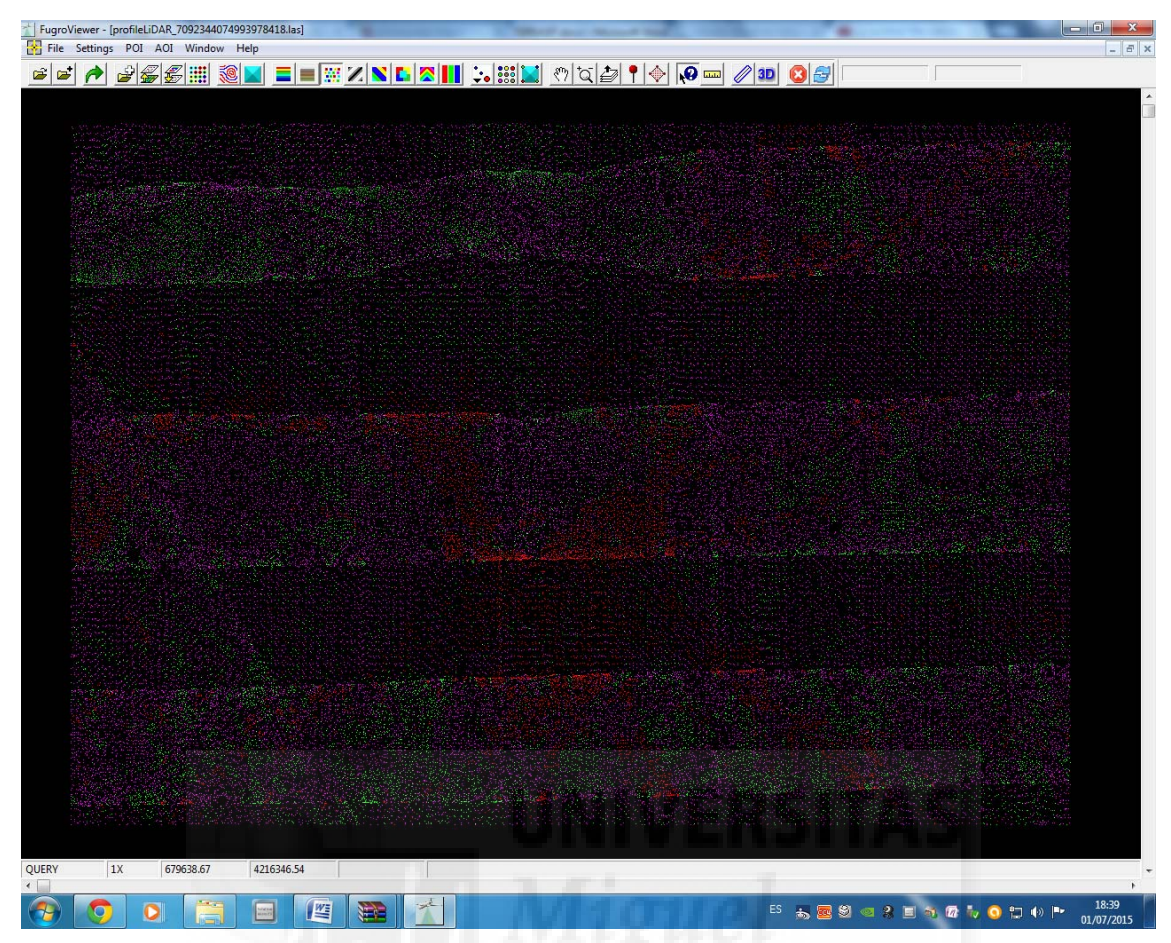

Ahora le damos también al icono de arriba que pone "3D" y nos aparece la siguiente pantalla.

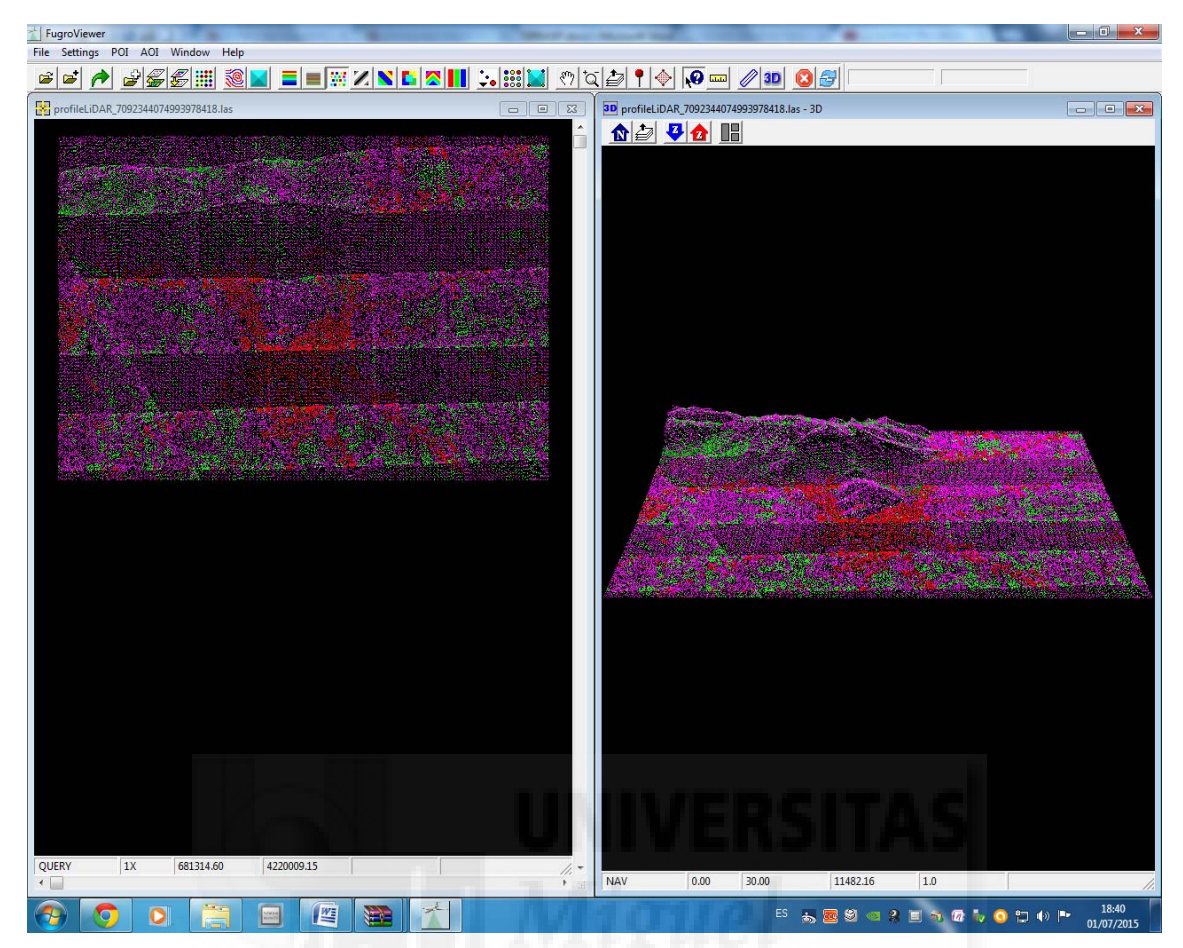

Y en la ventana de la derecha nos aparece en 3D y podemos girar de forma fácil con el ratón y ver los desniveles, y todo lo que queramos. Si le volvemos a dar al primer botón que seleccionamos (la pirámide de color azul) nos vuelve a triangular y nos hace las sombras, como vemos a continuación.

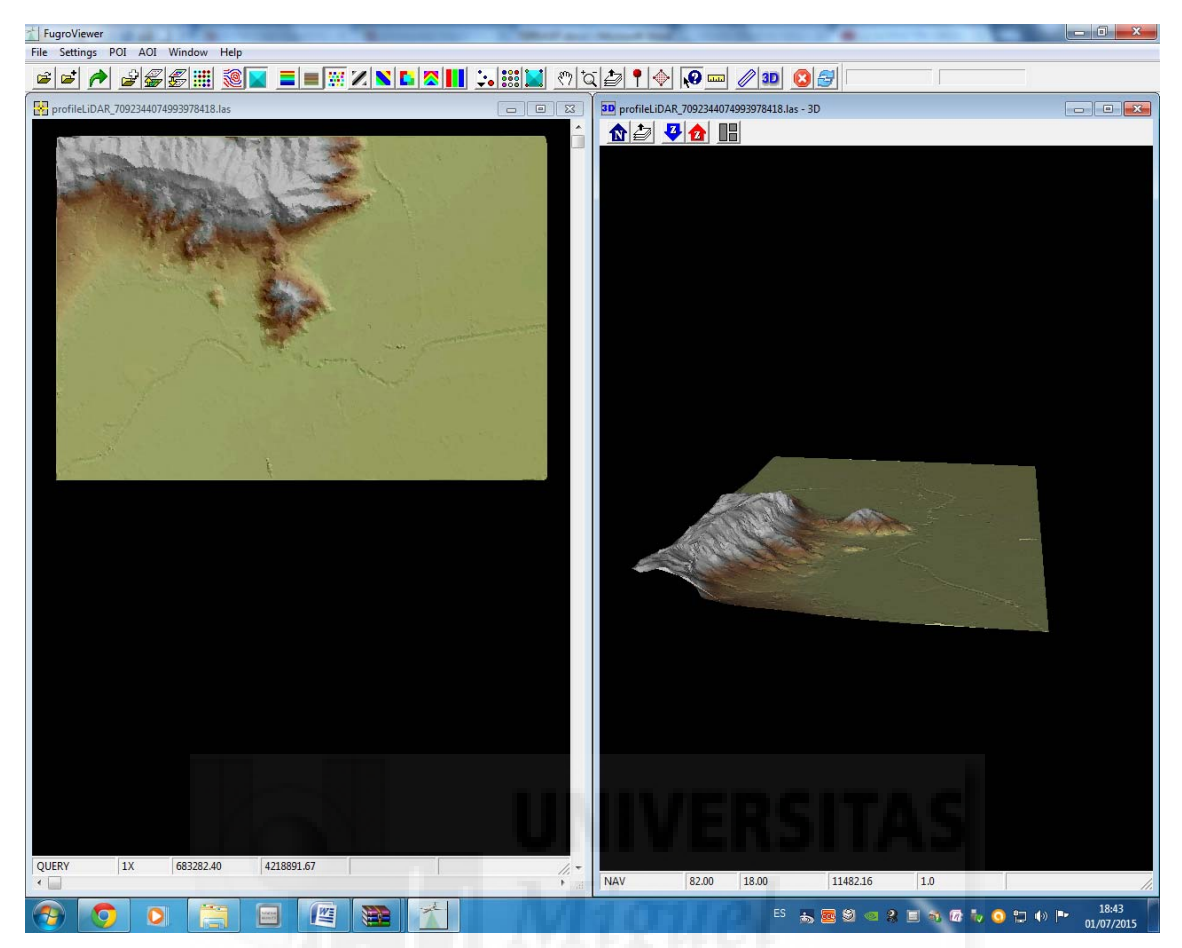

Dentro de este software, podemos incluso ver el perfil de la zona que queramos, tenemos que seleccionar el botón que hay a la izquierda de "3D" que parece una regla, y una vez seleccionado hacemos un rectángulo de la zona donde queremos ver su perfil.

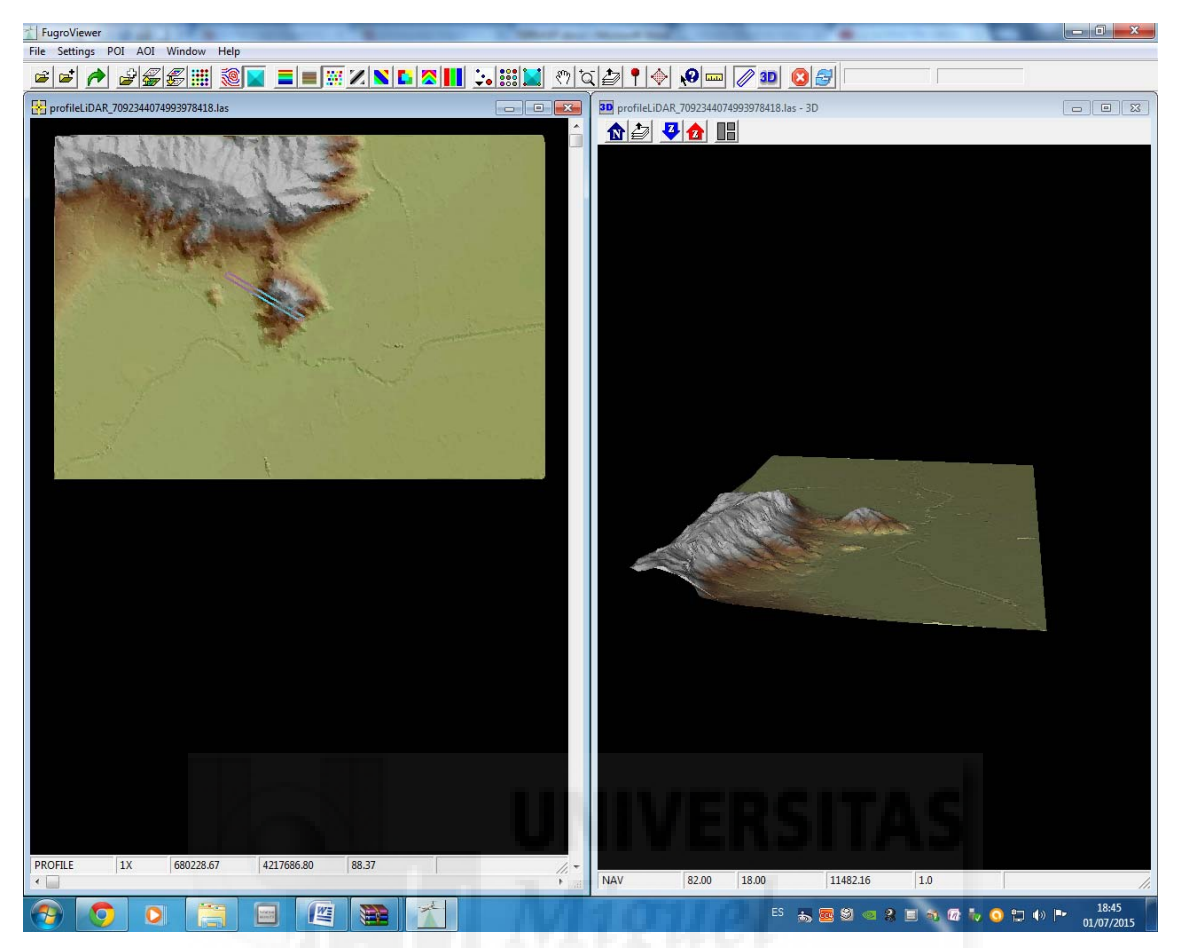

Y una vez hecho el rectángulo nos aparece una tercera ventana con el perfil de la zona elegida. El perfil nos aparece como una línea de puntos, con las diferentes alturas de cada punto.

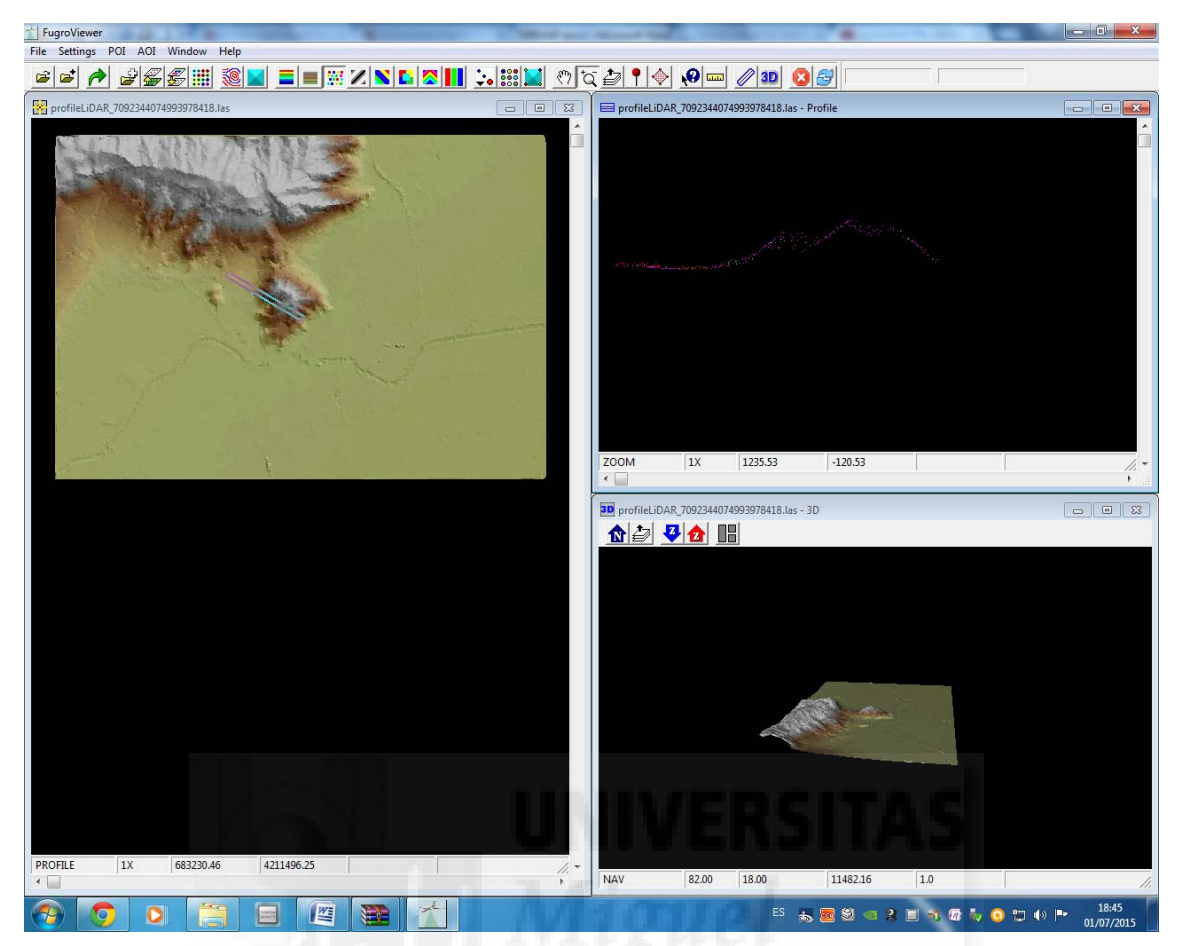

Los lidar, cuando chocan con el agua, no dibujan ningún punto, puesto que cuando el lidar choca con el agua el laser no rebota, por tanto si seleccionamos una zona donde hay agua y hacemos el perfil, aparecería una zona sin puntos.

Una vez visto algunos trucos de un software de lidar, vamos a exportar este archivo para poder utilizarlo en AutoCad Civil, para ellos seleccionamos "file" de la barra de herramientas y pinchamos en "Esport from LAS format".

| Settings POI AUI Window Help           |                                    |                                                                                                    |             |            |       |      |
|----------------------------------------|------------------------------------|----------------------------------------------------------------------------------------------------|-------------|------------|-------|------|
| Open LiDAR File(s)                     | 💥 Z N 🚺 🏼                          | 🕺 🛄 😳 👯 🚺 🕐                                                                                                    | i a 🖆 📍 🔶 🦸 | 9 🚥 🥖 3D 🧕 | 3 🛃 🗌 |      |
| Add LiDAR File(s)                      |                                    |                                                                                                    |             |            |       |      |
| Close File                             | the first star and the second star |                                                                                                    |             |            |       |      |
| Set Decimation Value                   |                                    |                                                                                                    |             |            |       |      |
| Export from LAS Format                 |                                    |                                                                                                    |             |            |       |      |
| LiDAR File Info                        | - A CONTRACTOR AND A CONTRACT      | and the second second second second second second second second second second second second second second second |             |            |       |      |
| Open Reference File                    |                                    |                                                                                                    |             |            |       |      |
| 1 profileLiDAR_7092344074993978418.las |                                    |                                                                                                    |             |            |       |      |
| 2 <empty></empty>                      |                                    |                                                                                                    |             |            |       |      |
| 3 <empty></empty>                      |                                    |                                                                                                    |             |            |       |      |
| 4 <empty></empty>                      |                                    |                                                                                                    |             |            |       |      |
|                                        |                                    |                                                                                                    |             |            |       |      |
| Exit                                   |                                    |                                                                                                    |             |            |       |      |
|                                        |                                    |                                                                                                    |             |            |       |      |
|                                        |                                    |                                                                                                    |             |            |       |      |
|                                        |                                    |                                                                                                    |             |            |       |      |
|                                        |                                    |                                                                                                    |             |            |       |      |
|                                        |                                    |                                                                                                    |             |            |       |      |
|                                        |                                    |                                                                                                    |             |            |       |      |
|                                        |                                    |                                                                                                    |             |            |       |      |
|                                        |                                    |                                                                                                    |             |            |       |      |
|                                        |                                    |                                                                                                    |             |            |       |      |
|                                        |                                    |                                                                                                    |             |            |       |      |
|                                        |                                    |                                                                                                    |             |            |       |      |
|                                        |                                    |                                                                                                    |             |            |       |      |
|                                        |                                    |                                                                                                    |             |            |       |      |
|                                        |                                    |                                                                                                    |             |            |       |      |
|                                        |                                    |                                                                                                    |             |            |       |      |
|                                        |                                    |                                                                                                    |             |            |       |      |
|                                        |                                    |                                                                                                    |             |            |       |      |
|                                        |                                    |                                                                                                    |             |            |       | 13 X |
| Sugar Contractor Contractor            |                                    |                                                                                                    |             |            |       |      |
|                                        |                                    |                                                                                                    |             |            |       |      |
|                                        |                                    |                                                                                                    |             |            |       |      |
|                                        |                                    |                                                                                                    |             |            |       |      |
|                                        |                                    |                                                                                                    |             |            |       |      |
|                                        |                                    |                                                                                                    |             |            |       |      |
| and a second at                        |                                    | S. S. S. S. S. S. S. S. S. S. S. S. S. S                                                                         |             |            |       |      |
|                                        |                                    |                                                                                                    |             |            |       |      |
|                                        |                                    |                                                                                                    |             |            |       |      |
|                                        |                                    |                                                                                                    |             |            |       |      |
| 1X 677850.66 42199                     | 58.21                              |                                                                                                    |             |            |       |      |

Se nos abre una ventana, en la cual podemos guardar en formato "ASCII". En nuestro caso lo dejamos en lo que nos viene por defecto y hacemos "clic" encima de "send exported file to another directo" para guardarlo donde queramos, una vez seleccionado esto le damos a "set directory".

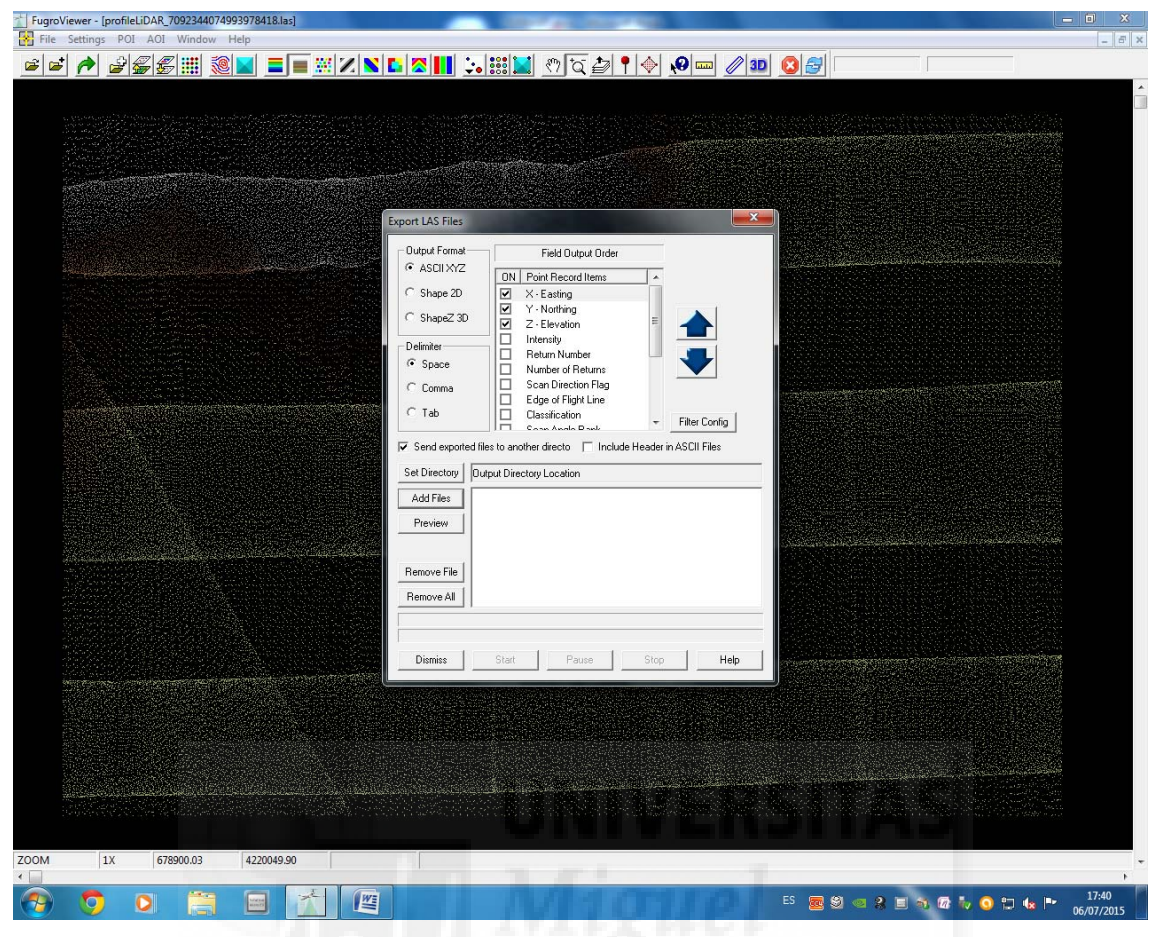

Y se nos abrirá una ventana para que lo guardemos donde queramos.

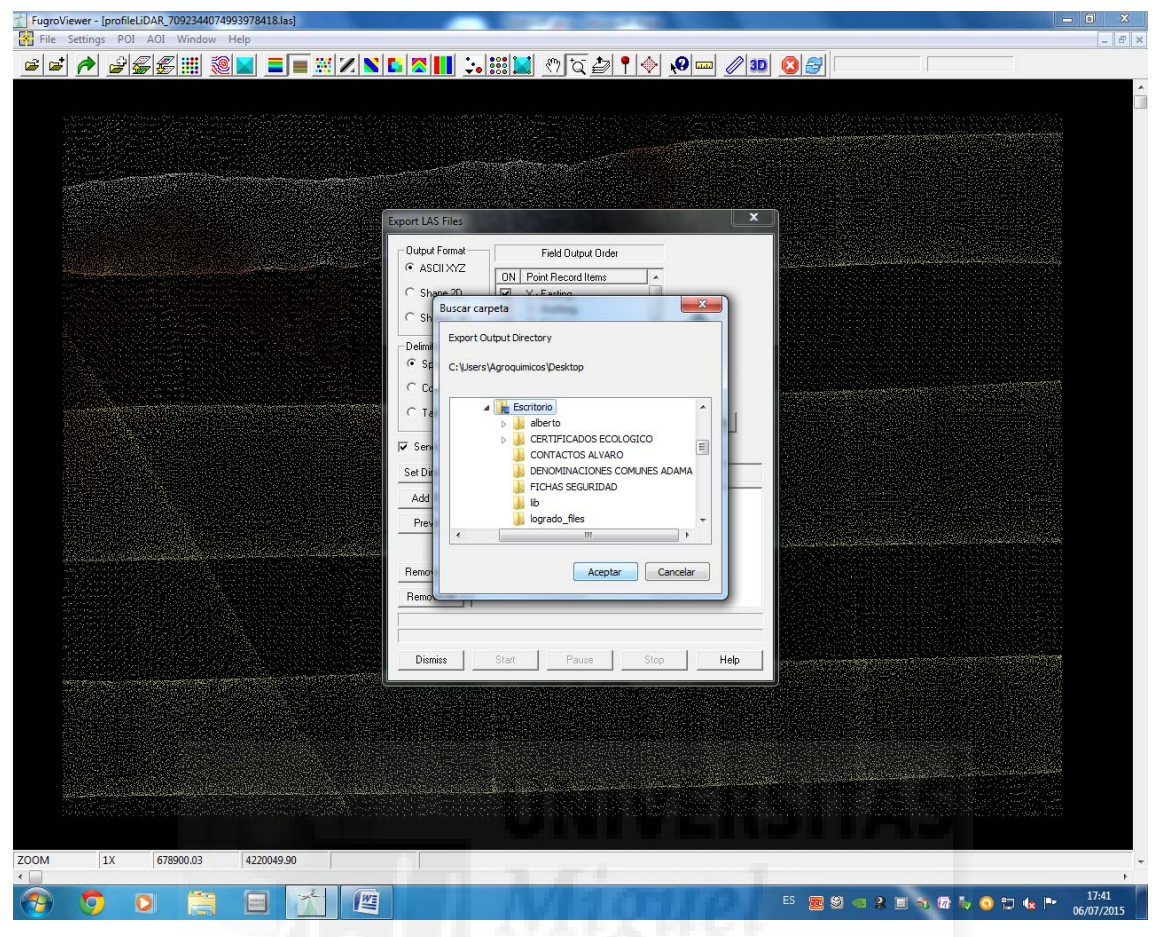

Y ahora le damos a "Add files". Y se nos abre la siguiente ventana.

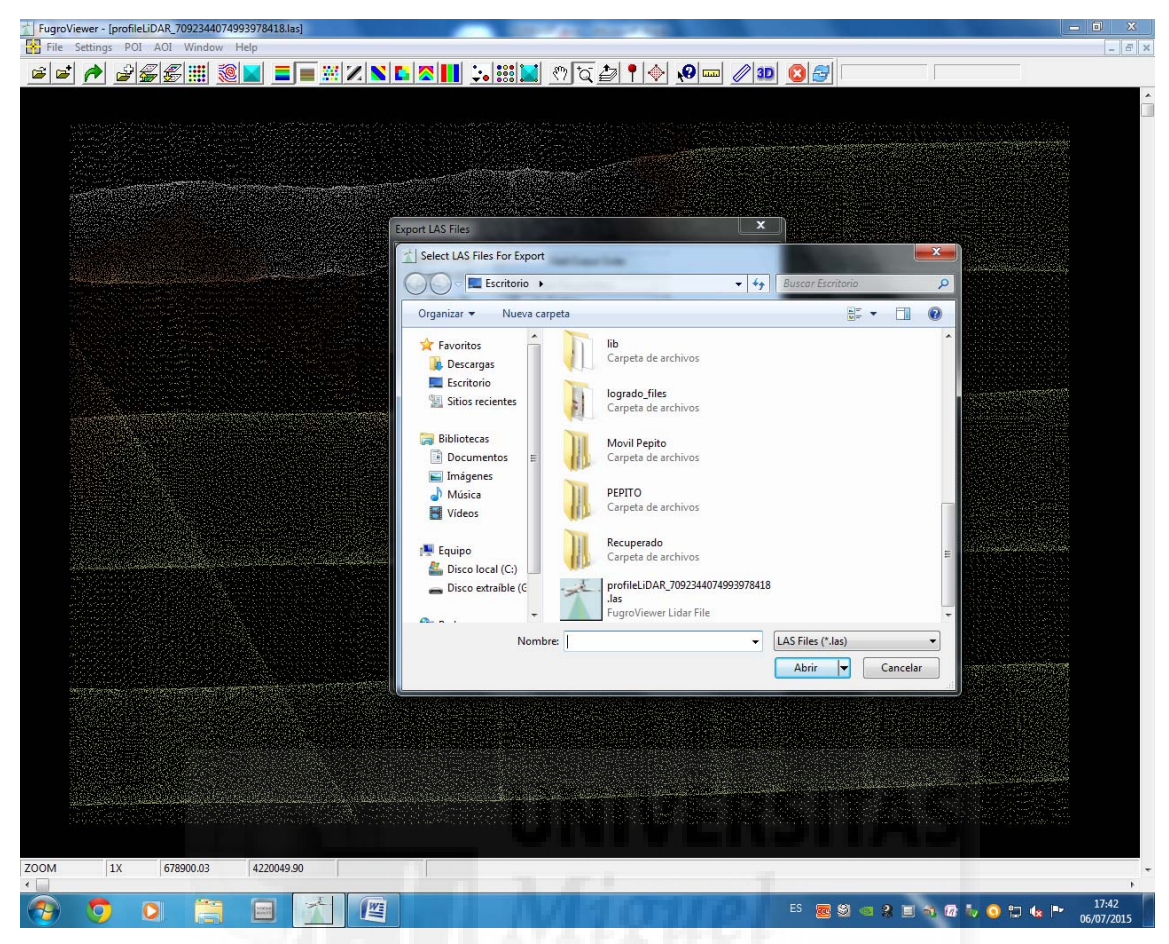

Y esta ventana se refiere a que seleccionemos el archivo el cual queremos exportar. Por tanto pinchamos encima del archivo que estamos utilizando. Y le damos a abrir.

Al darle a abrir volvemos a la pantalla anterior.

| 1 FugroViewer - [profileLiDAR_7092344074993978418.las]                                                                                                    | _ <b>_</b> ×                                   |
|----------------------------------------------------------------------------------------------------|------------------------------------------------|
| 🔀 File Settings POI AOI Window Help                                                                                                    | _ 6 ×                                          |
| _ <b> ^</b>                                                                                                    |                                                |
|                                                                                                    | A                                              |
| Port LA File:         Output format       Feld Output Order         Port LA File:       Port LA File:         Port LA File:       Port LA File:         Port LA File:       Port Port LA Port Port LA Port Port Port Port Port Port Port Port |                                                |
|                                                                                                    |                                                |
| ZOOM 1X 678900.03 4220049.90                                                                                                    | · · · · · · · · · · · · · · · · · · ·          |
|                                                                                                    | ES 🧱 🏽 🧟 🕼 🤹 🕼 🗣 🕼 🗣 🚺 🗤 📭 17:43<br>06/07/2015 |
|                                                                                                    |                                                |

Y aquí ya le damos a "start". Y cuando se complete el proceso nos aparecerá la siguiente ventana.

| FugroViewer - [profileLiDAR_7092344074993978418.las] | A DESCRIPTION OF                                                                                                    |                                                |
|------------------------------------------------------|----------------------------------------------------------------------------------------------------|------------------------------------------------|
|                                                      | · <b>☆!!! :.;;;;] ?</b> [\;;;;] *   ◆ .0 == ∥ ==                                                                                                    |                                                |
|                                                      | Image: Second lensing of the second lensing of the second |                                                |
| ZOOM 1X 678900.03 4220049.90                         | 1 1 1 1 1 1 1 1 1 1 1 1 1 1 1 1 1 1 1                                                                                                    |                                                |
| 📀 🧿 🖸 🚞 🖬 🎽                                          | MIGHE                                                                                                    | ES 🧱 🧐 🤕 🤱 🗏 🗞 🕼 🧤 🧿 🛱 🏎 🕨 17:44<br>06/07/2015 |

Le damos a aceptar, y ya tendremos nuestro archivo en formato bloc de notas, preparado para poder abrirlo desde AutoCAD Civil 3D cuando lo necesitemos.

### ANEJO 3. MANEJO DE AUTOCAD CIVIL 2015

#### 1. MOVIMIENTOS DE TIERRAS PARA CREAR UN EMBALSE DE RIEGO

#### **PASOS PREVIOS**

Antes de comenzar, podemos activar el "menubar", el cual se activa escribiendo "menubar" en la barra de comandos, le damos a aceptar y ponemos un 1 y volvemos a aceptar, así se activará el "menubar" con facilidad. El menubar es un menú de versiones anteriores de AutoCAD.

Otro paso a realizar antes de comenzar es el de configurar los estilos de explanación, ya que si no lo realizamos, posteriormente no nos dibujará las explanaciones del embalse. Para realizar este paso nos vamos al **prospector** y desplegamos *"configuración"*, volvemos a desplegar en *"explanación"*, y también *"estilos de explanación"* hacemos clic con el botón derecho sobre *"explanaciones-trazado"*, le damos a editar. Este paso se puede se puede evitar si se guarda una plantilla de CAD con esta configuración.

### Prospector<configuración<explanación<estilos de explanación<explanaciones-trazado

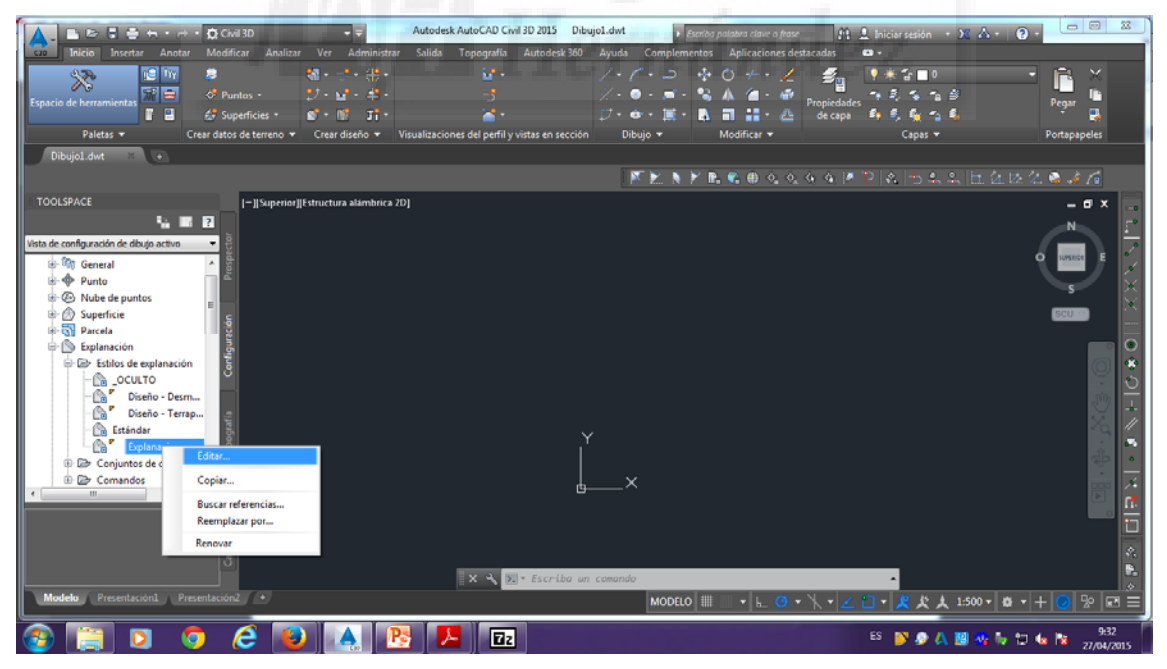

Nos aparece una ventana, en la cual iremos a la pestaña "líneas de talud" y en opciones desactivaremos línea de talud.

| 🔥 🗈 🖻 🗄 🖶 🕂 🗁 📩 💭 CWI 3D                | Autodesk AutoCAD Civil 3D 2015                           | Dibujol.dwt Fscriba palabra clave o frase        | 💄 Iniciar sesión 🔹 🔀 🍝 🕢 😦 🖂 📼 🕱            |
|-----------------------------------------|----------------------------------------------------------|--------------------------------------------------|---------------------------------------------|
| nicio Insertar Anotar Modificar Analiz  | ar Ver Administrar Salida Topografía Autodes             | k 360 Ayuda Complementos Aplicaciones destacadas | o.                                          |
| Puntos -                                |                                                          | / · / · ⊃                                        | ●米合■0 • · · · · · · · · · · · · · · · · · · |
| F 🔛 🍪 Superficies 🔹                     |                                                          |                                                  | 18 S & S & S & S                            |
| Paletas 👻 Crear datos de terreno 🕤      | estilo de explanación - explanaciónes - trazado          |                                                  | Capas 🕶 Portapapeles                        |
| Dibujo1.dwt 🙁 💽                         | Información Marca de centro Líneas de talud Visualizació | n Resumen                                        |                                             |
|                                         | Opdones                                                  |                                                  |                                             |
| TOOLSPACE [-]]Superio                   | u unea de taud:                                          |                                                  | _ = * × 📻                                   |
| 5 III II                                | 2 Básico                                                 | × 🐶 🔍                                            | N                                           |
| Vista de configuración de dibujo activo | ✓ Intervalo de talud:                                    |                                                  |                                             |
| General ^                               | Minimo:                                                  | Máximo:                                          | O SUMERCE E                                 |
| B- Punto                                | 6.0:1                                                    | 0.5:1                                            | s X                                         |
| Generativia                             |                                                          |                                                  |                                             |
| Parcela                                 |                                                          |                                                  |                                             |
| 🖃 🕥 Explanación                         |                                                          |                                                  | •                                           |
| Estilos de explanación                  |                                                          |                                                  |                                             |
| OCULTO                                  |                                                          |                                                  | <u> </u>                                    |
| Diseño - Terrap                         |                                                          |                                                  |                                             |
| - 🕞 Estándar                            |                                                          |                                                  |                                             |
| Explanaciones                           |                                                          |                                                  |                                             |
| Conjuntos de criterios                  |                                                          |                                                  |                                             |
| ( III )                                 |                                                          | Acentar Carcelar Anicar Averta                   |                                             |
| č                                       |                                                          |                                                  |                                             |
| 2<br>2                                  |                                                          |                                                  |                                             |
| aja d                                   |                                                          |                                                  | A.                                          |
| 0                                       | X A Escri                                                | ba un comando                                    | A                                           |
| Modelo Presentación1 Presentación2 +    |                                                          | MODELO       + 🛌 🧭 + 🍾 🖊                         | 🔲 • 🙎 犬 大 1:500 • 🏟 • + 🥥 😒 📼 🚍             |
| 🚳 📋 🖸 🧔 🖉 📕                             | ) 🔺 🖪 🔼 😰                                                |                                                  | ES 💕 🔊 🗛 🗒 🍕 🎶 🗂 🕼 隆 9:33                   |

Seguidamente nos vamos a la pestaña de "visualización", y activamos todas las bombillas de la columna "visible"

| ▲ ■ ► ■ ● + + + Q CMI3D                                                                                                    | Autod                                                        | esk AutoCAD Civil :                       | 80 2015 Di                    | bujo1.dwt                     | ► Escr                   | iba palabra clave             | o frase                       | 🏦 💄 Iniciar sesión 👘            | x & · 0 ·     | - 8             | 22                    |
|----------------------------------------------------------------------------------------------------|--------------------------------------------------------------|-------------------------------------------|-------------------------------|-------------------------------|--------------------------|-------------------------------|-------------------------------|---------------------------------|---------------|-----------------|-----------------------|
| Inicio Inicritar Anotar Modificar Analizar                                                                                                    | Ver Administrar Salida<br>al                                 | Topografía                                | Autodesk 360                  | Ayuda (                       | Complement<br>• +<br>• • |                               | nes destacadas                | ●<br>● # & ■ = =<br>● * * * * * | ÷<br>¢.       |                 |                       |
| Dibujol.dwt × +                                                                                                    | Información Marca de centro                                  | Líneas de talud   Vi                      | sualización R                 | esumen                        | 1.0                      | 1.1                           |                               | Capas •                         |               | intapapeies     |                       |
|                                                                                                    | Orientación de vista:                                        | _                                         |                               |                               |                          |                               |                               | 신소 5 4.                         | 4 h 2 k 2 (   | à 💰 /í          |                       |
| TOOLSPACE [-][Superior]                                                                                                    | Planta<br>Visualización de componente:                       | •                                         |                               |                               |                          |                               |                               |                                 |               | - 6 ×           |                       |
| Vista de configuración de dibujo activo                                                                                                    | Tipo de co Visible<br>Marca de centre 🖓                      | Capa<br>C-EXPL_Marca                      | Color<br>PORCAPA              | Tipo de línea<br>PorCapa      | Escala LT<br>1           | Grosor de<br>PorCapa          | Estilo de t<br>PorCapa        | 42                              |               | N E             |                       |
| er Wi General                                                                                                    | Línea de interse 🖓<br>Línea de proyec 🖓<br>Bordes internos 🖓 | C-EXPL_Line<br>C-EXPL_Line<br>C-EXPL_Line | PORCAPA<br>PORCAPA<br>PORCAPA | PorCapa<br>PorCapa<br>PorCapa | 1<br>1<br>1              | PorCapa<br>PorCapa<br>PorCapa | PorCapa<br>PorCapa<br>PorCapa |                                 |               | Ţ               | X                     |
| B Superficie                                                                                                    | Sombreado sólk 💡<br>Línea de talud 💡                         | C-EXPL_Line                               | PORCAPA                       | PorCapa<br>PorCapa            | 1<br>1                   | PorCapa<br>PorCapa            | PorCapa<br>PorCapa            |                                 |               | SCU 🐨           | ×.<br>                |
| Content of the second of the second of |                                                              |                                           |                               |                               |                          |                               |                               |                                 |               |                 | •                     |
| Diseño - Desm                                                                                                    |                                                              |                                           |                               |                               |                          |                               |                               |                                 |               | ٢               | + 0                   |
| Estándar                                                                                                    |                                                              |                                           |                               |                               |                          |                               |                               |                                 |               | že,             |                       |
| B Conjuntos de criterios     B Comandos                                                                                                    |                                                              |                                           |                               |                               |                          |                               |                               |                                 |               | -               | $\frac{1}{\varkappa}$ |
|                                                                                                    |                                                              |                                           |                               | Aceptar                       | Cancelar                 | Aplicar                       | Ayuda                         |                                 |               |                 | <u></u>               |
| tie de he                                                                                                    |                                                              |                                           |                               |                               |                          |                               |                               |                                 |               |                 |                       |
| <u>م</u>                                                                                                    |                                                              | × 4 🗵                                     | Escriba u                     | n comando                     |                          |                               |                               | 4                               |               |                 |                       |
| Modelo Presentación1 Presentación2 •                                                                                                    |                                                              |                                           |                               |                               | MODELO                   | # ∭ • L                       | <u>0</u> • <u>×</u> •         | <u> </u>                        | 1:500 • 🔯 • 🕂 | 0 2 2           |                       |
| 🚳 📋 🖸 🧔 🙆                                                                                                    |                                                              | <u>k</u>                                  |                               |                               |                          |                               |                               | ES 💕 🤌 🗛                        | 18 🐝 💱 🐿 🖕    | 9:33<br>27/04/2 | 015                   |

Tras haber realizado todo esto le damos a "aplicar" y después a "aceptar"

#### **CREAR SUPERFICIE**

Una superficie TIN se compone de los triángulos que forman una red irregular triangular.

Las líneas TIN forman los triángulos que constituyen la triangulación de la superficie. Para crear líneas TIN, AutoCAD Civil 3D conecta los puntos de la

superficie que están más cerca unos de otros. La elevación de un punto de la superficie se define mediante la interpolación de las elevaciones de los vértices de los triángulos en los que se encuentra dicho punto.

Las superficies TIN resultan útiles sobre todo:

• Para trazar superficies muy variables que cuentan con datos de muestreo distribuidos de forma irregular para representar la influencia de líneas de escorrentía, carreteras y lagos.

• Para examinar áreas concretas (mapas a gran escala).

Las superficies FIN generalmente tardan más en generarse y requieren más espacio en disco que las superficies de rejilla.

Cuando AutoCAD Civil 3D crea una superficie TIN desde datos de punto, calcula la triangulación de Delaunay de los puntos. Con esta triangulación, ningún punto se sitúa dentro del círculo determinado por los vértices de un triángulo cualquiera.

Los datos de línea de rotura (procedentes de líneas de rotura, curvas de nivel o contornos) influyen en el modo de triangulación de la superficie. Una arista de línea de rotura entre los puntos hace que el programa conecte dichos puntos con una arista de triángulo en la superficie TIN, aun cuando ello suponga infringir la propiedad de Delaunay.

Para crear una superficie nueva, nos vamos al prospector y pinchamos encima de "superficies" con el botón derecho y le damos a crear superficie.

Prospector<superficie<crear superficie

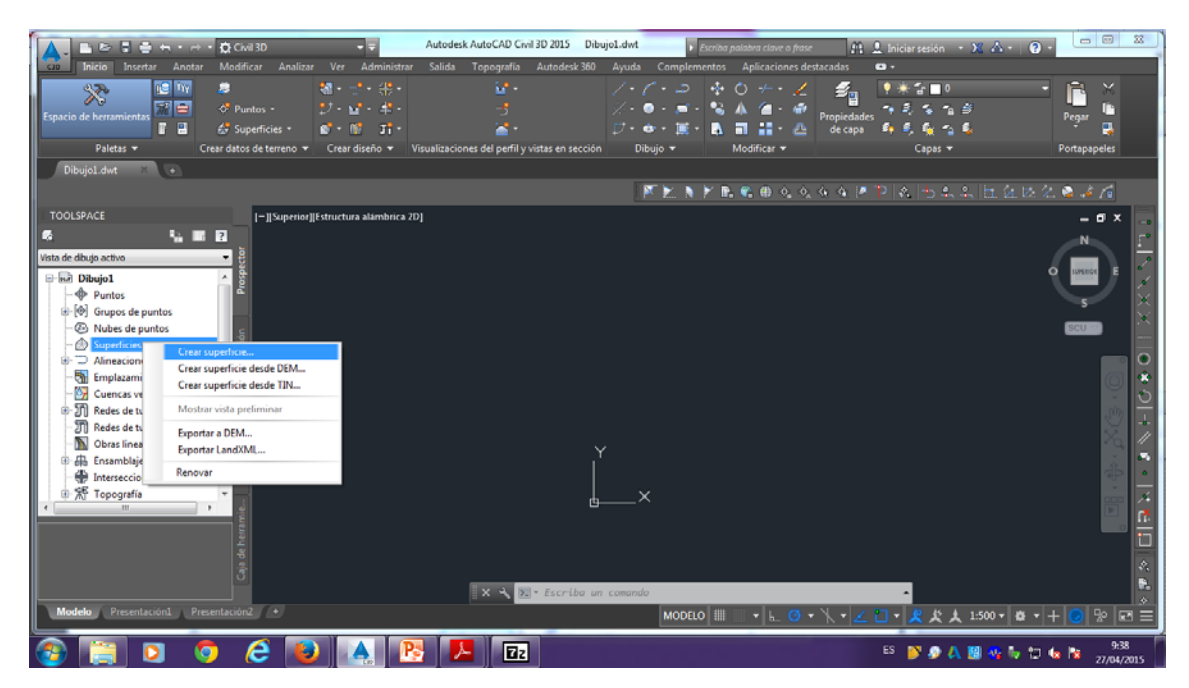

Podemos cambiarle el nombre a la superficie, y ponerle TERRENO o como queramos nombrarlo, y en estilo cambiamos el estilo y ponemos curvas 1-5.

| Imition     Insertur     Andrain     Modificar     Analizar     Ver     Admit       Imition     Insertur     Andrain     Modificar     Analizar     Ver     Admit       Imition     Imition     Imition     Imition     Imition     Imition     Imition     Imition       Imition     Imition     Imition     Imition     Imition     Imition     Imition       Imition     Imition     Imition     Imition     Imition     Imition     Imition       Imition     Imition     Imition     Imition     Imition     Imition     Imition     Imition       Imition     Imition     Imition     Imition     Imition     Imition     Imition     Imition       Imition     Imition     Imition     Imition     Imition     Imition     Imition       Imition     Imition     Imition     Imition     Imition     Imition     Imition       Imition     Imition     Imition     Imition     Imition     Imition     Imition       Imition     Imition     Imition     Imition     Imition     Imition     Imition       Imition     Imition     Imition     Imition     Imition     Imition     Imition       Imition     Imiti                                                                                                    | Autodesk AutoCAD Cold 3D 2015 DibujoLdot                                                                                                    | Portapapeles |
|----------------------------------------------------------------------------------------------------|----------------------------------------------------------------------------------------------------|--------------|
| Dibugol dut  TOOLSPACE  TOOLSPACE  Vista de diugo activo  Portos  Of Grupos de puntos  Of Grupos de puntos  Of Gru | Crear superfice  Too: Coos de superfice  Dependedes  Vair  Frapedades  Vair  Aceptar  Cancelar  Auuta                                                                                    |              |
| Modelo Presentacional Presentacional                                                                                                    | A selectorar Acquer se creará una nueva superficie que apurecará en la lata de superficies<br>de Prospector.<br>Acquetar Cancolar Aquela<br>MODELO III • L. O • V A L • A K A 1500 • B • |              |

Una vez creado, nos vamos de nuevo al prospector y desplegamos "superficie", después "TERRENO" (o el nombre que hayamos puesto en cada caso), desplegamos también "definición" y dentro de definición encontramos "archivo DEM", al cual pinchamos con el botón derecho y añadimos nuestro archivo en formato "asc" (el cual nos habremos descargado de forma previa), lo seleccionamos y aceptamos.

### Prospector<superficier<terreno<definición<archivo DEM<abrimos nuestro

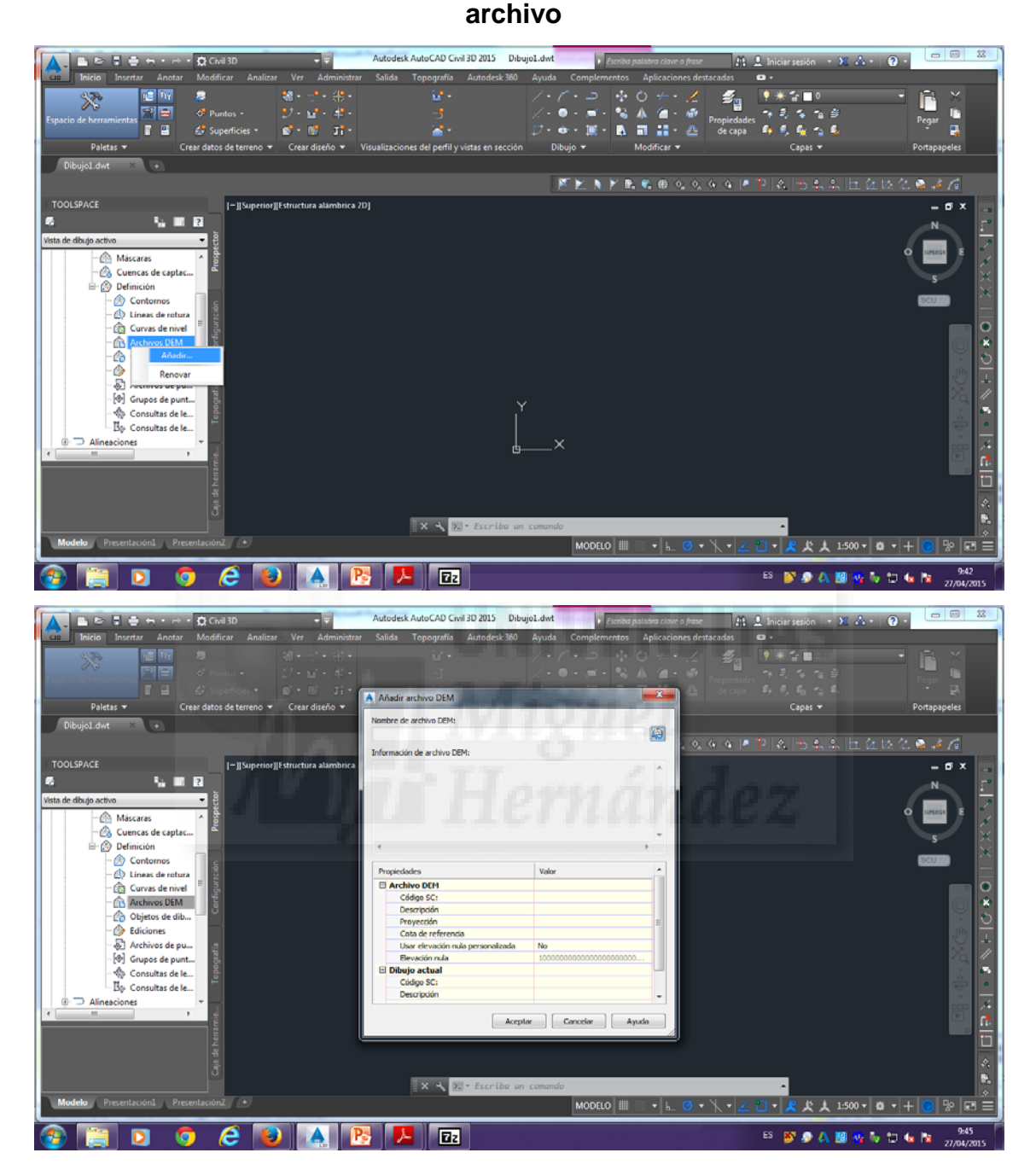

94

| Lacio Insertar Anotar Modificar Analiz<br>Inicio Insertar Modificar Analiz<br>Inicio Insertar Modificar Analiz<br>Inicio Insertar Modificar Analiz<br>Inicio Insertar Anotar October<br>Inicio Insertar Anotar October<br>Inicio Insertar Inicio Insertar Insertar In | ・<br>ar Ver Administrar<br>初・ご・赤・<br>ジ・ピ・キ・                                   | Autodesk AutoCAD Crvil 30 2015 Dibujol.dv<br>Salida Topografia Autodesk 360 Ayur                                                                                                    | d → Escriba palabra clave o<br>da Complementos Aplicacione<br>- / - ⇒ | frase Al Liniciar sesión →<br>es destacadas • •<br> |                                              |
|----------------------------------------------------------------------------------------------------|-------------------------------------------------------------------------------|----------------------------------------------------------------------------------------------------|-----------------------------------------------------------------------|-----------------------------------------------------|----------------------------------------------|
| Paletas +     Crear datos de terreno +     Dibujol.dot     •      TOOLSPACE                                                                                                    | Superficie de rejilla<br>Busor en:                                            | a a partir de DEM                                                                                                    | ← 📴 🐧 💥 🖳 Vetan →<br>Tipo<br>Carpeta de archivos                      | Erramientas •<br>                                   | a.<br>Portapapeles<br>に日公は公会える<br>ーロス<br>N   |
| Vinta de dhugo active     •     •     •     •     •     •     •     •     •     •     •     •     •     •     •     •     •     •     •     •     •     •     •     •     •     •     •     •     •     •     •     •     •     •     •     •     •     •     •     •     •     •     •     •     •     •     •     •     •     •     •     •     •     •     •     •     •     •     •     •     •     •     •     •     •     •     •     •     •     •     •     •     •     •     •     •     •     •     •     •     •     •     •     •     •     •     •     •     •     •     •     •     •     •     •     •     •     •     •     •     •     •     •     •     •     •     •     •     •     •     •     •     •     •     •     •     •     •     •     •     •     •     •     •     •     •     •     •     •     •     •     •     • <t< td=""><td></td><td></td><td></td><td></td><td></td></t<>                                                                                                    |                                                                               |                                                                                                    |                                                                       |                                                     |                                              |
| De Consultar de le     De Consultar de le     Modelo     Presentación1     Presentación2                                                                                                    |                                                                               | Nontine archive:<br>Archives de top:<br>USSS DEM ("dem)<br>USSS DEM ("dem)<br>USSS DEM ("dem)<br>Regis ASOLI ESR ("des)<br>Regis ASOLI ESR ("de)<br>Regis Asouti ESR ("de)<br>Regis Asouti ESR | HED<br>MODELO                                                         |                                                     | 1500 • Ø • + Ø № № Ξ                         |
| 🚳 📋 🖸 🏮 🖉                                                                                                    |                                                                               |                                                                                                    |                                                                       | es 🐉 🔊 🗛                                            | 9:45 9:45<br>27/04/2015                      |
| Paletas * Crear datos de terreno * Dibujol dot *                                                                                                    | y Ver Administrar<br>Ver Administrar<br>· · · · · · · · · · · · · · · · · · · | Autodesk AutoCAD Civil 3D 2015 DibujoLdv<br>Salida Topografia Autodesk 360 Ayu<br>Salida Topografia Autodesk 360 Ayu<br>Salida archivo DEM<br>Nombre de archivo DEM<br>Cilluser/Sucuro/DesktopV_CAVPSLLO/PDLase<br>Homasin de archivo DEM;                                                                                                    | A Enrola palaba dine a<br>la Complementos Aplicacione<br>             | Anor A P C A S C A                                  | × A· O· O Z<br>Portrapapeles                 |
| TOOLSPACE                                                                                                    | )[Estructura alámbrica                                                        | Bernento de datos Valor Descripción Total de puntos estimado J1000 Tibo de sistema de cordenadas UTM Nado Cata da referencia horizontal ND Cata da referencia horizontal ND Cata da referencia horizo                                                                                                    |                                                                       |                                                     |                                              |
| Archives de pun     Grupos de pun     Grupos de pun     Grupos de pun     Grupos de pun     Grupos de pun     Grupos de pun     Grupos de pun     Grupos de pun     Grupos de pun     Grupos de pun                                                                                                    |                                                                               | Descripción<br>Proyectón ruía presonalizada<br>Usar elevención nuía presonalizada<br>Benación nuía presonalizada<br>IO<br>Bibugio actual<br>Cidigo SC:<br>Descripción                                                                                                    | 20000000000000000000000000000000000000                                |                                                     | )<br>  -  -  -  -  -  -  -  -  -  -  -  -  - |

Si no nos aparece la capa, pinchamos en ella dentro del prospector con el botón derecho y le damos a "zoom a", y nos debe acercar a la capa recién cargada.

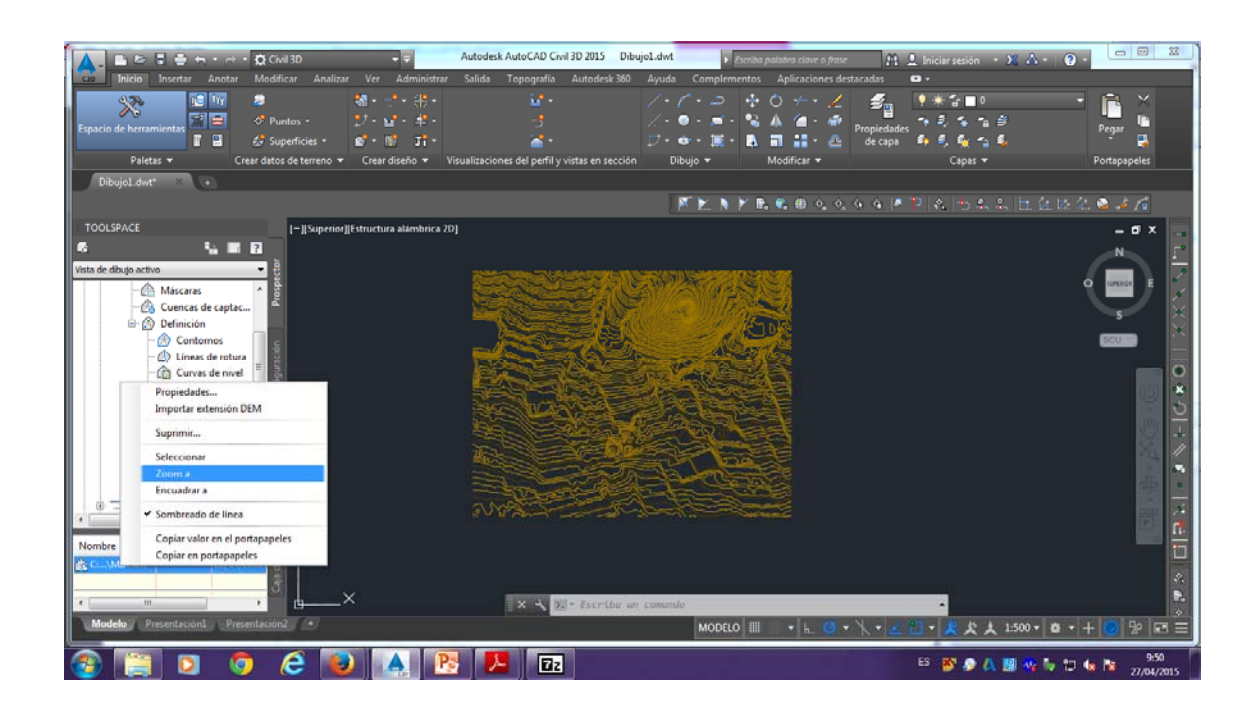

#### CREAR LÍNEA CARACTERÍSTICA DEL EMBALSE

Dibujamos una polilínea en Autocad con las dimensiones que deseemos o que hayamos calculado para nuestro embalse, y la guardamos y la introducimos en Autocad Civil 2015.

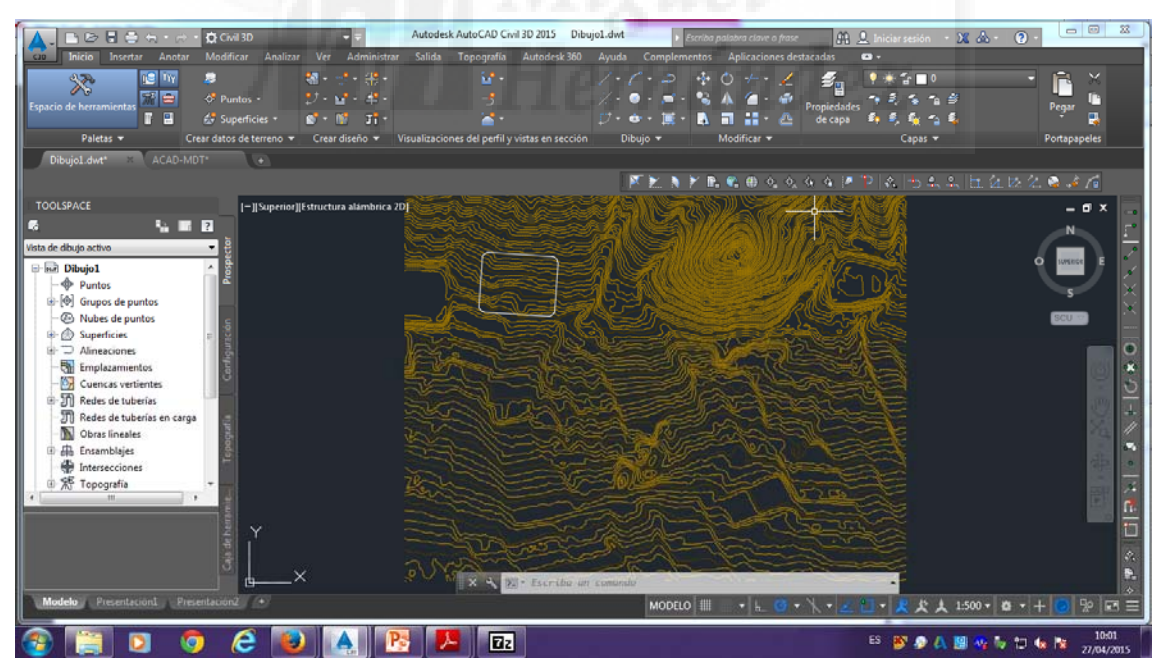

El paso siguiente sería darle a crear línea característica, seleccionamos la "línea del embalse" y le damos a "intro". En la tabla que nos aparece le damos a usar capa actual y activamos la función de asignar elevaciones.

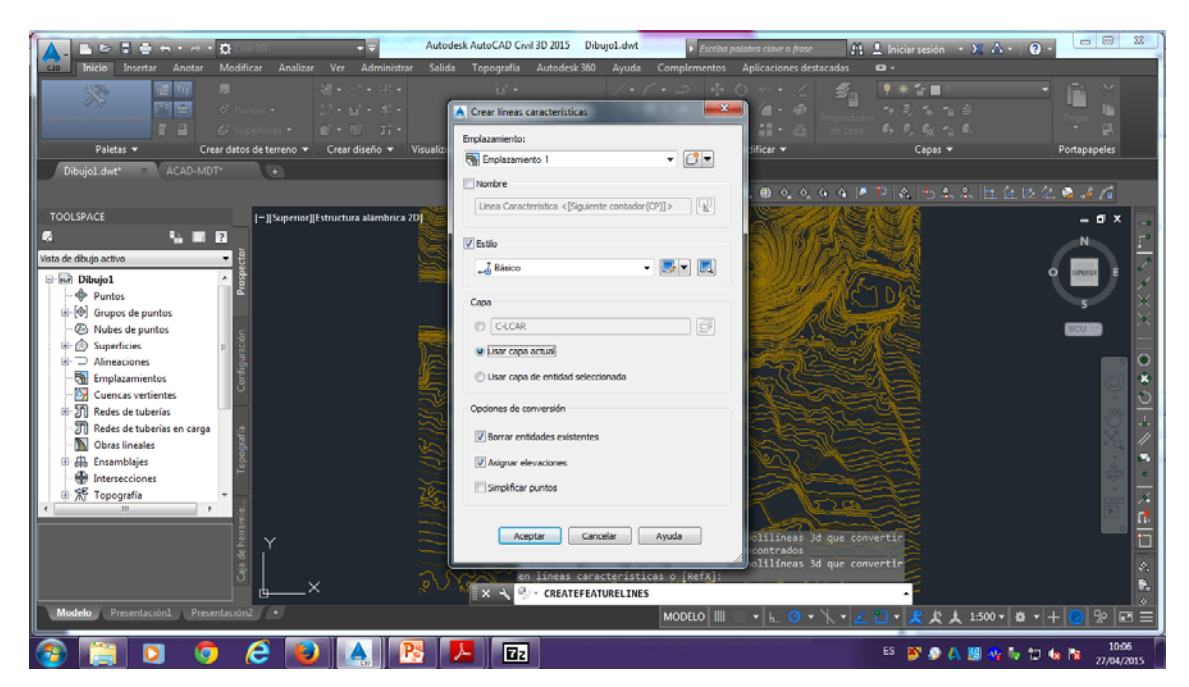

Aceptamos y nos aparece otra tabla, en la cual activamos elevación, y pondremos la elevación a la cota que queremos colocar el embalse, en nuestro caso son 109 metros de elevación, lo colocamos y aceptamos.

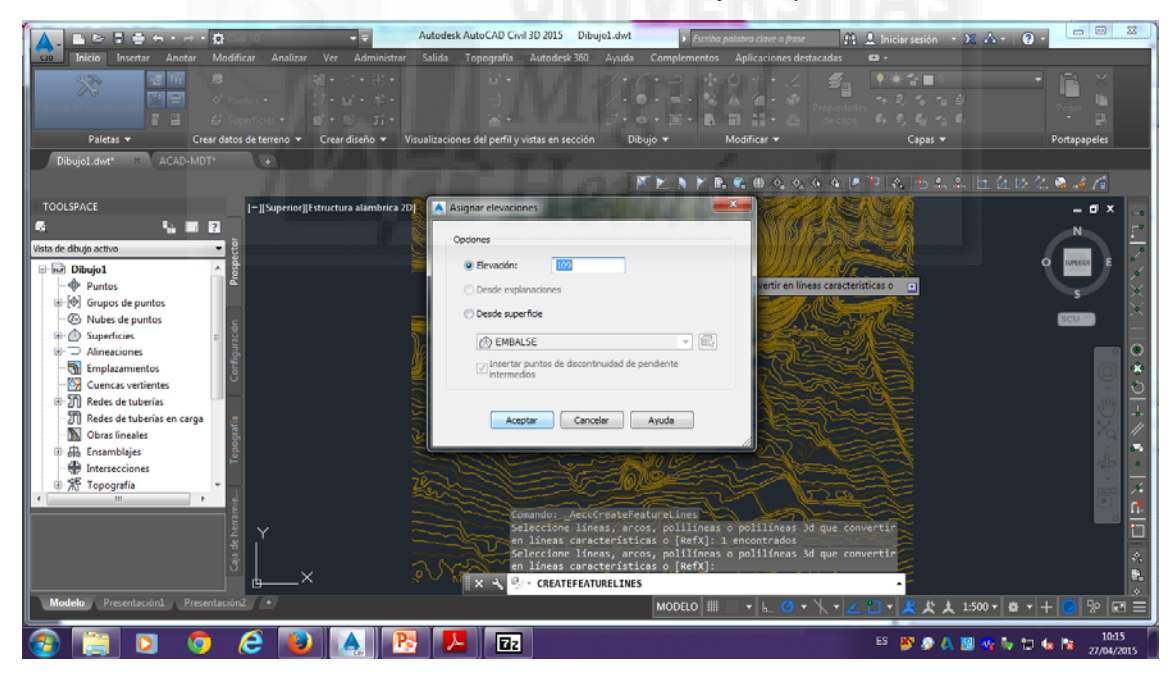

#### HERRAMIENTAS DE EXPLANACIÓN

A continuación, para seguir trabajando, le damos a "explanación" y dentro de explanación a "herramientas de creación de explanación", y nos aparecerá una ventana pequeña con la cual vamos a seguir trabajando.

#### Explanación<herramientas de creación de explanación

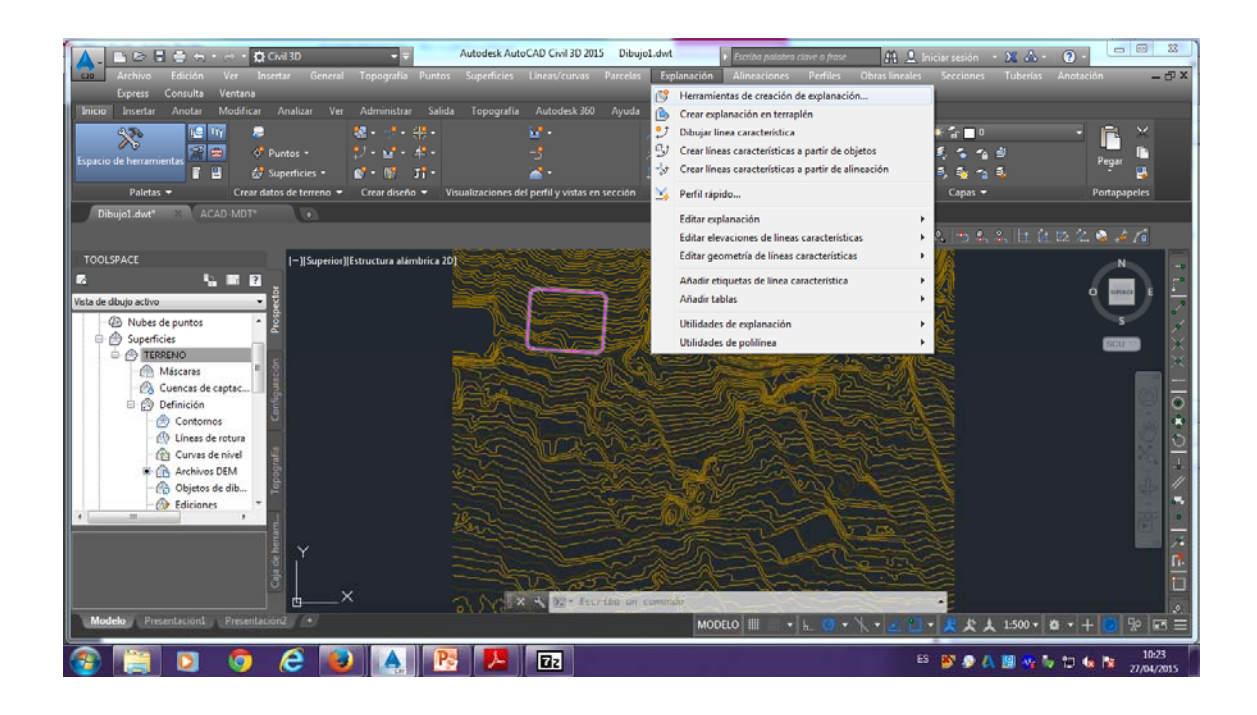

#### **CREAR PASILLO**

En la ventana que se ha abierto de "Herramientas de creación de explanación", en la pestaña desplegable seleccionamos "talud por distancia" y le damos al botón de "crear explanación".

### Herramientas de creación de explanación<talud por distancia<crear explanación

| Herramientas de creación de explanación                                                                                                    | <i>9</i> ? 🔀                                                  | ujol.dwt 🕟 Escriba palabra clave o fras | · 👫 🔍 Iniciar sesión - 💥 💩 -                 | 0                              |
|----------------------------------------------------------------------------------------------------|---------------------------------------------------------------|-----------------------------------------|----------------------------------------------|--------------------------------|
| 🔯 🗇 😂 🔃 🚯 Talud por distancia 🔹 🔹                                                                                                    | 💽 🔁 🖓 • 🔍 • 🖬 🖪 🖓 🏠 🔻                                         | s Explanación Alineaciones Perfiles     | Obras lineales Secciones Tuberías            | Anotación 🛛 🗕 🗗 X              |
| Grupo: Su                                                                                                    | sperficie: 💕 🗹 Crear explanación                              |                                         |                                              |                                |
| ancio ansertar Anotar Mounicar Analizar ver                                                                                                    | nom ma 🧐 Copiar Crear explanación 🤐 500 Ayud                  | a Complementos Aplicaciones destacada   | s <b>o</b> .                                 |                                |
| 4.7% 🖆 🗤 🔎 🗧                                                                                                    | 🛛 - 📲 🤍 Crear transición                                      | 1.1.2 * 0 + . 1                         | ≝ ♥₩%∎♥                                      | - 🖻 ×                          |
| 🔨 🖓 🚍 🛷 Puntos - 🏥                                                                                                    | - V Crear terrapién                                           | 1 🖉 • 💿 • 🛋 • 🛸 🛦 🍊 • 🍻                 |                                              |                                |
| Espació de herramientas                                                                                                    | יז אין 🛃 🛃 אין ד                                              | 😰 • 💩 • 😹 • 🛋 🖬 🟭 • 🛆                   | de capa 🐴 💐 🐐 🐴 💐                            | Pegar                          |
| Paletas - Crear datos de terreno -                                                                                                    | Crear diseño - Visualizaciones del perfil y vistas en sección | Dibujo - Modificar -                    | Capas 🔫                                      | Portapapeles                   |
| Dibujo1.dwt* X ACAD-MDT* •                                                                                                    |                                                               |                                         |                                              |                                |
|                                                                                                    |                                                               |                                         | ** <b>*</b> *******                          | 22 2 3 4 16                    |
| TOOLSPACE I-11 Superior 11Est                                                                                                    | ructura alámbrica 201                                         | SALUSAST//ANNI                          | 2000 AND AND AND AND AND AND AND AND AND AND |                                |
|                                                                                                    |                                                               |                                         | 1728 C-2A                                    |                                |
| Vista de dibujo activo                                                                                                    |                                                               |                                         |                                              | 0 wrace E 📥                    |
| Dibuio1                                                                                                    |                                                               |                                         | A CALL AND A CALL                            | s                              |
| Puntos                                                                                                    |                                                               |                                         |                                              |                                |
| [@] Grupos de puntos                                                                                                    |                                                               |                                         |                                              |                                |
| O Nubes de puntos E                                                                                                    |                                                               |                                         |                                              |                                |
| 🖲 💮 Superficies                                                                                                    |                                                               |                                         |                                              |                                |
| III Contractiones                                                                                                    |                                                               |                                         |                                              |                                |
| Emplazamientos                                                                                                    |                                                               |                                         |                                              |                                |
| Cuencas vertientes                                                                                                    |                                                               |                                         | ektre e                                      | 2 10                           |
| T Reder de tuberiar en carra                                                                                                    |                                                               |                                         |                                              |                                |
| - N Obras lineales                                                                                                    |                                                               | and the work                            |                                              |                                |
| 🖲 🏨 Ensamblajes 🛛 🔫                                                                                                    |                                                               |                                         |                                              |                                |
| · · · · ·                                                                                                    | The second second                                             |                                         |                                              |                                |
|                                                                                                    |                                                               |                                         |                                              |                                |
| 5 X                                                                                                    |                                                               |                                         |                                              | <b>1</b>                       |
| 2                                                                                                    |                                                               | A total                                 |                                              |                                |
| Ĕ×                                                                                                    | A ANTA A DATA AND                                             | COMUTER                                 |                                              |                                |
| Modelo Presentacioni Presentacioni +                                                                                                    |                                                               |                                         | N                                            |                                |
| A CONTRACTOR OF THE OWNER OF THE OWNER OWNER OWNE |                                                               | MODECO IIII - IL O                      |                                              |                                |
| 🚳 📋 🖸 🧔 😂 😼                                                                                                    | A 🥂 🎵 🗾 🛛                                                     |                                         | ES 💕 🤌 🗛 🛤                                   | v t⊐ ta ta 10:23<br>27/04/2015 |

Nos aparece una ventana en la cual colocaremos el nombre, en nuestro caso le pondremos "BALSA", y cambiamos el estilo a "curvas 1-5".

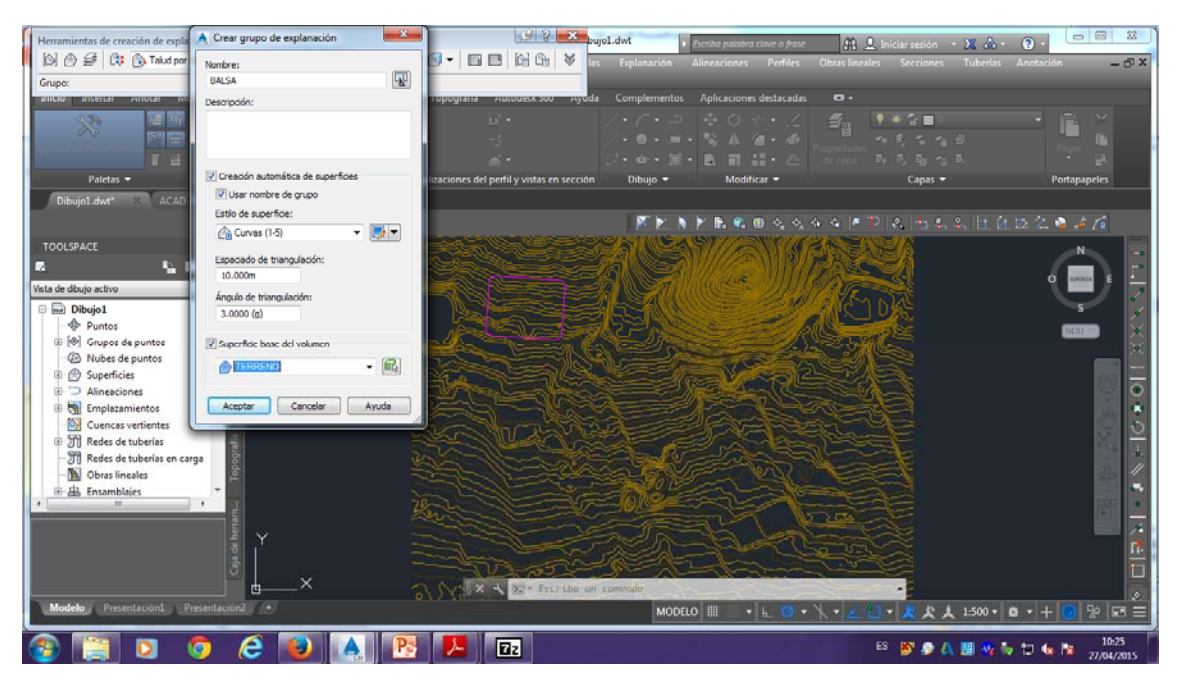

Aceptamos, y nos vuelve a aparecer otra ventana a la cual también le daremos a aceptar.

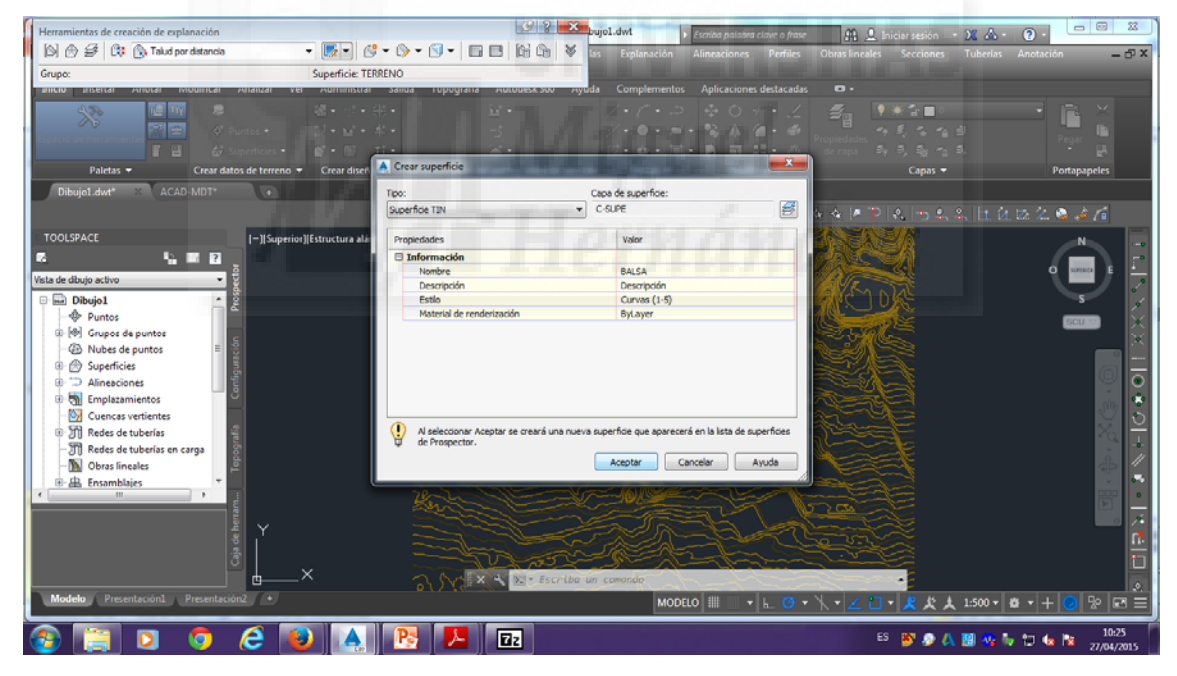

Una vez realizado esto, seleccionamos de nuevo "crear explanación" pinchamos encima de la línea de nuestro supuesto embalse, y seguidamente nos dirá hacia qué lado de la explanación, y nosotros pincharemos con el ratón hacia la parte de fuera de nuestra línea del embalse. Seguidamente nos aparecerá "longitud completa" y le diremos que "sí" y aceptar. Especificamos que la distancia son 4 metros y el talud le colocamos un 0% de pendiente.

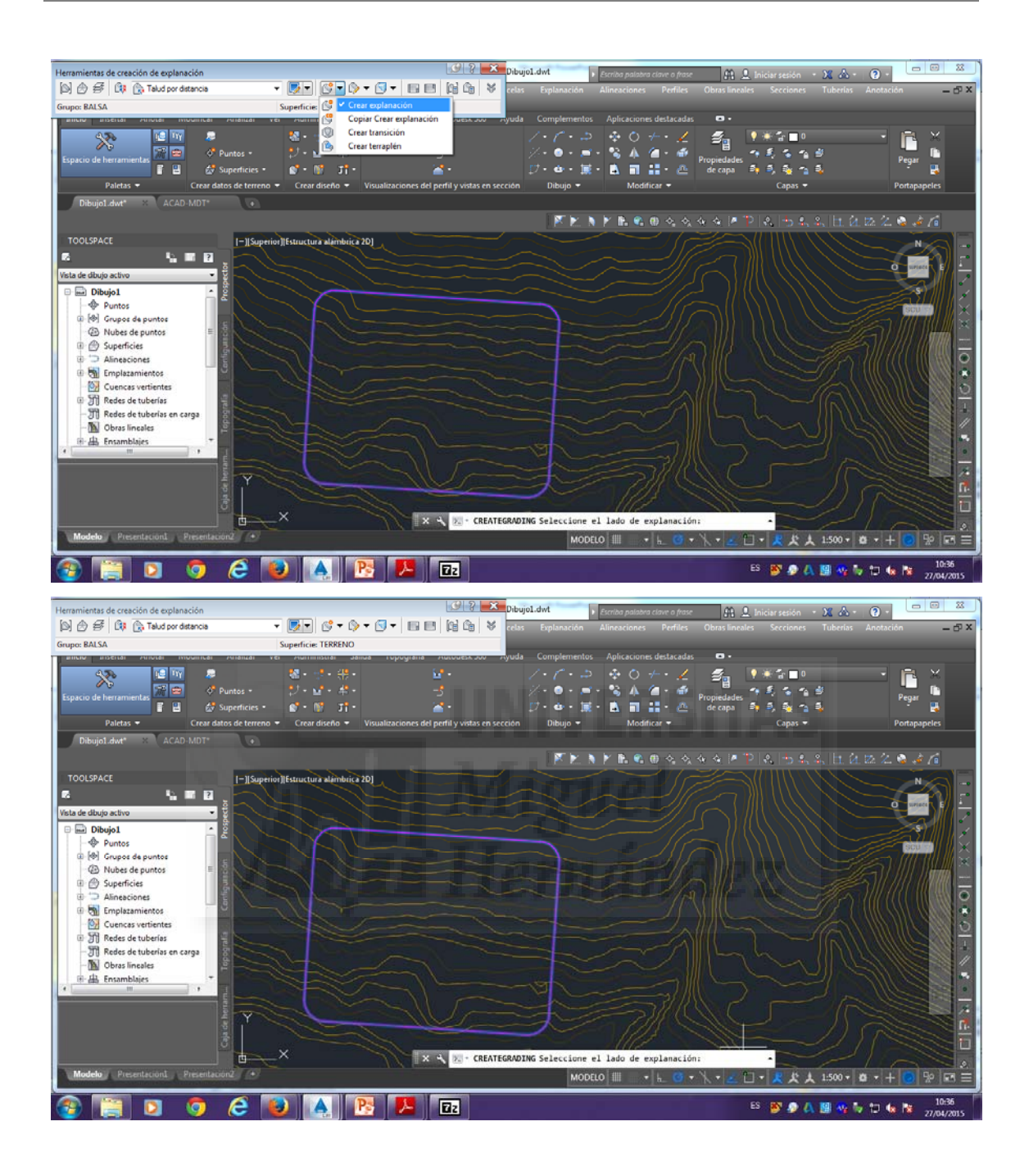

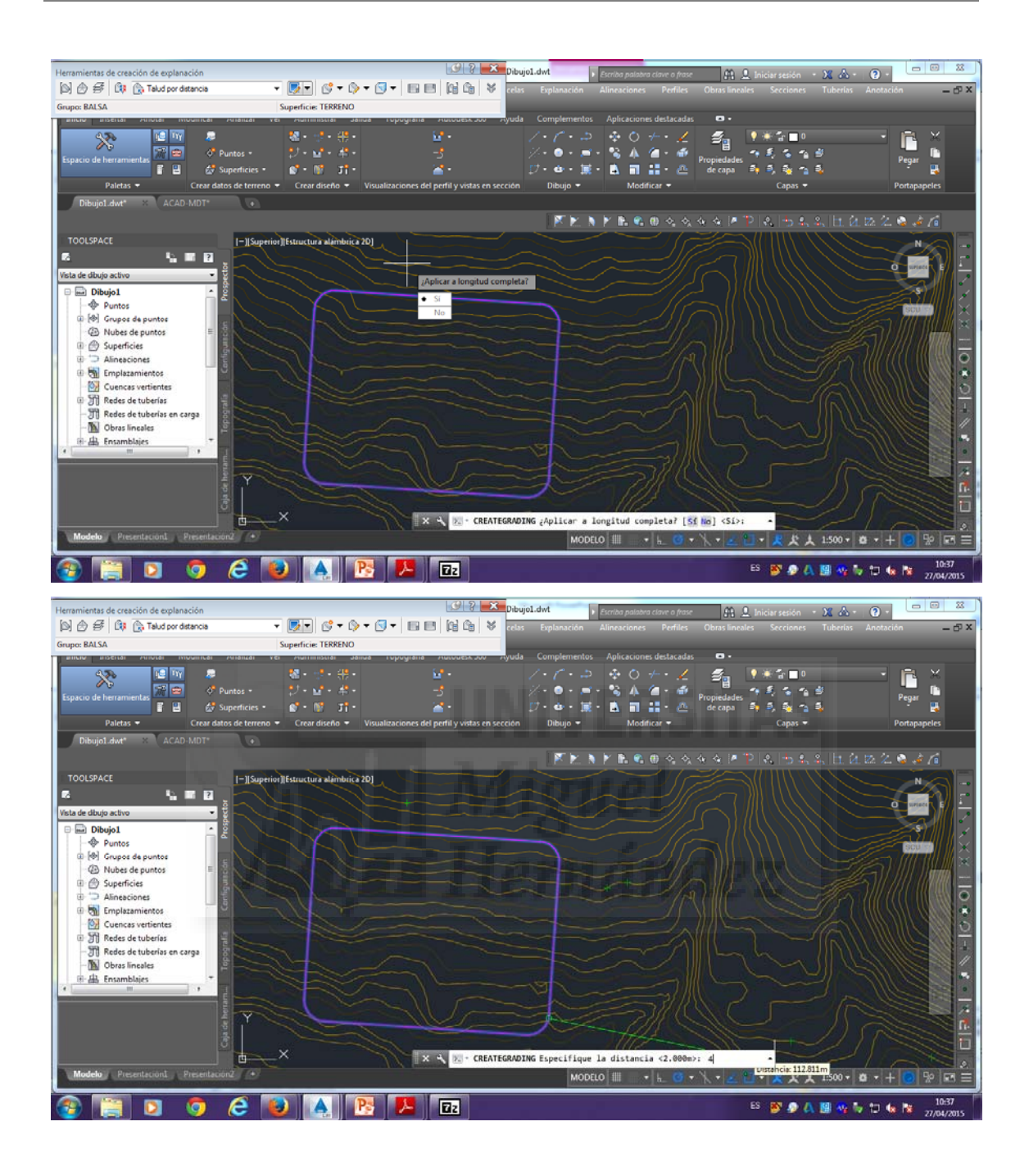

| Herramientas de creación de explanación                                                                                                    |                                     | G ? X Dibujo1.du                                         | vi 🕞 Escriba palabra cis                                                                                  | we a frase 🔐 🚊 Iniciar sesió | n • 🗶 🛦 • 💿 •                  |
|----------------------------------------------------------------------------------------------------|-------------------------------------|----------------------------------------------------------|----------------------------------------------------------------------------------------------------|------------------------------|--------------------------------|
| 🔊 🔗 🥰 🔃 Talud por distancia                                                                                                    | - 💽 🖉 - 🖓 - 🖸 - 💷 I                 | 📰 📴 🖆 😽 celas 🛛 E                                        |                                                                                                    |                              | ies Tuberías Anotación 🛛 🗕 🗗 🗙 |
| Grupo: BALSA                                                                                                    | Superficie: TERRENO                 | ununu an annela. Ca                                      | omolementor Anticecioner d                                                                                | etaradar 🗛                   |                                |
| Espacio de herramientas<br>Paletas =<br>Craa datos de terrene                                                                                                    | ver vonninktar sanda ropograna<br>R | -3<br>-3<br>-3<br>-3<br>-3<br>-3<br>-3<br>-3<br>-3<br>-3 | ompementos Apricaciones o<br>→ / → → → ↓ → → →<br>→ ● → = → % ▲ / ←<br>→ ⊕ → ★ → ↓ ←<br>Dibulo → Medifica | Propiedades 4 3 4            | 0 Pegar P                      |
| Dibujo1.dwt* X ACAD-MDT* •                                                                                                    |                                     |                                                          |                                                                                                    |                              |                                |
|                                                                                                    |                                     |                                                          | I 💌 📐 N 🚩 🖪 👁                                                                                             | ♦ ♦ ♦ ♦ ₽   \$   \$          | 4、4、11、21、22、24、24 /16         |
| TOOLSPACE  TOOLSPACE  Vala de dauja activo  Vala de dauja activo | ior)fistuctura alimbitica 20        |                                                          |                                                                                                    |                              |                                |
| Calendary Presentations                                                                                                    |                                     |                                                          | MODELO III + I                                                                                            |                              | X 1500▼  @ ▼  +   @   ½   k5 ≡ |
| 🚳 📋 🖸 🧔 🙆                                                                                                    | 🕑 🛕 🔁 🔼                             | 12                                                       |                                                                                                    | ES 🛐 🖉                       | A 📓 🍫 🍬 🗂 🍓 🎥 10:38            |

Y automáticamente después de realizar estos pasos, se nos creará el pasillo de nuestro embalse.

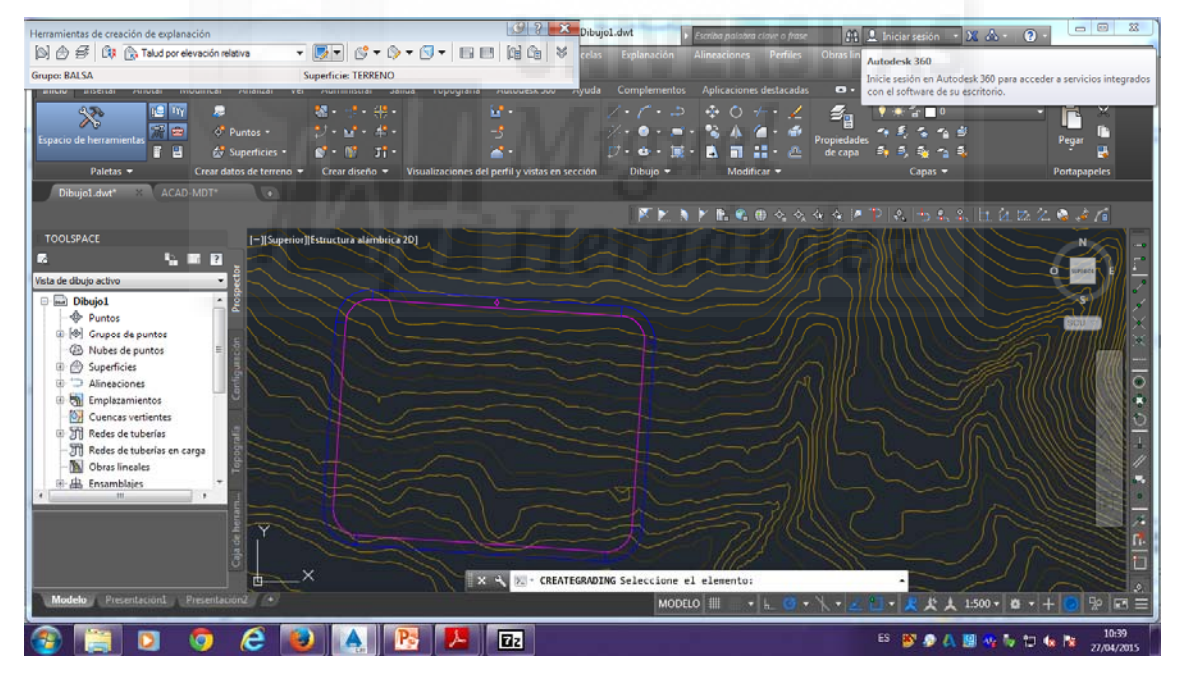

#### TALUD POR ELEVACION RELATIVA.

Seleccionamos en la ventana que se nos creó anteriormente de "Herramientas de creación de explanación", en el desplegable "talud por elevación relativa" y le damos de nuevo a "crear explanación".

### Herramientas de creación de explanación<talud por elevación relativa<crear explanación

| Herramientas de creación de explanación          | 9 3 💌                                                   | ujol.dwt                               | 🗰 🛛 Iniciae sestión 🔹 💥 📣 •     | 0.00 2          |
|--------------------------------------------------|---------------------------------------------------------|----------------------------------------|---------------------------------|-----------------|
| 🔯 🗇 🝜 🕼 🕞 Talud por elevación relativa 🔹 🍢 💌     | 📴 🖓 • 🖸 • 🖬 🖬 🖄 😽 🚃                                     | s Explanación Alineaciones Perfiles Ob | ras lineales Secciones Tuberías | Anotación 🗕 🗗 🗙 |
| Grupo: BALSA Superfici                           | 😴 🗹 Crear explanación                                   |                                        |                                 |                 |
| ancio alseitar milotar mounicar mianzar ver muti | n 🕒 Copiar Crear explanación 🔤 🖓 🖓 🖓 🖓                  | a Complementos Aplicaciones destacadas | o.                              |                 |
| 4.5% 🖬 🖉 🗶 -                                     | Crear transición                                        | 1/- 1 + 0 + - 1                        | 5                               | - 🖻 X           |
| 💦 💼 🔗 Puntos • 😲 •                               | Crear terraplén                                         | 🏸 • • • 🛋 • 🗞 🔺 🌰 • 💣 🔐                | 📕 🕈 🖣 🐐 🐴 🚽                     | Baser D         |
| 👔 🔛 👌 Superficies 🔹 💕 •                          | 🕷 Ji- 🔛                                                 | 💭 • • • 🕱 • 👗 🖷 🏭 • 🛆 🎬                | capa 🗿 🗐 💱 🐾 🐴                  | riger 💫         |
| Paletas - Crear datos de terreno - Crea          | diseño 👻 Visualizaciones del perfil y vistas en sección | Dibujo 🔻 Modificar 🔫                   | Capas 🔻                         | Portapapeles    |
| Dibujo1.dwt* X ACAD-MDT* 🔹                       |                                                         |                                        |                                 |                 |
|                                                  |                                                         | 📉 🕅 🚬 🗎 🚩 🖪 🕲 🗞 🗞 🌾                    | x M P (& (5 & 4, 1), 位)         | ta: 12. 👒 🤞 👔   |
| TOOLSPACE                                        | rra alambrica 20]                                       |                                        |                                 |                 |
|                                                  |                                                         |                                        |                                 |                 |
| Vista de dibujo activo 🔹 👸                       |                                                         |                                        |                                 |                 |
| 🗉 🖬 Dibujo1                                      |                                                         |                                        |                                 |                 |
| - Puntos                                         |                                                         |                                        |                                 | SCU 🐑 🗙         |
| Grupos de puntos                                 |                                                         |                                        |                                 |                 |
| Nubes de puntos = 0                              |                                                         |                                        |                                 | J/////////////  |
| R C Alineaciones                                 |                                                         |                                        |                                 |                 |
| Emplazamientos                                   |                                                         |                                        |                                 |                 |
| Cuences vertientes                               |                                                         |                                        |                                 |                 |
| T Redes de tuberías                              |                                                         |                                        |                                 |                 |
| - II Redes de tuberías en carga                  |                                                         |                                        |                                 |                 |
| Obras lineales                                   |                                                         |                                        |                                 |                 |
| + m + I                                          |                                                         |                                        |                                 |                 |
|                                                  |                                                         |                                        |                                 |                 |
| Y                                                |                                                         |                                        |                                 |                 |
| o efe                                            |                                                         |                                        |                                 |                 |
| ×                                                |                                                         | ING Seleccione el elemento:            |                                 |                 |
| Modelo Presentaciona Presentaciona               |                                                         | MODELO III - 1 1 0 + 1                 | • 差 🛄 • 🎗 火 🙏 1:500 • 💩         | + - + 🖸 😵 📼 🚍   |
|                                                  |                                                         |                                        | 55 IN A A 10 - 5                | 10:39           |
|                                                  |                                                         |                                        | 0 0 0 0 0 0 0 V                 | 27/04/2015      |

Seleccionamos de nuevo la línea de nuestro embalse y pinchamos encima de ésta.

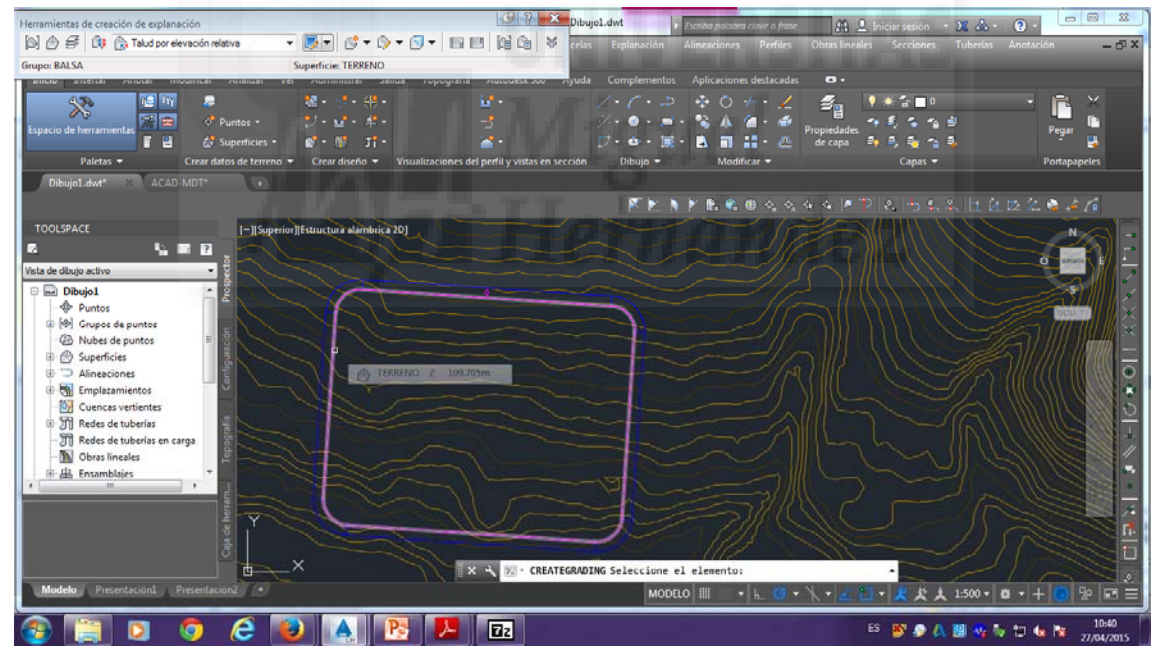

En este caso, volvemos a pinchar pero dentro de la línea de nuestro embalse.

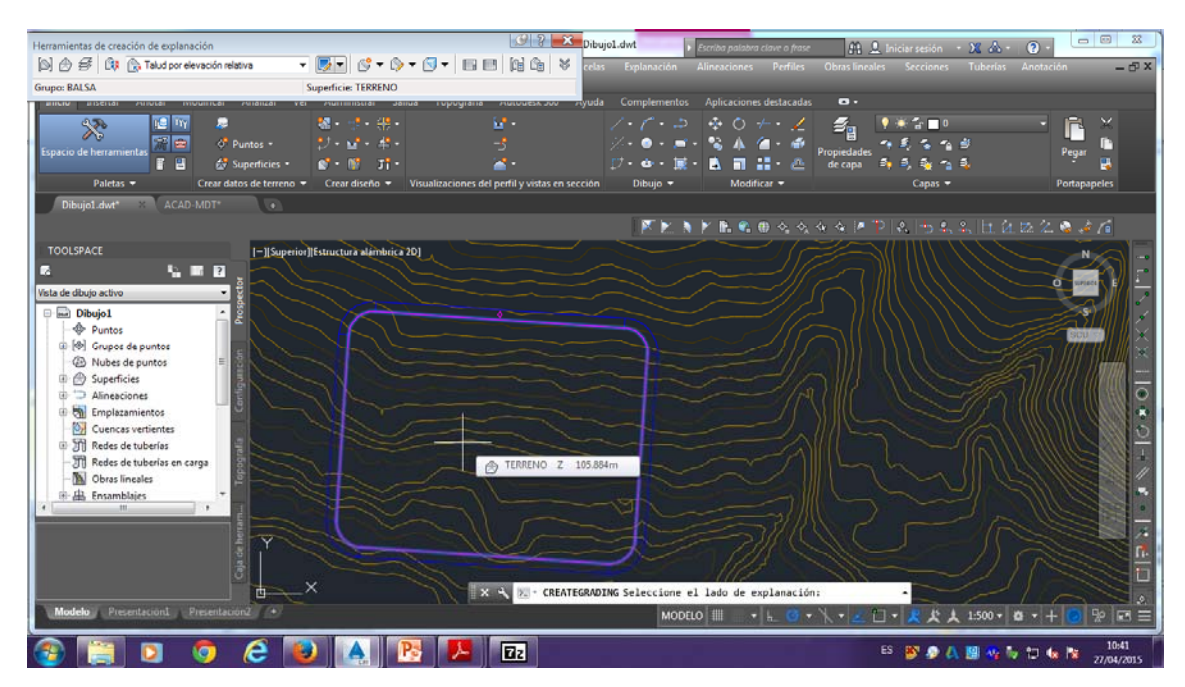

Nos aparece otra vez si aplicamos longitud completa y le damos a "si", seguidamente nos aparece la elevación relativa, y en nuestro caso son 8 metros en negativo, por tanto lo introducimos en la barra de comandos un "-8".

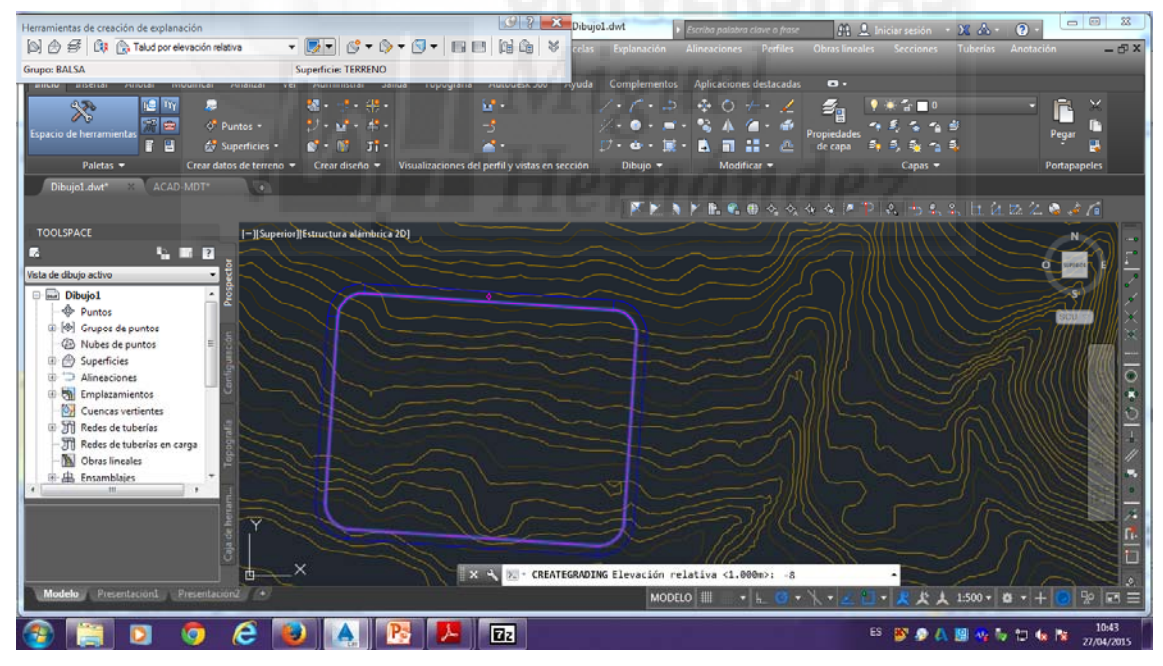

Nos pregunta automáticamente después por el talud y en nuestro caso introducimos una pendiente de "2.5:1".

| Herramientas de creación de explanación                                                                         |                               | 🥑 ? 💌 Dit                           | ujo1.dwt                  | 100 0                     | . м А.                      |                                |
|----------------------------------------------------------------------------------------------------|-------------------------------|-------------------------------------|---------------------------|---------------------------|-----------------------------|--------------------------------|
| A A B B A Talud por elevación relativa                                                                          | - 🛃 🗞 - 🖓 - 🖓 -               | BERGSY                              | s Evolanación Alineacione | s Perfiles Obras lineales | Secciones Tuberlas          | Anotación – ro X               |
| Grupo: BALSA                                                                                                    | Superficie: TERRENO           |                                     |                           |                           |                             |                                |
| BITCH BISCLAT PHIOLAI MOUNTCAL PHIAILAI                                                                         | ver murimiistiai Jainua Lupu  | угана ликочезкого лучк              | a Complementos Aplicacion | nes destacadas 🛛 🔹 🔹      |                             |                                |
| 423- IL IV 🔎                                                                                                    | 🝇 • 🔮 • 👭 •                   |                                     | 1.1.2 \$ 0                | *• 🖌 🛛 🛃 🖪                | ) ₩ 🖀 🗖 0                   | - 🖻 ×                          |
| Francis de bergementer 🔐 😁 🔗 Puntos -                                                                           |                               |                                     | - 🖉 • 💿 • 📼 • 👒 🎄         | 🖆 - 🍏 📕 🖌                 | • \$ & * * *                | Page 1                         |
| 👔 🗄 🛃 Superficies -                                                                                             | 💕 • 💕 🛛 JÎ •                  | <u>~</u> •                          | 💭 • 💩 • 🕱 • 🗟 🖷           | 👬 • 🙇 de capa 🖆           | 🖣 💐 🐴 🐴                     | reysi 🔩                        |
| Paletas - Crear datos de terreno                                                                                | 🝷 Crear diseño 👻 Visualizacio | ones del perfil y vistas en sección | i Dibujo 🔻 Moc            | lificar 🔻                 | Capas 🔫                     | Portapapeles                   |
| DibujaLdw* X ACAD-MDT*                                                                                          |                               |                                     |                           |                           |                             |                                |
|                                                                                                    |                               |                                     | 📉 🕅 🕅 🕅 🖉                 | 🛚 🗠 🐟 🐟 🗷 🏲               | &   <del>5</del> & &   h. 2 | 122 122 👒 🍻 🌈                  |
| TOOLSPACE [-][Super                                                                                             | ior][Estructura alámbrica 2D] |                                     |                           |                           |                             |                                |
| 6 L E L 🔨                                                                                                    |                               |                                     |                           |                           |                             |                                |
| Vista de dibujo activo 🔹 💡                                                                                      |                               |                                     |                           |                           |                             |                                |
| 🗉 🔤 Dibujo1 📃 📩                                                                                                 |                               | •                                   |                           |                           |                             |                                |
| - Puntos                                                                                                    |                               |                                     |                           |                           |                             | SCU E                          |
| (a) (b) Grupos de puntos                                                                                        |                               |                                     |                           |                           |                             |                                |
| Nubes de puntos                                                                                                 |                               |                                     |                           |                           |                             |                                |
| Gy Jopennes     Alineaciones                                                                                    |                               |                                     |                           |                           |                             | ////////////////////////////// |
| 🕀 🚮 Emplazamientos                                                                                              |                               |                                     |                           |                           |                             |                                |
| Cuencas vertientes                                                                                              | NAC                           |                                     |                           |                           |                             |                                |
| TRedes de tuberías                                                                                              |                               |                                     |                           |                           |                             |                                |
| TI Redes de tuberías en carga                                                                                   |                               |                                     |                           |                           |                             |                                |
| Doras incales                                                                                                   |                               |                                     |                           |                           |                             |                                |
| 4 III + I                                                                                                    | a for                         |                                     |                           |                           |                             |                                |
|                                                                                                    |                               |                                     |                           |                           |                             |                                |
| the second second second second second second second second second second second second second second second se |                               |                                     | 7/1/                      |                           |                             |                                |
| i e (e                                                                                                    |                               |                                     |                           |                           |                             |                                |
|                                                                                                    |                               | 🗙 🔦 🗵 - CREATEGRA                   | DING Talud <2.0:1>: 2.5:1 | 237                       |                             |                                |
| Modelo Presentacion1 Presentacion2 (+)                                                                          |                               |                                     | MODELO                    | • 🖿 🖉 • 🗶 • 🗾 🖸           | - 尺 犬 大 1:500 -             | o • + 💿 👳 📼 ≡                  |
| la 🔲 🖬 🗿 🤗 🖉                                                                                                    |                               |                                     |                           | E                         | s 🛐 🔊 🗛 🖪 💀 🕯               | 10.44                          |
|                                                                                                    |                               | المنصف إز الم                       |                           |                           |                             | 27/04/2015                     |

Y nos aparecerá nuestro embalse con su talud con sus líneas de nivel,

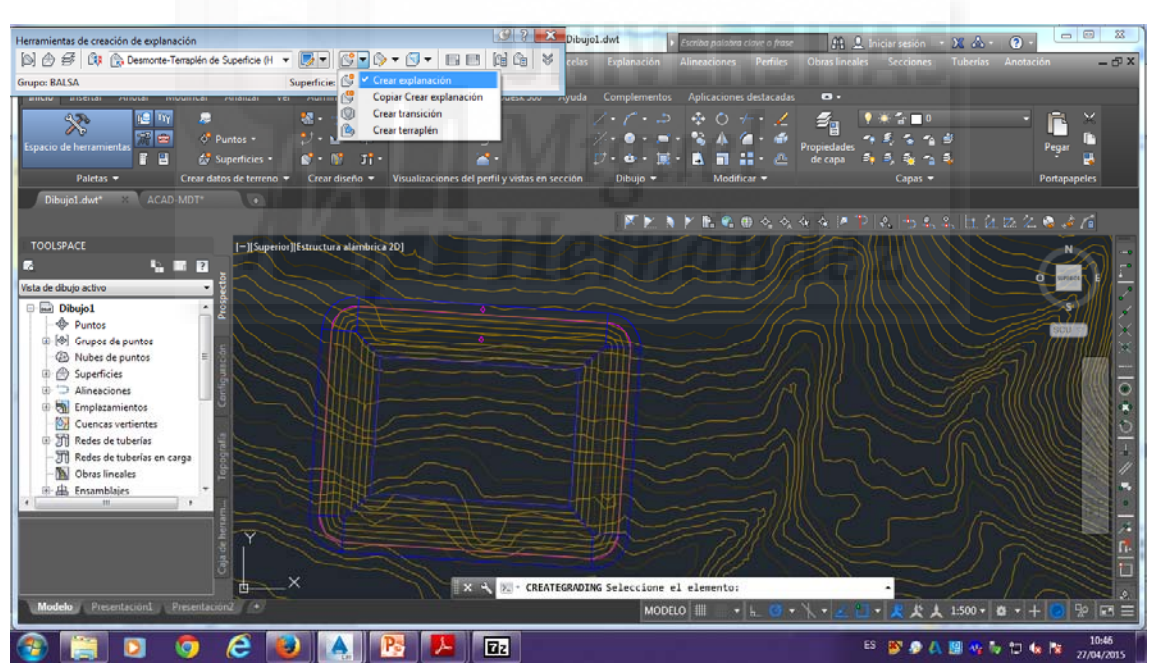

#### **DESMONTE-TERRAPLEN DE SUPERFICIE.**

como este:

El siguiente paso, es volver a la ventana pequeña de "Herramientas de creación de explanación" y seleccionar en el desplegable "desmonte-terraplén de superficie", y volvemos a darle a "crear explanación", y en este caso pincharemos la línea de fuera de nuestro pasillo:

# Herramientas de creación de explanación<crear explanación<pinchamos línea de fuera del pasillo

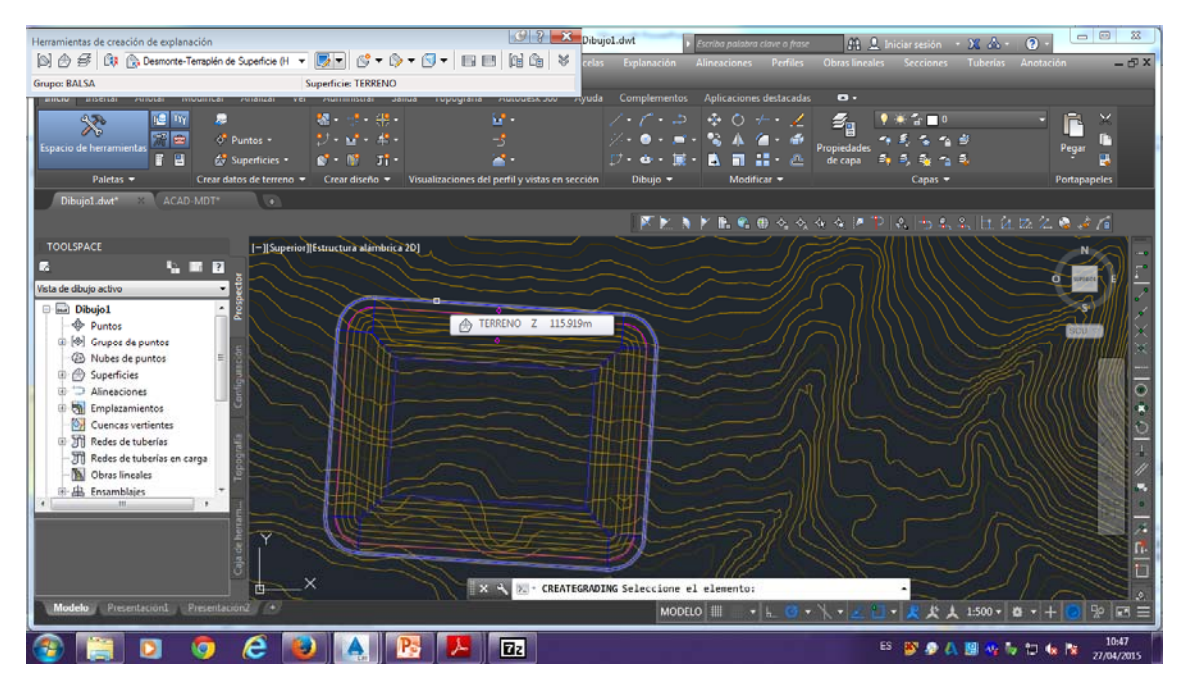

Nos volverá a aparecer "aplicar longitud completa" y volveremos a decirle que "sí". También nos aparecerá "talud desmonte" y en este caso coloraremos "0.5:1".

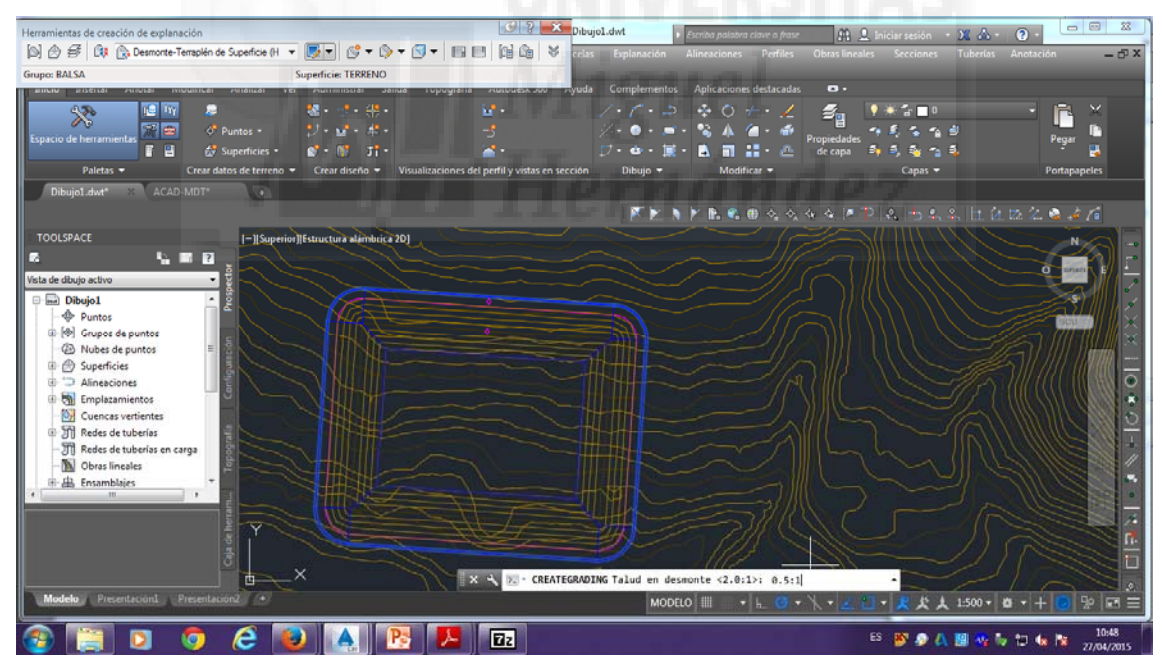

Y nos aparecerá "talud terraplén" y colocaremos en nuestro caso "1.5:1".

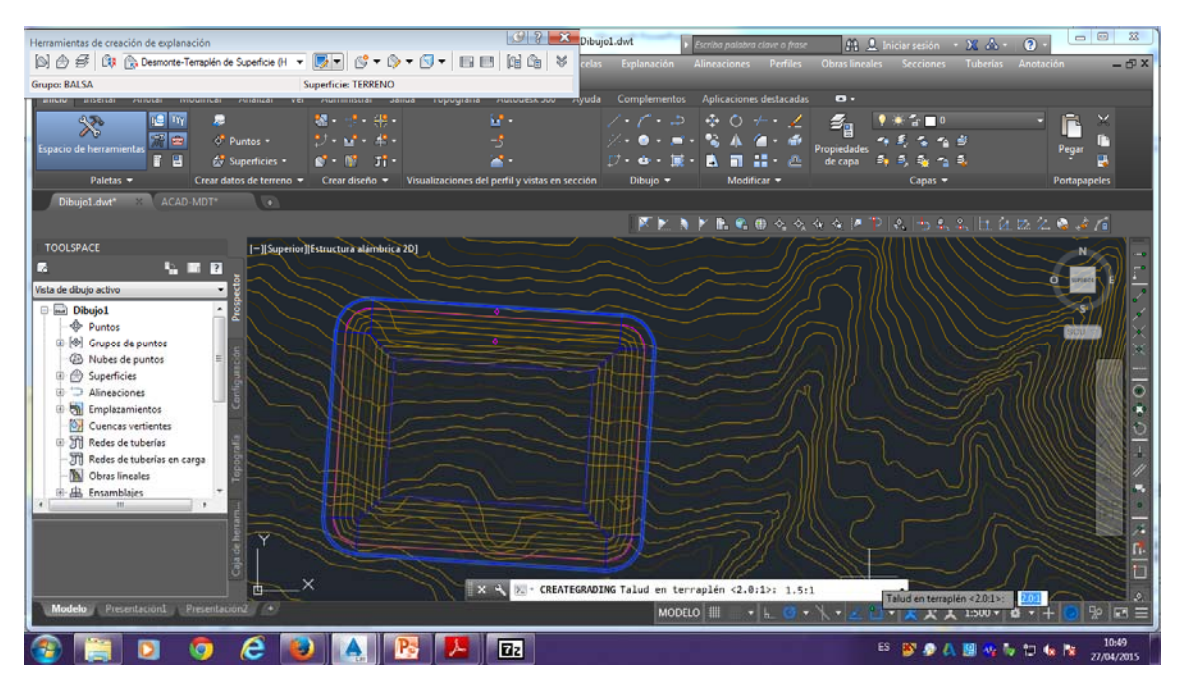

Y una vez aceptado todo, nos aparecerá automáticamente el desmonte que vamos a hacer hacia fuera de nuestra balsa:

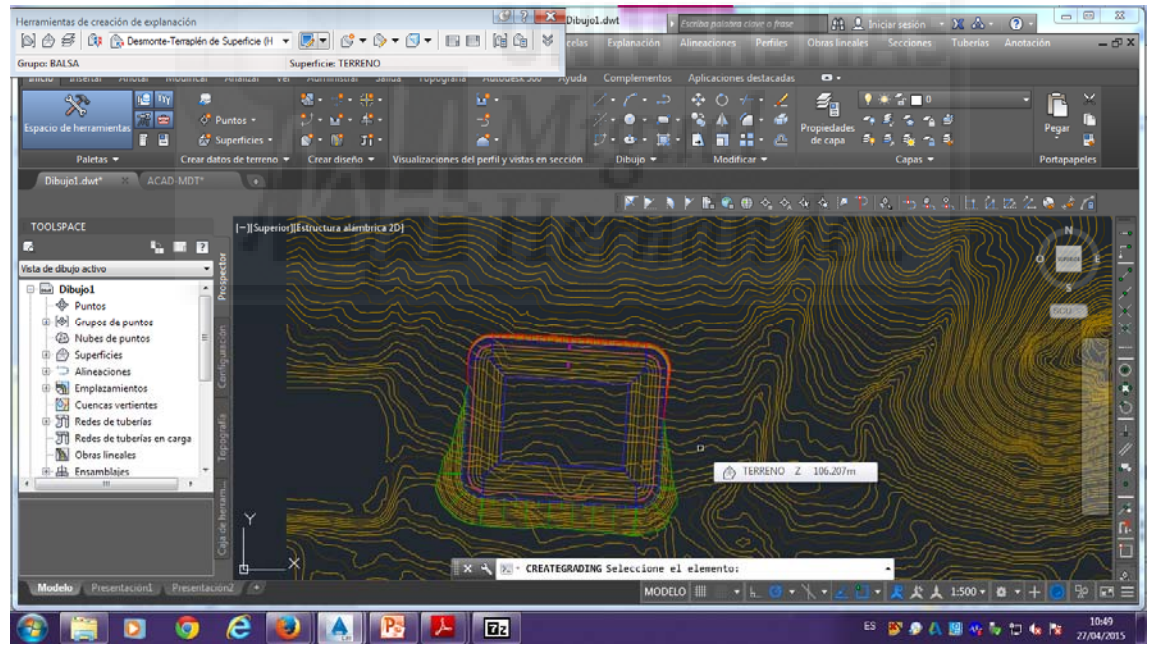

#### CREAR FONDO DE LA BALSA.

Por último, en la ventana de "Herramientas de creación de explanación", en el desplegable volvemos a seleccionar "desmonte-terraplén de superficie", y le damos a "crear terraplén".

# Herramientas de creación de explanación<desmonte-terraplén de superficie<crear terraplén

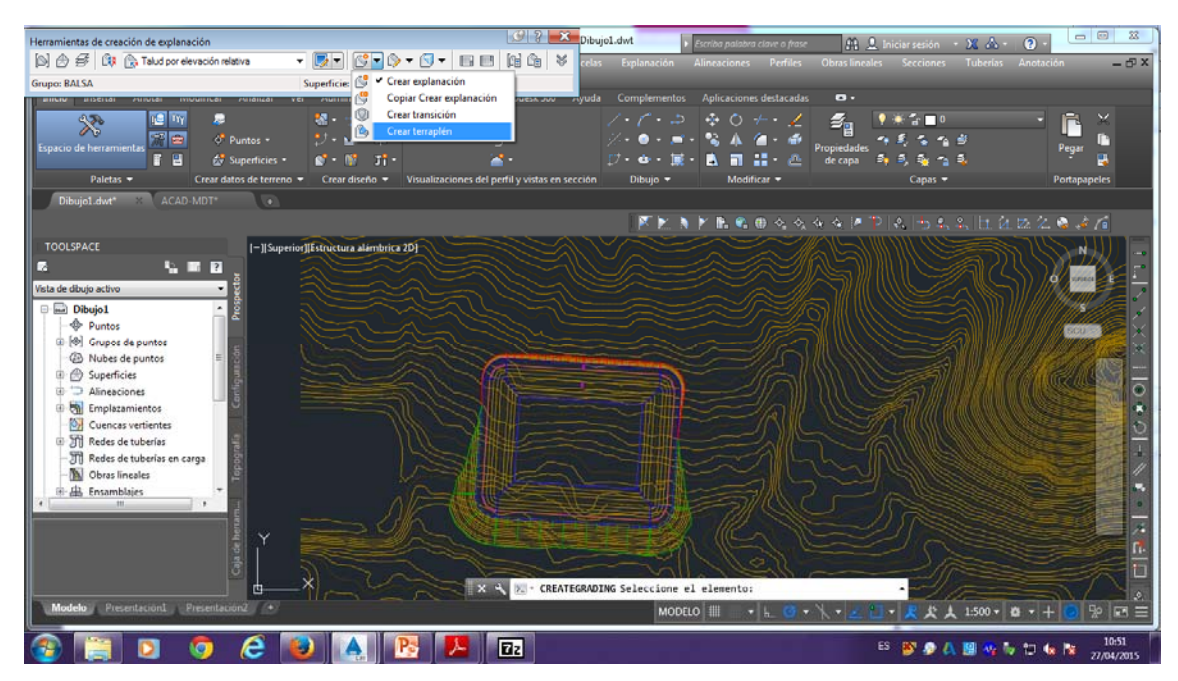

Nos dice que seleccionemos un área para crear el terraplén, y nosotros pinchamos en la base de nuestra balsa, que es el centro:

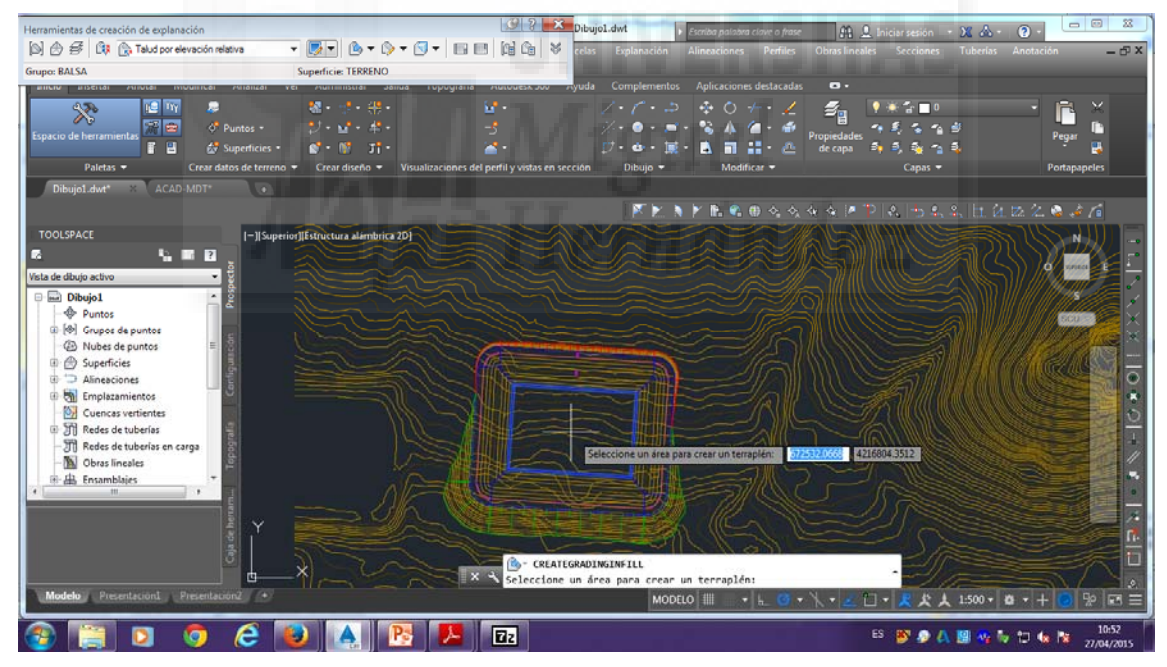

Y ya automáticamente se nos crea la superficie, que en este caso es la parte de debajo de nuestra balsa.
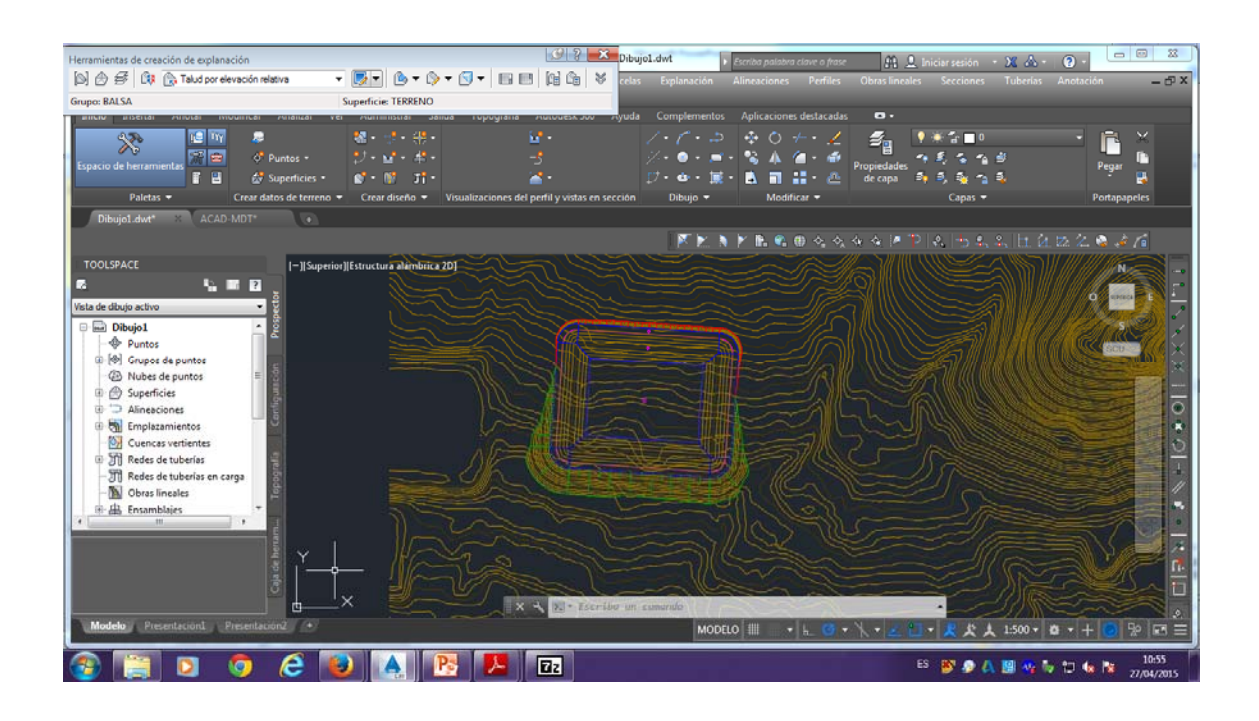

## **CUBICACIÓN DE TIERRAS**

En el movimiento de tierras hay que tener siempre en cuenta que hay un volumen de tierra de desbroce, que es la capa superficial, este volumen de desbroce (V<sub>desbroce</sub>) es igual a la superficie ocupada por un coeficiente, el cual suele estar comprendido entre 0,15-0,20. A esta tierra se le conoce como tierra vegetal.

V<sub>desbroce</sub>=S<sub>ocupada</sub>\*%tierravegetal

El volumen neto, es el volumen bruto menos el volumen de desbroce.

Después también tendríamos el volumen de esponjamiento de la tierra, que es el volumen neto por un coeficiente específico, que dependiendo del tipo de tierra puede ir de un 4% hasta un 12%.

Tenemos otro concepto en el movimiento de tierras que es el volumen a terraplenar, el cual es la suma del volumen neto más el volumen de esponjamiento.

Vaterrplenar= Vneto+Vesponjamiento

Y por último el volumen de compactación, el cual es el volumen a terraplenar, por un coeficiente de compactación.

 $V_{compactación} = V_{at} * C_c$ 

Siguiendo con nuestro embalse, nos vamos a la barra de "herramientas de creación de explanación" y le damos a "herramientas de volumen de explanación"

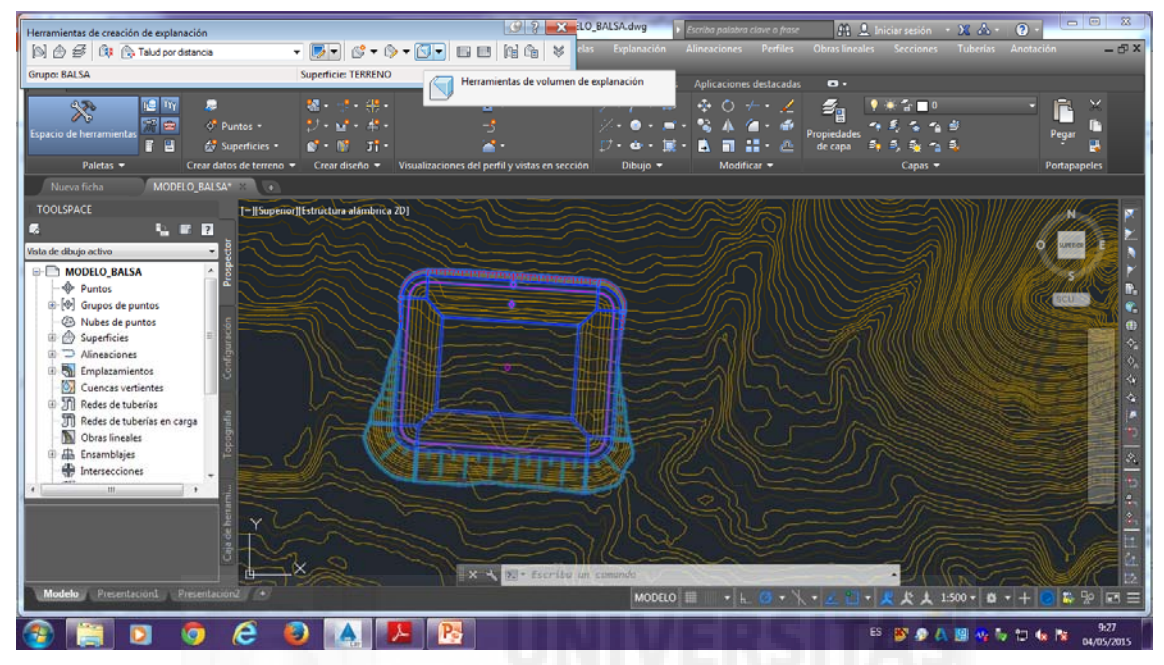

y automáticamente nos aparecerá el desmonte en m3, el terraplén en m3 y el neto en desmonte en m3 de lo sobrante,

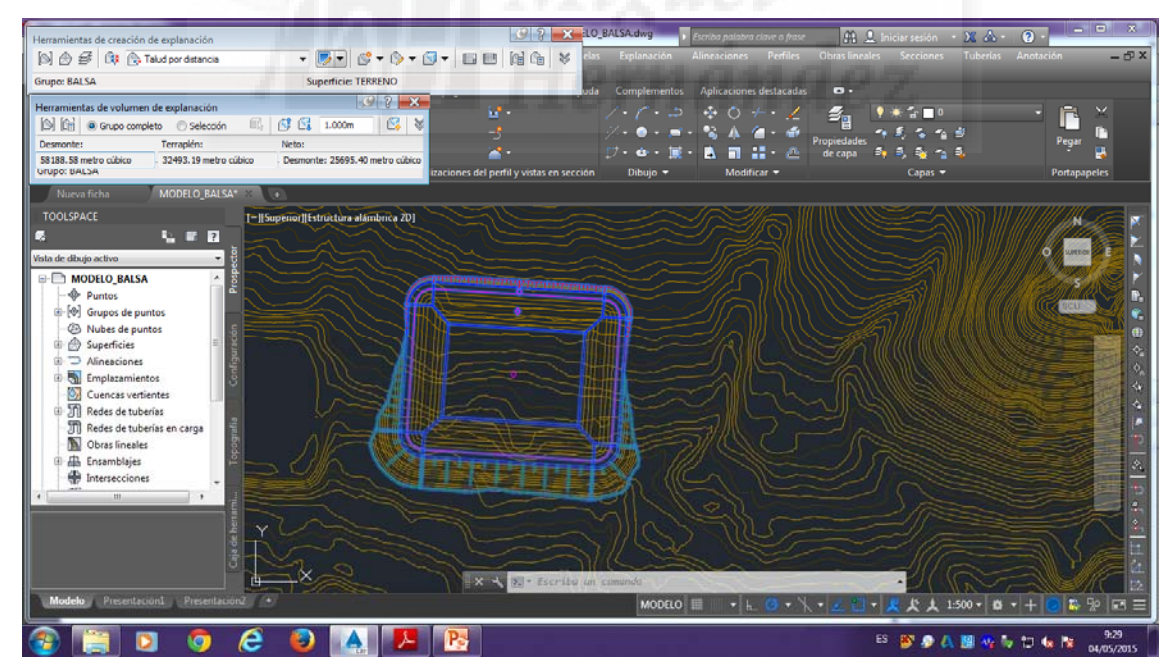

esta misma barra podemos subir y bajar nuestra balsa de cota.

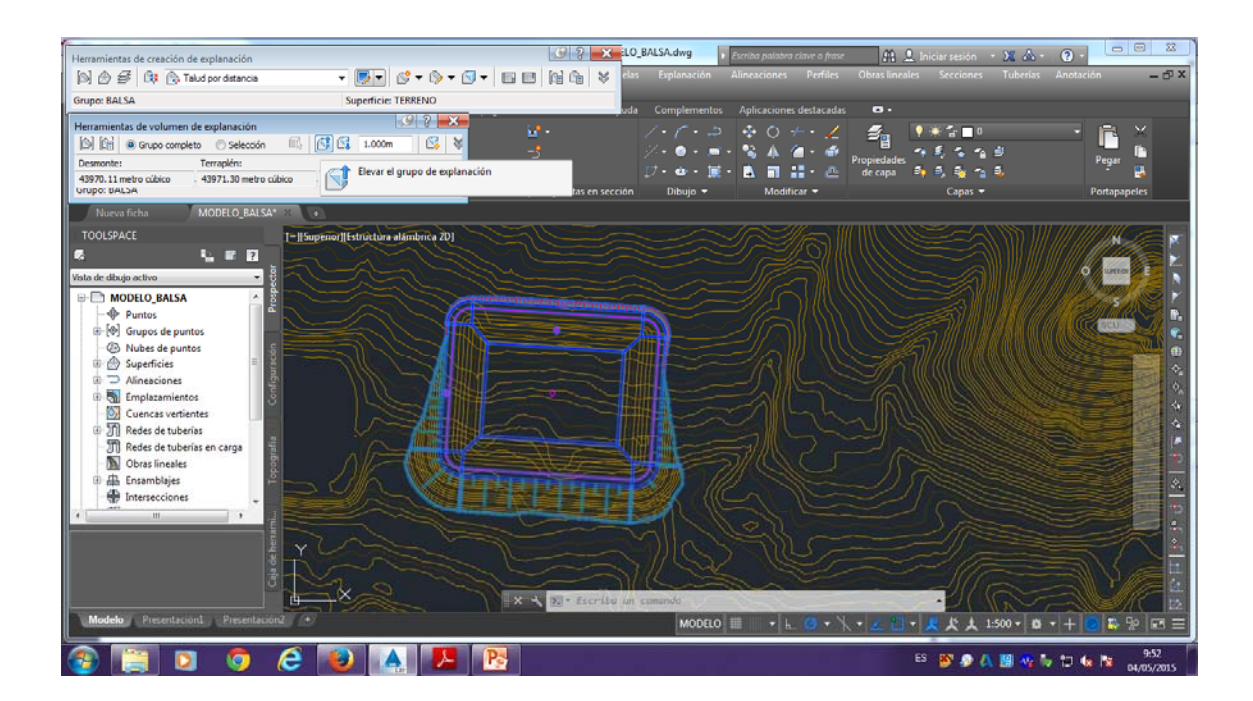

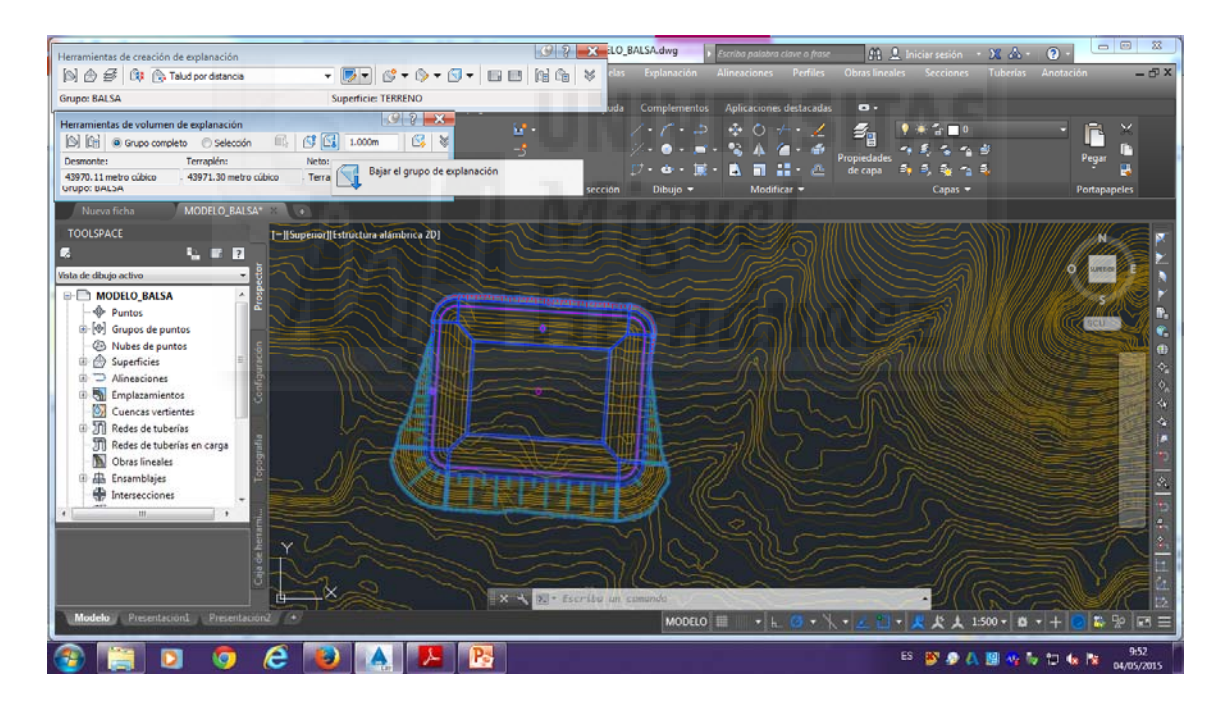

Con estos botones de las imágenes anteriores se puede subir y bajar la cota de nuestro embalse lo que queramos o estimemos. Si subimos la explanación nos faltará tierra, y si la bajamos nos va sobrando tierra.

También hay otra forma para subir y bajar la cota y equilibrar los volúmenes de tierra que queremos mover. En la barra de Herramientas de creación de explanación tenemos la opción de darle a "elevar/bajar automáticamente para equilibrar volúmenes".

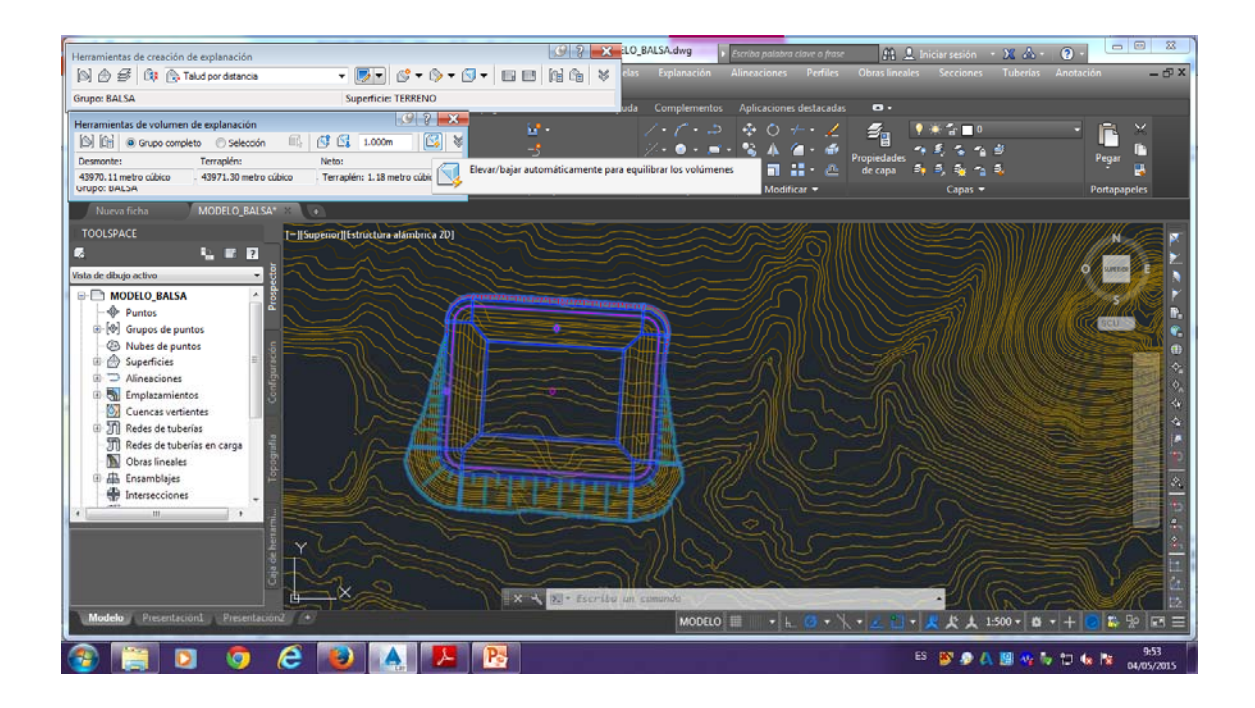

En nuestro caso seleccionamos el botón de "elevar/bajar automáticamente para equilibrar volúmenes" y vamos a colocar un -1000, para que nos sobre tierra. Cuando realizamos esta acción, no aparece automáticamente encima de la barra de comandos la distancia que sube o baja nuestro embalse.

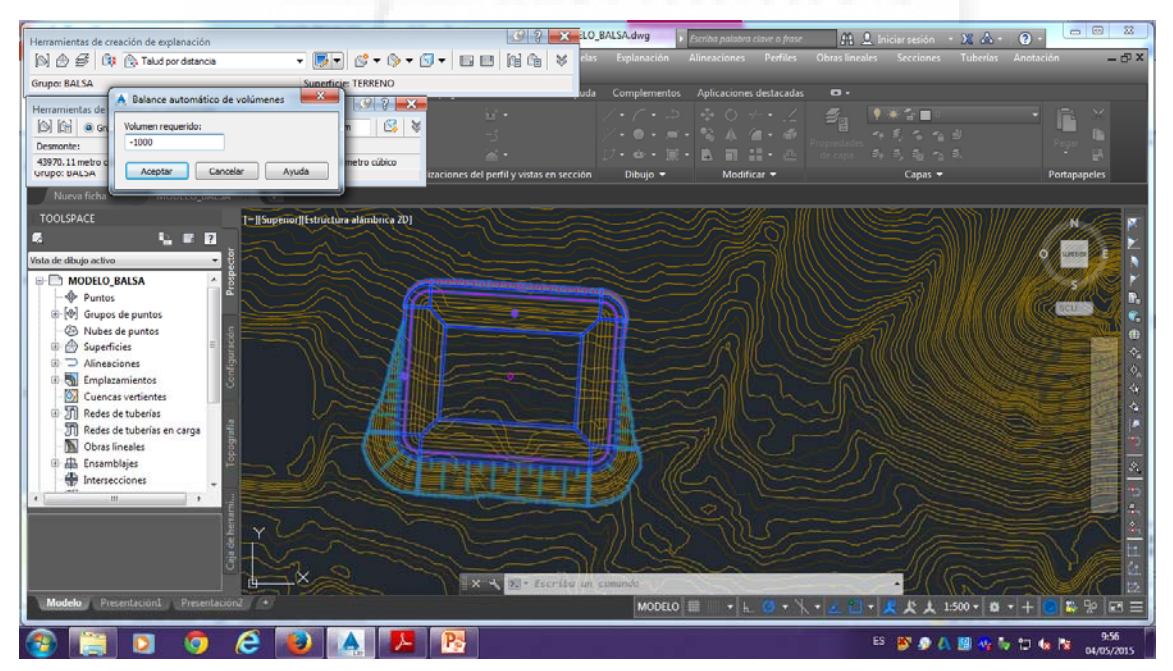

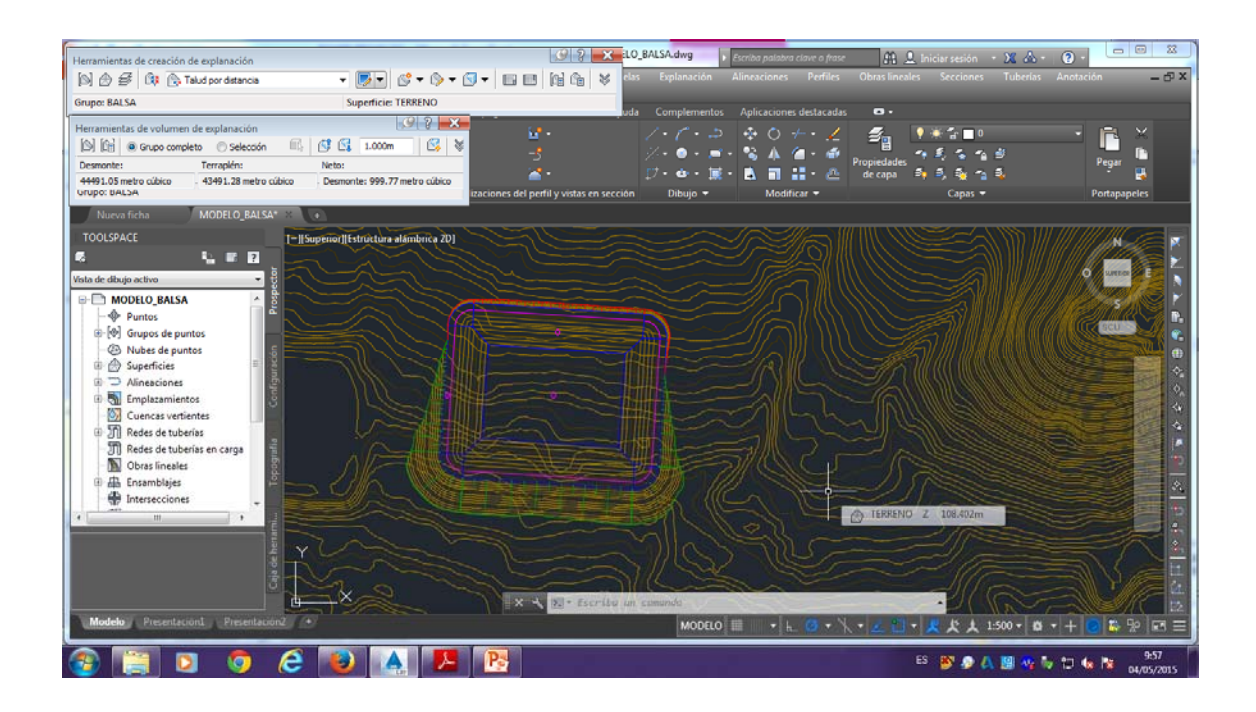

## **CALCULO DE SECCIONES**

Para el cálculo de secciones, primeramente creamos una línea transversal a nuestro embalse, la cual nos servirá para crear las líneas de muestreo.

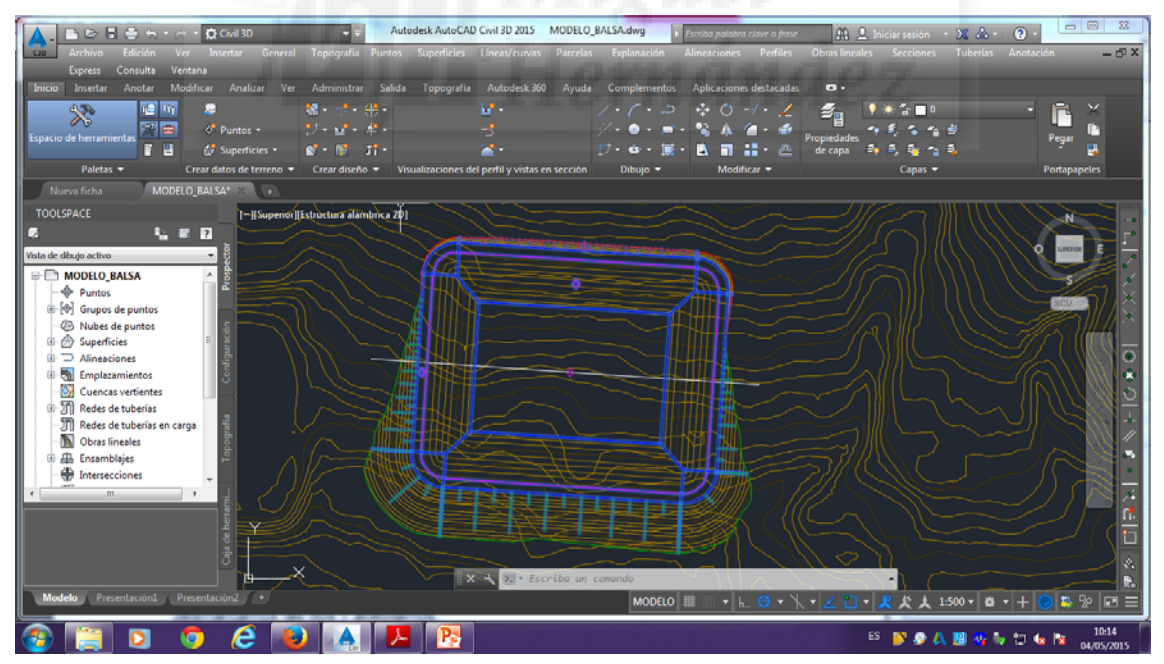

En el siguiente paso, le damos a "alineaciones" y a "crear a partir de una polilinea" y seguidamente seleccionamos la línea que acabamos de crear transversal a nuestro embalse y le damos a "intro".

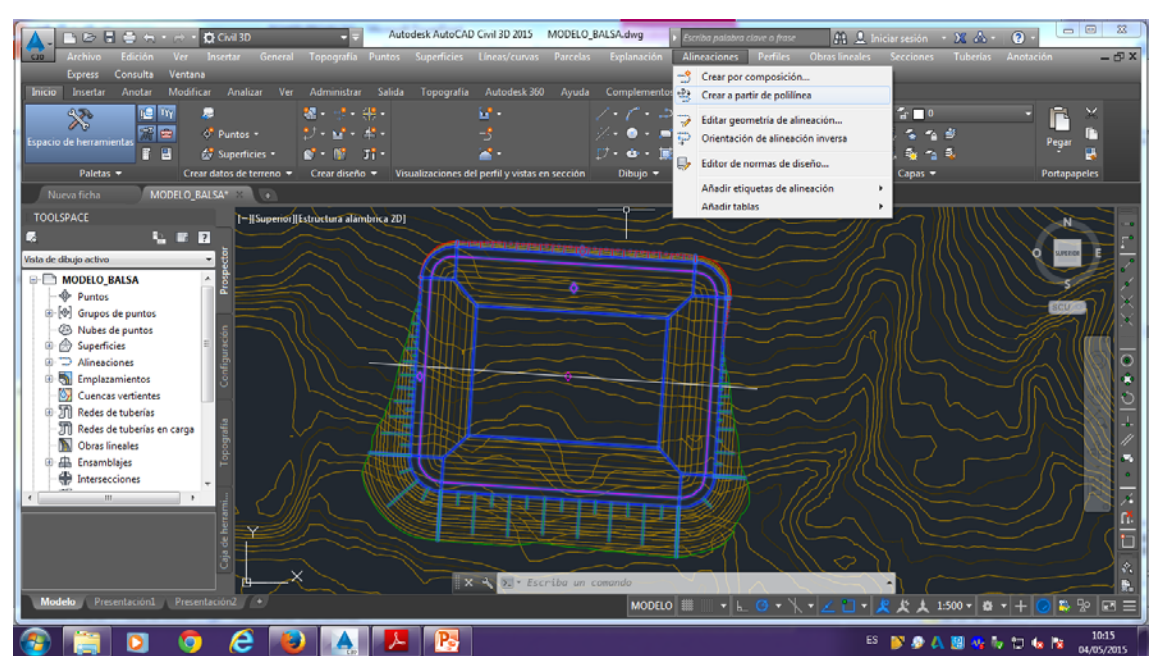

#### Alineaciones<crear a partir de una polilínea<seleccionamos nuestra línea

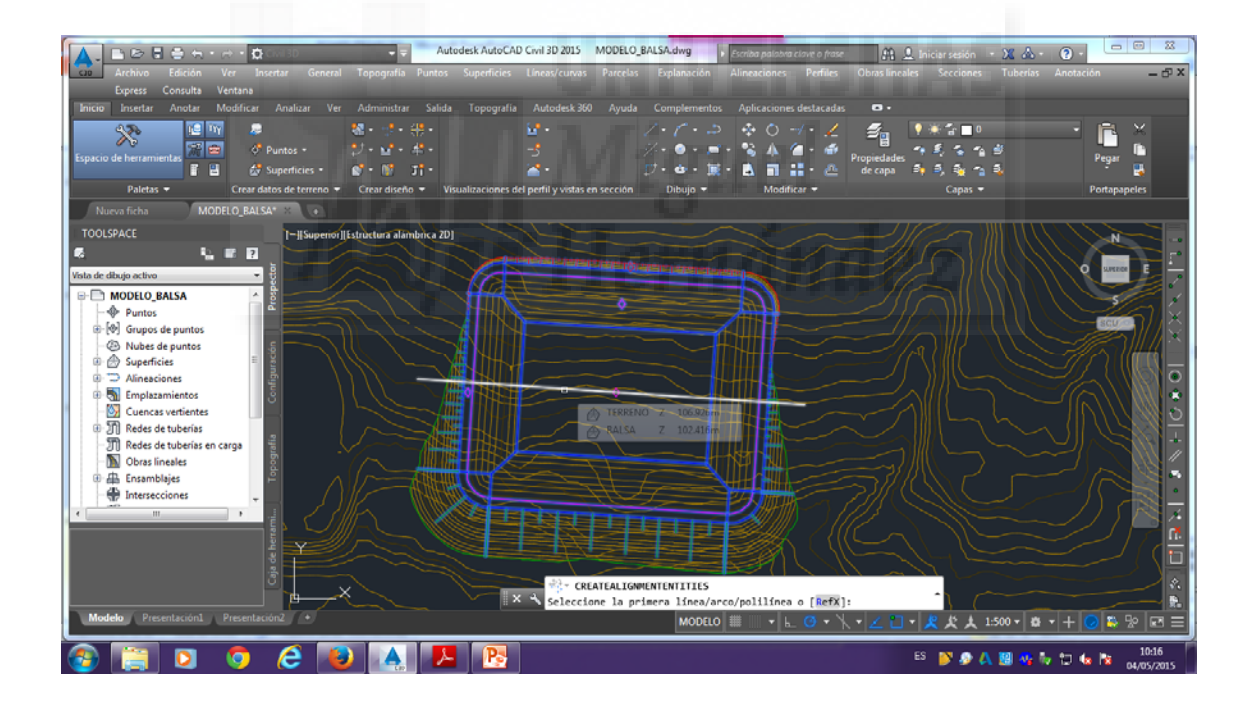

Seguidamente nos aparece que elijamos la orientación de nuestra alineación, en nuestro caso seleccionamos la que viene por defecto, puesto que va de izquierda a derecha y por tanto nuestras alineaciones de arriba abajo, por tanto le damos directamente a "intro".

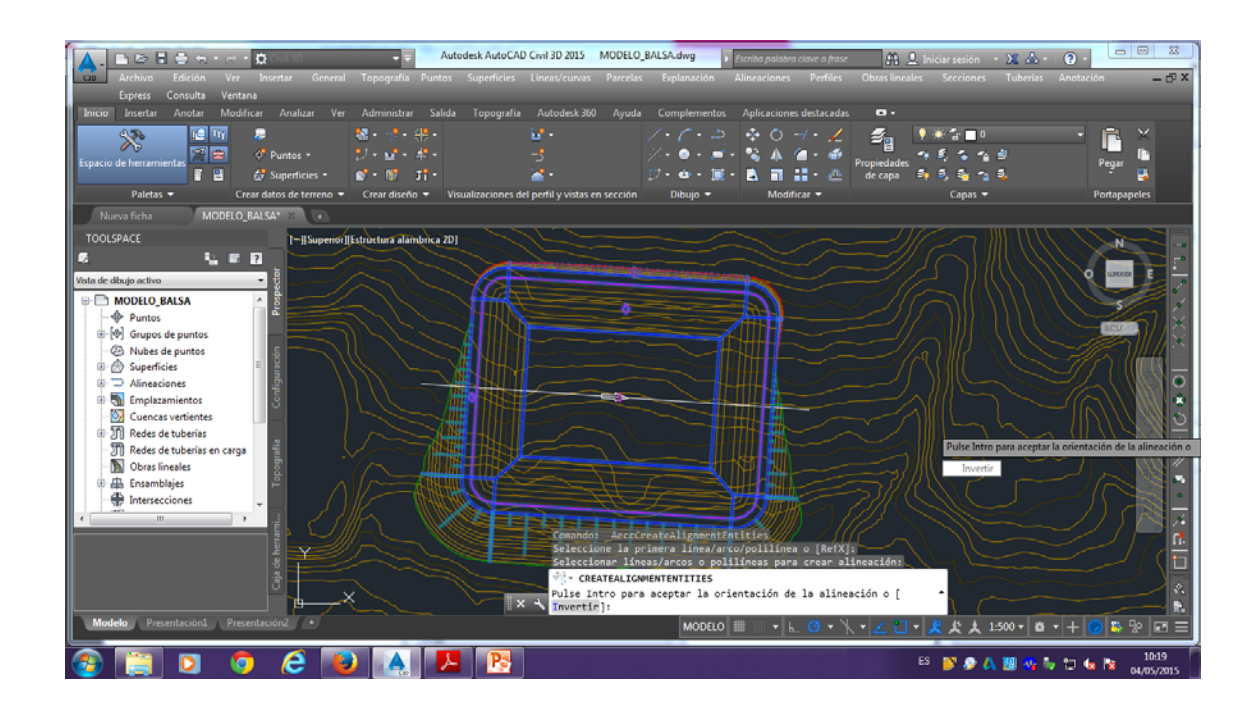

Ahora nos aparece una tabla o cuadro de diálogo, en el cual le podemos cambiar el nombre, en este caso le ponemos "EJE", el emplazamiento lo dejamos como está, en "ninguno", el "estilo de alineación" lo cambiamos a básico, la "capa de alineación" la dejamos como está, el "conjunto de etiquetas de alineación" lo cambiamos a "ninguna" y desactivamos la función "añadir curvas entre tangentes" y la de "borrar entidades existentes y le damos a "aceptar".

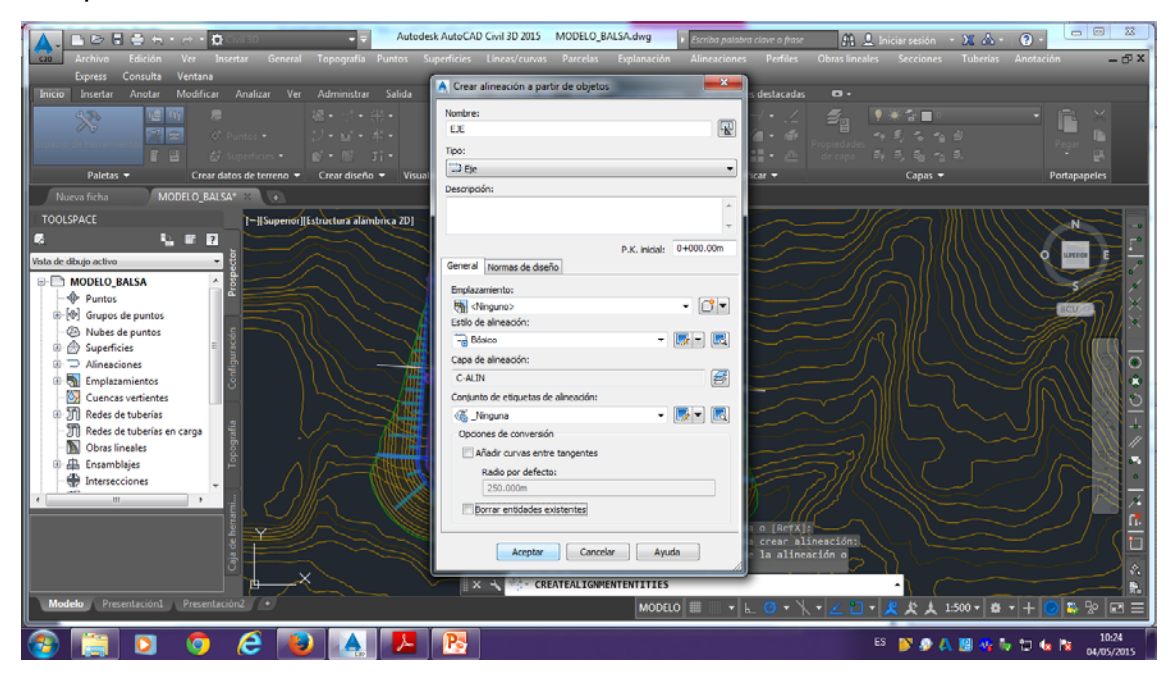

# CREAR LÍNEAS DE MUESTREO

Para crear líneas de muestreo, le damos a "secciones" y a "crear líneas de muestreo" y volvemos a seleccionar la línea transversal creada anteriormente.

Secciones<crear líneas de muestreo<seleccionamos la línea transversal

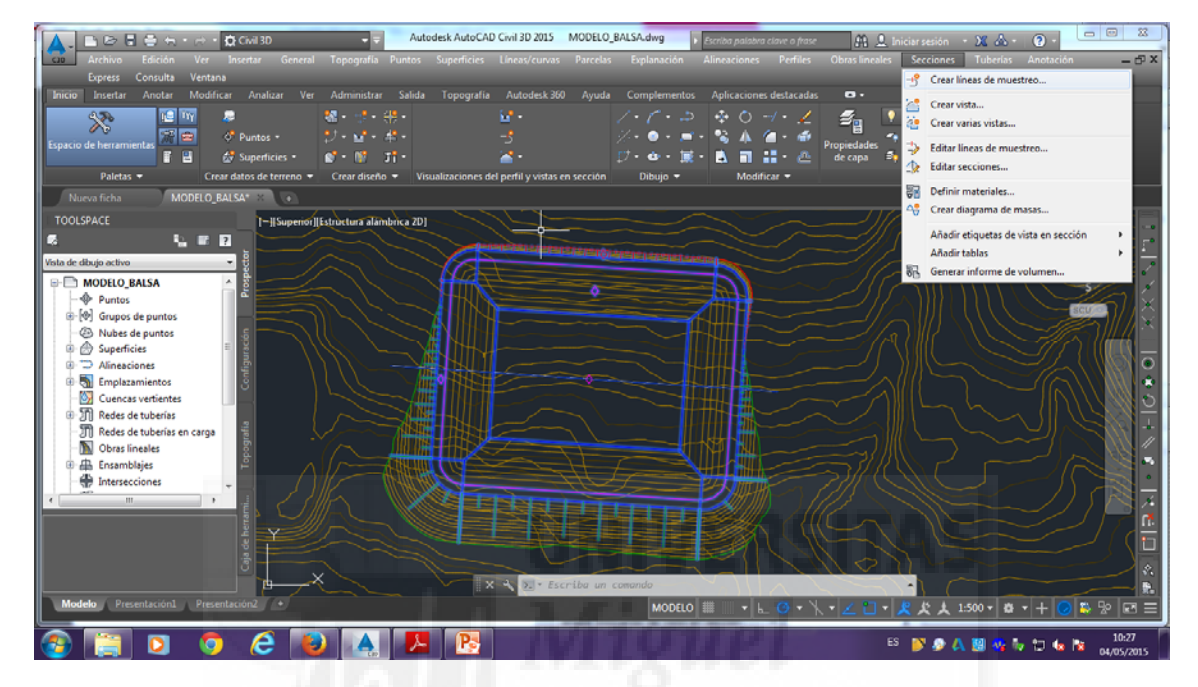

Y nos aparecerá un "cuadro de diálogo", el cual le cambiamos el nombre y le ponemos "GLM\_EMBALSE" y comprobamos que en "seleccionar orígenes de datos de muestreo" estén seleccionados tanto "terreno" como "Balsa" y le damos a aceptar.

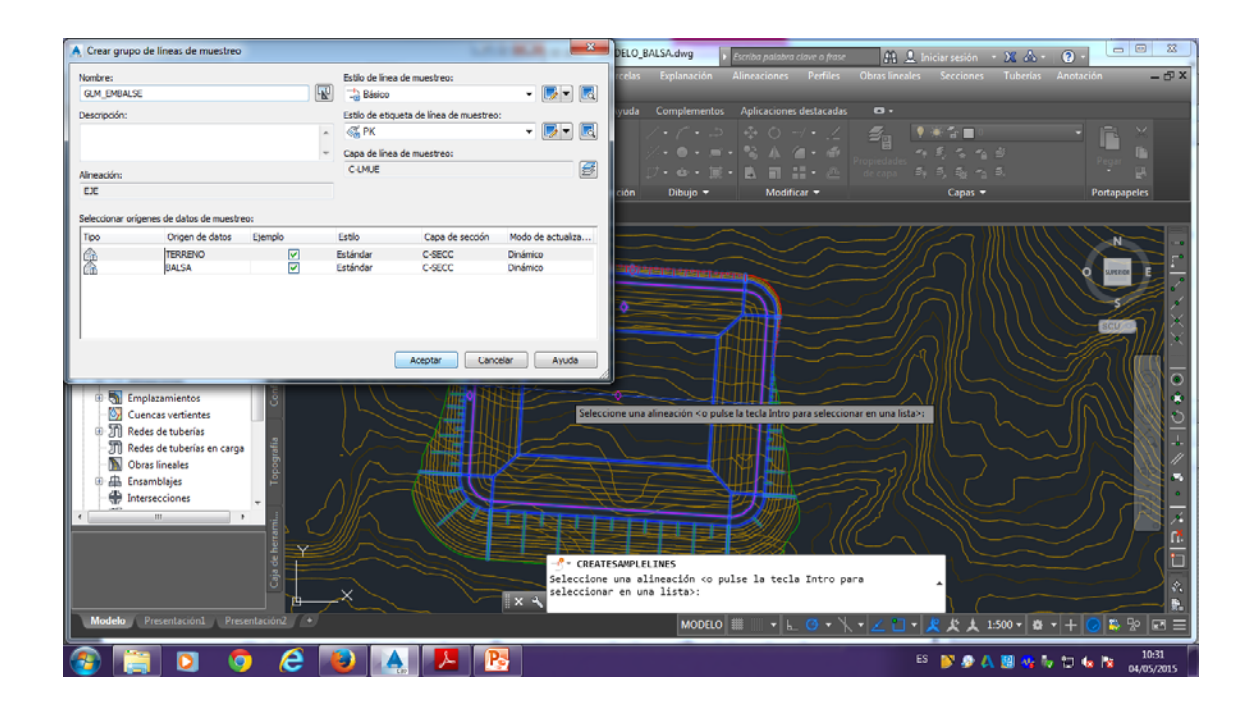

Automáticamente nos aparece otro "cuadro de diálogo", en este desplegamos el botón de "Métodos de creación de líneas de muestreo" y en nuestro caso seleccionamos "Por intervalo de P.K..."

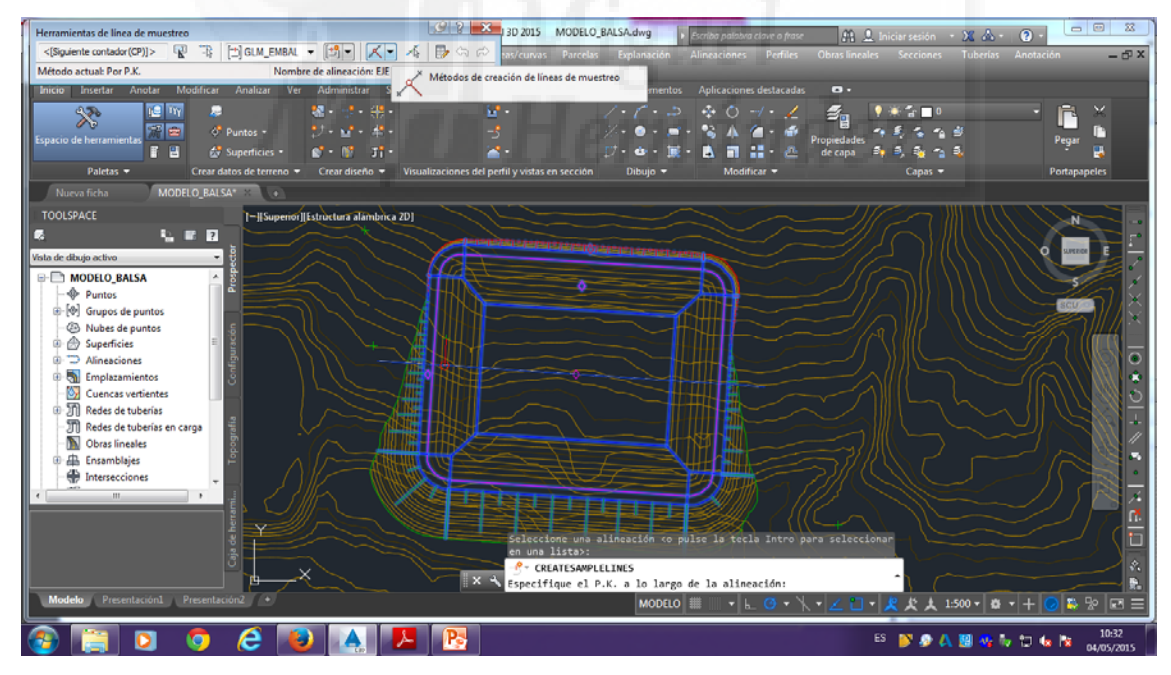

Al seleccionarlo, nos aparece otra ventana para configurar nuestros incrementos de P.K. y la longitud de líneas de muestreo. En "anchura de franja" para nuestro caso concreto ponemos 60 a la izquierda y 80 a la derecha, en "incrementos de muestreo" que es cada cuantos metros nos dibuja una línea

de muestreo, ponemos 5 metros y finalmente en "controles de muestra" seleccionamos "verdadero" tanto al inicio como al final para que nos dibuje una línea de muestreo al principio y al final de nuestro embalse.

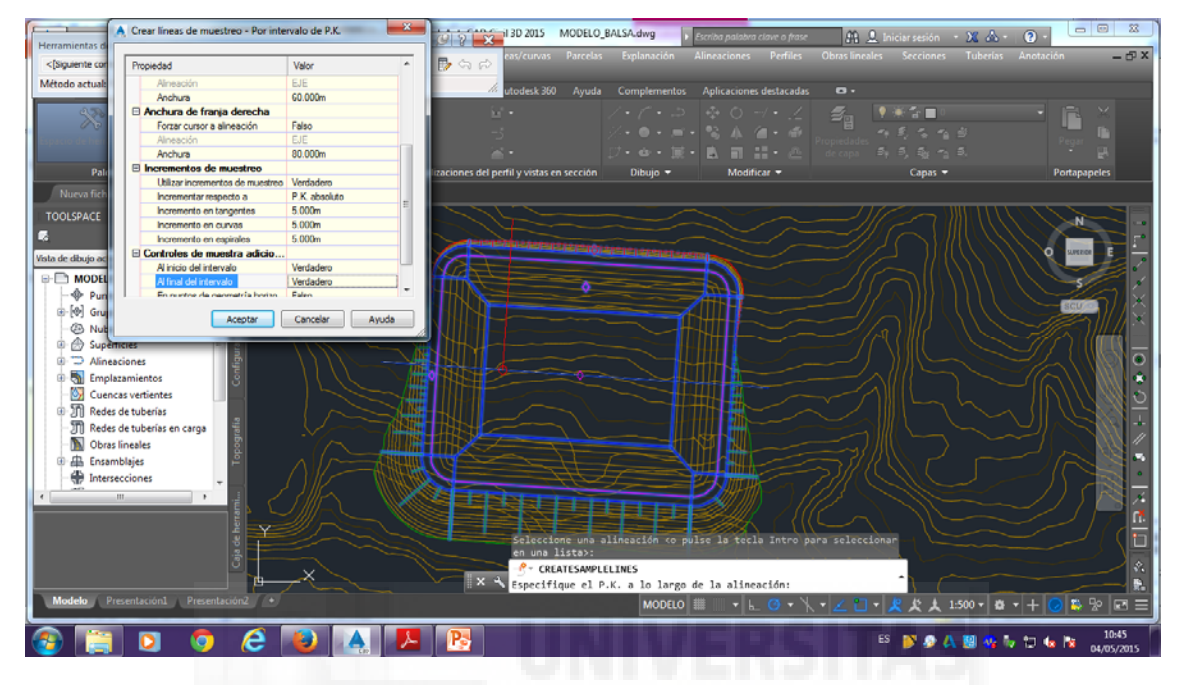

y al darle a aceptar, nos aparecen automáticamente nuestras líneas P.K.

| 🗛 🗈 🕞 🖶 🔿 🚓 + 🚓 + 🛱 Civil 3D 🔹 🚽 Autodesk AutoCAD Civil 3D 2015 MODELO_BALSA.dwg 🔹 Escribe palatore clove o frase                                                                                                    | 👤 Iniciar sesión 🔹 🗶 📥 🝨 🔞 -              |
|----------------------------------------------------------------------------------------------------|-------------------------------------------|
| n 🚾 Archivo Edición Ver Insertar General Topografía Puntos Superficies Lineas/curvas Parcelas Explanación Alineaciones Perfiles Obras line                                                                                                    | ales Secciones Tuberías Anotación 🛛 🗕 🗗 🗙 |
| Express Consulta Ventana<br>Internativo Antonia Multificario Antonio Ven Administra Solida Temperativo Autoritati 200 Autoritati 200 Antonio del constructore del constructore                                                                                                    |                                           |
| and astran Aloca mouncal Alaca ve Automata superior operator Autores do Ayuta Competitions Amatania desauses                                                                                                    |                                           |
|                                                                                                    |                                           |
| Espacio de herramientas de la constancia de la constancia | Pegar Pegar                               |
| Paletas * Crear diatos de terreno * Crear diseño * Visualizaciones del perfil y vistas en sección Dibujo * Modificar *                                                                                                    | Capas - Portapapeles                      |
| Nueva ficha MODELO_BALSA* X 🕡                                                                                                    |                                           |
| TOOLSPACE  -[[Superior]]Estructure elemetrics 20L                                                                                                    |                                           |
|                                                                                                    |                                           |
|                                                                                                    |                                           |
| Modelo_Balsa                                                                                                    |                                           |
| Puntos     Gina de martos                                                                                                    |                                           |
| © Nubes de puntos                                                                                                    |                                           |
| 🕆 🛆 Superficies 👘 📲                                                                                                    |                                           |
| Constantiates                                                                                                    |                                           |
| 🕅 Cuencas vertientes                                                                                                    |                                           |
| The Redes de tuberiss                                                                                                    |                                           |
| Till Redes die tubenas en carga                                                                                                    |                                           |
|                                                                                                    |                                           |
|                                                                                                    |                                           |
|                                                                                                    |                                           |
|                                                                                                    |                                           |
|                                                                                                    |                                           |
|                                                                                                    |                                           |
| Modelo Presentación Presentación (*)                                                                                                    |                                           |
|                                                                                                    |                                           |
| 🚳 📋 🖸 🏮 😂 🔺 📕 📴                                                                                                    | ES 🔊 🔊 🙏 🗐 🍕 🎶 🗊 🌆 隆 10:46                |

## DEFINIR LOS MATERIALES.

La creación de listas de materiales es el paso esencial en la creación de tablas e informes de volumen. La creación de tablas e informes se puede llevar a cabo una vez se han generado las listas de materiales. Como parte de la producción de las listas de materiales, es necesario definir los criterios de cubicación.

Definir los materiales es el paso previo para incorporar posteriormente las tablas al crear los perfiles transversales.

Para ello, vamos a "Secciones" de la barra de menús y seleccionamos "Definir materiales".

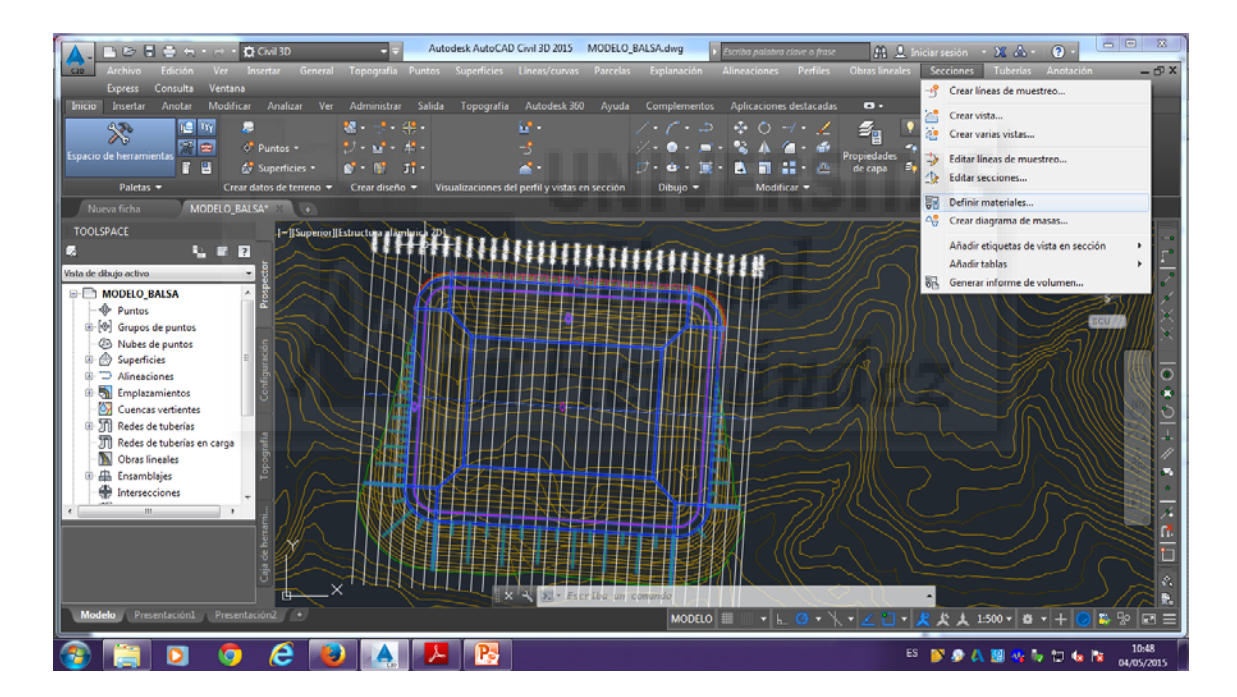

Nos aparece automáticamente un cuadro en el cual seleccionamos la alineación "EJE" y el grupo de líneas de muestreo "GLM\_EMBALSE" y le damos a aceptar.

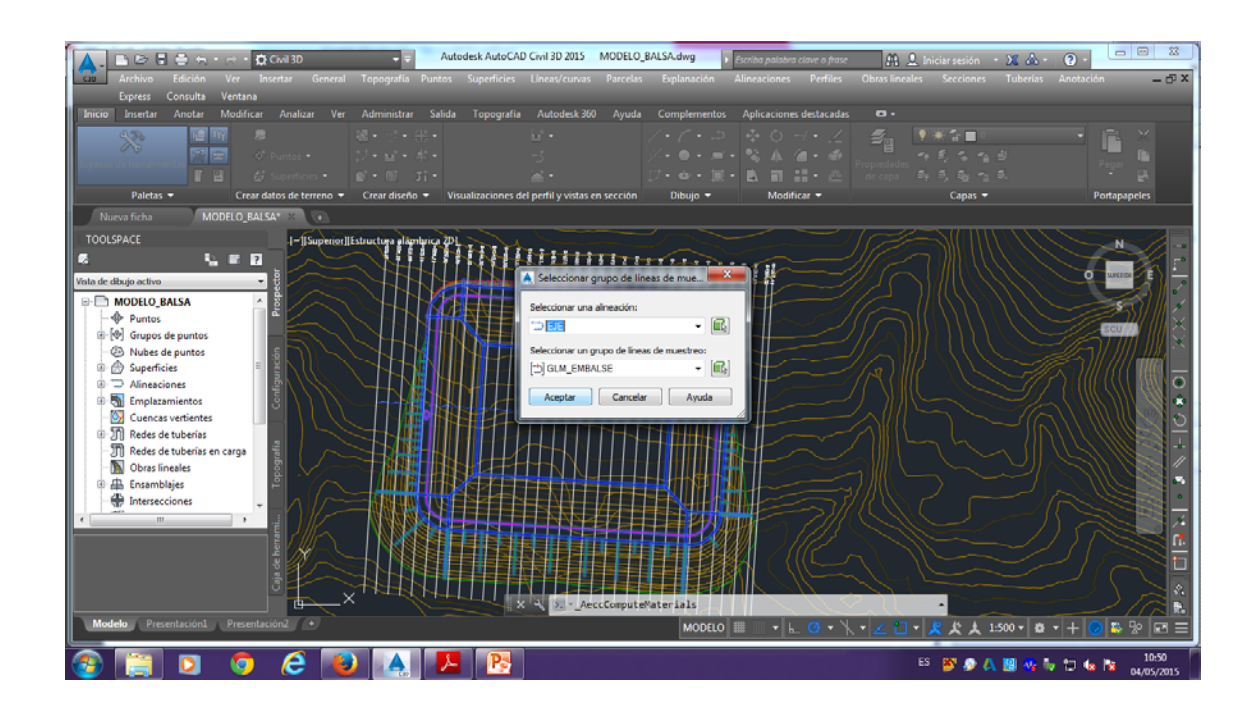

Nos aparecerá otra ventana llamada "calcular materiales-GLM\_EMBALSE", esta ventana cambiaremos los nombres en criterios por los de nuestros proyecto. Para ello desplegamos con el botón derecho los "criterios de cubicación" y seleccionamos "editar selecciona actual".

| ▲ ■ 🗠 🗄 🖶 🖶 + 🖂 - 🛱 CMI30                     | Autodesk AutoCAD Civil 3D 2015 MODELO_BALSi                                                          | Adwg Escriba palabra clave o frase    | 👫 💄 Iniciar sesión 🔹 🗶 📥 🔹 🔞 - | 22               |
|-----------------------------------------------|----------------------------------------------------------------------------------------------------|---------------------------------------|--------------------------------|------------------|
| Archivo Edición Ver Insertar General          |                                                                                                    |                                       |                                | - @ X            |
| Express Consulta Ventana                      | and the second second second second second                                                           |                                       |                                |                  |
| Inicio Insertar Anotar Modificar Analizar Ver | dministrar Salida Topografia Autodesk.360 Ayuda Co                                                   | mplementos Aplicaciones destacadas 🕒  |                                |                  |
|                                               | Calcular materiales - GLM_EMBALSE                                                                    |                                       |                                |                  |
| Ispacio de herramientas                       | Criterios de cubicación: Méto                                                                        | do de cálculo de volumen:             | Pegar 🖬                        |                  |
| 官 믭 - 谷 Superficies •                         | 🐼 Deamonte y Terrapién 🔹 🚺                                                                           | a final media 🔹                       | aya, aya, a                    |                  |
| Paletas - Crear datos de terreno -            | Crear nu                                                                                             | evo                                   | Capas 🕶 Portapapeles           | 1                |
| Nueva ficha MODELO_BALSA* X 💿                 | Toleranda de corrección de curva 1.0000                                                              | lección actual                        |                                |                  |
| TOOLSPACE                                     | Nombres en criterios Ne                                                                              | ección actual ibre de material        |                                |                  |
|                                               | e- Superficies                                                                                       | en dibujo                             |                                | 2 -              |
| Vista de dibujo activo                        | EG <haga aqui="" clic="" para<="" th=""><th>definir tod *VARÍA*</th><th>O WELCO</th><th></th></haga> | definir tod *VARÍA*                   | O WELCO                        |                  |
| Here Modelo_Balsa                             | EG <haga aqui.="" clic=""></haga>                                                                    | Desmonte                              |                                |                  |
| - Puntos                                      | EG      CHaga clic aqui                                                                              | definit tod *VARIA*                   |                                | $\parallel \sim$ |
| ⊕ [@] Grupos de puntos                        | - ⊕ <sup>®</sup> DATUM <haga aquí_="" clic=""></haga>                                                | Desmonte                              |                                |                  |
| - 3 Nubes de puntos                           |                                                                                                    | Terraplén                             |                                | H = 1            |
|                                               | Formas de obras lineales                                                                             |                                       |                                |                  |
| Emplazamientos                                |                                                                                                    |                                       |                                | S 🔹              |
| - 🔯 Cuencas vertientes                        |                                                                                                    |                                       |                                | 00               |
| The Redes de tuberías                         |                                                                                                    |                                       |                                |                  |
| - II Redes de tuberías en carga               |                                                                                                    |                                       |                                |                  |
| Corambiaiar                                   |                                                                                                    |                                       |                                |                  |
|                                               |                                                                                                    |                                       |                                | S • 1            |
| · · · · · · · · · · · · · · · · · · ·         |                                                                                                    | · · · · · · · · · · · · · · · · · · · |                                |                  |
|                                               |                                                                                                    | Aceptar Cancelar Ayuda                |                                | 2 7              |
|                                               |                                                                                                    |                                       |                                |                  |
| ale of                                        |                                                                                                    |                                       |                                |                  |
| l l l l l l l l l l l l l l l l l l l         |                                                                                                    |                                       |                                |                  |
| Modelo Presentación1 Presentación2 +          |                                                                                                    |                                       |                                |                  |
|                                               |                                                                                                    |                                       |                                |                  |
| 🚳 📋 🖸 🧔 😂 漫                                   |                                                                                                    |                                       | ES 💕 🤌 🙏 🗐 😘 🏷 🗂 🐜 🔯 🔒         | 0:53<br>5/2015   |

Nos aparece la ventana "Criterios de cubicación" en la que, en primer lugar eliminaremos "EG" y "DATUM" seleccionándolos y haciendo clic en el botón eliminar X . A continuación, desplegamos "Seleccione la superficie" y añadimos los nombres de las superficies de nuestro proyecto, MDT Y EMBALSE, tanto a desmonte como a terraplén, pulsando +.

Ahora, seleccionamos la condición correspondiente a desmonte y terraplén, donde a desmonte, la condición para MDT será "Arriba" y para EMBALSE "Abajo", y para terraplén, la condición para MDT será "Abajo" y para EMBALSE "Arriba".

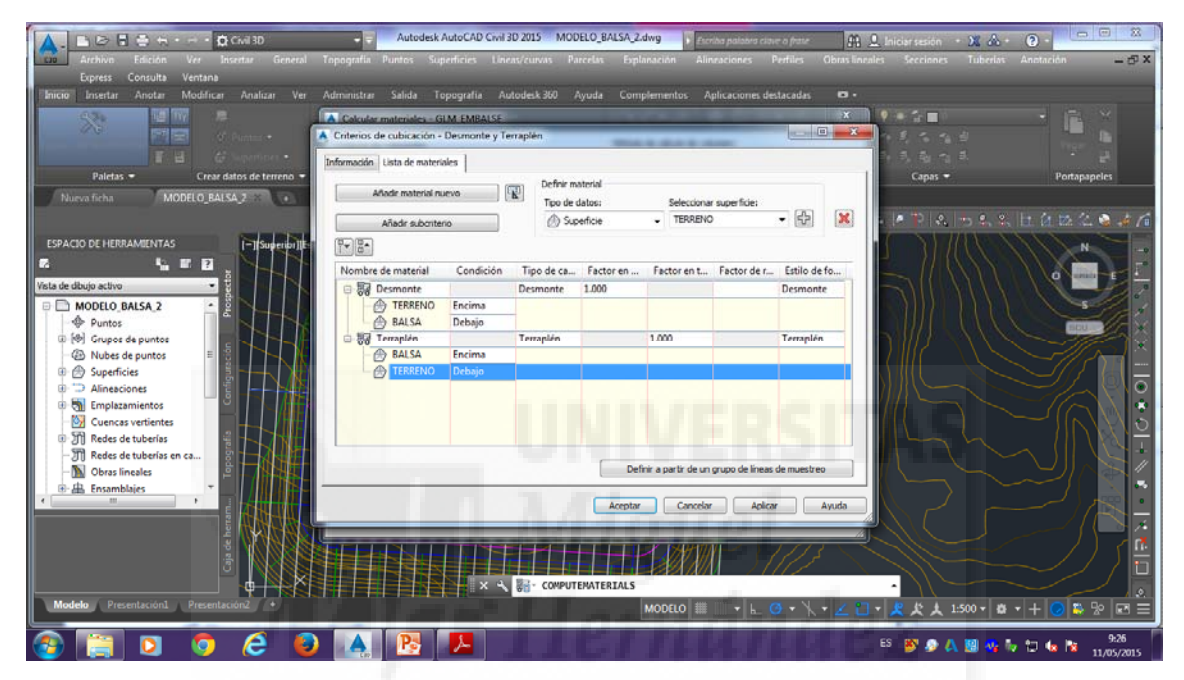

Le damos a aplicar y aceptar. Nos aparecerá lo siguiente:

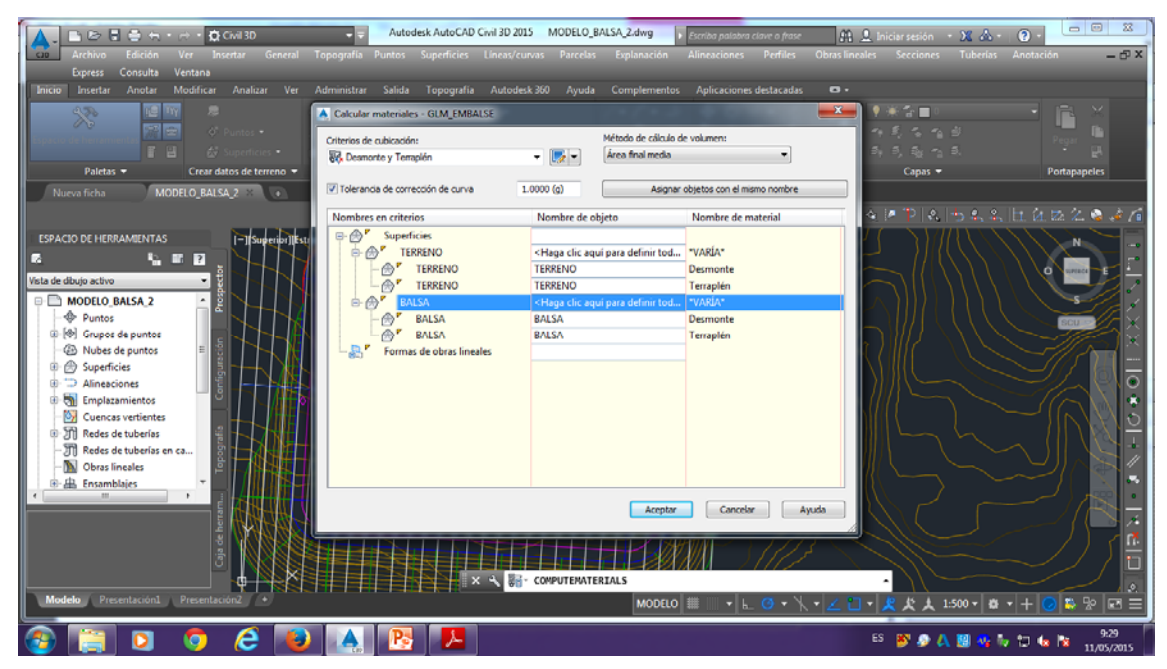

En la cual hemos seleccionado el criterio "TERRENO" con "TERRENO" y el criterio "BALSA" con "BALSA", y le damos a aceptar.

# CREAR PERFILES TRANSVERSALES.

Comenzamos seleccionando "secciones" y "crear varias vistas"

#### Secciones<crear varias vistas

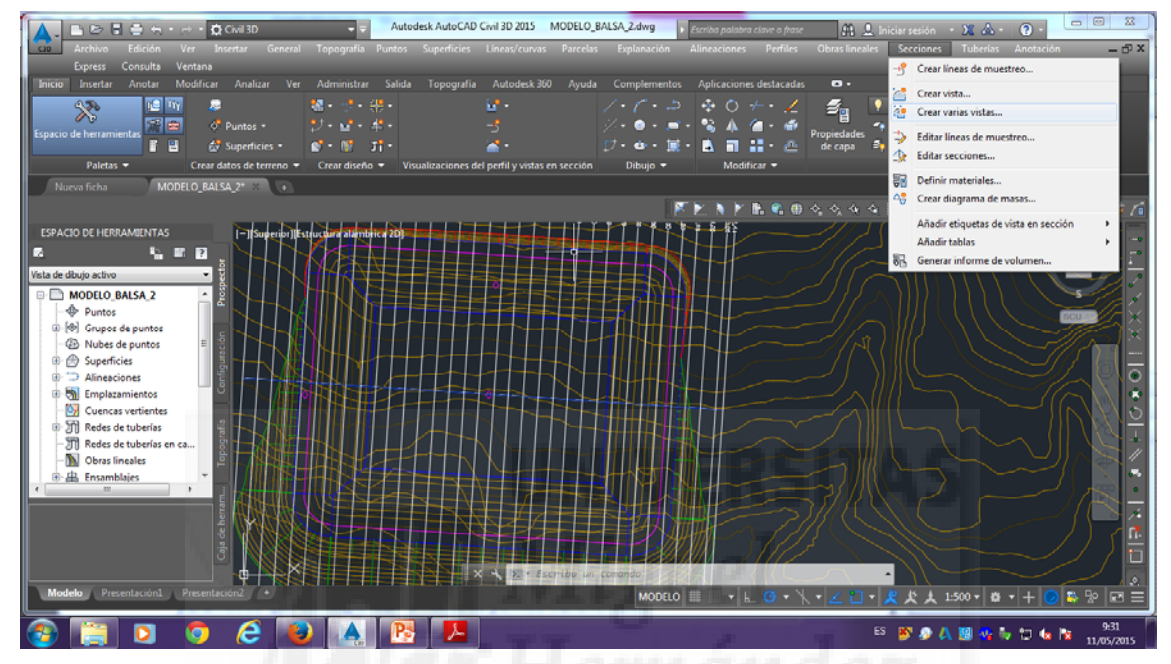

La primera ventana que nos aparece la dejamos por defecto y le damos

## a siguiente

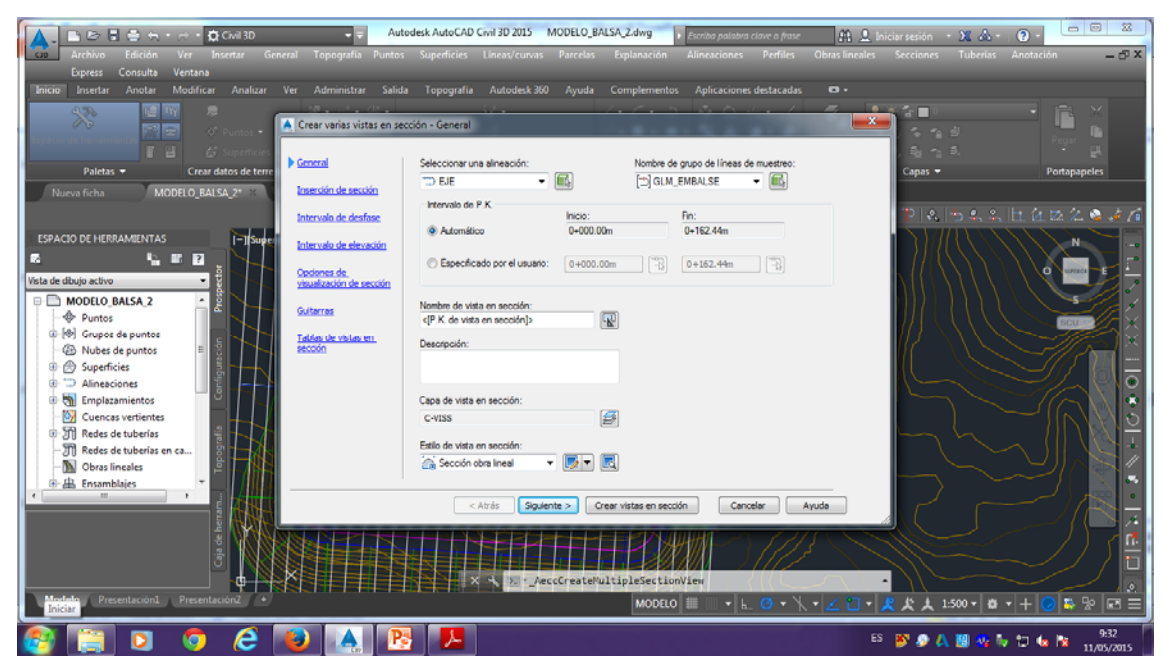

En la siguiente pantalla que es la de "inserción de sección", en esta pantalla podemos elegir varias opciones, en el primer caso si activamos "producción" nos aparecerá otra ventana en la cual seleccionaríamos la composición como plantilla de plano como se ve en la siguiente imagen:

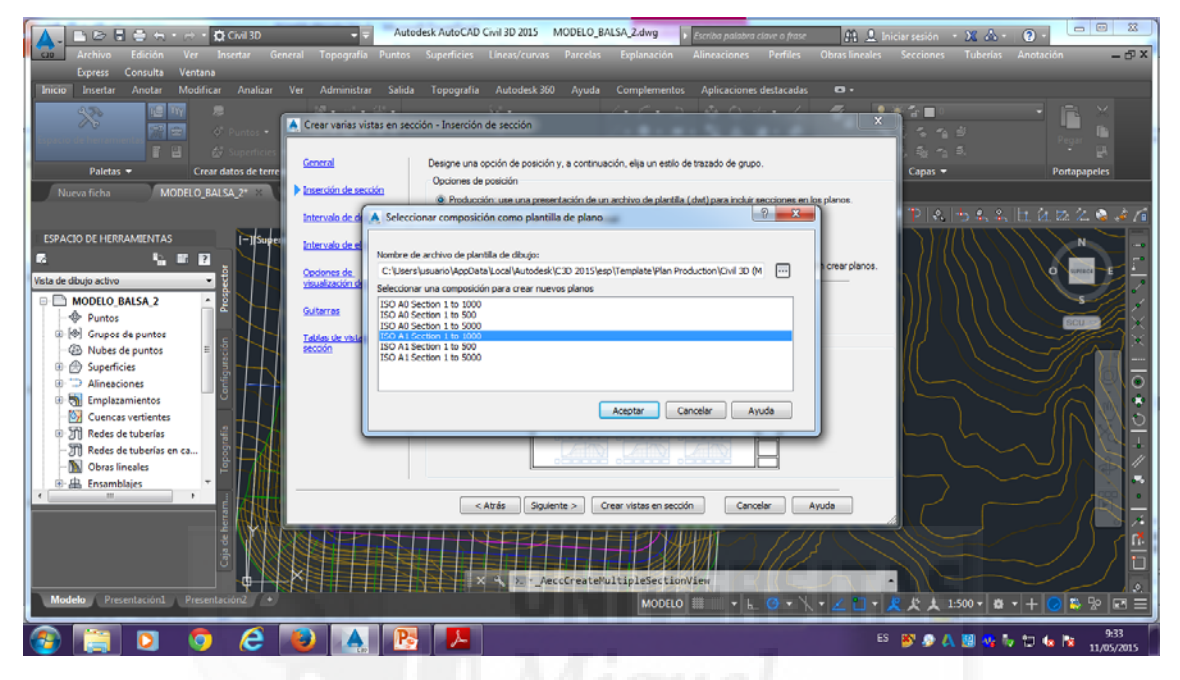

Pero en nuestro caso activamos borrador:

| Archivo Edición Ver Insertar Gr                                                                                                    | Autor                                               | desk AutoCAD Civil 8D 2015 MODELO_BALSA_2.dwg 9 Excello palabra clinie a frase At<br>Superficies Lineas/curvas Parcelas Evaluanción Alineas/cones Perfiles Obras Ing                                                                                                    | L Iniciar sesión - X & - ② - □ □ 23 |
|----------------------------------------------------------------------------------------------------|-----------------------------------------------------|----------------------------------------------------------------------------------------------------|-------------------------------------|
| Express Consulta Ventana<br>Inicio Insertar Anotar Modificar Analizar                                                                                                    | Ver Administrar Salida                              | Topografia Autodesk.360 Ayuda Complementos Aplicaciones destacadas 🗢 -                                                                                                    |                                     |
| Paletas + Crear datos de terre                                                                                                    | Crear varias vistas en seco                         | ión - Inserción de sección 🗮<br>Desgre una coción de posición y, a continuación, elja un estilo de trazado de grupo.<br>Opciones de posición                                                                                                    | Capas → Portapapeles                |
| ESPACIO DE HERRAMIENTAS                                                                                                    | Intervalo de desfase                                | Producción: use una presentación de un archivo de plantilla (det) para incluir exociones en los planos.     Perdulla para plano de exoción transvenal.     In:Tempitel VTan Producción:Suri 20 (Metric) Section dut[30 Al Section 11o 1000)     Perdule a sociones a una utilita en al esentín modelo: Con este cención es a suradar esentences                                                                                                    |                                     |
| Vista de dibujo activo   MODELO_BALSA,2  Puntos  MG Grupos de puntos                                                                                                    | Codones de<br>visualización de sección<br>Guiterres | Estilo de trazado de grupo.     Minimitindo     Estilo de trazado de grupo.     Minimitindo     Minimitindo     Minimitin |                                     |
| • ② Nubes de puntos         • ③ Superficies         • □ Alineaciones         • ③ Emplazamientos         • ⑤ Emplazamientos         • ⑤         • ⑤         • ● ●         • ● ●         • ●                                                                                                    | secolo                                              | Veta preliminar                                                                                                    |                                     |
| Image: Second second second |                                                     |                                                                                                    |                                     |
| · Ensamblaies                                                                                                    |                                                     | <atrás sigulente=""> Crear vistas en sección Cancelar Ayuda</atrás>                                                                                                    |                                     |
| Modelo Presentación1 Presentación2 •                                                                                                    |                                                     | X X V-leccfrate/ultipleSection/ien                                                                                                    |                                     |
| 🚳 📋 🛛 🧔 🙆                                                                                                    | <b>V</b>                                            |                                                                                                    | ES 🔊 🔊 🛝 🗐 🍕 🎶 🗇 🕼 🔯 934            |

Y le damos a siguiente.

Ahora nos aparece el intervalo de desfase, que en nuestro caso como pusimos con anterioridad era de 60 y 80 metros, en esta ventana en cada caso aparecerá por defecto lo que se haya puesto por defecto en el desfase, por tanto le daremos a siguiente.

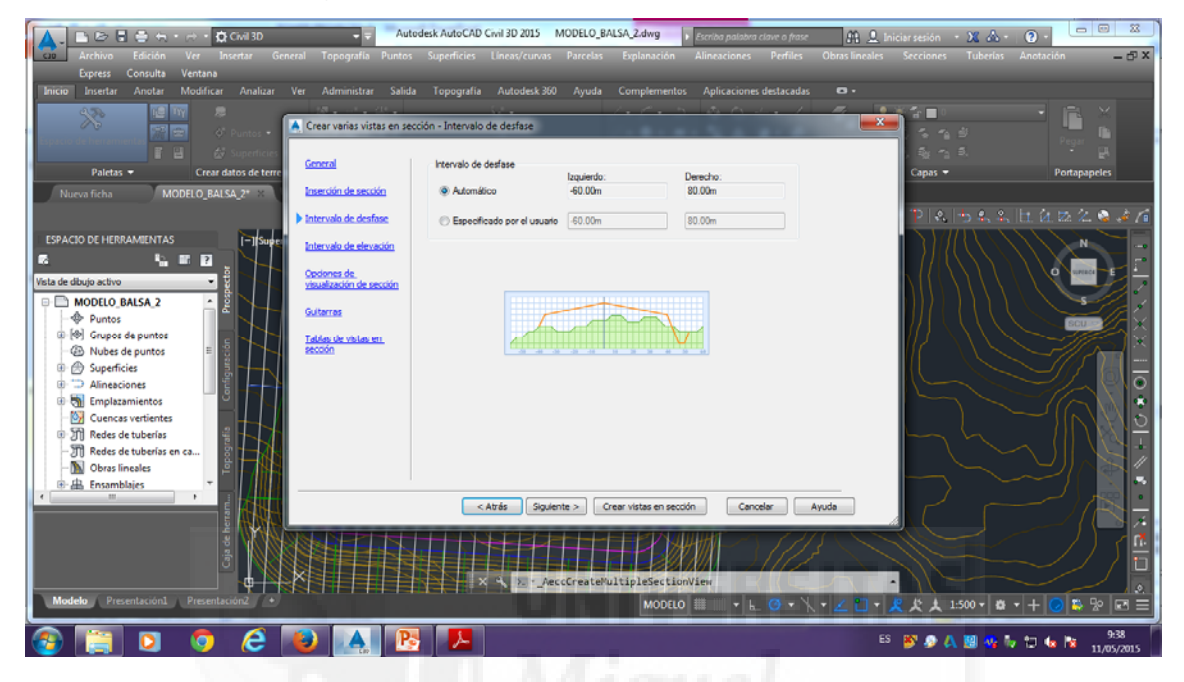

Ahora pasamos a la pantalla de intervalo de elección, y le volvemos a dar a siguiente sin modificar nada.

| 🛕 🗈 🗈 🗄 🖶 + 🔿 - 🛱 Civil 3D 🔹 🔹                            | Autodesk AutoCAD Civil 3D 2015 N                | 10DELO_BALSA_2.dwg       | Escriba palabra clave o frase | 👫 🔔 Iniciar sesión 🔹                                                                                                    | x & · 2 · · · · · · · · · · · · · · · · · |  |  |
|-----------------------------------------------------------|-------------------------------------------------|--------------------------|-------------------------------|----------------------------------------------------------------------------------------------------|-------------------------------------------|--|--|
| cue Archivo Edición Ver Insertar General Topografía       |                                                 |                          |                               |                                                                                                    | Tuberías Anotación 🛛 🗕 🗗 🗙                |  |  |
| Express Consulta Ventana                                  |                                                 |                          |                               |                                                                                                    |                                           |  |  |
| Inicio Insertar Anotar Modificar Analizar Ver Administrar | Salida Topografia Autodesk 360                  | Ayuda Complement         | os Aplicaciones destacadas    | 0.                                                                                                    |                                           |  |  |
|                                                           |                                                 | 1.0.                     | 5 0 0 /                       |                                                                                                    |                                           |  |  |
| 🖉 🐨 🖉 Puntos -                                            | s en sección - Intervalo de elevación           |                          |                               |                                                                                                    | Person Da                                 |  |  |
| 👔 🔛 🍪 Superficies                                         |                                                 |                          |                               | , Se - 5                                                                                                    | 1 1 1 1 1 1 1 1 1 1 1 1 1 1 1 1 1 1 1     |  |  |
| Paletas   Crear datos de terre                            | Intervalo de elevación                          | Minimo:                  | Máximo:                       | Capas 🖛                                                                                                    | Portapapeles                              |  |  |
| Nueva ficha MODELO BALSA 2* :: Inserción de secció        | Automático                                      | "Varia"                  | "Varia"                       |                                                                                                    |                                           |  |  |
|                                                           |                                                 | Altura:                  |                               | 10                                                                                                    | • •   + 4 = 4 = 4 A                       |  |  |
| Intervalo de destas                                       | <ul> <li>Especificado por el usuarlo</li> </ul> | 15.00m                   |                               |                                                                                                    |                                           |  |  |
| ESPACIO DE HERRAMIENTAS                                   | Opción de altura de vistas e                    | en sección:              |                               |                                                                                                    | $()))) \sim \square$                      |  |  |
|                                                           | Desde las elevacione                            | es más bajas de todas    |                               |                                                                                                    |                                           |  |  |
| Vista de dibujo activo Vista de dibujo activo             | Gón Desde las elevaciones                       | a medias de todas        |                               | $\Delta M = \Delta M = \Delta M $ |                                           |  |  |
| 🗉 🖻 MODELO_BALSA_2                                        | (B) las secciones                               | Selec                    | cionar una sección:           |                                                                                                    |                                           |  |  |
| - Puntos                                                  | <ul> <li>Seguir una sección</li> </ul>          | <b>A</b>                 | TERRENO                       |                                                                                                    |                                           |  |  |
| (1) Grupos de puntos     Tablas de visias en              |                                                 |                          |                               | = $  J$                                                                                                    |                                           |  |  |
| Nubes de puntos     Seccon                                |                                                 |                          |                               |                                                                                                    |                                           |  |  |
|                                                           |                                                 |                          |                               |                                                                                                    |                                           |  |  |
| Alineaciones                                              |                                                 |                          |                               |                                                                                                    |                                           |  |  |
| U QU umpizzamentos                                        |                                                 |                          |                               |                                                                                                    |                                           |  |  |
| Til Redes de tuberías                                     | ammi                                            |                          |                               |                                                                                                    | /  \\\\N≌                                 |  |  |
| - TRedes de tuberías en ca                                |                                                 |                          |                               |                                                                                                    |                                           |  |  |
| - 🔊 Obras lineales                                        |                                                 |                          |                               |                                                                                                    |                                           |  |  |
| 🖲 🏭 Ensamblajes 🛛 🔻 🔤 🖉                                   |                                                 |                          |                               |                                                                                                    |                                           |  |  |
| · · · · · · · · · · · · · · · · · · ·                     | < Atrás Siguien                                 | te > Crear vistas en sei | ción Cancelar                 | Ayuda                                                                                                    |                                           |  |  |
|                                                           |                                                 |                          |                               |                                                                                                    |                                           |  |  |
|                                                           |                                                 |                          | Httl - ST                     |                                                                                                    |                                           |  |  |
| ÷ N8884111                                                |                                                 |                          |                               |                                                                                                    |                                           |  |  |
|                                                           | X X X Aec                                       | cCreateMultipleSecti     | onView                        |                                                                                                    |                                           |  |  |
| Modelo Presentación1 Presentación2 +                      |                                                 | MODEL                    | 0   ▦      →   ⊾ 😋 → \        | - <mark>- こ - え</mark> た 150                                                                                                    | ∞•••••                                    |  |  |
| 🚳 📋 🖸 🧔 🙆 🔺                                               | <b>P</b>                                        |                          |                               | ES 💕 🔊 🗛 🕽                                                                                                    | 9:38<br>9:38 h 🔁 🌜 隆 9:38                 |  |  |

| EPACIO DE HERRAMENTAS         Exaction De HERRAMENTAS         Immuno de destinor         Number de dudiça silvo         Immuno de destinor         Immuno de destinor <tr< th=""><th>Image: Second Second Secon</th><th>Auto     Topografia Puntos     Ver Administrar Salida     Crear varias vistas en secc     General     Topografia     Topografia     Topografia</th><th>desk AutoCAD Civil 3D 20<br/>Superficies Lineas/c<br/>Topografia Autode<br/>ción - Opciones de visual</th><th>15 MODEI<br/>urvas Parc<br/>sk 360 Ay<br/>ización de se<br/>ar rejila se pas<br/>"Delimitar la se</th><th>O_BALSA_2.dwg<br/>clas Explana<br/>ada Compter<br/>sción<br/>ará por ato si el es<br/>scoión más ata".</th><th>Escritorio Aline<br/>nentos Ap</th><th>ba palabra cle<br/>naciones<br/>licaciones d<br/>sección selec</th><th>ner o frase<br/>Perfiles Obra<br/>estacadas C<br/>ccionado tiene</th><th>A L Iniciar sesión<br/>Is lineales Seccione</th><th>- Xa Ak + I<br/>s Tuberias A<br/>n<br/>n ⊕<br/>n<br/>s,<br/>≠</th><th>Image: Second second second</th></tr<> | Image: Second Second Secon                                | Auto     Topografia Puntos     Ver Administrar Salida     Crear varias vistas en secc     General     Topografia     Topografia     Topografia | desk AutoCAD Civil 3D 20<br>Superficies Lineas/c<br>Topografia Autode<br>ción - Opciones de visual                                                                                                    | 15 MODEI<br>urvas Parc<br>sk 360 Ay<br>ización de se<br>ar rejila se pas<br>"Delimitar la se | O_BALSA_2.dwg<br>clas Explana<br>ada Compter<br>sción<br>ará por ato si el es<br>scoión más ata". | Escritorio Aline<br>nentos Ap | ba palabra cle<br>naciones<br>licaciones d<br>sección selec | ner o frase<br>Perfiles Obra<br>estacadas C<br>ccionado tiene | A L Iniciar sesión<br>Is lineales Seccione | - Xa Ak + I<br>s Tuberias A<br>n<br>n ⊕<br>n<br>s,<br>≠ | Image: Second second second |
|----------------------------------------------------------------------------------------------------|----------------------------------------------------------------------------------------------------|----------------------------------------------------------------------------------------------------|----------------------------------------------------------------------------------------------------|----------------------------------------------------------------------------------------------|---------------------------------------------------------------------------------------------------|-------------------------------|-------------------------------------------------------------|---------------------------------------------------------------|--------------------------------------------|---------------------------------------------------------|----------------------------------------------------------------------------------------------------|
| ESPACIO DE HERRAMENTAS<br>ESPACIO DE HERRAMENTAS<br>Vita de dibujo activo<br>Wata de dibujo activo<br>Wata de dibujo activo<br>Wata de dibujo activo<br>Wata de dibujo activo                                                                                                    |                                                                                                    | Intervalo de desfase                                                                                                    | Nombre                                                                                                    | na dibujar:<br>Dibujar                                                                       | Delimitar                                                                                         | Conjunte                      | Estilo                                                      | Estilo de                                                     | 101.0                                      |                                                         | 1 (4 12 2 👒 🔺 16                                                                                                    |
| Arás (Sgulente > Crear vistas en secolo) Cancelar Anuda                                                                                                    | SPACIO DE HERRAMENTAS  Superior  Superior  MODELO, BALSA, 2  MODELO, BALSA, 2  MODE | Enternatu de detunión<br>Enternatu de detunión<br>Contente a succión<br>Guitarnas<br>Están de mismon<br>Buitarnas                              | (Control Control Con |                                                                                              |                                                                                                   |                               | Estándar<br>Estándar<br>Estándar<br>Desmonte<br>Terraplén   | CNO GE                                                        |                                            |                                                         |                                                                                                    |
|                                                                                                    | · · · · · · · · · · · · · · · · · · ·                                                                                                    |                                                                                                    | < Atrás                                                                                                    | Sigulente >                                                                                  | Crear vistas e                                                                                    | n sección                     | Cancela                                                     | ar Ayuda                                                      |                                            |                                                         |                                                                                                    |
| Modele Premission Premission 0 ・ 人 (1.500・0・+ ) ト (2.50) ・ 0・ + (2.500・0・+ (2.500・0・+ (2.500•00))))))))                                                                                                    | Modela Presentación1 Presentación2 +                                                                                                    |                                                                                                    | ××                                                                                                    | AeccCrea                                                                                     | teMultipleSe<br>MC                                                                                | C LIONVIEW<br>DDELO           |                                                             | (//<br>0 • \ \ •   2                                          |                                            | 1:500 - 🗱 -                                             |                                                                                                    |

Se nos pasa a la pantalla de "opciones de visualización",

pinchamos en "terreno" y cambiamos el estilo desplegando y seleccionamos "terreno existente"

| Archivo Edición Ver Insertar General Topografía Punto                                                                                                    | atodesk AutoCAD Civil 3D 2015 MODELO_BALSA,2.dwg , Excite patisona clave a fraze AL (<br>ss Superficies Linear/curvas Parcelas Explanación Alineaciones Perfiles Obras linea                                                                                                    | 💄 Iniciar sesión 🔹 💥 🦾 + 😧 - 🧰 🕮 🐹<br>ales Secciones Tuberías Anotación 🛛 – 🗗 X |
|----------------------------------------------------------------------------------------------------|----------------------------------------------------------------------------------------------------|---------------------------------------------------------------------------------|
| Coreral<br>Dicicio Insetar Anolar Modificar Analizar Ver Administrar Sali<br>Dicicio Insetar Anolar Modificar Analizar<br>Council Council Co | da Topografía Autodesk 360 Ayuda Complementos Aplicaciones destacadas  ección - Opciones de visualización de sección U U La coción Delimtar nella se pasará por ato s el estio de vista en sección seleccionado tene definida la opción "Delimtar la sección más ata".                                                                                                    | X A A A A A A A A A A A A A A A A A A A                                         |
| Nuices Irons MIDDELO EALSU                                                                                                    | Seleconer execone pre douger<br>Nembre Deluyer Delimitar _ Conjunto. Etalo Etalo de<br>PRENENOCOLUITO Terreno d<br>A Designar estilo de sección<br>A Designar estilo de sección<br>A D |                                                                                 |
| Andebo Presentación1 Presentación2                                                                                                    | < Atrás Siguiente > Crear Vistas en sección Cancelar Ayuda                                                                                                    | ・<br>・<br>・<br>・<br>・<br>・<br>・<br>・<br>・<br>・<br>・<br>・<br>・<br>・              |

y con balsa hacemos lo mismo, pero seleccionamos en este caso "terreno definitivo" y le damos a siguiente.

| Image: Second second second                    | utedesk AutoCAD Cwil 3D 2015 MODELO. BALSA, Zdwy , Evontos postohar crom o finite                                                                                                    | Iniciar sesión • 🗙 🛦 • 🕢 • 👘 🕮                                                              |
|----------------------------------------------------------------------------------------------------|----------------------------------------------------------------------------------------------------|---------------------------------------------------------------------------------------------|
| And and a second model and and and the control of the control of the control | Topografia Autocade.com Ayoda Comparisations Aplicationes bestar.com     Secondn - Opciones de visualización de secondn      La opción Delimitar regila se pasará por ato si el entilo de vista en seconán seleccionado tene     definida la opción Delimitar la secondn mita ata      Seleccionar secones para abujar      Nommire Delugar Delimitar Conjunto Estilo     Estilo de      Designar estilo de secondn      Ocultr0      Teneno d      Nom      Designar estilo de secondn      (No m      (No m      Opcingnar estilo de secondn      (No m      (No m      Opcingnar estilo de secondn      (No m      (No m | X<br>Capas -<br>Potapapeles<br>Potapapeles<br>Potapapeles<br>Potapapeles                    |
|                                                                                                    | Tenero definitivo                                                                                                    |                                                                                             |
| Modelo Presentacióni Presentacióni +                                                                                                    | < At/ds Sigulente > Crear visitas en secolon Cancelar Avuda                                                                                                    | ·<br>·<br>·<br>·<br>·<br>·<br>·<br>·<br>·<br>·<br>·<br>·<br>·<br>·<br>·<br>·<br>·<br>·<br>· |
| 📀 📋 D 🗿 C 🕑 🔺 🛙                                                                                                    | B 📕                                                                                                    | ES 🎒 🔊 🗛 🗐 🍕 Խ 🗂 🏎 📴 942                                                                    |

La siguiente pantalla en aparecer es la de "guitarra", en esta pantalla le damos a siguiente sin modificar nada.

| Nuron ficha       MODELO, BALSA,2************************************                   |                              |
|-----------------------------------------------------------------------------------------|------------------------------|
| Modelo Presentacióni Presentacióni Presentacióni > MODELO # ∧ ∠ ℃ ∧ ∠ ℃ ∧ 火 ↓ 1:500 ∧ K | *<br>1<br>2<br>2 % % # 0 + * |

La ultima pantalla dentro de esta ventana es la de "tablas de vistan en sección", en esta pantalla pinchamos primeramente en el botón de añadir.

| Archivo Edución Ver Insertar General Topografia Puntos<br>Espress Consulta Vertana<br>Inicio Insertar Anolar Modificar Analizar Ver Administrar Salid<br>Consulta Vertana<br>Encio Insertar Anolar General Consulta Vertana<br>Encio Insertar Consulta Vertana<br>Consulta Vertana<br>Consulta Vertana<br>Consulta Vertana<br>Consulta Vertana<br>Consulta Vertana<br>Consulta Vertana<br>Consulta Vertana                                                                                                    |                                                                                                    | Iniciar sesión + 2                            |
|----------------------------------------------------------------------------------------------------|----------------------------------------------------------------------------------------------------|-----------------------------------------------|
| Nuevo ficha         MODELO, BALSA, 2******         Itamesión de acessón           ESPACIO DE HERRAMENTAS         Intervalo de desfance         Intervalo de desfance           Vala de disujo activo         Intervalo de elevación         Contros de unitas en destance           MODELO, BALSA 2         Intervalo de elevación         Contros de unitas en de elevación           MODELO, BALSA 2         Intervalo de elevación         Contros de unitas en de elevación           MODELO, BALSA 2         Intervalo de elevación         Contros de unitas en de elevación           MODELO, BALSA 2         Intervalo de elevación         Contros de unitas en de elevación           MODELO, BALSA 2         Intervalo de elevación         Contros de unitas en de elevación           MODELO, BALSA 2         Intervalo de elevación         Contros de unitas en de elevación           MODELO, BALSA 2         Intervalo de elevación         Contros de unitas en de elevación           MODE de puntos         Intervalo de elevación         Contros vertientes           MoDE de de tuberias         Intervalo de executor         MoDE de puntos           MODE de de tuberias en causo         Intervalo de executor         MoDE de puntos           MODE de puntos         Intervalo de executor         Intervalo de executor           MODE de puntos         Intervalo de executor         Intervalo de executor <td>Seleccons el estolo de table:     Volument total     Seleccons el estolo de table:     Volument total     Seleccons el estolo de table:     Volument total     Seleccons el estolo de table:     Seleccons el estolo de table:     Seleccons el estolo de table:     Seleccons el estolo de table:     Seleccons de las tables consequent o la vista en sección     Arciage de valas en sección:     Seleccons de table:     Seleccons de table:</td> <td></td> | Seleccons el estolo de table:     Volument total     Seleccons el estolo de table:     Volument total     Seleccons el estolo de table:     Volument total     Seleccons el estolo de table:     Seleccons el estolo de table:     Seleccons el estolo de table:     Seleccons el estolo de table:     Seleccons de las tables consequent o la vista en sección     Arciage de valas en sección:     Seleccons de table:     Seleccons de table: |                                               |
| Modelo Presentación Presentación 2 *                                                                                                    | <arás squiente=""> Crear vistas en seccón Canceler Ayuda<br/>X ← SeccCreateMultipleSectionView<br/>MODELO Ⅲ ↓ L. O ↓ \ ↓ Z</arás>                                                                                                    | ·<br>·<br>· · · · · · · · · · · · · · · · · · |

Y nos añade una tabla.

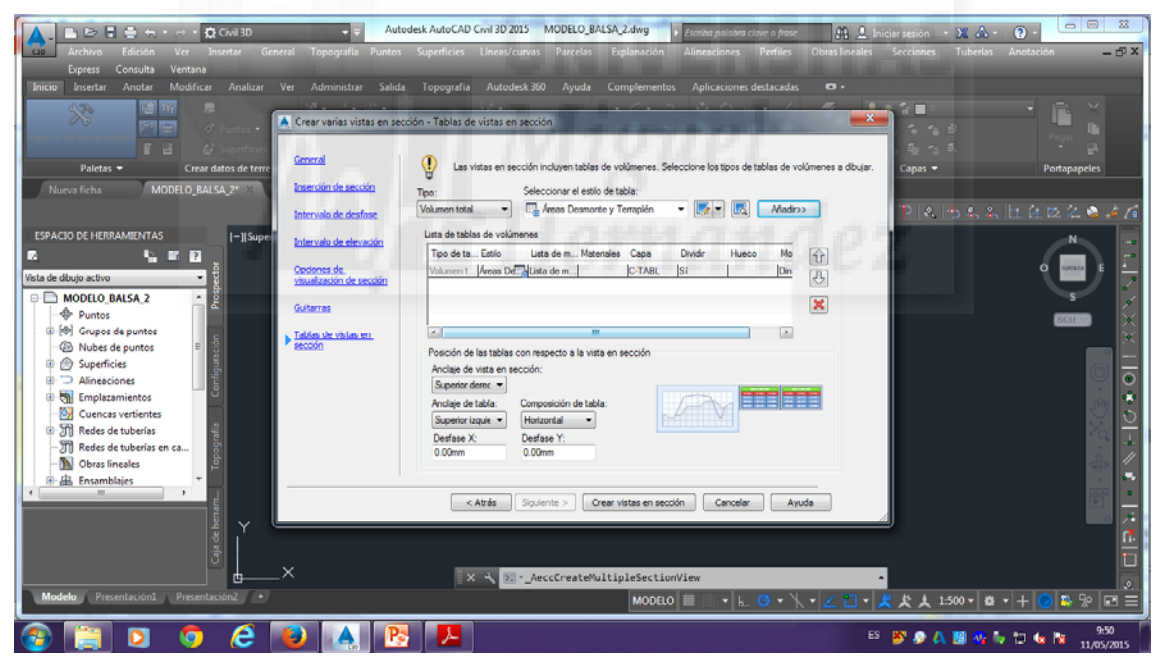

Pinchamos encima de "estilo" dentro de la tabla que nos ha aparecido" y nos aparece una ventana.

| and Anthion Edición Ver Insertar General Topografia Puntos                                                                                                    | odesk AutoCAD Civil 3D 2015 MODELO_BALSA_2.dwg + Excelos palaters canne a prose AL Q. Initia<br>superficies Lineas/curvas Parcelas Explanación Alimeaciones Perfiles Obras lineales                                                            | iarsesión - 🕱 💩 - 🕑 - 🗁 🖾 🔀<br>Secciones Tuberias Anotación — 🗗 🗙                           |
|----------------------------------------------------------------------------------------------------|----------------------------------------------------------------------------------------------------|---------------------------------------------------------------------------------------------|
| Express Consulta Ventana<br>Inicio Insertar Anotar Modificar Analizar Ver Administrar Salid                                                                                                    | a Topografia Autodesk360 Ayuda Complementos Aplicaciones destacadas 🗢 •                                                                                                    |                                                                                             |
| Crear Varias Vistas en se     Crear datos de terrei                                                                                                    | cción - Tablas de vistas en sección                                                                                                    | Capas • Postapapeles                                                                        |
| Intervals de desfase                                                                                                    | Volumen total   Volumen total  Advess Desmonte y Templén  Madir>>                                                                                                    | PLASSEHUDZAAM                                                                               |
| SPACIO DE HERRAMIENTAS     Superior de la construction de la construction de la cons | Luta de tablas de volúmenes<br>Too de ta. Eatlo Luta de m. Matensies Capa Dividir Hueco Mo<br>Designar estilo de tabla<br>Acestar Cancelor Ayuda<br>Nocee de reas el rescoutor<br>Superior logar -<br>Bruge de tablas<br>Derfese X. Derfese Y: |                                                                                             |
| Modelo Presentación]                                                                                                    | Control     0.00mm       Control     0.00mm       Control     Crear vistas en sección       Cancelar     Ayuda       X     Sudente >       Crear vistas en sección     Cancelar       Ayuda     Auda       MODELO     Imon (Cancelar)          | ·<br>·<br>·<br>·<br>·<br>·<br>·<br>·<br>·<br>·<br>·<br>·<br>·<br>·<br>·<br>·<br>·<br>·<br>· |
| 🚳 📋 🖸 🧔 🥭 🔒 🔺 🖻                                                                                                    | ES ES                                                                                                    | 🛎 🔊 🗛 📓 🍕 Խ 🗊 🌜 隆 951<br>11/05/2015                                                         |

En esta ventana le damos a "editar selección actual".

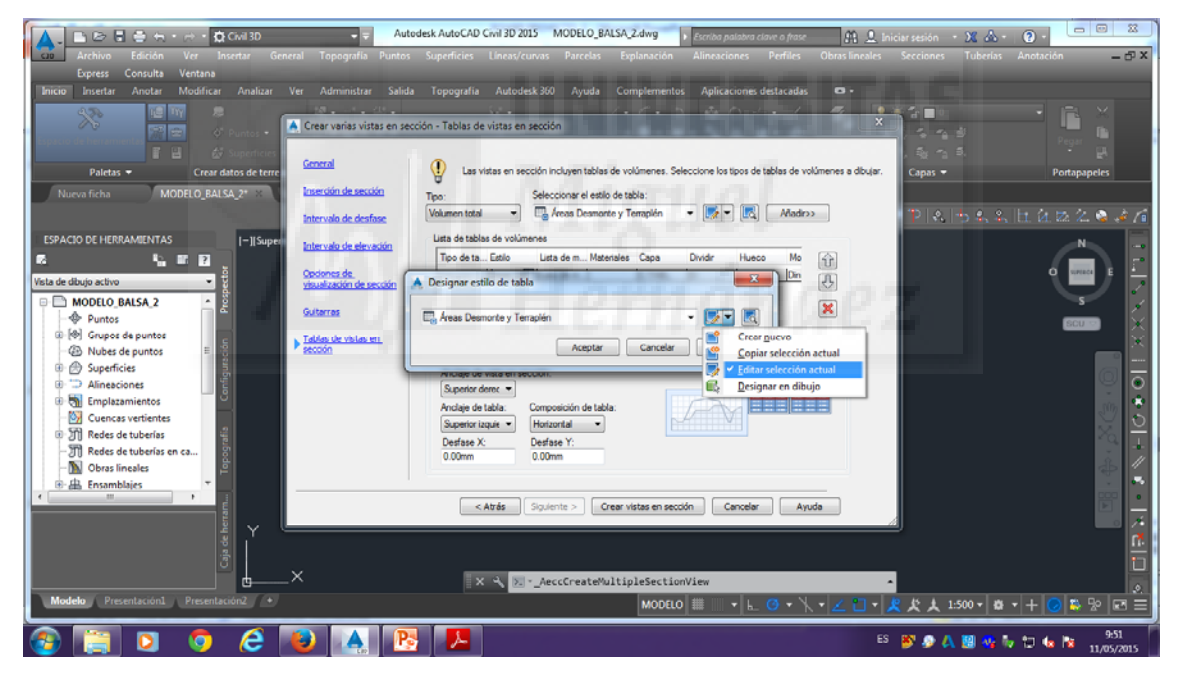

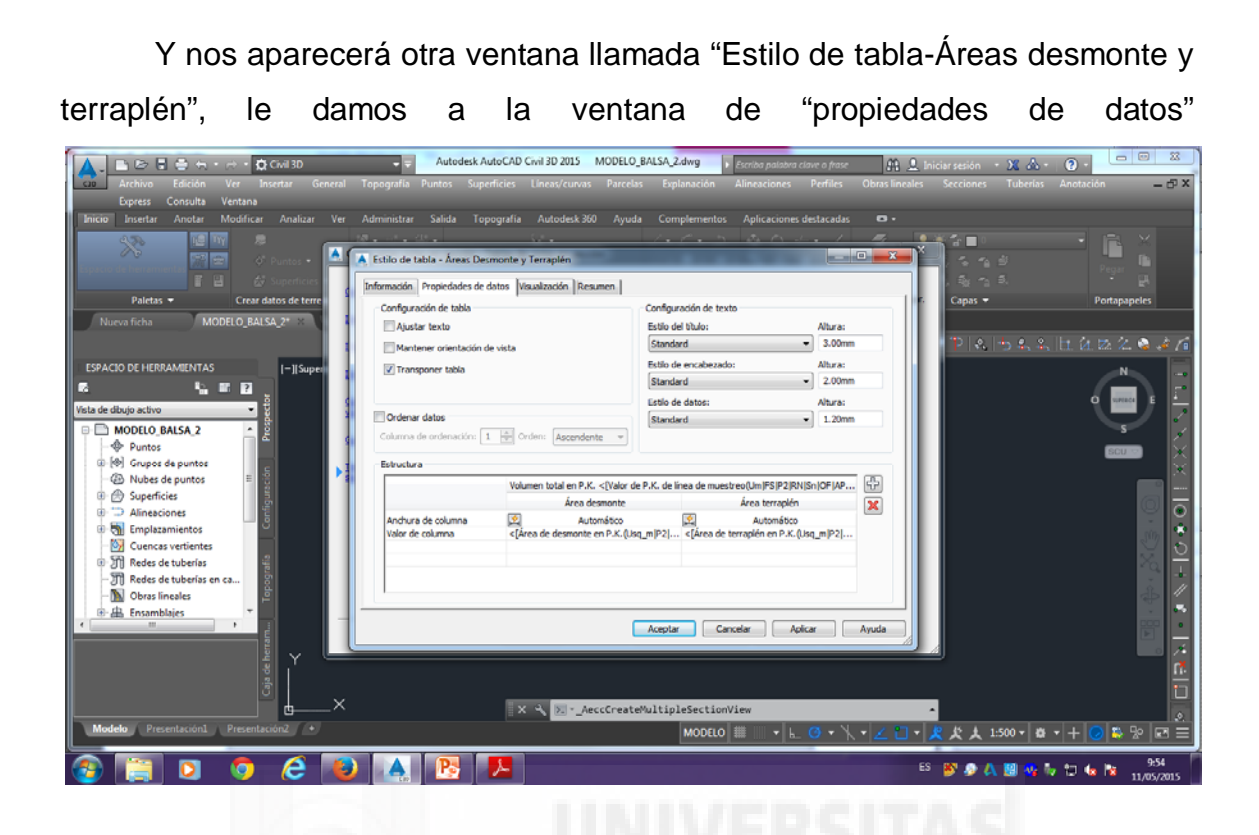

y cambiamos los estilos en "configuración de texto" y colocamos los tres en estilo "ARIAL".

| Civil 3D<br>Civil 3D<br>Archivo Edición Ver Insertar General                                                                                                    | Autodesk AutoCAD Civil 3D 2015         MODELO           Topografia         Puntos         Superficies         Lineas/curvas         Parcela | BALSA <mark>.2.dwg F</mark> Escriba palabra clave o frase<br>s Explanación Alineaciones Perfiles Ob                                                                                                    | nas lineales Secciones Tuberias Anotación — 🗗       |
|----------------------------------------------------------------------------------------------------|----------------------------------------------------------------------------------------------------|----------------------------------------------------------------------------------------------------|-----------------------------------------------------|
| Lopes Consulta Ventana<br>Inicio Insertar Anotar Modificar Analizar Ver                                                                                                    | Administrar Salida Topografia Autodesk 360 Ayudi<br>A Estilo de tabla - Áreas Desmonte y Terraplén                                          | Complementos Aplicaciones destacadas                                                                                                    |                                                     |
| Paletas + Crear datos de terre<br>Nueva ficha MODELO_BALSA.2* *                                                                                                    | Información Propiedades de datos Visualización Resumen<br>Configuración de tabla<br>Ajustar texto                                           | Configuración de texto<br>Estilo del título: Altura:                                                                                                    | , etga ≁a di. — — — — — — — — — — — — — — — — — — — |
| ESPACIO DE HERRAMIENTAS                                                                                                    | Mantener orientación de vista                                                                                                    | ARIAL Storm S.00mm<br>Estilo de encabezado: Altura:<br>ARIAL S.00mm<br>2.00mm                                                                                                    |                                                     |
| Vista de dibujo activo • • • • • • • • • • • • • • • • • • •                                                                                                    | Columna de ordenación: 1 👘 Orden: Ascendente 💌                                                                                              | Listio de datos: Altura:<br>Standard 1.20mm<br>Annotative<br>Annotative<br>Standard<br>Estandard                                                                                                    |                                                     |
| ⊕ Nubes de puntos     ⊕ Superficies     ⊕ Superficies     ⊕ Tenplazamientos     ⊕ Tenplazamientos     ⊕ Tenplazamientos     ⊕ Tenplazamientos     ⊕ Tenplazamientos     ⊕ Tenplazamientos     ⊕ Tenplazamientos     ⊕ Tenplazamientos                                                                                                    | Volumen total en P.X. <[Valor de<br>Área demonte<br>Andrura de columna<br>Valor de columna<br>c[Årea de desmonte en P.X. (Uso               | Piter      Piter      Piter |                                                     |
| O) reses or truemas or ca     O Dross Incales     O: <u>A</u> : Ensamblajes     O: <u>A</u> : Ensamblajes |                                                                                                    | Aceptar Cancelar Aplicar Ayu                                                                                                    |                                                     |
| Modelo Presentación Presentación +                                                                                                    | X 🔍 💽AeccCreate                                                                                                    | MultipleSectionView                                                                                                    |                                                     |
| 🚳 📋 🖸 🗔 😂 😼                                                                                                    | ) 🛕 📴 📕                                                                                                    |                                                                                                    | ES 💕 🔊 🙏 🔢 📲 Խ 🗊 🕼 🔭 955                            |

Ahora en la misma ventana, en "estructura" introducimos tres columnas que serán parte de la tabla que nos dibujará junto a los perfiles, estas son "Volumen de desmonte acumulado", "Volumen de terraplén acumulado" y "Volumen neto".

| 🛕 🗈 🖻 🖥 🖨 🖶 🗁 🗖 CMI3D                         | Autodesk AutoCAD Civil 3D 2015 MODI                   | ELO_BALSA_2.dwg   Escriba palabra clave o frase            | 💄 Iniciar sesión 🔹 🐹 🦾 🍨 🕐 🗧 🛄 📖 👪                 |
|-----------------------------------------------|-------------------------------------------------------|------------------------------------------------------------|----------------------------------------------------|
| Archivo Edición Ver Insertar General          |                                                       |                                                            | ales Secciones Tuberías Anotación 🛛 🗕 🗗 🗙          |
| Express Consulta Ventana                      |                                                       |                                                            |                                                    |
| Inicio Insertar Anotar Modificar Analizar Ver | Administrar Salida Topografía Autodesk 360 A          | yuda Complementos Aplicaciones destacadas 🛛 🗣 🔹            |                                                    |
| 420 E M #                                     | 18. J. C.                                             | 1. 6. 5 2 5 4. 1 1                                         |                                                    |
| 🔷 📰 📾 🖉 Puntos • 🛕                            | 🔺 Estilo de tabla - Áreas Desmonte y Terraplén        |                                                            |                                                    |
| 🖬 🕹 Superficies                               | Información Droniedades de datos Minustración Desumon | 1                                                          | , ಪು. ಇ. ವಿ. 🥄 🖓                                   |
| Paletas 👻 Crear datos de terre                |                                                       | A A WHAT A MARK                                            | 7. Capas - Portapapeles                            |
| Nueva fizha MODELO BALSA 2*                   | Configuración de tabla                                | Configuración de texto                                     |                                                    |
|                                               | Ajustar texto                                         | Estilo del titulo: Altura:                                 |                                                    |
|                                               | Mantener orientación de vista                         | Arcac • 3.00mm                                             | 12 1 No. 170 No. 45, 111, 121, 122, 24, 98, 48, 78 |
| ESPACIO DE HERRAMIENTAS [-][Superior          | Transponer tabla                                      | Estio de encabezado: Altura:                               | _N _                                               |
| n <u>1</u> m 12 j                             |                                                       | [Anthe •] 2.00mm                                           |                                                    |
| Vista de dibujo activo 👻                      | Colors dates                                          | Estilo de datos: Altura:                                   |                                                    |
| B MODELO_BALSA_2 A                            | Colores de mineración 1 🗎 Outros Associantes          | ARIAL • 1.20mm                                             | s                                                  |
| - Puntos                                      | Columna de proenacion:                                |                                                            |                                                    |
| 🕀 🚱 Grupos de puntos                          | Estructura                                            |                                                            |                                                    |
| - ④ Nubes de puntos = 1                       | Volumen total en P.K. <[Val                           | or de P.K. de línea de muestreo(Um)FSIP2IRNISn  OFIAPIB: 👯 |                                                    |
| B D Superficies                               | Área desmont                                          | te Área terraplén                                          | Aðadir columna                                     |
| Alineaciones                                  | Anchura de columna 🔯 Automático                       | o 🖾 Automético                                             |                                                    |
| - Quencas vertientes                          | Valor de columna <[Area de desmonte en P.K            | .(Usq_m P2  <[Area de terrapién en P.K.(Usq_m P2           |                                                    |
| Redes de tuberías                             |                                                       |                                                            |                                                    |
| - I Redes de tuberías en ca                   | 71                                                    |                                                            |                                                    |
| - 🔊 Obras lineales 🖉                          |                                                       |                                                            | <u>//</u> 45                                       |
| B-B Ensamblajes                               |                                                       |                                                            |                                                    |
| E E                                           |                                                       | Aceptar Cancelar Aplicar Ayuda                             |                                                    |
| 1 V L                                         | e                                                     |                                                            |                                                    |
| l i                                           |                                                       |                                                            | <u>n</u>                                           |
| Ĵ                                             |                                                       |                                                            |                                                    |
|                                               | X 🔧 🖂AeccCre                                          | eateMultipleSectionView                                    | ·                                                  |
| Modelo Presentación1 Presentación2 +          |                                                       | MODELO 🌐 🔢 🖌 📙 🎯 🕶 🍾 🖌 🧶 🛅                                 | ▼ 🗶 犬 大 1:500 ▼ 🛎 ▼ 🕂 😡 🛤 📼 🚍                      |
|                                               |                                                       | THE REPORT OF A DESIGN OF                                  | ES 88 0 0 10 10 1 40 40 10 959                     |
|                                               |                                                       |                                                            | 11/05/2015                                         |

Para esto, primeramente le damos al botón de "+".

Y nos aparecerá a la derecha, por lo que desplazamos con la barra y vemos lo que acabamos de añadir. Para cambiar el nombre, hacemos doble clic sobre la primera celda y nos aparecerá una ventana nueva y escribimos a la derecha como queremos nombrarlo, en este caso esta primera columna la llamaremos "Volumen de desmonte acumulado".

| Archivo Edición Ver Insertar General                                                                                                    | Autodesk AutoCAD Civil 3D 2015 MODEL  apografia Puntos Superficies Líneas/curvas Parce                                                                                                    | O_BALSA_2.dwg   Escriba palabra clave o frase las Explanación Alineaciones Perfiles | Obras lineales Seccione | - X 💩 - 🕑 - 📅 🚥 🕮 |
|----------------------------------------------------------------------------------------------------|----------------------------------------------------------------------------------------------------|-------------------------------------------------------------------------------------|-------------------------|-------------------|
| Lopress Contuits Vertania<br>Tinicia Investa Anotar Modificar Analizar Ver<br>Partice Politica - Crear datos de terre<br>Narvo ficha MODELO BALSA 2************************************ | dministrar Salida Topografia Autodesk 360 Ayu<br>- una - rista<br>Estilo de tabla - Áreas Desmonte y Terraptén<br>nformasón Propiedades de datos Visualazasón Resumen  <br>A Editor de componentes de texto - Contenido de colum | da Complementos Aplicaciones destacadas                                             | Capas                   | regin bi          |
| ESPACIO DE HERRAMENTAS                                                                                                    | Extlo de texto:                                                                                                    | volumenes de desmonte acumulado<br>Lh. 1 Col. 1 Revis<br>Aceptar Cancelar A         |                         |                   |
|                                                                                                    |                                                                                                    | Aceptar Cancelar Acecar                                                             | Ayuda                   |                   |
| Modelo Presentación1 Presentación2 ·                                                                                                    |                                                                                                    | MODELO       •       0 • \                                                          | ・ <u> </u>              |                   |

Le damos doble clic de nuevo en la celda que corresponde a "Valor columna" y nos aparece otra tabla, desplegamos para seleccionar "volumen de desmonte acumulado" y le damos a la flecha que indica hacia la derecha y a "aceptar".

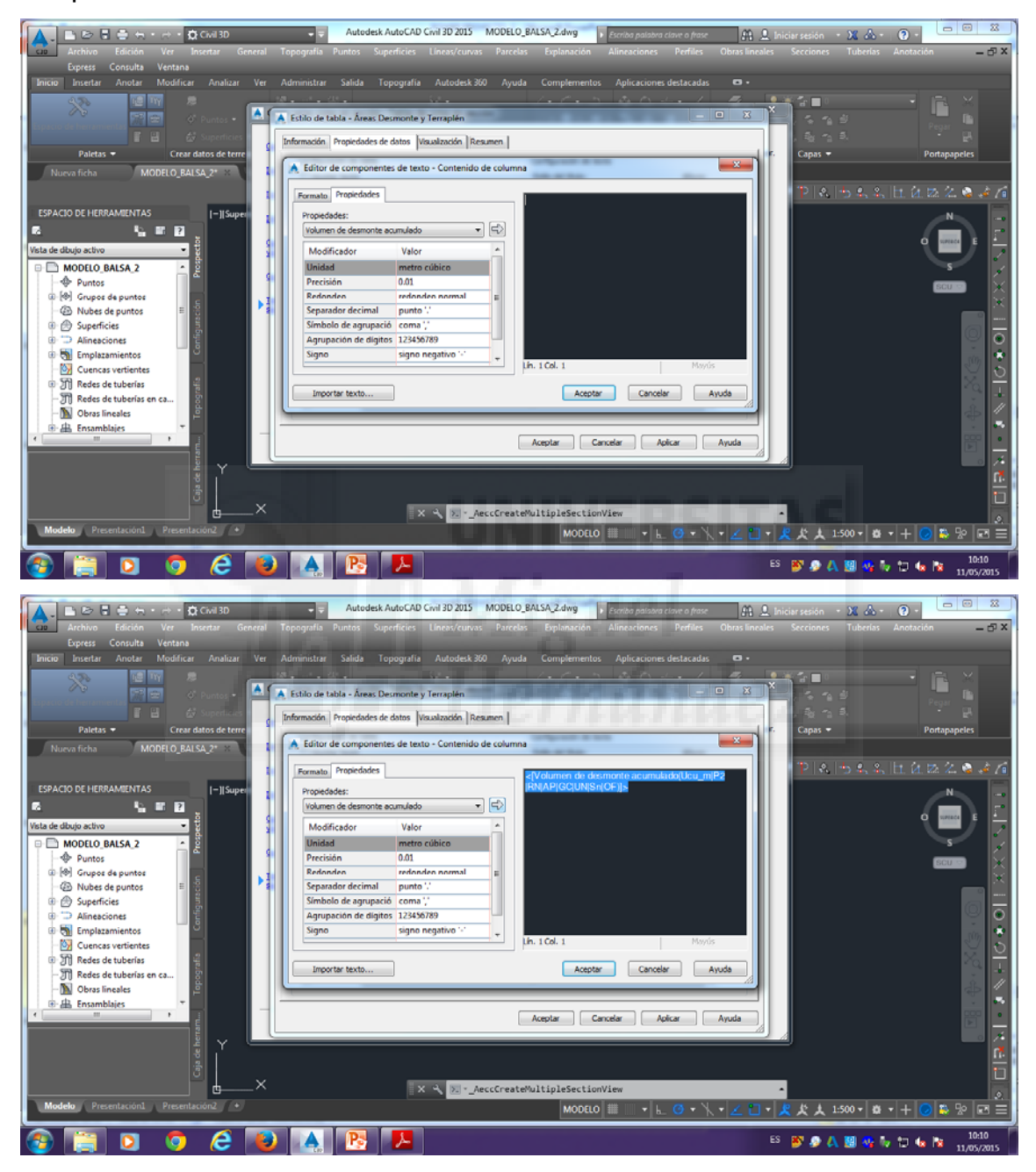

Para las otras dos capas debemos seguir el mismo proceso que hemos llevado a cabo con esta, poniéndole el nombre que hemos dicho con anterioridad como es el de "volumen de terraplén acumulado" y el de "volumen neto"

| - A - B B B B ⊕ + + + + B CM30                                                                                  | Autodesk AutoCAD Civil 3D 2015 MODELO                | BALSA_2.dwg Escriba palabra clave o frase  | 🔒 👤 Iniciansesión 🔹 🗶 📥 • | 2.              |
|----------------------------------------------------------------------------------------------------|------------------------------------------------------|--------------------------------------------|---------------------------|-----------------|
| cao Archivo Edición Ver Insertar General To                                                                     |                                                      |                                            |                           | Anotación 🔤 🗗 🗙 |
| Express Consulta Ventana                                                                                        |                                                      |                                            |                           |                 |
| Inicio Insertar Anotar Modificar Analizar Ver Ad                                                                | lministrar Salida Topografia Autodesk.360 Ayud       | a Complementos Aplicaciones destacadas 🚥 - |                           |                 |
|                                                                                                    | · ····································               | 1.0.5 & 0 - 1 - 1                          | (in ■ 0                   |                 |
| 🖉 🐨 👘 🐨 Puntos • 🚨 🔺                                                                                            | Estilo de tabla - Áreas Desmonte y Terraplén         |                                            |                           | Pecar           |
| 🖬 🔛 🖉 Superficies                                                                                               | formación Propiedades de datos Visualización Resumen |                                            | , 5, m, 5,                |                 |
| Paletas - Crear datos de terre                                                                                  | Configuración de tabla                               | Configuración de texto                     | Capas 🖛                   | Portapapeles    |
| Nueva ficha MODELO_BALSA_2* ×                                                                                   | Ajustar texto                                        | Estilo del título: Altura:                 |                           |                 |
|                                                                                                    | Mantener orientación de vista                        | ARIAL • 3.00mm                             | P & + 2, 2,               | h. ú. 🗷 🖄 🌛 🌈   |
| ESPACIO DE HERRAMIENTAS                                                                                         | Transpoper tabla                                     | Estilo de encabezado: Altura:              |                           | - 11-           |
|                                                                                                    | The second second                                    | ARIAL  2.00mm                              |                           |                 |
| ă de la caracteria de la caracteria de la caracteria de la caracteria de la caracteria de la caracteria de la c |                                                      | Estio de datos: Altura:                    |                           | O URIACE E      |
| vista de dibujo activo                                                                                          | Ordenar datos                                        | ARIAL • 1.20mm                             |                           |                 |
| MODELO_BALSA_2                                                                                                  | Columna de ordenación: 1 🔤 Orden: Ascendente 👻       |                                            |                           | <u> </u>        |
| Puntos                                                                                                    | Extra sthere                                         |                                            |                           | ECUE) X         |
| - B Nubes de puntos E                                                                                           | Eserciara                                            |                                            |                           |                 |
| 🕀 🔿 Superficies                                                                                                 | N.K. de linea de muestreo(Um)FS                      | P2 RN Sn OF AP B2 TP EN W0 DZY]]>          |                           |                 |
| Alineaciones                                                                                                    | Area terrapien                                       | Volumenes d Volumen de t Volumen neto      |                           |                 |
| 🖲 📆 Emplazamientos                                                                                              | Valor de columna ba de terraplén en P.K. (Lisg_m)P   | 2] <[Volumen d <[Volumen d <[Volumen n     |                           |                 |
| Cuencas vertientes                                                                                              |                                                      |                                            |                           | S 😒 🔊           |
| Redes de tuberías                                                                                               |                                                      |                                            |                           | Ma II           |
| - JT Redes de tuberías en ca                                                                                    | e                                                    | m                                          |                           | š 11            |
| - M Obras lineales                                                                                              |                                                      |                                            |                           |                 |
| ( man ensamble)                                                                                                 | (                                                    | Acentar Cancelar Anirar Awaria             |                           |                 |
|                                                                                                    |                                                      | Tenter ( series ) ( street ) ( street      |                           |                 |
| 2 Y                                                                                                    |                                                      |                                            |                           |                 |
| b a (a                                                                                                    |                                                      |                                            |                           |                 |
| ° L ×                                                                                                    |                                                      |                                            |                           |                 |
| ^                                                                                                    | X 🔍 🚬AeccCreat                                       | eMultipleSectionView                       |                           |                 |
| Modelo Presentación1 Presentación2 +                                                                            |                                                      | MODELO 🏢 🦷 🖌 🖸 🕶 📉 🗸                       | 🗋 • 🙎 炎 大 1:500 • 🐞 ·     | • + 🕑 🍋 🕾 🖃 🖃   |
|                                                                                                    |                                                      |                                            |                           | 10.12           |
|                                                                                                    |                                                      |                                            | 💿 ES 🎒 🔊 🗛 🔢 🔩 Խ          | 1015            |

Y aquí ya tendremos las tres creadas.

Tras haber creado las tres capas, le damos a la pestaña de "visualización" y activamos todas las capas excepto las que sean de "relleno" como se observa en la siguiente imagen.

| Archivo Edición Ver Insertar General                                      | Autodesk AutoCAD Civil 3D 2015 MODELO_BALSA_2.dwg Topografia Puntos Superficies Linear/curvas Parcelas Explanación                                                                                                    | <ul> <li>Escriba palabra clove o frase</li> <li>Alineaciones Perfiles Obras lineales Seccio</li> </ul>                                                                                                    | ón - 💥 🛦 - 🕐 - 🗖 📼 🔀<br>nes Tuberlas Anotación 🛛 🗕 🗗 X |
|---------------------------------------------------------------------------|----------------------------------------------------------------------------------------------------|----------------------------------------------------------------------------------------------------|--------------------------------------------------------|
| Espress Consulta Ventana<br>Inicio Insentar Anotar Modificar Analizar Ver | Administrar Salida Topografia Autodesk 300 Ayuda Complement<br>Etilio de tabla - Anex Desmonte y Terrapien<br>(información (Propiedades de datos, Veuxinoción Resumon)<br>Orientación de vista:                                                                                                    | s Aplicaciones destacadas 🕒 -                                                                                                    | n n Portapapeles                                       |
| CSPACIO DE HERRAMENTAS                                                    | Totol         Cape         Color         Too de K         Escala L           Top de c         Velable         Cape         Color         Too de K         Escala L           Seprestor de         C 7148_Sec         PORCAPA Arofitique 1         Seprestor de C.         C 7148_Sec         PORCAPA Arofitique 1           Seprestor de         C C 7148_Sec         PORCAPA Arofitique 1         Seprestor de C.         C 7148_Sec         PORCAPA Arofitique 1           Driver de date         C C 7148_Sec         PORCAPA Arofitique 1         Seprestor de C.         C 7148_Sec         PORCAPA Arofitique 1           Refero de date         C C 7148_Sec         PORCAPA Arofitique 1         Seprestor de C.         PORCAPA Arofitique 1           Refero de de C.         C C 7148_Sec         PORCAPA Arofitique 1         Sec         PORCAPA Arofitique 1           Refero de de C.         C C 7148_Sec | r Grosor G., Estis de *<br>0.50 mm Antificaça:<br>0.30 mm Antificaça:<br>0.30 mm Antificaça:<br>0.30 mm Antificaça:<br>0.30 mm Antificaça:<br>Particoça: Particoça:<br>Particoça: Particoça:<br>Particoça: Particoça:<br>Particoça: Particoça: |                                                        |
| Modele Presentación Presentación                                          | Aceptar →<br>X → ≫AeccCreate%ultipleSectia<br>MODEL                                                                                                    |                                                                                                    | ↓ 1500 + @ + + @ 10 % 12 ≡                             |
| 🚳 📋 🖸 🧔 🖉                                                                 |                                                                                                    | es 🔊 g                                                                                                    | 🕨 \Lambda 🔢 🐝 🧤 🗊 🌆 🔯 10:14<br>11/05/2015              |

Le damos a aceptar.

Nos vuelve otra vez a la ventana de "Crear varias vistas en sección-Tablas de vistas en sección", y aquí, ahora en donde pone "desfase X" colocamos un 10, y por último le damos a "Crear vistas en sección"

| Auchico Edición Ver Insertar General Topografia Punco<br>Egress Consulta Vertana<br>Inicio Insertar Anotar Modificar Analoza Ver Administrar Sald<br>Desta Anotar Modificar Analoza Ver Administrar Sald<br>Desta Consulta Vertana<br>Desta Consulta Vertana<br>Desta Consulta Vertana<br>Desta Consulta Vertana<br>Desta Consulta Vertana<br>Desta Consulta Vertana<br>Desta Consulta Vertana<br>Desta Verta desta desta<br>Desta Verta desta desta<br>Desta Verta desta desta<br>Desta Salda Salda<br>Desta Verta desta de desta<br>Desta Salda Salda<br>Desta Salda Salda Salda<br>Desta Salda Salda Salda<br>Desta Salda Salda Salda<br>Desta Salda Salda Salda<br>Desta Salda Salda Salda<br>Desta Salda Salda Salda Salda<br>Desta Salda Salda Salda Salda Salda<br>Desta Salda Sald | Isodesk AutoCAD Civit 30 2015     MODELO_BALSA_2ding     Provide patieter close of finance     Provide patieter close of finance     Provide patieter close of finance     Provide patieter close of finance     Provide patieter close of finance     Provide patieter close of finance     Provide patieter close of finance     Provide patieter close of finance     Provide patieter close of finance     Provide patieter close of finance     Provide patieter close of finance     Provide patieter close of finance     Provide patieter close of finance     Provide patieter close of finance     Provide close of finance     Provide patieter close of finance     Provide patieter close of finance     Provide close of finance     Provide close of finance | sion - X A - O - O Z<br>ione: Tubrius Anotación - O X<br>- O X<br>- O X |
|----------------------------------------------------------------------------------------------------|----------------------------------------------------------------------------------------------------|----------------------------------------------------------------------------------------------------|
|                                                                                                    | < Atrás                                                                                                    |                                                                                                    |
| Modele Preentacioni Preentacioni *                                                                                                    |                                                                                                    | ★ 1:500 • Ø • + O № № E ≡       Ø A 30 % № 10 % № 10:15                                                                                                    |

y pinchamos a la derecha de nuestro embalse para que nos aparezcan las tablas.

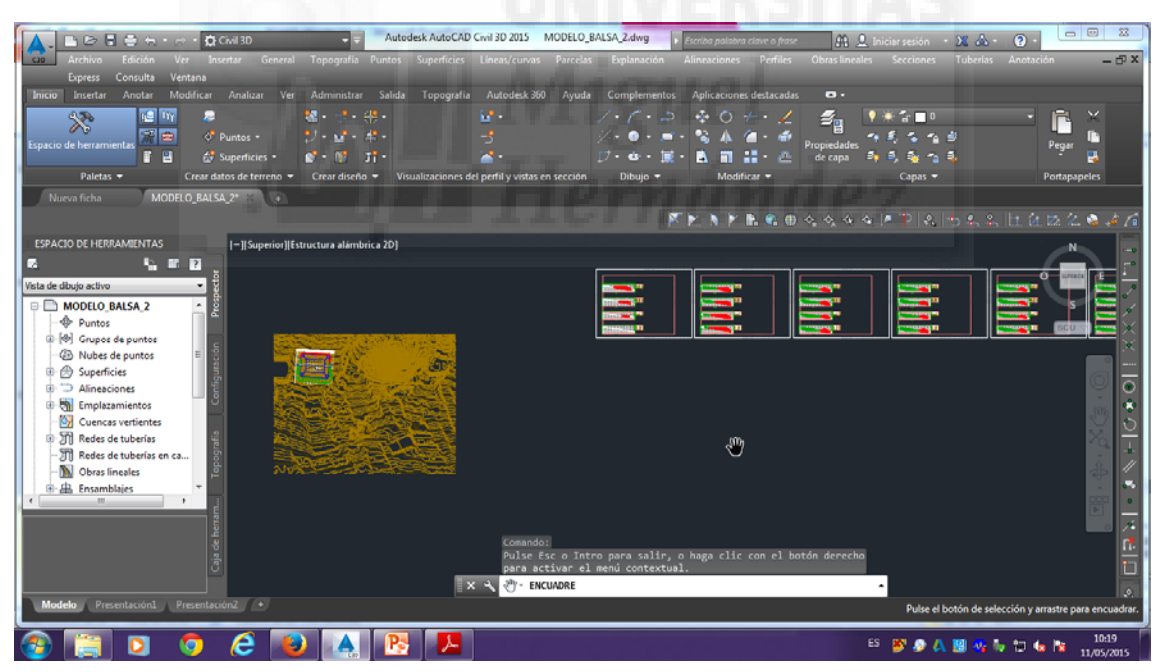

| Lange La Consulta Ventana<br>Express Consulta Ventana                                                                                                    | Autodesk AutoCAD Civil 3D 2015     Opografia Puntos Superficies Lineas/curv | MODELO_BALSA_2.dwg Ferritor palabra clave<br>as Parcelas Explanación Alineaciones P | e o frase 🏦 👤 Iniciar sesión - 💥 🛆 -<br>erfiles Obras lineales Secciones Tuberias                                                                                                    | P □ □ X Anotación = □ X         |
|----------------------------------------------------------------------------------------------------|-----------------------------------------------------------------------------|-------------------------------------------------------------------------------------|----------------------------------------------------------------------------------------------------|---------------------------------|
| Insertar         Anotar         Modificar         Analizar         Ver         Analizar         Ver         Analizar                                                                                                    | Administrar Salida Topografia Autodesk<br>                                  | 360 Ayuda Complementos Aplicaciones des<br>/ · · · · · · · · · · · · · · · · · · ·  | lacadas<br>Propiedades<br>Propiedades                                                                                                    | Pegar B<br>Pegar B              |
| Nueva ficha MODELO_BALSA_2* × •                                                                                                    |                                                                             | <b>KPNFR</b>                                                                        | ▲ ● ◇ ◇ ◇ ◇ ▶ ♥ ≥   → ≮ ≥                                                                                                    | 日初四公会之后                         |
| Conces vertientes     Conces vertientes     Conces vertientes |                                                                             | x.+ocs<br>x.+ocs<br>                                                                | Volument tube en PK. 0-100           Notarent tube en PK. 0-100           Notaren | ccón y arrastre para encuadrat. |
| 🚳 📋 🖸 🧔 🥭 📕                                                                                                    | 🔥 🔥 🧏                                                                       |                                                                                     | ES 🐉 🖉 🗛 🔢 💁 🕯                                                                                                    | 7 🗊 🕼 脑 10:22                   |

Y ya nos aparecen todas las tablas.

## DIBUJAR LAS TABLAS

Vamos a crear ahora una tabla con los volúmenes totales. Comenzamos dándole a "secciones" y a "añadir tablas" y seleccionamos "volumen total..." Secciones<añadir tablas<volumen total...

|                                               | Autodesk Auto                     | CAD Civil 3D 2015 MODELO           | BALSA 2.dwg           | colha palabra clava o fraca | 00 0               | MA O                                                | - 8 %               |
|-----------------------------------------------|-----------------------------------|------------------------------------|-----------------------|-----------------------------|--------------------|-----------------------------------------------------|---------------------|
| Archivo Edición Ver Insertar Ge               | neral Topografía Puntos Superfic  | ies Líneas/curvas Parcel           | as Explanación Al     | lineaciones Perfiles        | Obras lineales Sec | cciones Tuberías Anotación                          | - @ X               |
| Express Consulta Ventana                      |                                   |                                    |                       |                             | -9                 | Crear líneas de muestreo                            |                     |
| Inicio Insertar Anotar Modificar Analizar     | Ver Administrar Salida Topog      | rafía Autodesk 360 Ayuc            | la Complementos       | Aplicaciones destacadas     | ••• 👱              | Crear vista                                         |                     |
| 🐅 🖬 🖉                                         | 🗠 - 📌 - 👭 -                       | 🖬 •                                |                       | 🔹 O 🦟 • 🟒                   | 🏼 🛃 💽 🔂            | Crear varias vistas                                 |                     |
| Espacio de herramientas 🔐 📾 🗸 Puntos -        | ∜•≌•≉•                            |                                    | %•• 💿 • 🛋 •           | 🛸 🔺 🍊 💣                     | Propiedades        | Editar linear de muertres                           |                     |
| 📑 🗄 🛃 Superficies                             | • 💕 • 🕷 - Ji •                    | <b>*</b> •                         | 🖓 • 🖷 • 🗮 •           | 🔺 🖬 🏭 · 🗠                   | de capa 🏼 🐴 🎽      | Editar secciones                                    |                     |
| Paletas - Crear datos de terrer               | io 🔻 Crear diseño 👻 Visualizacion | nes del perfil y vistas en sección | n Dibujo <del>-</del> | Modificar 🔻                 |                    | Definis meterioles                                  |                     |
| Nueva ficha MODELO_BALSA_2* ×                 | •                                 |                                    |                       |                             |                    | Crear diagrama de masas                             |                     |
|                                               |                                   |                                    | N 1                   | 🚬 🔪 🚩 🖪 🌚                   | ~ ~ ~ ~ ~ ~        |                                                     | 1/1                 |
| ESPACIO DE HERRAMIENTAS                       | of][Estructura alambrica 2D]      | here and                           | 2 MARCAN              | Volument                    | stal               | Anadir etiquetas de vista en secci<br>Añadir tablas | on i E              |
| 5 <u>5 5 5 5 5 5 5 5 5 5 5 5 5 5 5 5 5 5 </u> |                                   |                                    | A PARS                | Volumen d                   | e material         | Generar informe de volumen                          |                     |
| Vista de dibujo activo 🔹 👸                    |                                   |                                    |                       | all-                        | 0                  |                                                     |                     |
| Den Modelo_Balsa_2                            |                                   |                                    |                       |                             |                    |                                                     | S X                 |
| Puntos                                        |                                   |                                    |                       |                             |                    | (                                                   | SCU 🖸 🗙             |
| O Nubes de puntos E E E                       |                                   | March Lang ()                      |                       |                             |                    |                                                     | × .                 |
| 🖲 🙆 Superficies                               |                                   | North Contraction                  | Ant-                  |                             |                    |                                                     | -                   |
| Alineaciones                                  |                                   | Deserte                            |                       |                             |                    |                                                     | •                   |
| Cuencar vertienter                            |                                   |                                    |                       |                             |                    |                                                     |                     |
| Redes de tuberías                             | Marine Mir                        |                                    |                       |                             |                    |                                                     |                     |
| - TRedes de tuberias en ca                    | ALAN YEAU                         |                                    |                       |                             |                    |                                                     |                     |
| Obras lineales                                | Contraction of the                |                                    |                       |                             |                    |                                                     |                     |
| ·····································         | N= alle                           |                                    | la second             |                             |                    |                                                     |                     |
|                                               |                                   |                                    |                       |                             |                    |                                                     |                     |
| ¥                                             |                                   | Comando                            |                       |                             |                    |                                                     |                     |
| ala c                                         |                                   | Pulse Esc o In                     | tro para salir, o l   | haga clic con el bo         | itón derecha       |                                                     | 1                   |
|                                               |                                   | × · ENCUADRE                       | and the second second |                             |                    |                                                     |                     |
| Modelo Presentación Presentación? (+)         |                                   |                                    |                       |                             |                    | Pulse el botón de selección y arras                 | tre para encuadrar. |
|                                               |                                   | -                                  |                       |                             |                    |                                                     | 10.77               |
| 🕑 📑 🖸 🧔 🤁                                     |                                   |                                    |                       |                             | ES 🦉               | S 🖉 🗛 📓 🗞 🖗 🗇 🕼 I                                   | 11/05/2015          |

Nos aparece la tabla de "Crear tabla de volúmenes totales", cambiamos el estilo a "estándar"

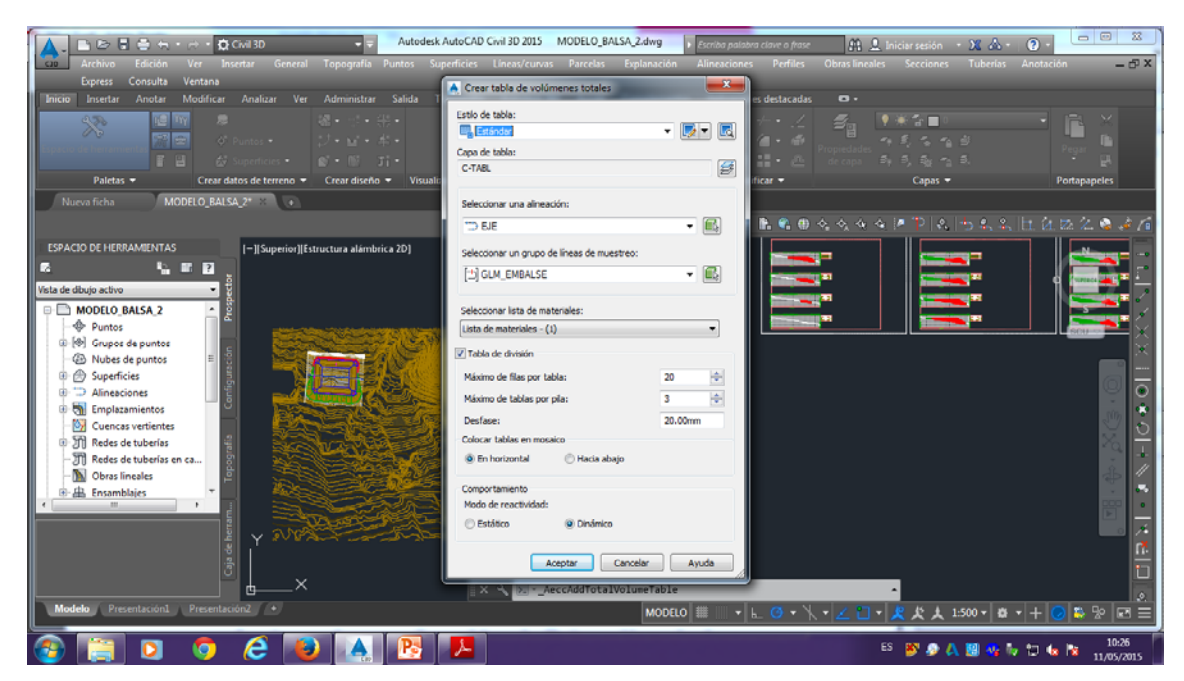

Todo lo demás lo dejamos como está por defecto y aceptamos.

Ahora pinchamos donde queramos que aparezcan las tablas y nos aparecerán automáticamente.

| Archivo Edición Ver Inse              | ivil 3D<br>star Ger | eral To      | <b>-</b> <del>-</del> | Autodesi     | AutoCAD           | Civil 3D 2015       | MODELO_BAL           | SA_2.dwg         | <ul> <li>Escrit</li> <li>Aline</li> </ul> | oa palabra c | iave o frase<br>Perfiles | Obras Line:  | 👤 Iniciar se   | esión • 🗶<br>ciones Tube | 🛦 - 👔 -           | ión.            | 22<br>_ 17 ×   |
|---------------------------------------|---------------------|--------------|-----------------------|--------------|-------------------|---------------------|----------------------|------------------|-------------------------------------------|--------------|--------------------------|--------------|----------------|--------------------------|-------------------|-----------------|----------------|
| Express Consulta Ventana              |                     |              |                       |              |                   |                     |                      |                  |                                           |              |                          |              |                |                          |                   |                 |                |
| Inicio Insertar Anotar Modificar      |                     | Ver A        | dministrar            | Salida 1     | l'opografia       | Autodesk 30         |                      | Complement       | os Ao                                     |              | destacadas               | ο.           |                |                          |                   |                 |                |
|                                       |                     |              |                       |              |                   |                     |                      |                  |                                           |              |                          |              |                | -                        |                   | - ×             |                |
|                                       |                     | - 11         |                       |              |                   | -                   |                      |                  |                                           | • • • •      | - <b>-</b> -             | 29           | 1 22 4         | 1                        |                   | 1 1 1           |                |
| Espacio de herramientas 🐨 🐨 🗘         |                     |              | - M - 4               | •            |                   |                     |                      | ( • 💿 • 🗴        |                                           | 5 4 6        | - 🐠                      | Propiedades  | - A - A - I    | <b>* *</b> *             |                   | Pegar           |                |
| 📲 🕹 s                                 | uperficies •        | 8            | • 👔 🗗                 | 1-1          |                   | <u>~</u> +          |                      | 7 • 🔹 • 🕽        | s - 1                                     | A 🗖 🗄        | • <u>@</u>               | de capa      | a , a          | 🍇 😘 🚳 👘                  |                   | - Ť 関           |                |
| Paletas - Crear dat                   | os de terren        | o 🔻 C        | rear diseño           | - Visual     | izaciones de      | l perfil y vistas ( | en sección           | Dibujo 👻         |                                           | Modific      | ar <del>-</del>          |              |                | apas 🔻                   |                   | Portapapeles    |                |
| Nueva ficha MODELO_BALSA              | 2* 21 0             |              |                       |              |                   |                     |                      |                  |                                           |              |                          |              |                |                          |                   |                 |                |
|                                       |                     |              |                       |              |                   |                     |                      |                  | <b>X</b> 🛌                                | N 14 I       | h 🐑 🕀 -                  |              |                | ) &   <del> </del> , g   |                   | . Zz 🖄 🤪        | * /            |
| ESPACIO DE HERRAMIENTAS               | [-][Superi          | or][Estruct  | tura alámbric         | a 2D]        |                   |                     |                      |                  |                                           |              |                          |              |                |                          |                   | N               |                |
| 6 <u>6 6 8 8 7</u>                    |                     |              |                       |              |                   |                     |                      |                  |                                           |              |                          |              |                |                          |                   | A               |                |
| Vista de dibujo activo                |                     |              |                       | 5.60         | de uniference     | datal as            |                      |                  |                                           |              |                          | Table        | de collector ( | totoles                  |                   | O UPERCE        |                |
|                                       | PK 4                | res deprorte | dres terrapits        | Vit deposite | Vol. terrapiles   | Via depente acue    | a Vol. Serviçilên ac | un Volumen metto | <b>PK</b>                                 | dres seconde | dres terrapiles          | Vol. seconte | Vil. Servaples | Vit. means to source     | Vol. terreptén ac | A Vilango millo | •              |
| MODELO BALSA 2                        | 1105.0              | 0.00         | 530                   | LU           | 610               | 630                 | 1.8                  | Lau              | LINGO                                     | 223.43       | 42587                    | 3107.00      | 297.30         | 27152.75                 | 2007236           | -6841           | 1              |
| Puntos                                | 0-1648              | 156.05       | 530                   | 82578        | 6.80              | 646.37              | . 18                 | 646.37           | 110.00                                    | 20543        | 48222                    | 07638        | 2238.24        | 387429                   | 338(744           | -               | X              |
| · · · · · · · · · · · · · · · · · · · | 115.0               | 01546        | 9.80                  | 152534       | 9.80              | 1998.7 × C          | 907 in               | 28993.74         | 1-1500                                    | 837.04       | 46.20                    | UNICAR       | 998400         | 21426.62                 | 3596166           | -3944.99        | $\times$       |
| - 🐵 Nubes de puntos 🗉 📑               | 5+25.00             | 55545        | 13.6                  | 8243.96      | 32.53             | 4142,64             | 3859                 | 4043             | 142540                                    | 225.95       | 442,39                   | 1182.36      | 2309.42        | 32134.99                 | 3762.83           | -4972,05        |                |
| 🐵 💮 Superficies                       | 3+36.00             | 423.40       | 171.00                | 6975.79      | 435.16            | 1030.35             | 602,00               | 6671.00          | 1<0540                                    | 86672        | 367.05                   | 155403       | 3925.76        | 35477.44                 | 4048.95           | -4548.75        |                |
| III - Alineaciones                    | 0-38.65             | 336489       | 83436                 | 1016.87      | 46347             | шаа                 | 1536.36              | 1014.56          | 1+36.00                                   | 38548        | 814.96                   | 1498.84      | 1309.97        | 3603144                  | 4292672           | -1316.66        |                |
| Employee 3                            | 8+48.80             | 294.05       | 365.65                | 1575.68      | 1958              | 5879733             | 264836               | 9658.74          | 1+45.80                                   | 296.54       | 187.69                   | 1795.55      | 864.61         | 9898344                  | 4379653           | -5467.01        | i la           |
| Call emplazamientos                   | 0+030               | 11543        | 40.0                  | 1411147      | ED 44.32          | 14062.78            | 201649               | 871.09           | 1+40.00                                   | 44031        | 7620                     | 8090.20      | 199.19         | 49456.20                 | 449538            | -98/94          | 0              |
| Cuencas vertientes                    | 0-05.00             | 296.12       | 494.72                | 1479.62      | 8.96.27           | 1718.88             | 9387.78              | 7574.89          | 1+00.00                                   | 91.91        | 0.00                     | 94529        | 3.00           | 42(65.82                 | 4447628           | -18.8.6         | 0              |
| I Redes de tuberías                   | 0463.00             | 2977-20      | 422.44                | 3437.82      | 2548.94           | 1836643             | 11678.66             | 6869.73          | 1465.00                                   | 18.30        | 0.00                     | 271.65       | 10             | 6363143                  | 4447528           | -11275.44       |                |
| - TRedes de tuberías en ca            | 0~63.00             | 27436        | 62.56                 | 1483.27      | 209524            | 19964.82            | 12760.70             | 6203.52          |                                           | 98           | 0.00                     | 36.26        | 8.00           | 43447.08                 | 4447528           | -1023.20        |                |
| - N Obras lineales                    | 9-75.00             | 84079        | 10.007                | 100109       | 8005.3L           | 80231.93            | 17877.09             | 9673.87          |                                           |              |                          |              |                |                          |                   |                 |                |
| m. th. Farmettician                   | 5+81.00             | 824.97       | 404.59                | 16438        | 2064.62           | 897(3.55            | 19941.70             | 3773A3           |                                           |              |                          |              |                |                          |                   |                 |                |
| the day ensamblages                   | 0-05.60             | 29027        | 12140                 | 100430       | 2098.00           | 24663.23            | 20039.70             | 276383           |                                           |              |                          |              |                |                          |                   |                 |                |
| E                                     | 0175.00             | 83147        | 406.04                | 182545       | E1454E<br>E286-81 | 2000375             | 2637589              | 1843/88          |                                           |              |                          |              |                |                          |                   |                 |                |
| 16TZ                                  |                     |              |                       |              |                   |                     |                      |                  |                                           |              |                          |              |                |                          |                   |                 | 0 /            |
| 2                                     |                     |              |                       |              |                   | Comando             |                      |                  |                                           |              |                          |              |                |                          |                   |                 | X              |
| , si                                  |                     |              |                       |              |                   | Pulse E             | Esc o Intro          | para salir       | , o hag                                   | ga clic o    | con el bot               | ón derech    | 10             |                          |                   |                 |                |
| 3                                     |                     |              |                       |              | _                 | para ad             | ctivar el me         | enú context      | ual.                                      |              |                          |              |                |                          |                   |                 |                |
|                                       |                     |              |                       |              | ×                 | 🔧 🖑 - EN            | CUADRE               |                  |                                           |              |                          |              | ^              |                          |                   |                 | ٥              |
| Modelo Presentación1 Presentació      | 5n2 (+              |              |                       |              |                   |                     |                      |                  | _                                         |              |                          |              |                | Pulse el botón d         | le selección y a  | rrastre para en | ncuadrar.      |
|                                       | -                   |              |                       |              |                   |                     |                      |                  |                                           |              |                          |              | _              |                          |                   |                 |                |
| 🚱 📋 🖸 🧔                               | e                   | 1            |                       | Pa           | 1                 |                     |                      |                  |                                           |              |                          |              | es 🔉           | 🔊 🗛 🔡 (                  | 🐅 🌆 🖬 🕯           | 10<br>11/0      | 0:27<br>5/2015 |

#### GENERAR INFORME DE VOLÚMEN

Arriba en la barra de herramientas, en el apartado de "volúmenes y materiales" tenemos un botón denominado "informe de volumen" al cual le pinchamos.

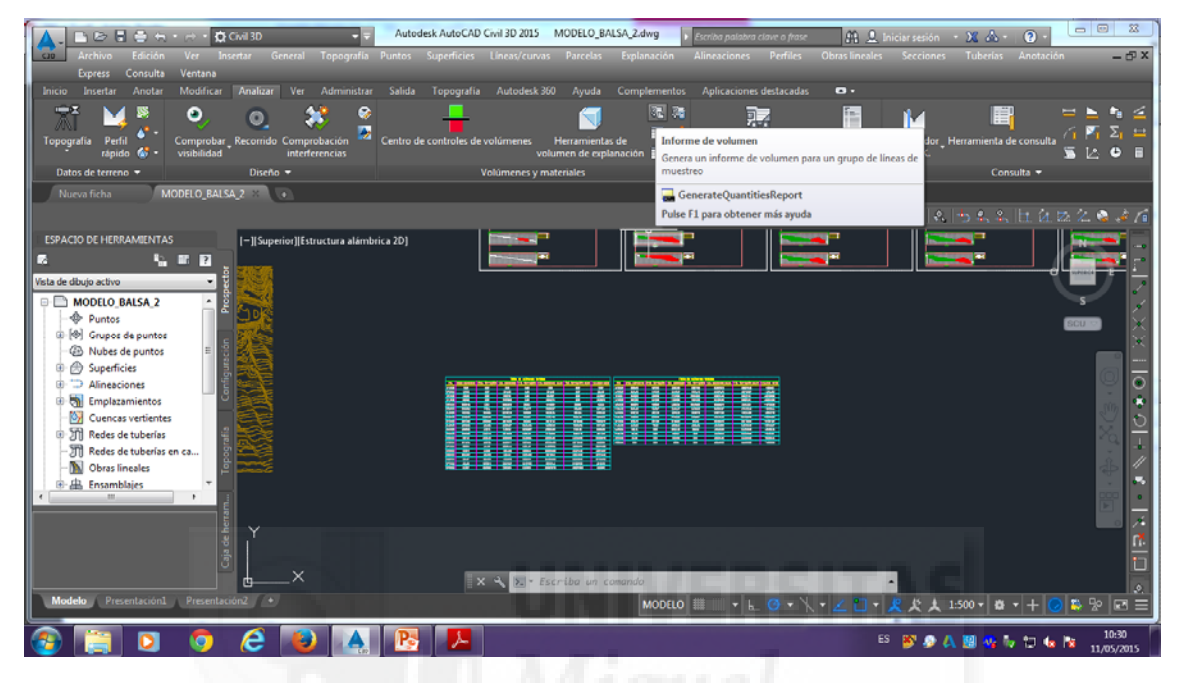

Nos aparece otra ventana y le damos a aceptar.

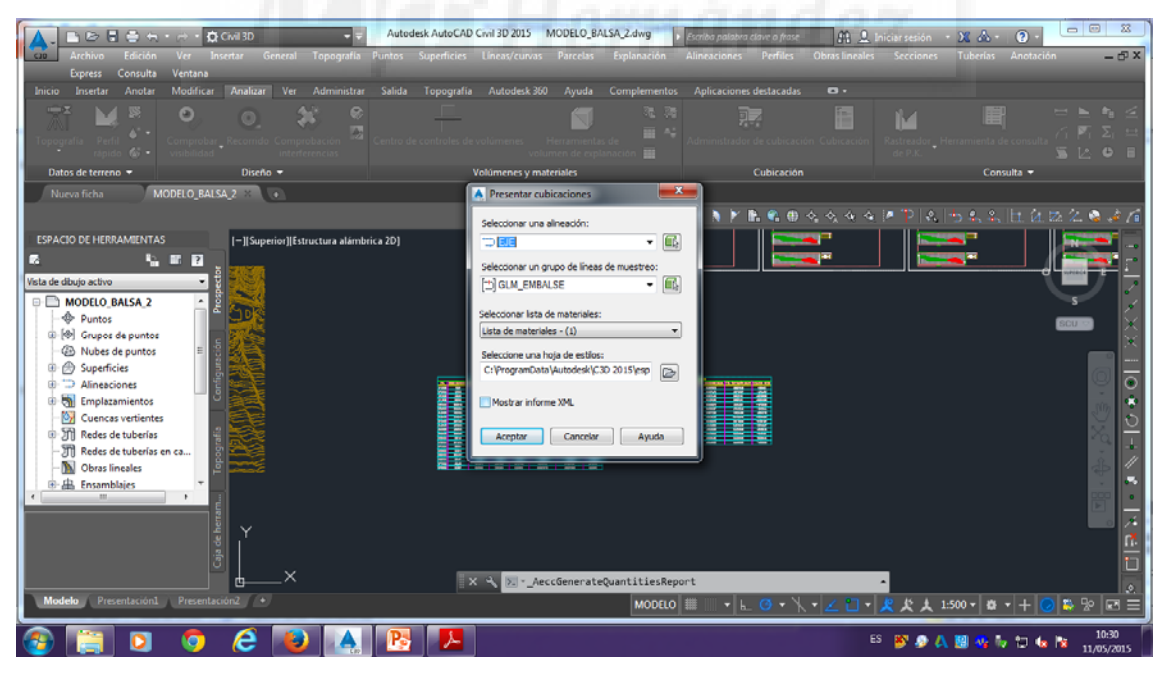

Y se nos abrirá una un enlace web, donde nos aparecerá la tabla de los volúmenes totales que estamos buscando.

|                                                                        | C//Users/usuario                                            | \AppData\Loca                                    | Il\Temp\Quantity                               | Repo D = C                                    | 🗿 Informe de                                      | cubicación                                         | ×                                                      | 10,000                                              |                                              | ALC: NO. NO. | 0 * |
|------------------------------------------------------------------------|-------------------------------------------------------------|--------------------------------------------------|------------------------------------------------|-----------------------------------------------|---------------------------------------------------|----------------------------------------------------|--------------------------------------------------------|-----------------------------------------------------|----------------------------------------------|--------------|-----|
|                                                                        |                                                             | Info                                             | rme de                                         | volum                                         | en                                                |                                                    |                                                        |                                                     |                                              |              |     |
| royecto:<br>lineación: l<br>rupo de line<br>K. inicial:<br>K. final: 0 | F:\MODEI<br>EJE<br>eas de muestre<br>0+000.000<br>++162.443 | .O_BALS.                                         | A_2.dwg<br>MBALSE                              |                                               |                                                   |                                                    |                                                        |                                                     |                                              |              |     |
| <u>P.K.</u>                                                            | Área de<br>desmonte<br>(metros<br>cuadrados)                | Volumen<br>de<br>desmonte<br>(metros<br>cúbicos) | Volumen<br>reutilizable<br>(metros<br>cúbicos) | Área de<br>terraplén<br>(metros<br>cuadrados) | Volumen<br>de<br>terraplén<br>(metros<br>cúbicos) | Vol.<br>desmonte<br>acumul.<br>(metros<br>cúbicos) | Vol.<br>reutilizable<br>acumul.<br>(metros<br>cúbicos) | Vol.<br>terraplén<br>acumul.<br>(metros<br>cúbicos) | Vol.<br>neto<br>acumul.<br>(pies<br>cúbicos) |              |     |
| +000,000                                                               | 0.00                                                        | 0.00                                             | 0.00                                           | 0.00                                          | 0.00                                              | 0.00                                               | 0.00                                                   | 0.00                                                | 0.00                                         |              |     |
| 005.000                                                                | 49.85                                                       | 124.62                                           | 124.62                                         | 0.00                                          | 0.00                                              | 124.62                                             | 124.62                                                 | 0.00                                                | 124.62                                       |              |     |
| 010.000                                                                | 158.85                                                      | 521.75                                           | 521.75                                         | 0.00                                          | 0.00                                              | 646.37                                             | 646.37                                                 | 0.00                                                | 646.37                                       |              |     |
| 015.000                                                                | 342.10                                                      | 1252.38                                          | 1252.38                                        | 0.00                                          | 0.00                                              | 1898.74                                            | 1898.74                                                | 0.00                                                | 1898.74                                      |              |     |
| 020.000                                                                | 555.46                                                      | 2243.90                                          | 2243.90                                        | 13.01                                         | 32.53                                             | 4142.64                                            | 4142.64                                                | 32.53                                               | 4110.11                                      |              |     |
| 025.000                                                                | 528.83                                                      | 2710.74                                          | 2710.74                                        | 44.51                                         | 143.79                                            | 6853.37                                            | 6853.37                                                | 176.32                                              | 6677.05                                      |              |     |
| 030.000                                                                | 423.08                                                      | 2379.79                                          | 2379.79                                        | 129.88                                        | 435.96                                            | 9233.16                                            | 9233.16                                                | 612.28                                              | 8620.88                                      |              |     |
| 035.000                                                                | 336.22                                                      | 1898.27                                          | 1898.27                                        | 239.35                                        | 923.07                                            | 11131.43                                           | 11131.43                                               | 1535.35                                             | 9596.08                                      |              |     |
| +040.000                                                               | 294.05                                                      | 1575.68                                          | 1575.68                                        | 365.85                                        | 1513.01                                           | 12707.11                                           | 12707.11                                               | 3048.36                                             | 9658.74                                      |              |     |
| +045.000                                                               | 288.22                                                      | 1455.67                                          | 1455.67                                        | 451.88                                        | 2044.32                                           | 14162.78                                           | 14162.78                                               | 5092.69                                             | 9070.09                                      |              |     |
| +050.000                                                               | 295.83                                                      | 1460.12                                          | 1460.12                                        | 443.71                                        | 2238.97                                           | 15622.90                                           | 15622.90                                               | 7331.65                                             | 8291.25                                      |              |     |
| +055.000                                                               | 296.02                                                      | 1479.62                                          | 1479.62                                        | 434.72                                        | 2196.07                                           | 17102.52                                           | 17102.52                                               | 9527.72                                             | 7574.80                                      |              |     |
| +060.000                                                               | 287.15                                                      | 1457.92                                          | 1457.92                                        | 422.46                                        | 2142.94                                           | 18560.45                                           | 18560.45                                               | 11670.66                                            | 6889.79                                      |              |     |
| +065.000                                                               | 274.36                                                      | 1403.77                                          | 1403.77                                        | 413.56                                        | 2090.04                                           | 19964.22                                           | 19964.22                                               | 13760.70                                            | 6203.52                                      |              |     |
| +070.000                                                               | 259.81                                                      | 1335.44                                          | 1335.44                                        | 410.87                                        | 2061.07                                           | 21299.66                                           | 21299.66                                               | 15821.77                                            | 5477.88                                      |              |     |
| +075.000                                                               | 240.70                                                      | 1251.29                                          | 1251.29                                        | 411.25                                        | 2055.31                                           | 22550.95                                           | 22550.95                                               | 17877.09                                            | 4673.87                                      |              |     |
|                                                                        | 0.0107                                                      | 1164.10                                          |                                                |                                               |                                                   |                                                    |                                                        |                                                     |                                              | 4            |     |

Esta tabla de informe de volúmenes podemos copiarla e incorporarla a nuestro trabajo.

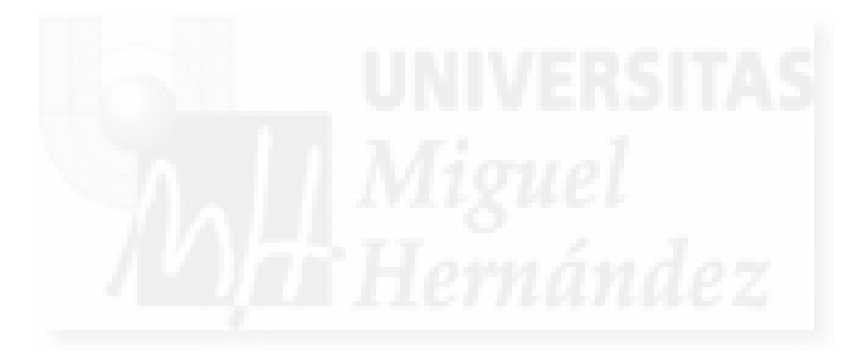

## 2. CÁLCULO DEL VOLUMEN DE AGUA EMBALSADA

Una superficie de volumen TIN es un compuesto de puntos en una superficie base y una superficie de comparación.

Una superficie de volumen TIN proporciona una diferencia exacta entre las superficies base y de comparación. Por lo tanto, el valor Z de cualquier punto de la superficie de volumen es precisamente la diferencia entre el valor Z de la superficie de comparación en ese punto y el valor Z de la superficie base en ese punto. Esto se cumple si las superficies base y de comparación son ambas de rejilla, ambas TIN o una de cada tipo.

Una superficie de volumen es un objeto de superficie continuo. Por lo tanto, se pueden mostrar curvas de nivel y puntos de desmonte y terraplén, así como añadirles etiquetas. También se pueden ver propiedades de volumen (desmonte, terraplén, neto) de una superficie de volumen seleccionando Propiedades de superficie. Para obtener más información, consulte Edición y visualización de la definición de superficie.

Si solamente desea solicitar y obtener información sobre un volumen de superficie o volumen delimitado, emplee las utilidades Volúmenes y Volúmenes delimitados.

Para cubicar nuestro embalse, una vez que hemos terminado de hacerlo, le damos a "archivo", después a "exportar" y seleccionamos "Autocad", en este caso "Autocad 2010" que es el que tenemos.

## Archivo<exportar<AutoCAD

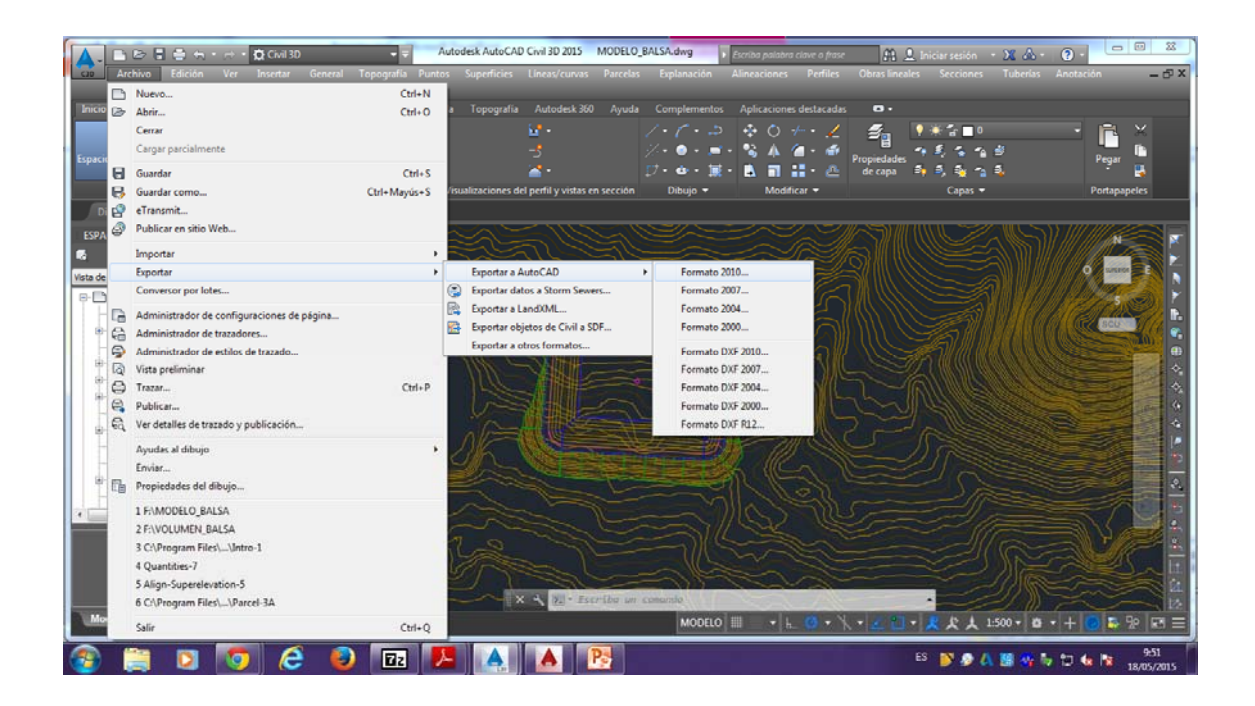

Y lo guardamos donde queramos.

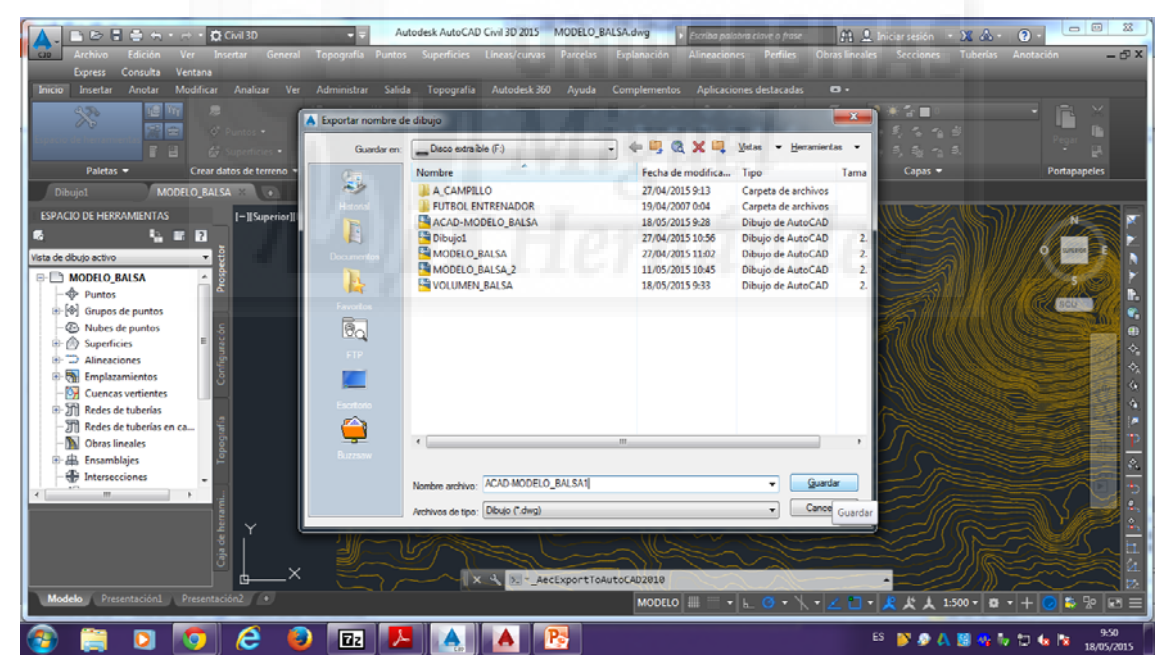

Y a continuación abrimos este archivo guardado desde Autocad.

| Autodesk Aut<br>Archivo Edición Ver Insetar Formato Herr. Dibijo<br>Inicio Insección Anctar Paramétrico Vista Administrar Salida                                                                                                    | oCAD 2015 - VERSIÓN DE FORMACIÓN<br>Acetar Modificar Paramétrico N<br>Complementos Autodesk 360 Aplicacio                                                                                                    | entana ?<br>entana ?<br>nes destacadas = -<br>* 🚓 🕫 📮 💭 🔮 📕 Paccapa | iderseider - 32 & - 0 - □ 0 3<br>- ∂X                   |
|----------------------------------------------------------------------------------------------------|----------------------------------------------------------------------------------------------------|---------------------------------------------------------------------|---------------------------------------------------------|
| Des Follons Cours Anno Cours Anno | Nombre A CAMPELO A CAMPELO A CAMPELO A CAD-MODELO BALSA CAD-MODELO BALSA |                                                                     | apa - Corpo Et Alern + Portapapeles                     |
| K     K      | ACAD-MODELO_BALSA1     Archivos de too: Dibigo ("ding)                                                                                                    | ,<br>                                                               | ·<br>* <u>* 大大山、白、十〇</u> 分四三<br>* <u>* 大大山、白、十〇</u> 分四三 |

Una vez abierto el archivo, nos aparece nuestro embalse. Comenzamos seleccionando la línea, la cual podemos cambiar de color si queremos para no confundirnos, y la seleccionamos y la copiamos.

En primer lugar, queremos comprobar el volumen de lámina de agua útil, por tanto cogemos la segunda línea de nivel de nuestro embalse y copiamos esa línea y copiamos esta línea.

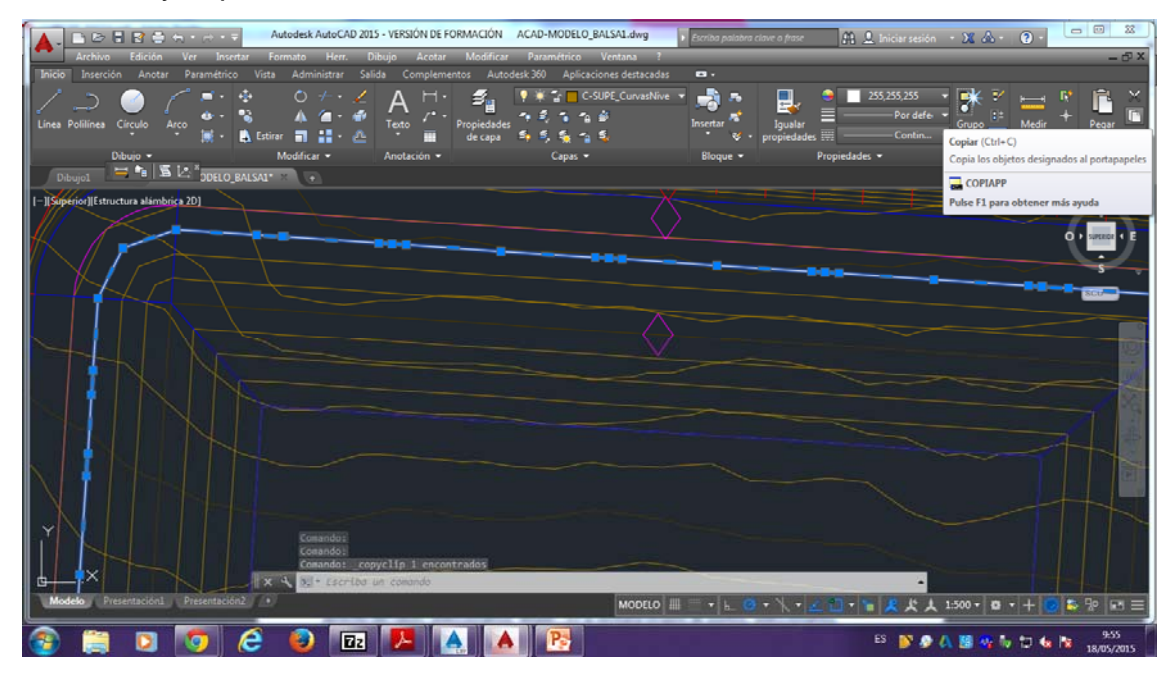

Una vez copiada esta línea, nos volvemos a "AutoCad Civil 2015" y pegamos la línea que hemos copiado en coordenadas originales.

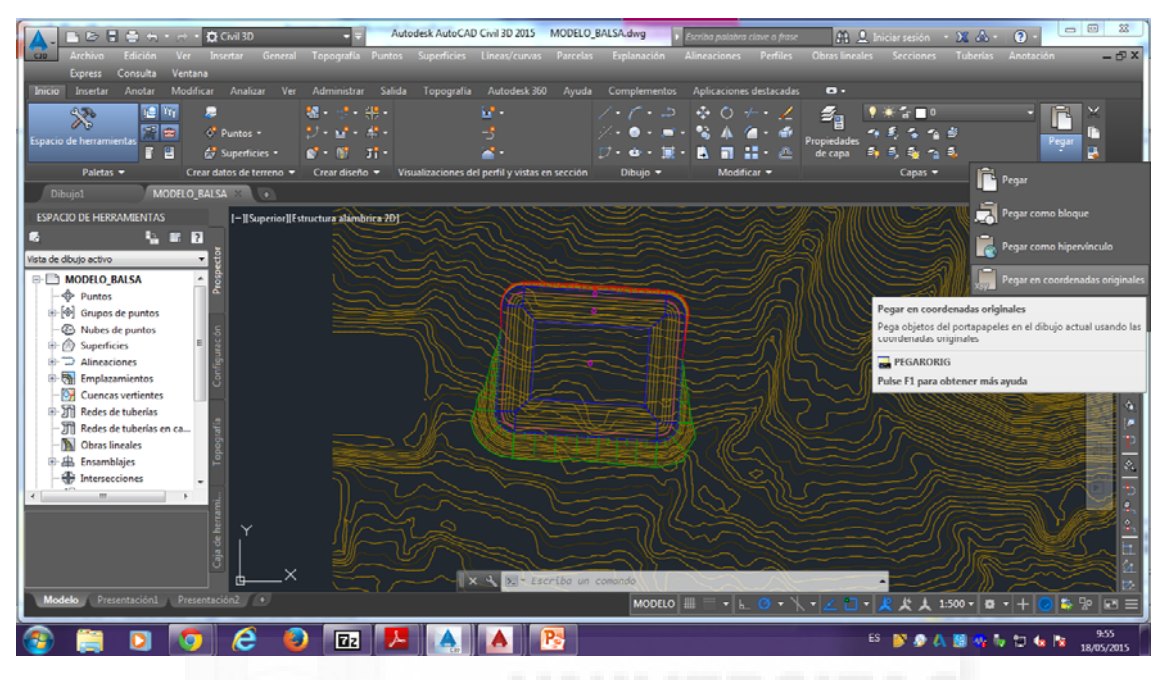

Y se nos pegará la línea, en nuestro caso de color blanco.

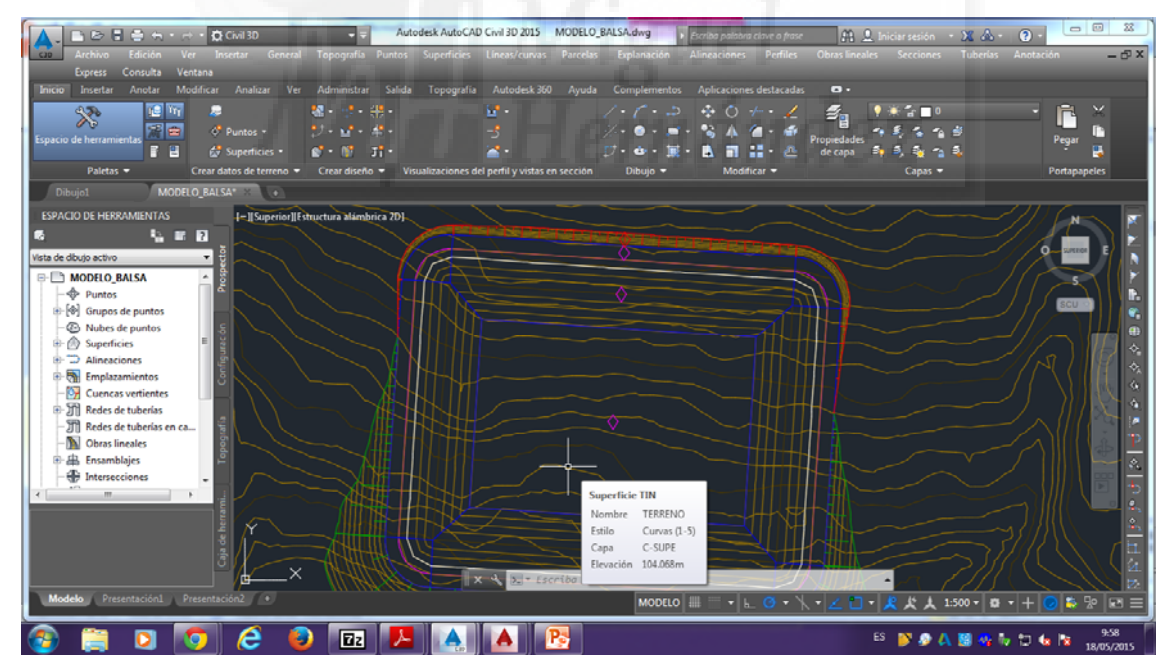

Comenzamos, dentro del "prospector" hacemos clic con el botón derecho del ratón encima de superficie, y seleccionamos "crear superficie".

## Prospector<superficie<crear superficie

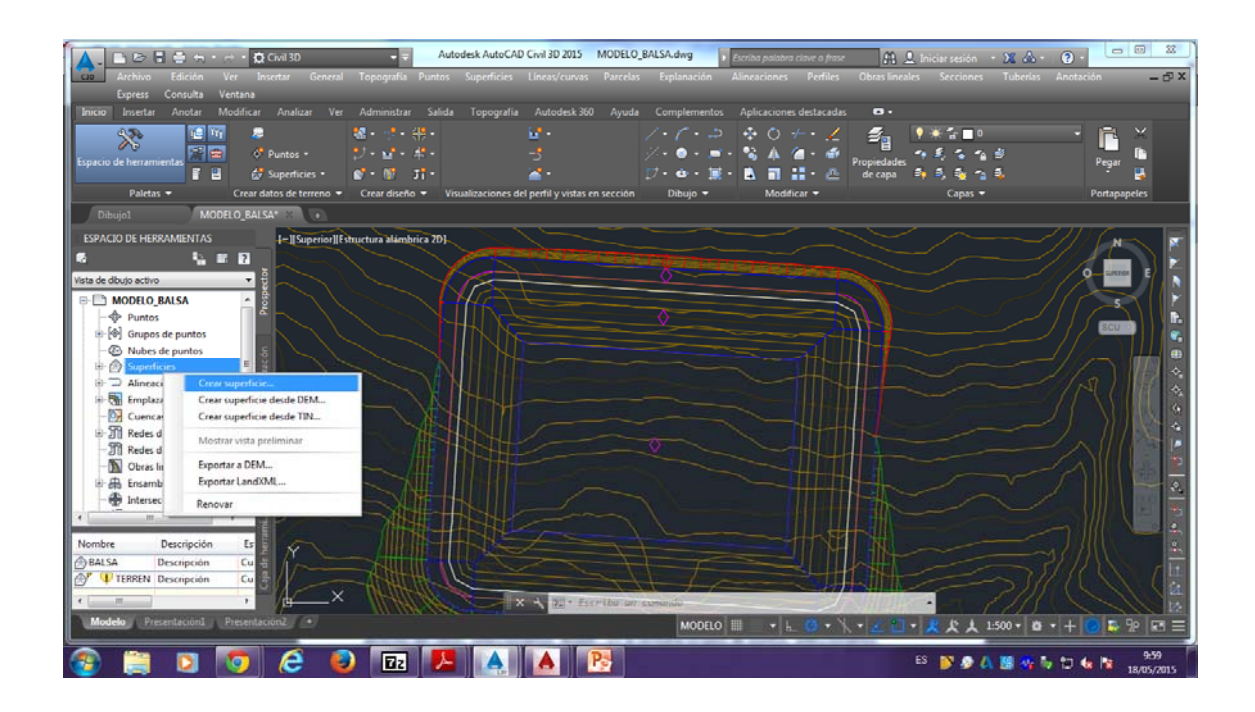

Se nos abre la ventana de "crear superficie" con el "tipo" seleccionado de "Superficie TIN", en la cual le cambiamos el nombre por el de "LAMINA" y le damos a aceptar.

| Archivo Edición Ver Insertar General Topografía                                                                                                    | Autodesk AutoCAD Civil 3D 2015 MODELO_BALSA.dwg<br>Puntos Superficies Lineas/curvas Parcelas Explana                                                                                                    | Escriba palabra clave a frase<br>ción Alineaciones Perfiles     | A L Iniciar sesión - X A -<br>Obras lineales Secciones Tuberlas | Image: Constraint of the second second se |
|----------------------------------------------------------------------------------------------------|----------------------------------------------------------------------------------------------------|-----------------------------------------------------------------|-----------------------------------------------------------------|----------------------------------------------------------------------------------------------------|
| Lopess Consulta Ventana<br>Tricio Investa Anotar Modificar Analizar Ver Administrar<br>Price Investa Anotar Modificar Analizar Ver Administrar<br>Price Investa Anotar Modificar Analizar Ver Administrar<br>Price Investa Anotar Modificar Analizar Ver Administrar | Salida Topografia Autodesk 360 Ayuda Comple<br>                                                                                                    | nentos Aplicaciones destacadas                                  | D.                                                              | Pegar B                                                                                                    |
| Dibujo1 MODELO_BALSA* > •                                                                                                    | Tipo: Capa de superfi                                                                                                    | ce:                                                             | Capas +                                                         | Ропараренез                                                                                                    |
| ESPACIO DE HERRAMIENTAS                                                                                                    | Superfice TIN   C-SUPE                                                                                                    | ø                                                               | $\sim \sim \sim$                                                | /// Cm-> 🗖                                                                                                    |
|                                                                                                    | Propiedades Valor                                                                                                    |                                                                 |                                                                 |                                                                                                    |
| Visita de doub a chiro                                                                                                    | Información     Información     Informaci | on<br>s<br>parecorá en la lata de superficies<br>Concolor Apuda |                                                                 |                                                                                                    |
| Modelo Presentación1 Presentación2 •                                                                                                    | X 2 + Escriba un comundo                                                                                                    |                                                                 | · 之 🗋 • 🗶 犬 大 1:500 • 🖸                                         | • + <b>2 5 2 3</b>                                                                                                    |
| 📀 📋 🖸 🔽 🙆 🖬                                                                                                    |                                                                                                    |                                                                 | ES 💕 🔊 🗛 📓 🍕 🕯                                                  | 7 🗇 🕼 🖹 10:01<br>18/05/2015                                                                                                    |

A continuación desplegamos superficies en el prospector, desplegamos la superficie "LAMINA" y "Definición", con el botón derecho hacemos clic encima de "línea de rotura" y seleccionamos "añadir"

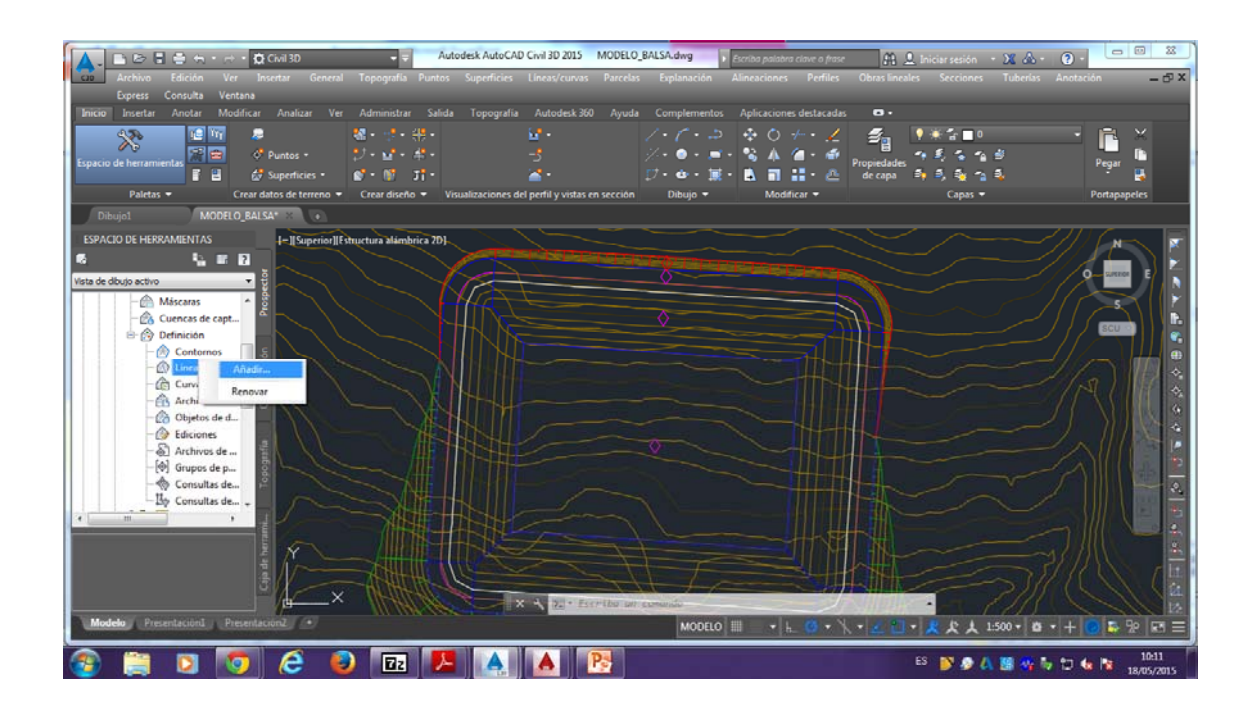

Seleccionamos la línea que hemos exportado (en nuestro caso la línea blanca). Y una vez seleccionada nos aparece la siguiente ventana.

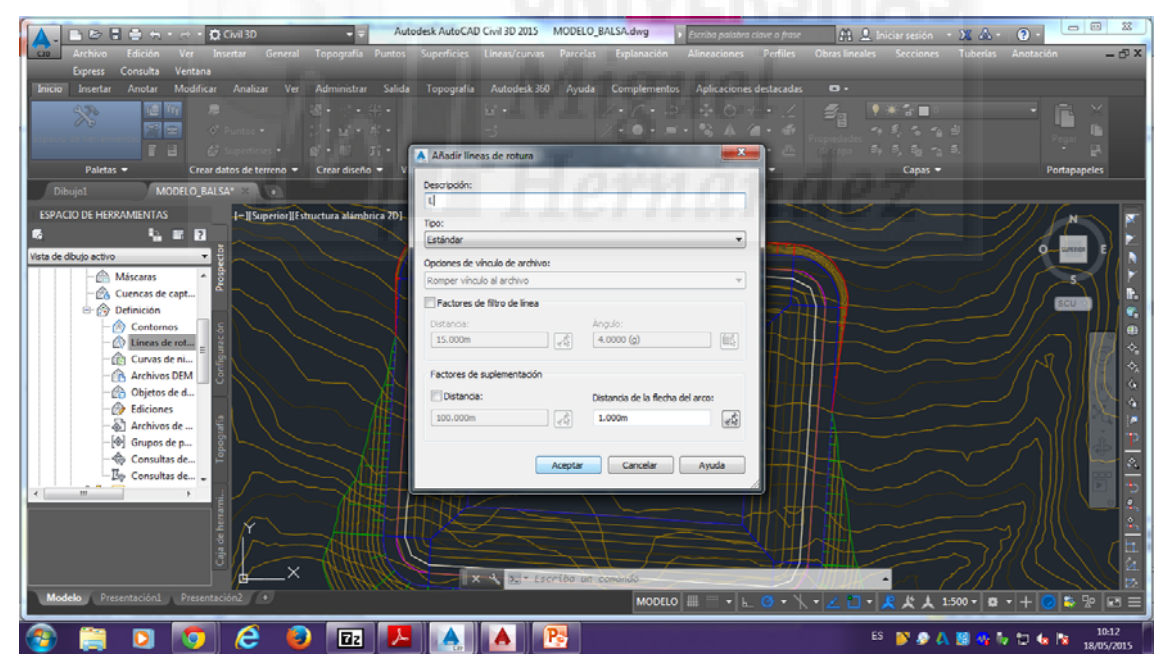

En descripción podemos poner lo que queramos, en nuestro caso hemos colocado una "L", y aceptamos.

Una vez aceptado nos aparecerá lo siguiente.

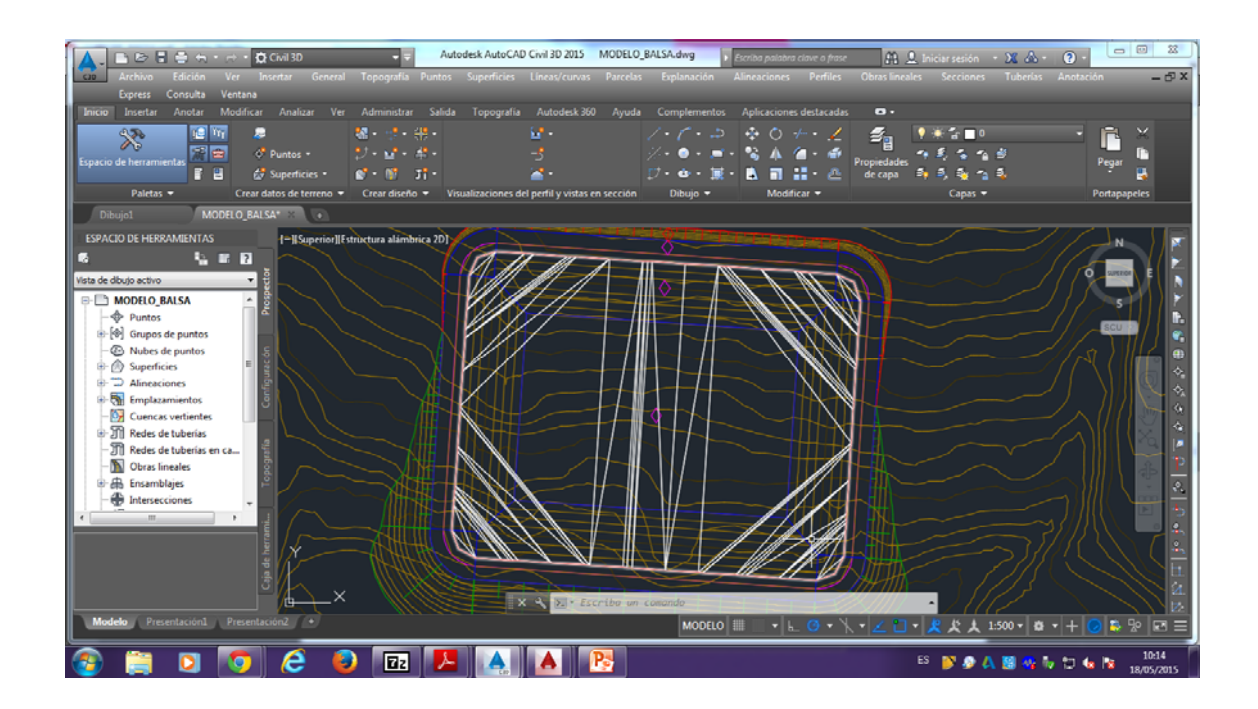

Volvemos a crear otra superficie seleccionando el "tipo" a "Superficie de volumen TIN", ponemos el nombre de "VOLUMEN", superficie base "BALSA" y superficie de comparación "LAMINA".

|                                 |                                |                                    |                                        | _                         |                         |                                                                |
|---------------------------------|--------------------------------|------------------------------------|----------------------------------------|---------------------------|-------------------------|----------------------------------------------------------------|
|                                 | 🗘 Civil 3D 🛛 👻 🖛               | Autodesk AutoCAD Civil 3D 2015     | MODELO_BALSA.dwg                       | iba palabra clave o frase | 🕮 🚨 Iniciar sesión 🔹    | X A · ? · • • ×                                                |
| Archivo Edición Ver             | Insertar General Topografia    | Puntos Superficies Líneas/curvas   | Parcelas Explanación Alir              | reaciones Perfiles O      | bras lineales Secciones | Tuberías Anotación — 🗗 🗙                                       |
| Express Consulta Ventana        |                                |                                    |                                        |                           |                         |                                                                |
| Inicio Insertar Anotar Modifica | ır Analizar Ver Administrar    | Salida Topografia Autodeck 360     | Avuda Complementos A                   | olicaciones destacadas    | o.                      |                                                                |
|                                 |                                |                                    |                                        |                           |                         |                                                                |
|                                 |                                |                                    |                                        |                           | ≊a ▼***∎°               |                                                                |
|                                 |                                |                                    |                                        |                           |                         | B Denne III                                                    |
| F 8 - 6                         | 🖇 Superficies 🔹 😰 🖷 👘          |                                    | 17・☆・毎・1                               | A # 12 - A                |                         | s. 2                                                           |
| Paletas - Crear                 | datos de terreno 👻 Crear diser | A Crear superficie                 |                                        | <b>X</b>                  | Capas 🔻                 | Portapapeles                                                   |
|                                 |                                |                                    | and the state                          |                           |                         |                                                                |
| Dibujoi MODELO_BA               | isa (                          | Tipo:                              | Capa de superhoe:                      |                           |                         |                                                                |
| ESPACIO DE HERRAMIENTAS         | [-][Superior][Estructura alám] | Superfice de volumen TIN           |                                        |                           |                         |                                                                |
| 6 <u>5</u> 8 8                  |                                | Propiedades                        | Valor                                  |                           |                         |                                                                |
| Vista de divido estivo          |                                | Información                        | 100                                    |                           |                         | ( ) E [ ]                                                      |
|                                 |                                | Nombre                             | VOLUMEN                                |                           |                         |                                                                |
| B- MODELO_BALSA                 |                                | Descripción                        | Descripción                            |                           |                         |                                                                |
| - Puntos                        |                                | Estio                              | Triángulos                             |                           |                         |                                                                |
| ⊕-[♥] Grupos de puntos          |                                | Material de renderización          | ByLayer                                |                           |                         |                                                                |
| Nubes de puntos                 |                                | Superficies de volumen             | 01101                                  |                           |                         |                                                                |
| E (A) Superficies               |                                | Supernoe base                      | LAMINA                                 |                           |                         |                                                                |
| ⊕- @ BALSA                      |                                | Factor en desmonte                 | 1.000                                  |                           |                         |                                                                |
| B- (B) LAMINA                   |                                | Factor en terrapién                | 1.000                                  |                           |                         |                                                                |
| ⊕- @ <sup>*</sup> ♥ TERRENO     |                                |                                    |                                        |                           |                         |                                                                |
| Interview Alineaciones          |                                |                                    |                                        |                           |                         |                                                                |
| Emplazamientos                  |                                | Al seleccionar Aceptar se creará u | na nueva superficie que aparecerá en l | a lista de superficies    |                         |                                                                |
| - Or Cuencas vertientes         |                                | de Prospector.                     |                                        | II                        |                         |                                                                |
| ⊕-∭ Redes de tuberías           | ° 7                            |                                    | Aceptar Cancela                        | r Ayuda                   |                         | · / //// ► &                                                   |
| - J] Redes de tuberías en ca 🗸  |                                |                                    |                                        | 1                         |                         |                                                                |
| * +                             |                                |                                    |                                        |                           |                         |                                                                |
| Namhra Darainsián A             |                                |                                    |                                        |                           |                         |                                                                |
| A pausa Descripción             | 1 × 1                          |                                    |                                        |                           |                         |                                                                |
| Descripcion                     |                                |                                    |                                        |                           |                         | $\rightarrow$ SHILLY $r \square$                               |
| A H Transition +                |                                |                                    | THE                                    |                           |                         | $\geq JJJ ( \langle \langle \langle \langle \rangle \rangle )$ |
| · ·                             | ■/#──× \\\\\\                  | X X 2. * Est                       | criba an comundo                       |                           |                         |                                                                |
| Modelo Presentación1 Present    | lación2 (+)                    |                                    | MODELO III                             |                           | 1 21 - 12 2 1 14        | 500 • <b>4</b> • + <b>0 5</b> 90 <b>57</b> =                   |
|                                 |                                |                                    | mobile int                             | - 1 - V - V -             | <u> </u>                |                                                                |
| 🕋 😁 📉                           | 🔺 🍙 📼                          |                                    |                                        |                           | ES IN A A               | 10:07                                                          |
|                                 | C 💙 🖸 🖸 🖸 🖸 🖸 🖸                |                                    | <u>.</u>                               |                           |                         | Si 💜 🔽 🐨 🔯 18/05/2015                                          |

Y le damos a aceptar.
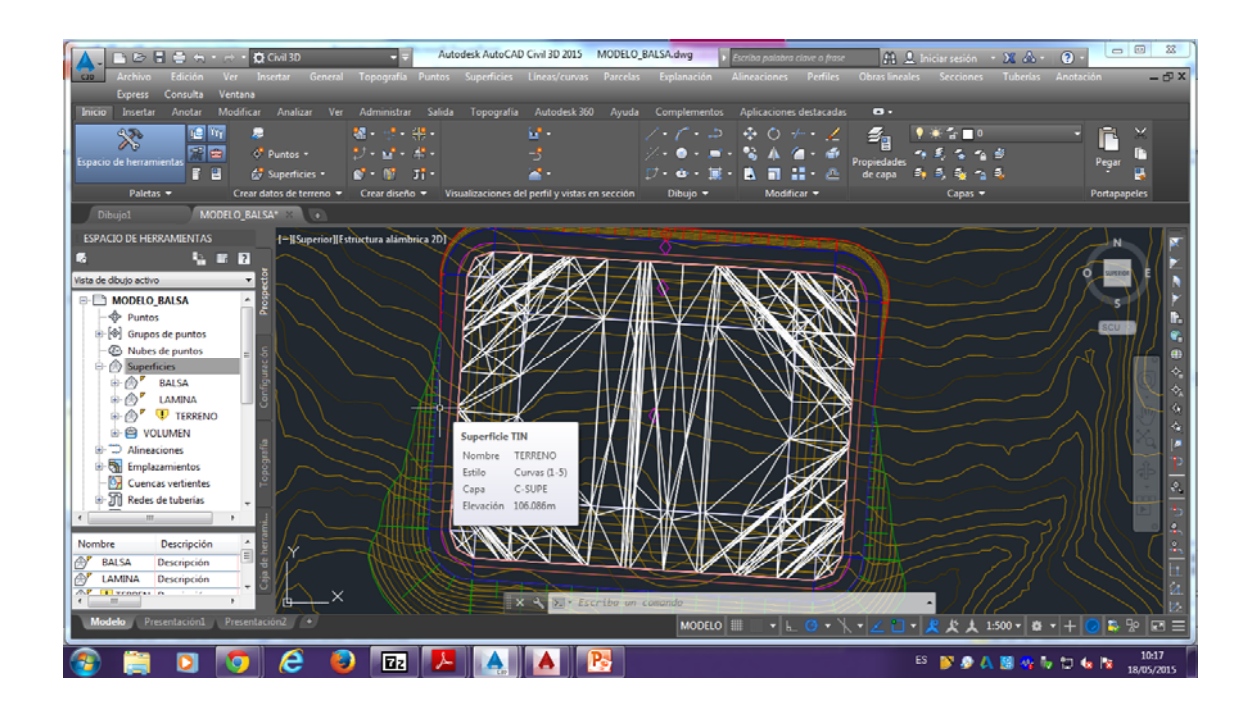

A continuación hacemos clic con el botón derecho encima de la superficie "VOLUMEN" y seleccionamos "propiedades de superficie..."

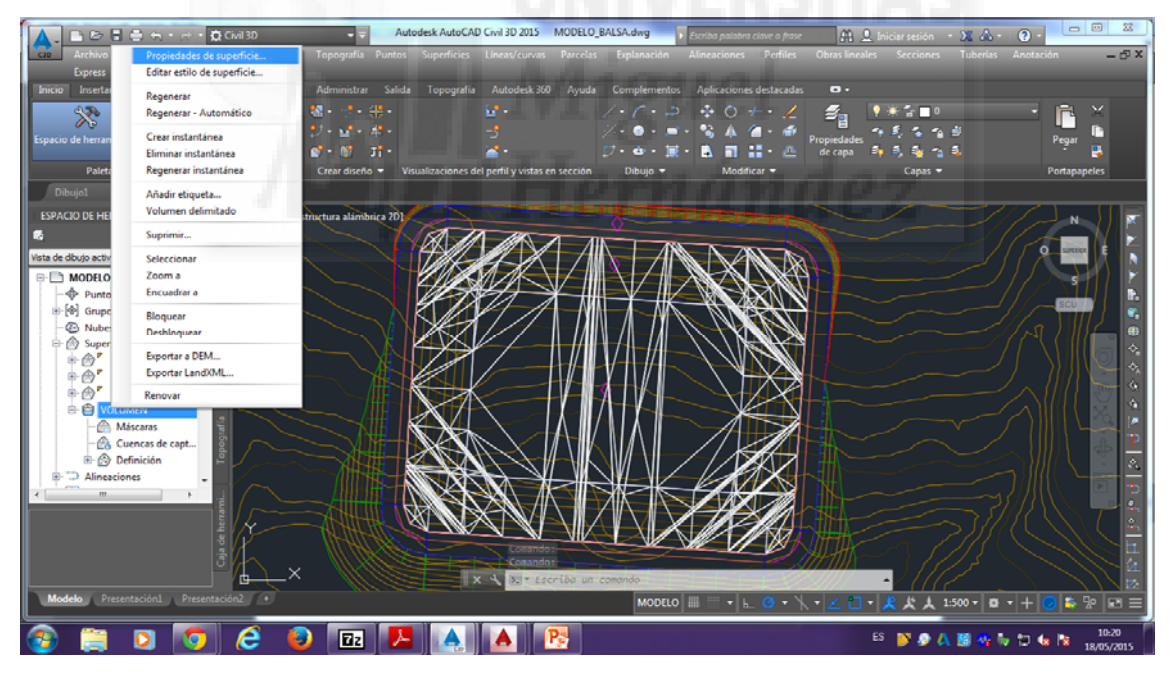

Y nos aparecerá la ventana de "Propiedades de Superficie-VOLUMEN". Seleccionamos "estadísticas" y desplegamos "Volumen". Aquí nos aparecerán los distintos volúmenes que nos pueden ser útiles, como es el "volumen de terraplén", "volumen neto", etc.

| Archivo Edición Ver Insertar General<br>Express Consulta Ventana<br>Inicio Insertar Analizar Ver | Autodesk AutoCAD Civil 3D 2015 MODE     Autodesk AutoCAD Civil 3D 2015 MODE     Autodesk Parce     Administrar Salida Topografia Autodesk 300 Avr                                                                                                    | LO_BALSA.dwg                                                                                                    | A L Iniciar sesión → X A →<br>Obras lineales Secciones Tuberías | P - B X              |
|--------------------------------------------------------------------------------------------------|----------------------------------------------------------------------------------------------------|----------------------------------------------------------------------------------------------------|-----------------------------------------------------------------|----------------------|
| Paletas • Crear distos de terreno •                                                              | Propiedades de superficie - VOLUMEN Información  Definición  Anâliss   Estadísticas                                                                                                    | 7.7.2 0 4.1                                                                                                    | ∰                                                               | Pegar B.<br>Pegar B. |
|                                                                                                  | Estadistical  Estadistical  Second and an anti-action and anti-action and anti-action and anti-action anti-action | Valor<br>BALSA<br>LAMDA<br>1.000<br>1.000 etcb cóbico<br>50 12:0.33 metro cóbico<br>50 12:0.35 metro cóbico<br>50 12:0.35 metro cóbico<br>50 12:0.38 metro cóbico<br>50 12:0.483 metro cóbico <terrapién></terrapién> |                                                                 |                      |
| B-C2 Definicion                                                                                  | X X 22 + Lacrido                                                                                                    | Aceptar Cancelar Apicor<br>an committee<br>MODELO IIII + b. C + X                                                                                                    | Aprila                                                          |                      |
| 🚳 📋 🖸 🔽 😂 😜                                                                                      | 🔞 🛃 🔥 💦                                                                                                    |                                                                                                    | ES 💕 🔊 🗛 🔛 🍕                                                    | 10:21                |

Podemos pegar esta información haciendo clic con el botón derecho del ratón en superficie y "copiar en portapapeles"

|                                               | Autodesk AutoCAD Civil 3D 2015 MODELO                                                                                                    | BALSA.dwg Escriba palabra clave a frase | A 🔔 Iniciar sesión 🛛 🔉 💩 🖓 👘 🔛 🐹                |
|-----------------------------------------------|----------------------------------------------------------------------------------------------------|-----------------------------------------|-------------------------------------------------|
| Go Archivo Edición Ver Insertar General       |                                                                                                    |                                         | is lineales secciones Tubenas Anotación 🛛 🗕 🖻 🖈 |
| Inicio Insertar Anotar Modificar Analizar Ver | Administrar Salida Topografia Autodeck 360 Avuda                                                                                                    | Complementos Aplicaciones destacadas 🕫  |                                                 |
|                                               | Antimizer contra reportante Partonent 200 Prysian                                                                                                    |                                         |                                                 |
|                                               |                                                                                                    |                                         |                                                 |
| Especie de herrannentas                       | Propiedades de supernicie - VOLOMEN                                                                                                    |                                         | Pegar                                           |
| E E Gr Superficies •                          | Información Definición Análisis Estadísticas                                                                                                    |                                         | 1 2 3 3 3 a                                     |
| Paletas   Crear datos de terreno              | factor of the second second seco | too a second second second              | Capas - Portapapeles                            |
| Dibujo1 MODELO_BALSA* X 💽                     | Estadisticas                                                                                                    | Valor                                   |                                                 |
| ESPACIO DE HERRAMIENTAS                       |                                                                                                    |                                         |                                                 |
| 6 L I I I                                     | Volumen                                                                                                    |                                         |                                                 |
| Vista de dibujo activo 🗸 🖁                    | Copiar en portapapeles                                                                                                    | BALSA                                   |                                                 |
| B- T MODELO BALSA                             | Factor en destronte                                                                                                    | 1.000                                   |                                                 |
| - Puntos                                      | Factor en terraplén                                                                                                    | 1.000                                   |                                                 |
| (a) (de) Geunes de nuntes                     | Volumen de desmonte (ajustada)                                                                                                    | 0.00 metro cúbico                       |                                                 |
| (b) [v] onoposide pointos                     | Volumen de terraplén (ajustada)                                                                                                    | 50129-93 metro cúbico                   |                                                 |
| Nubes de puntos                               | Volumen neto (ajustado)                                                                                                    | 50129-93 metro cúbico «Terroplén»       |                                                 |
| E- M Superficies                              | Volumen de desmonte (sin ajustar)                                                                                                    | 0.00 metro cúbico                       |                                                 |
| BALSA                                         | Volumen de terraplén (sin ajustar)                                                                                                    | 50129.93 metro cúbico                   |                                                 |
| B-@ <sup>™</sup> LAMINA 3                     | Volumen neto (sin ajustar)                                                                                                    | 50129.93 metro cúbico «Terraplén»       |                                                 |
| 🕀 💮 🖤 TERRENO                                 |                                                                                                    |                                         |                                                 |
| 🕀 😫 VOLUMEN                                   |                                                                                                    |                                         |                                                 |
| Alineaciones                                  |                                                                                                    |                                         |                                                 |
| Emplazamientos                                |                                                                                                    |                                         |                                                 |
| - Cuencas vertientes                          |                                                                                                    |                                         |                                                 |
| ⊕ ĴĨĨ Redes de tuberías                       |                                                                                                    |                                         |                                                 |
|                                               |                                                                                                    |                                         |                                                 |
|                                               |                                                                                                    | Aceptar Cancelar Aplicar Ayud           |                                                 |
|                                               |                                                                                                    | TAXMM IN                                |                                                 |
|                                               |                                                                                                    |                                         |                                                 |
| 3                                             |                                                                                                    |                                         |                                                 |
| ¢ 🔨                                           | 🗙 🔧 🛌 🖈 Escriba un                                                                                                    | comando                                 |                                                 |
| Modelo Presentación1 Presentación2 •          |                                                                                                    | MODELO   🏭 🚍 📲 🕒 🖸 🔻 🥆 🜌                | 실 🗖 키 🗶 犬 大 1:500 키 🏚 키 十 🥥 🛎 🕾 🖂 🚍             |
| 🚳 🚞 🖸 🔽 🖉                                     |                                                                                                    |                                         | ES 💕 🔊 🗛 📓 🐴 🧤 🗇 🍓 🔯 10:26                      |

Y a continuación los podemos pegar donde queramos. En nuestro caso lo hemos pegado al lado de nuestro embalse.

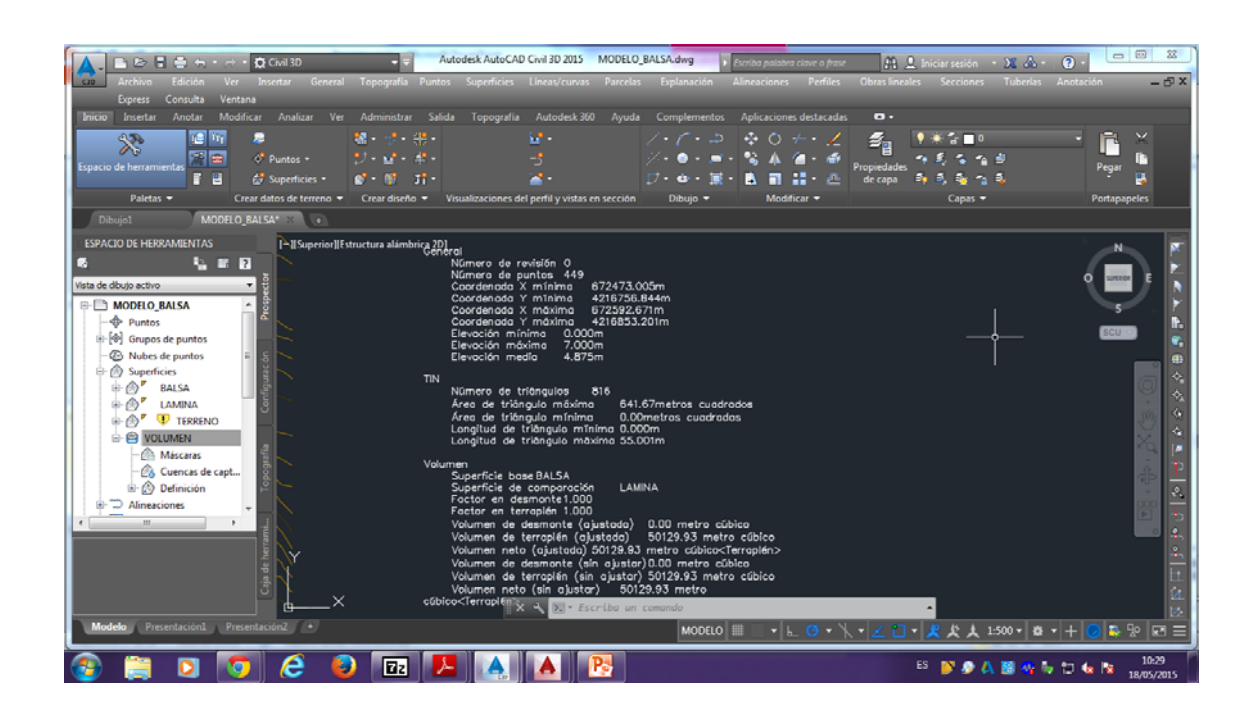

Ahora vamos a hacer lo mismo, pero en este caso para la tapadera de nuestro embalse.

Volvemos a AutoCad, donde anteriormente ya hemos exportado nuestro embalse, y ahora podemos cambiar el color de la línea exterior (la línea exterior es la de la tapadera de nuestro embalse), seguidamente copiamos esta línea, y volvemos a AutoCad Civil, y pegamos la línea con coordenadas originales, de la misma manera que lo realizamos con la línea anterior.

Una vez pegada la línea, creamos una nueva superficie, en este caso la llamaremos "BORDE"

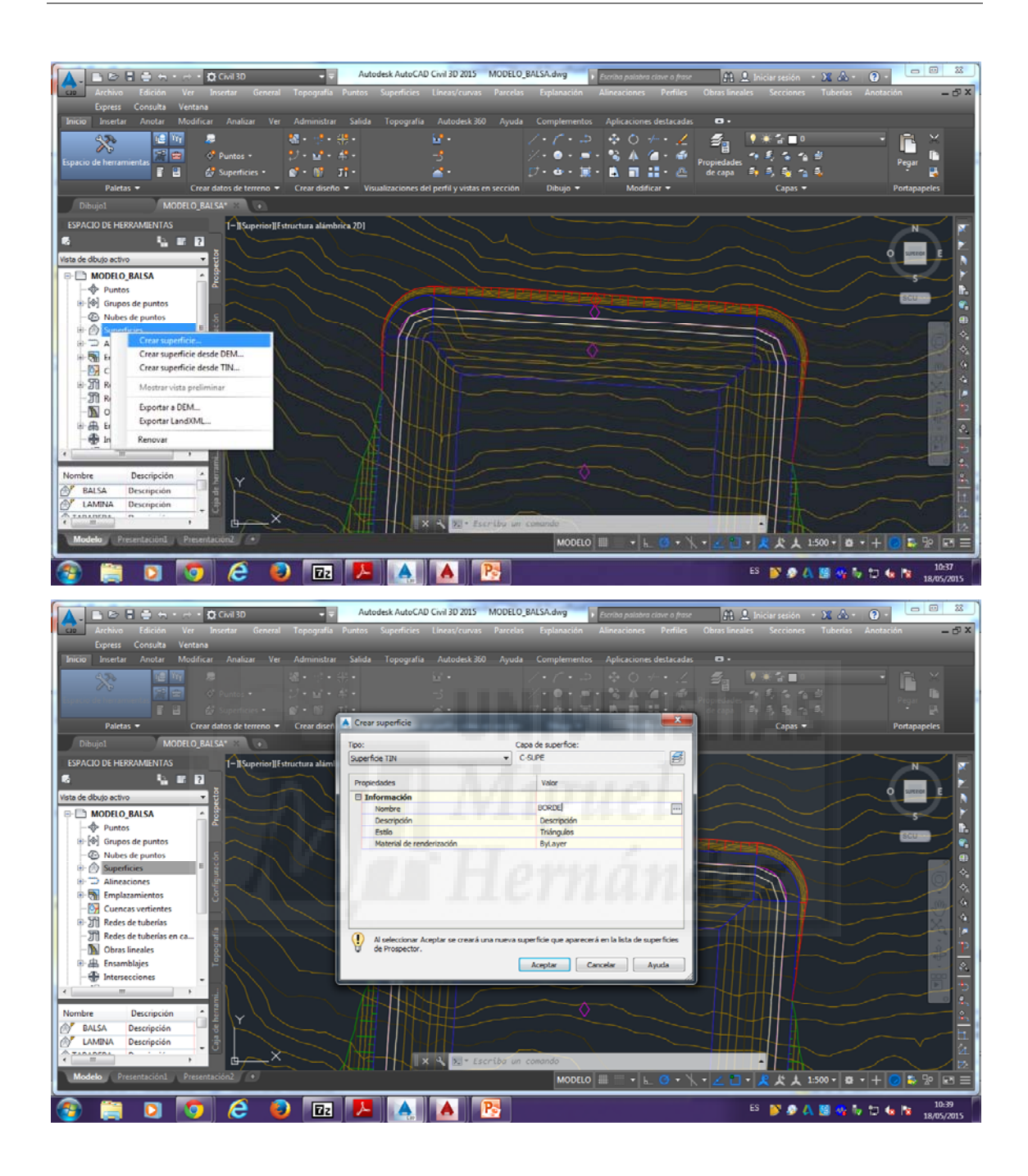

Y le damos a aceptar.

Desplegamos la superficie "BORDE" y hacemos clic con el botón derecho del ratón encima de "línea de rotura" y seleccionamos "añadir"

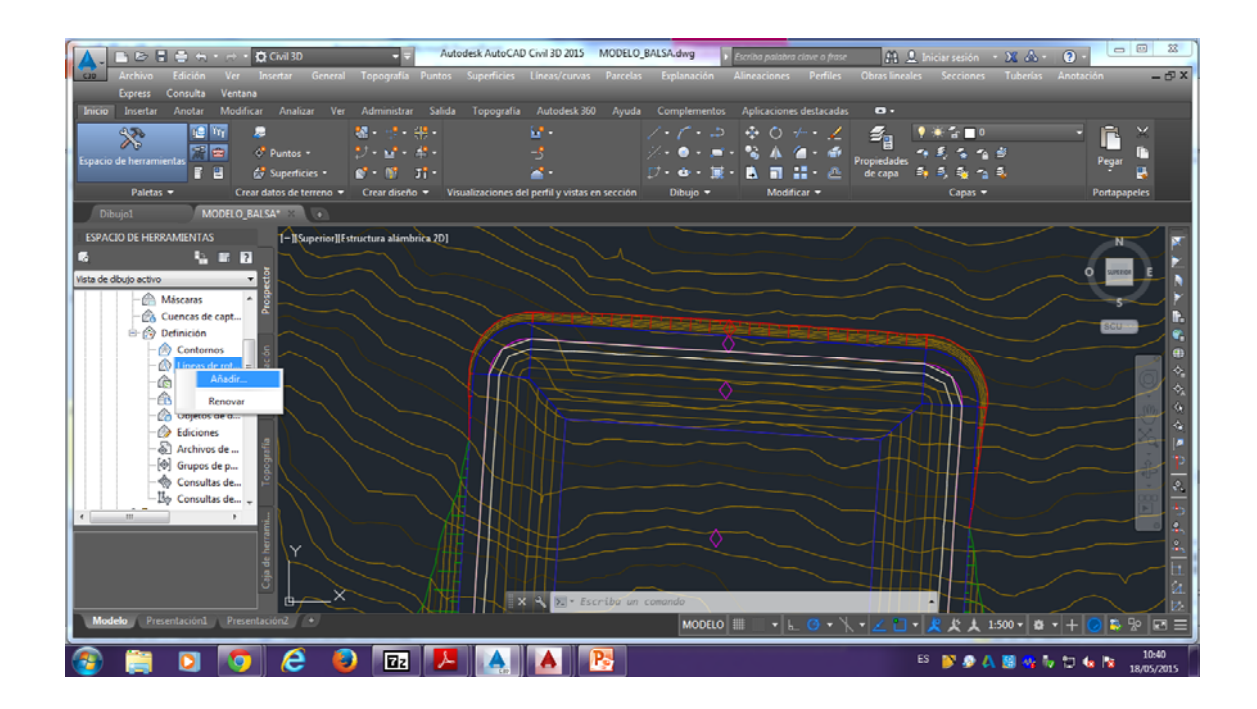

Nos aparece una ventana de "añadir líneas de rotura" a la cual le damos a aceptar. Y a continuación hacemos clic con el botón izquierdo del ratón encima de la línea que estamos trabajando en este caso.

| A. BBBBBARR                     | 🗘 Civil 3D 🚽 🚽 🗛                       | todesk AutoCAD Civil 3D 2015 MODELO_ | BALSA.dwg 🔹 Escriba po          | alabra clave o frase 🏻 🏦 | 🔔 Iniciar sesión 🔹 🕱 🕹 - | · · · · · · · · · · · · · · · · · · · |
|---------------------------------|----------------------------------------|--------------------------------------|---------------------------------|--------------------------|--------------------------|---------------------------------------|
| Archivo Edición Ver             | Insertar General Topografia Puntos     | Superficies Líneas/curvas Parcelas   | Explanación Alineacio           | ones Perfiles Obras lin  | tales Secciones Tuberlas | Anotación 🛛 🗕 🗗 🗙                     |
| Express Consulta Ventana        |                                        |                                      |                                 |                          |                          |                                       |
| Inicio Insertar Anotar Modifica | ar Analizar Ver Administrar Salida     | a Topografia Autodesk360 Ayuda       | Complementos Aplicad            | ciones destacadas 🛛 🗢 🔹  |                          |                                       |
| 45. 12 17 2                     |                                        |                                      |                                 |                          | • * * <b>=</b> •         |                                       |
|                                 |                                        |                                      |                                 | A /a . da                |                          |                                       |
| Espacio de herranventas         |                                        |                                      |                                 | Propiedad                |                          | Pegar                                 |
| Balatar - Craar                 | datar da tarrana = Crasr direño = V    | Añadir líneas de rotura              |                                 |                          |                          | Dectanapoler                          |
| Partias • Crear                 | datos de terreno + Crear diseño + 1    | Descripción:                         |                                 |                          | Capas +                  | ronapapeies                           |
| Dibujo1 MODELO_BA               | ILSA* X (•                             | 4                                    |                                 |                          |                          |                                       |
| ESPACIO DE HERRAMIENTAS         | 1-] Superior] Estructura alámbrica.2D] | Tipor                                |                                 |                          |                          | N N                                   |
| 6 <u>6</u> 8                    |                                        | Estándar                             |                                 | •                        |                          |                                       |
| Vista de dibujo activo 🔻        |                                        | Continues da vince la da avabiana    |                                 |                          |                          |                                       |
| Máscaras *                      |                                        | Romoer vinculo de archivo:           |                                 |                          |                          | $\sim r$                              |
| - 🔗 Cuencas de capt             | *                                      |                                      |                                 |                          |                          |                                       |
| 🖹 🏠 Definición 🔄                |                                        | Pactores de filtro de Imea           |                                 |                          |                          |                                       |
| - 🙆 Contornos                   |                                        | Distancia: A                         | ngulo:                          |                          |                          |                                       |
| Lineas de rot =                 |                                        | 15.000m                              | 4.0000 (g)                      | 15 C                     |                          |                                       |
| Curvas de ni                    |                                        | Exclores de o plementación           |                                 |                          | - AL                     |                                       |
| - Chietor de d                  |                                        |                                      |                                 |                          |                          |                                       |
| - A Ediciones                   |                                        | Distanca: D                          | istancia de la flecha del arco: |                          |                          |                                       |
| - 🗟 Archivos de                 |                                        | 100.000m                             | 1.000m                          | 25                       |                          |                                       |
| [0] Grupos de p                 |                                        |                                      |                                 |                          |                          |                                       |
| Consultas de                    |                                        | Aceptar                              | Cancelar Avuda                  |                          |                          | 2                                     |
| -Bo Consultas de +              |                                        |                                      |                                 |                          |                          |                                       |
| < >                             |                                        |                                      |                                 |                          | HHH                      |                                       |
|                                 |                                        |                                      |                                 |                          |                          |                                       |
|                                 |                                        |                                      |                                 |                          |                          |                                       |
|                                 | Alt Alt                                |                                      |                                 |                          |                          |                                       |
|                                 |                                        | X X X Escriba un                     | comanda                         |                          |                          |                                       |
| Modelo Presentación1 Present    | Lación2 (+                             |                                      |                                 |                          |                          |                                       |
| Contractional Present           |                                        |                                      | MODELO                          |                          |                          |                                       |
| len 🗠 📉                         |                                        |                                      |                                 |                          | ES IN A A 19 0 4         | en 4 10:40                            |
|                                 | C V 🗠 🖊                                |                                      |                                 |                          | 📂 🐼 🚳 📲 🕷                | 18/05/2015                            |

A continuación, creamos otra superficie

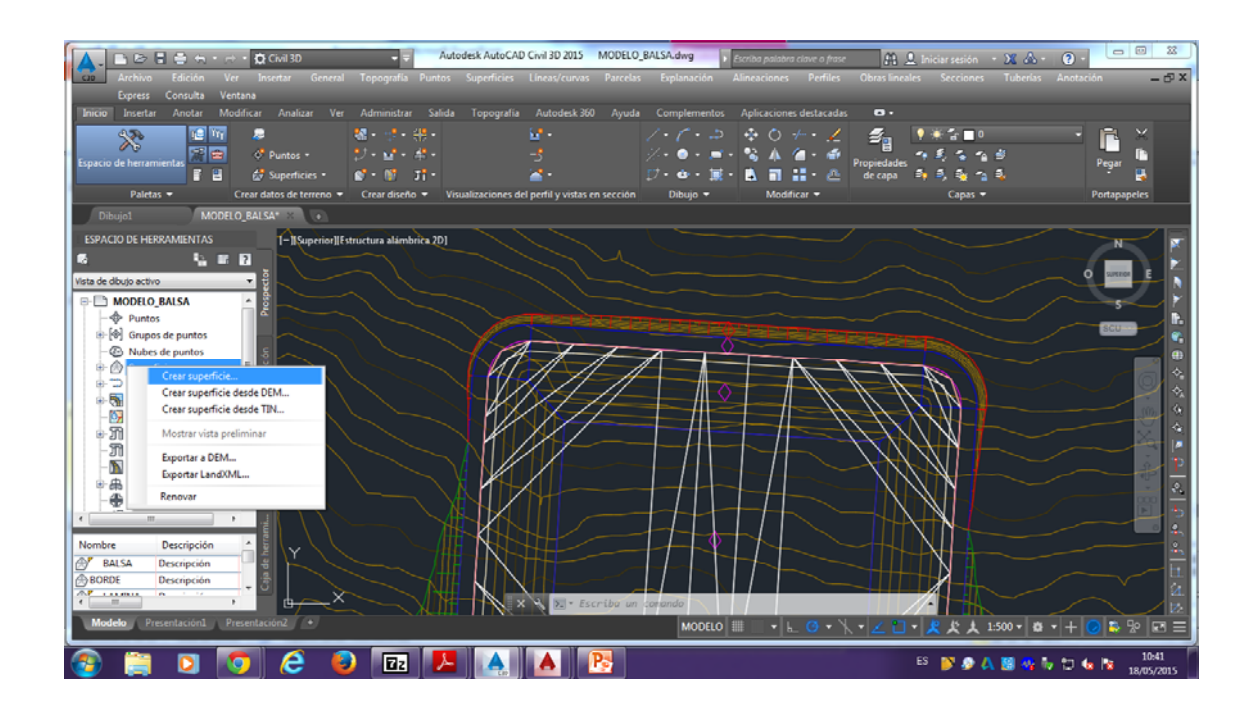

En este caso, en "tipo" lo cambiamos por el de "Superficie de volumen TIN", en superficie base colocamos "BALSA" y en superficie de comparación colocamos "BORDE" y le damos a aceptar.

| 🔼 🗈 🖻 🗄 🖶 🕂 🕁 - 🕁 - 🏛 Civil 30                                                                                                    | Autodesk AutoCAD Civil 3D 2015 MODELO_8                         | BALSA.dwg 🔹 Escribo polobra clove o frase         | 🏦 🔔 Iniciar sesión 🔹 🗶 🔺 -                                                                                                    | · · · · · · · · · · · · · · · · · · · |
|----------------------------------------------------------------------------------------------------|-----------------------------------------------------------------|---------------------------------------------------|----------------------------------------------------------------------------------------------------|---------------------------------------|
| archivo Edición Ver Insertar General Topografía                                                                                                    |                                                                 | Explanación Alineaciones Perfiles                 |                                                                                                    | Anotación 🛛 🗕 🗗 🗙                     |
| Express Consulta Ventana                                                                                                    |                                                                 |                                                   |                                                                                                    |                                       |
| Inicio Insertar Anotar Modificar Analizar Ver Administrar                                                                                                    | Salida Topografia Autodesk 360 Ayuda                            | Complementos Aplicaciones destacadas              | <b>o</b> .                                                                                                    |                                       |
| ● 100 日本<br>110 日本<br>110 日本<br>1 |                                                                 | / · / ·                                           | 「<br>・<br>・<br>た<br>の<br>た<br>の<br>た<br>の<br>た<br>の<br>た<br>の<br>ま<br>の<br>た<br>の<br>ま<br>の<br>、<br>の<br>の<br>ま<br>の<br>の<br>ま<br>の<br>の<br>ま<br>の<br>の<br>ま<br>の<br>の<br>の<br>ま<br>の<br>の<br>の<br>の<br>ま<br>の<br>の<br>の<br>の<br>の<br>の<br>の<br>の<br>の<br>の<br>の<br>の<br>の | Pegar R                               |
| Paletas   Crear datos de terreno   Crear diseñ  Dibuilot  MODELO PALEA*                                                                                                    | Crear superficie                                                | u de a auditer.                                   | Capas 🕶                                                                                                    | Portapapeles                          |
|                                                                                                    | Dumanfinia da unhaman Titu                                      | a de superioe:                                    |                                                                                                    |                                       |
| ESPACIO DE HERRAMIENTAS [-] Superior] Estructura alámi                                                                                                    |                                                                 | <u>B</u> 2                                        |                                                                                                    | N                                     |
|                                                                                                    | Propiedades                                                     | Valor                                             |                                                                                                    |                                       |
| Vista de dibujo activo 🔹 🗒                                                                                                    | Información                                                     |                                                   |                                                                                                    |                                       |
|                                                                                                    | Nombre                                                          | Superficie_<[Siguiente contador(CP)]>             |                                                                                                    |                                       |
|                                                                                                    | Descripción                                                     | Descripción                                       |                                                                                                    |                                       |
| - SP Puntos                                                                                                    | Estio                                                           | Triángulos                                        |                                                                                                    |                                       |
| Image: Image: Image                                                                                                    | Material de renderización                                       | ByLayer                                           | TERMS -                                                                                                    |                                       |
| - C Nubes de puntos                                                                                                    | Superficies de volumen                                          |                                                   |                                                                                                    |                                       |
| 🕀 🕜 Superficies 👘 📱                                                                                                    | Superficie base                                                 | BALSA                                             |                                                                                                    |                                       |
| 🐵 🗇 Alineaciones                                                                                                    | Superficie de comparación                                       | BORDE                                             |                                                                                                    |                                       |
| Emplazamientos                                                                                                    | Factor en desmonte                                              | 1.000                                             |                                                                                                    |                                       |
| - 🕅 Cuencas vertientes                                                                                                    | Pactor en terrapien                                             | 1.000                                             |                                                                                                    |                                       |
| B-JTI Redes de tuberías                                                                                                    |                                                                 |                                                   |                                                                                                    |                                       |
| - Till Redes de tuberías en ca                                                                                                    | <b>A</b>                                                        |                                                   |                                                                                                    |                                       |
| N Ohres Faceles                                                                                                    | Al seleccionar Aceptar se creará una nueva sup<br>da Prospartor | perficie que aparecerá en la lista de superficies |                                                                                                    | 7                                     |
| the other states                                                                                                    |                                                                 |                                                   |                                                                                                    |                                       |
| the data Ensamplajes                                                                                                    |                                                                 | Aceptar Cancelar Ayuda                            |                                                                                                    | ×                                     |
| - Intersecciones -                                                                                                    |                                                                 | A                                                 |                                                                                                    |                                       |
|                                                                                                    |                                                                 |                                                   |                                                                                                    |                                       |
|                                                                                                    |                                                                 |                                                   |                                                                                                    |                                       |
| Nombre Descripcion                                                                                                    |                                                                 |                                                   |                                                                                                    | <u> <u></u></u>                       |
| BALSA Descripción                                                                                                    |                                                                 |                                                   |                                                                                                    |                                       |
| BORDE Descripción                                                                                                    |                                                                 |                                                   |                                                                                                    |                                       |
|                                                                                                    | A Star Escriba un                                               | company                                           |                                                                                                    |                                       |
|                                                                                                    | Netter the sector of the                                        |                                                   |                                                                                                    |                                       |
| Modelo Presentacion1 Presentacion2 •                                                                                                    |                                                                 | MODELO III - L O -                                | - 1 - 2 - 2 大人 1:500 - 8                                                                                                    | ▼ + 🞯 🍒 🕾 🖻 ≡                         |
|                                                                                                    |                                                                 |                                                   |                                                                                                    | 10:42                                 |
|                                                                                                    |                                                                 |                                                   |                                                                                                    | 7 🗔 🐚 🔯 18/05/2015                    |

Por último, hacemos clic con el botón derecho encima de superficie (en nuestro caso al haber creado anteriormente otras superficies, se llama superficie2), y seleccionamos la opción de "Propiedades de superficie"

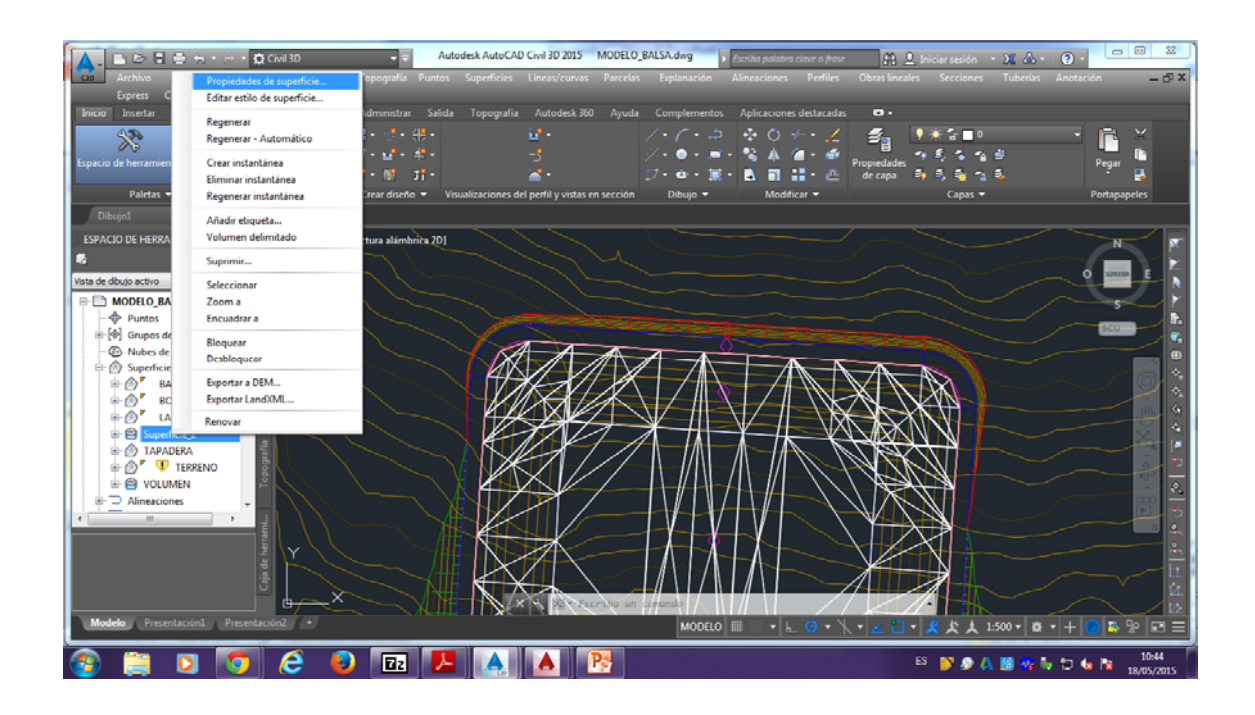

Nos aparece una ventana, seleccionamos "estadísticas" y desplegamos "volumen", y nos aparecen todos los datos que estamos buscando en este caso.

|                                               | Autodesk AutoCAD Civil 3D 2015 MODEL               | D_BALSA.dwg                                   | Iniciar sestión - 💥 🗛 - 🕥 - 🗆 🕮             |
|-----------------------------------------------|----------------------------------------------------|-----------------------------------------------|---------------------------------------------|
| can Archiva Edición Ver Incertar General      | Topografia Puntos Superficies Lineas/cup/as Parcel | as Explanación Alineaciones Perfiles Obras le | neales Secciones Tuberías Anotación — 🗖 🗙   |
| Survey Control Ventors                        |                                                    |                                               |                                             |
| Express Consulta Ventalia                     |                                                    |                                               |                                             |
| Inicio Insertar Anotar Modificar Analizar Ver | Administrar Salida Topografia Autodesk 360 Ayud    | la Complementos Aplicaciones destacadas 🗖 •   |                                             |
| 4,7% 12 W 2                                   | શ · · · · · · · · · · · · · · · · · · ·            | 1. C                                          | · • * * 1 × 1 × 1 × 1 × 1 × 1 × 1 × 1 × 1 × |
|                                               | Propiedades de superficie - Superficie 2           |                                               |                                             |
| Espacio de herranventas das estas             |                                                    |                                               | Pegar re                                    |
| E E Superious                                 | Información Definición Análisis Estadísticas       |                                               | - Y                                         |
| Paletas   Crear datos de terreno              |                                                    |                                               | Capas   Portapapeles                        |
| Dibujo1 MODELO_BALSA* ** •                    | Estadísticas                                       | Valor                                         |                                             |
|                                               | General                                            |                                               |                                             |
|                                               | TIN .                                              |                                               |                                             |
|                                               | E Volumen                                          |                                               |                                             |
| Vista de dibujo activo 🔹 🖁                    | Superficie base                                    | BALSA                                         |                                             |
|                                               | Supernoe de comparadon                             | SORDE                                         |                                             |
| MODELO_BALSA                                  | Factor en desmonte                                 | 1.000                                         |                                             |
| - W Puntos                                    | Volumen de dermonte (aiustada)                     | 0.00 metro cóbico                             | Scottan III                                 |
| ⊕-[♥] Grupos de puntos                        | Volumen de terrapién (ajustada)                    | 60910.46 metro cúbico                         |                                             |
| - Nubes de puntos E 5                         | Volumen neto (ajustada)                            | 60910-46 metro cúbico <terraplén></terraplén> |                                             |
| 🖻 🕜 Superficies                               | Volumen de desmonte (sin ajustar)                  | 0.00 metro cúbico                             |                                             |
| 🕸 💮 🛛 BALSA                                   | Volumen de terraplén (sin ajustar)                 | 60910.46 metro cúbico                         |                                             |
| ⊕ ⊕ BORDE                                     | Volumen neto (sin ajustar)                         | 60910.46 metro cúbico <terraplén></terraplén> |                                             |
| ⊕-@″LAMINA                                    |                                                    |                                               |                                             |
| 🕀 🖨 Superficie 2                              |                                                    |                                               |                                             |
|                                               |                                                    |                                               |                                             |
|                                               |                                                    |                                               |                                             |
|                                               |                                                    |                                               |                                             |
| WOLDMEN F                                     |                                                    |                                               |                                             |
| Alineaciones                                  |                                                    |                                               |                                             |
|                                               |                                                    | Aceptar Cancelar Aplicar Ayuda                |                                             |
|                                               |                                                    |                                               |                                             |
| H Y                                           |                                                    |                                               |                                             |
|                                               |                                                    |                                               |                                             |
| 3                                             |                                                    |                                               |                                             |
|                                               | A secribe u                                        | n scenando                                    |                                             |
| Modela Presentación Presentación 2            |                                                    |                                               |                                             |
| Presentacióne (Presentacióne)                 |                                                    |                                               |                                             |
|                                               |                                                    |                                               | 10.45                                       |
| 🐨 📄 🖸 🔽 😂 🗳                                   | 🛛 🔁 📥 🔼                                            |                                               | ES 🔊 🔊 🗛 🔛 🍕 Խ 🗂 🌜 🔯 18/05/2015             |

Podemos copiar estos datos como hicimos anteriormente, haciendo clic con el botón derecho del ratón, le damos a "copiar portapapeles"

| La constante de la constante de la constante | Autodesk AutoCAD Civil 3D 2015     MODELCC     Topografia Puntos Superficies Lineas/curvas Parcela     Administrar Salida Topografia Autodesk 360 Ayud                                          | D <mark>BALSA.dng y</mark> Excitos polisibro clinie o france de<br>se Explanación Alineaciones Perfiles Obras l<br>la Complementos Aplicaciones destacadas <b>o</b>                                                                                                    | 1 _ Iniciarsesión - X & O - O S X<br>Inneales Secciones Tuberías Anotación — O X                 |
|----------------------------------------------------------------------------------------------------|----------------------------------------------------------------------------------------------------|----------------------------------------------------------------------------------------------------|--------------------------------------------------------------------------------------------------|
| Paletas • Crear datos de terreno •                                                                                                    | Propiedades de superficie - Superficie - 2 Informacón   Defnicón   Anâles   Estadáticas                                                                                                    |                                                                                                    | A B Capas → Portapapeles                                                                         |
| Dihujot     MODELO, BALSA****       ESPACIO DE HERRAMIENTAS     I=][Superior][F       Vista de dibujo activo     Vista de dibujo activo       Image: Strategy of the strategy of the strategy of                                                                                                    | Estadistos  General  Tui  Copiar en portapapeles  Factor en deamonte Factor en terrapién (gustada) Volumen de terrapién (gustada) Volumen de terrapién (gustada) Volumen de terrapién (gustada) | Valor  BALSA  00406  1.000  1.000  0.00 metro cálico  6010.46 metro cálico  6010.46 metr |                                                                                                  |
|                                                                                                    | Volumen neto (sin ajustar)                                                                                                    | 69910.46 metro cúbico-Terrapién>           Aceptar         Cancelar         Aplicar         Apuda                                                                                                    |                                                                                                  |
| Modelo Presentacióni Presentacióni +                                                                                                    | ∑X 4 ∑• Escribe or                                                                                                    | n comando<br>MODELO IIII - L O + X + Z                                                                                                    | 1<br>2<br>2<br>2<br>2<br>2<br>2<br>2<br>2<br>2<br>2<br>2<br>2<br>2<br>2<br>2<br>2<br>2<br>2<br>2 |
| 🚳 📋 🖸 🔽 😂 🕹                                                                                                    | 🖸 🔼 🛕 🔼                                                                                                    |                                                                                                    | ES 💕 🔊 🙏 🦉 🍕 Խ 🗂 🌜 📴 10:47<br>18/05/2015                                                         |

Y lo pegamos donde queramos, en nuestro caso al lado del embalse nuevamente.

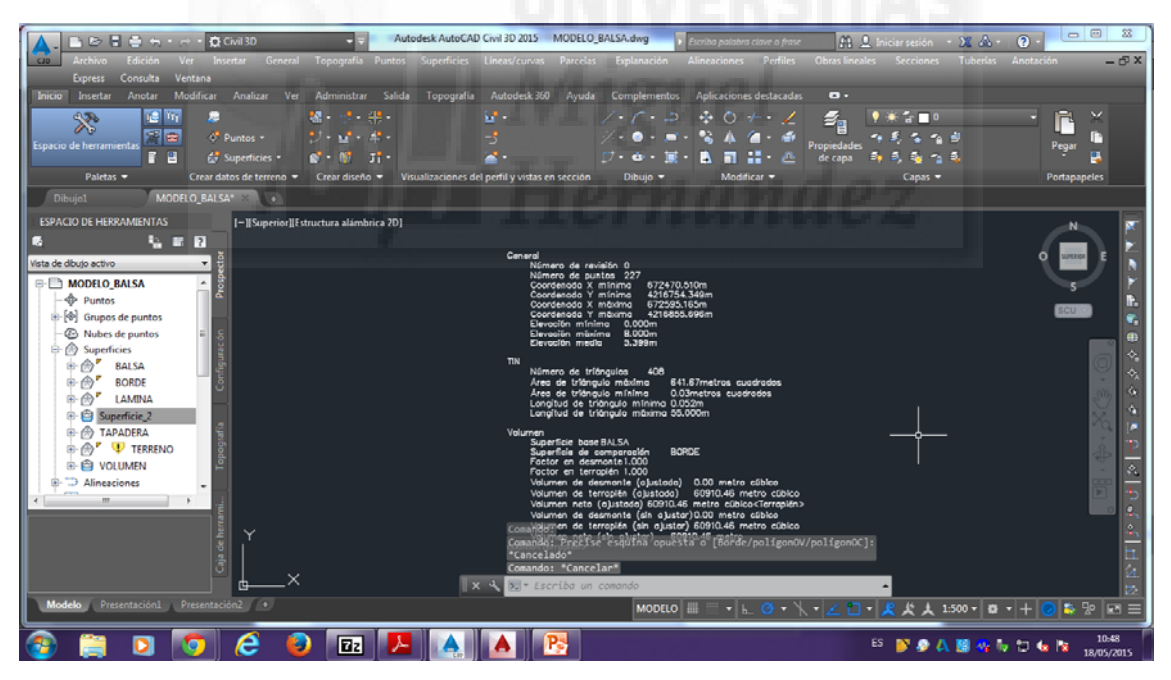

# 3.ESTILOS DE SUPERFICIE

Una vez cargado el modelo digital del terreno y AutoCad Civil 2015 vamos a ver los diferentes estilos que nos podemos encontrar. Comenzamos dentro del prospector, desplegamos superficie, y dentro de superficie tenemos "TERRENO", que es nuestra superficie ya creada, para cambiar el estilo pinchamos encima de éste con el botón derecho, y le damos a "editar estilo de superficie".

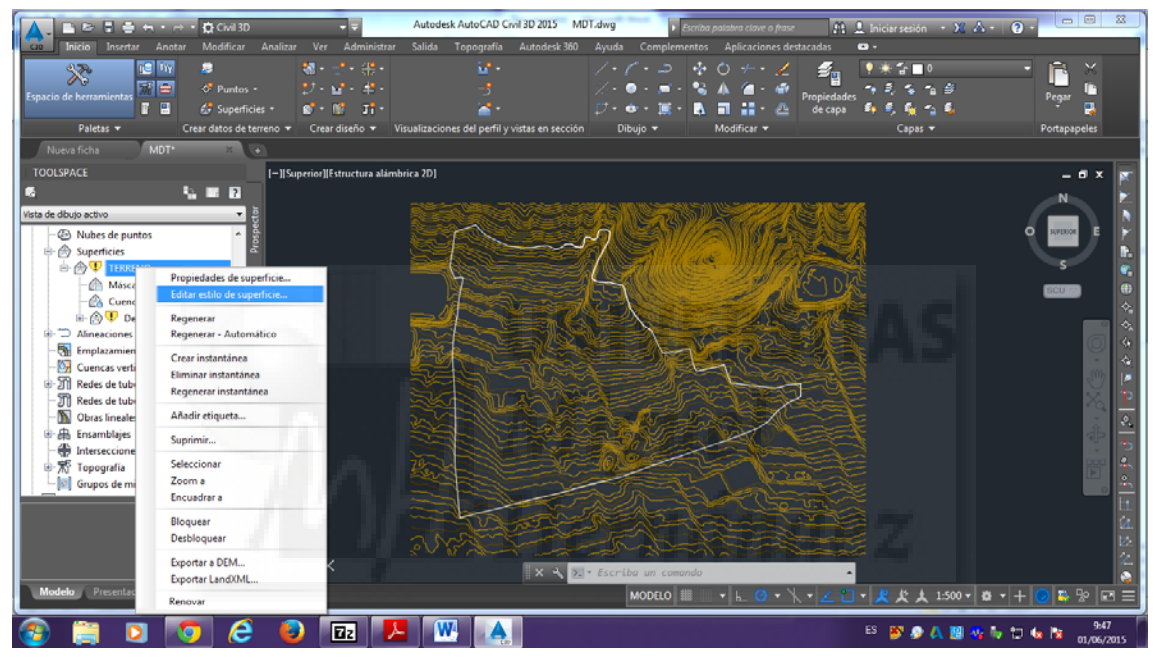

## Prospector<superficie<TERRENO<editar estilo de superficie

En información, que es la primera pestaña que nos aparece, podemos cambiar el nombre de nuestra superficie y ponerle el que queramos. En nuestro caso lo hemos llamado, "curvas (1-5) nuevo".

|                             | + • 🟚 Civil 3D           |                        | Autodesk AutoCAD Civ         | H 3D 2015 MD     | T.dwg                                  | a palabra clave o frase  | A 🔔 Iniciar sesi                 | ón - 🗶 🗛 - 🔞 -    | - 8 2              |
|-----------------------------|--------------------------|------------------------|------------------------------|------------------|----------------------------------------|--------------------------|----------------------------------|-------------------|--------------------|
| Inicio Insertar Anota       | ar Modificar Analizar    | Ver Administrar        | Salida Topografía            | Autodesk 360     | Ayuda Complemento:                     | s Aplicaciones desta     | cadas 🚥 +                        |                   |                    |
|                             |                          |                        |                              |                  |                                        |                          | हिंदू<br>Aranizedades            |                   |                    |
|                             | 🖆 Superficies 🔹          | от об тт               | ×.                           |                  | 17 • A • 16 • 18                       | 11 11 - A                | 5 S S                            |                   |                    |
| Paletas 🕶                   | Crear datos de terreno 👻 | A Estilo de superficie | Curves (1-5)                 |                  | They -                                 |                          | Сар                              | as ▼ Porta        | apapeles           |
| Nueva ficha MDT*            | × 💽                      | Información Bordes     | Curvas de nivel   Replia   F | Puntos Triángulo | s  Cuencas de captación   Ar           | nálisis Visualización Re | sumen                            |                   |                    |
| TOOLSPACE                   | I-11Sc                   | Nombre:                |                              |                  | Creado por:                            | Fecha de creación:       |                                  |                   | _ 0 x 🛒            |
| <b>6</b>                    | S 🖬 🛛                    | Curvas (1-5) nuevo     |                              |                  | Autodesk                               | 11/05/2007 16:31:37      |                                  |                   | N 🛌 📐              |
| Vista de dibujo activo      | <b>→</b> B               | Descripción:           |                              |                  | Modificado por última vez por:         | Fecha de modificación:   |                                  |                   |                    |
| - 🕘 Nubes de puntos         | * 8                      |                        |                              | ^                | Autodesk                               | 04/05/2008 20:47:54      |                                  | 0 80              | ERON E             |
| E 🗇 Superficies             | ă                        |                        |                              |                  |                                        |                          |                                  |                   |                    |
| E B V TERRENO               |                          |                        |                              | Ŧ                |                                        |                          |                                  |                   | s 🔹                |
| - 2 Mascaras                | e la                     |                        |                              |                  |                                        |                          |                                  | 80                |                    |
| B- Cuencas de capit         | tación                   |                        |                              |                  |                                        |                          |                                  |                   | *                  |
| B- Alineaciones             | 10 <sup>5</sup>          |                        |                              |                  |                                        |                          |                                  |                   |                    |
| - 🚮 Emplazamientos          | = <u>5</u>               |                        |                              |                  |                                        |                          |                                  |                   |                    |
| - 🕅 Cuencas vertientes      |                          |                        |                              |                  |                                        |                          |                                  |                   |                    |
| ⊕ Ĵ] Redes de tuberías      |                          |                        |                              |                  |                                        |                          |                                  |                   |                    |
| - I Redes de tuberías en ca | irga 🗧                   |                        |                              |                  |                                        |                          |                                  |                   |                    |
| - Diras lineales            |                          |                        |                              |                  |                                        |                          |                                  |                   | S 2.               |
| B db Ensamblajes            | Top                      |                        |                              |                  |                                        |                          |                                  |                   |                    |
| Theresectiones              |                          |                        |                              |                  |                                        |                          |                                  |                   |                    |
| Grupos de minutas           | 4                        |                        |                              |                  |                                        |                          |                                  |                   |                    |
|                             | Ť.                       |                        |                              |                  | Aceptar Cancelar                       | Aplicar                  | Ayuda                            |                   |                    |
|                             | ž Y                      |                        | - Jose                       | 100 m            | Mary Carth                             | in a mark the            |                                  |                   |                    |
|                             | ja de                    |                        |                              |                  |                                        | and the                  |                                  |                   |                    |
|                             | 3                        | ×                      |                              |                  |                                        | 1                        |                                  |                   |                    |
|                             | <u> </u>                 |                        |                              | X - 4, 🖂         | <ul> <li>Escriba un comando</li> </ul> |                          |                                  |                   |                    |
| Modelo Presentación1 P      | Presentación2 +          |                        |                              |                  | MODELO 🏢                               | . • ⊾ 😋 • ՝ ∖ ·          | • <u>∠</u> □ • <mark>火</mark> 火. | 1:500 - 🕸 - + ⊘ 1 | è %  ⊠ ≡           |
| 🚳 🚞 🖸 🛛                     | 🧿 🙆 🙋                    | ) 🖬 🧏                  |                              |                  |                                        |                          | ES <u> </u>                      | A 💷 🐝 🗛 🖬 🕼       | 9:49<br>01/06/2015 |

La siguiente pestaña interesante es la de "curvas de nivel", la seleccionamos, y aquí podemos el "intervalo de curva de nivel", por defecto en este caso está a (1-5) metros y aquí podríamos modificarlo y poner a los metros que queremos de intervalo, lo vamos a cambiar en este caso a (1-2) por ejemplo.

|                                                                                                    | Autodesk AutoCAD Civil 3D 2015                           | ADT_dwg                                                         |                                             |
|----------------------------------------------------------------------------------------------------|----------------------------------------------------------|-----------------------------------------------------------------|---------------------------------------------|
| Inicio Insertar Anotar Modificar Analizar                                                                                                    | Ver Administrar Salida Topografía Autodesk 360           | Ayuda Complementos Aplicaciones destacadas                      |                                             |
| Constant of the second second  | #・ <・ #・<br>ジ・☆・ #・<br>★・ # ・ 3                          | /./.2 *0 /. / #<br>/.0***                                       | 1984 10 10 10 10 10 10 10 10 10 10 10 10 10 |
| Paletas 🕶 Crear datos de terreno 👻                                                                                                    | Estilo de superficie - Curvas (1-5) nuevo                |                                                                 | Capas 🕶 Portapapeles                        |
| Nueva ficha MDT* 🗶 🔹                                                                                                    | Información Bordes Curvas de nivel Regila Puntos Triángo | los   Cuencas de captación   Análisis   Visualización   Resumen |                                             |
| TOOLSPACE [-][St                                                                                                    | Projedadas                                               | Value                                                           | _ 8 × 📷                                     |
| 6 4 6                                                                                                    | T Levenda                                                | 100                                                             | N N                                         |
| Vista de dibuto activo                                                                                                    | E Intervalos de curva de nivel                           |                                                                 |                                             |
| - (D) Nubes de nuntos                                                                                                    | Bevación base                                            | 0.000m                                                          | 0 147800 E                                  |
| B- A Superficies                                                                                                    | Intervalo secundario                                     | 1.000m E                                                        |                                             |
|                                                                                                    | Depresiones de curva de nivel                            | 2.000m                                                          | s                                           |
| - Máscaras                                                                                                    | E Suavizado de curva de nivel                            | -                                                               |                                             |
| - 🖄 Cuencas de captación 🛛 🗟                                                                                                    | * [                                                      | •                                                               |                                             |
| 🗷 💮 😲 Definición                                                                                                    |                                                          |                                                                 |                                             |
| ⊕- "⊃ Alineaciones                                                                                                    | Número Visualización principa                            | Visualización socundaria                                        |                                             |
| - 🚮 Emplazamientos 👘 🖇                                                                                                    | 1 Continuous                                             | Contruous                                                       |                                             |
| - 🚱 Cuencas vertientes                                                                                                    |                                                          |                                                                 |                                             |
| ⊕-ဤ Redes de tuberías                                                                                                    |                                                          |                                                                 |                                             |
| - [J] Redes de tuberías en carga                                                                                                    | L . Constants de source de struct                        |                                                                 |                                             |
| Obras lineales                                                                                                    | Suavizado de curva de nivel                              |                                                                 | 5 A                                         |
| B-dtb Ensamblajes                                                                                                    | · · · · · · · · · · · · · · · · · · ·                    |                                                                 | RP                                          |
| Therefore a section of the section of the section o | Disminuir                                                | Aumentar                                                        |                                             |
| Grupper de prioritar                                                                                                    |                                                          |                                                                 |                                             |
|                                                                                                    |                                                          | Aceptar Cancelar Aplicar Ayuda                                  |                                             |
|                                                                                                    | avert                                                    |                                                                 |                                             |
| ¢—                                                                                                    | -^ IX 4 2                                                | . ▪ Escriba un comando                                          | •                                           |
| Modelo Presentación1 Presentación2 +                                                                                                    |                                                          | MODELO 🇰 👘 🛌 🗠 🧭 🔸 🖌 🖊                                          | ] • 🗶 犬 大 1:500 • 尊 • + 🕢 ቅ 🕾 🖂 🚍           |
| 🚳 🚞 🖸 🔽 🖉                                                                                                    | 72 📜 🗰 🔺                                                 |                                                                 | ES 🚳 🔊 🗛 📓 🧠 🦆 🗇 🍬 🔯                        |

Dentro de la misma pestaña de "curvas de nivel" también es interesante el desplegable de "depresiones de curva de nivel", y en "mostrar curvas de nivel de depresión" desplegamos y seleccionamos "verdadero" y esto nos hará que las curvas de nivel se suavicen.

|                                                                                                    | Autodesk AutoCAD C                                                                                                    | Crief 3D 2015 MDT.dwg                                                                                                    | tra clave o frase 👔 👤 Iniciar sesión 🔹                                                                                                    | × A · 2 ·                                                                                  |
|----------------------------------------------------------------------------------------------------|----------------------------------------------------------------------------------------------------|----------------------------------------------------------------------------------------------------|----------------------------------------------------------------------------------------------------|--------------------------------------------------------------------------------------------|
| Paletas + Crear datos de ter                                                                                                    | Administrative Saintia reprograma                                                                                                    |                                                                                                    | Accord accord acco | A Pottapapeles                                                                             |
| Nueva ficha     MDT*     Image: Constraint of the second second                            | Información (libordes) Curves de rivel (kepla)<br>Properadades<br>El Leyenda<br>El Aperesiones de curva de nivel<br>Poperasiones de curva de nivel<br>Matrar curva de mixel a<br>Longtuí de marca<br>El Suavizado de curva de nivel<br>Vianco<br>La Cool<br>La Cool<br>La Co | Puntos Itraingulos Cuencias de capitación   Anâlias<br>Velor<br>Velor<br>Fato<br>Entendem<br>In<br>usalización principal<br>Vaualización ace | Visuelizadin (Resumen                                                                                                    |                                                                                            |
| Cuencas vertientes     Di Cuencas vertientes     Di Retes de tuberias     Di Retes de tuberias en carga     Di Obras lineales     Di Chas lineales     Di Chas lineales | Suanzado de curva de nivel<br>Disminuir                                                                                                    | Aceptar Concelar                                                                                                    | Autoritar<br>Apicar Ayuda                                                                                                    | <u>・ 9 / 4 - 6 (</u> )<br>- <u>9 / 4 - 9</u> ()<br>- 1 - 1 - 1 - 1 - 1 - 1 - 1 - 1 - 1 - 1 |
| Madeko Presentacióni. Presentacióni /                                                                                                    |                                                                                                    | IX X ≥ Escribu un comunió<br>MODELO III •                                                                                                    | -<br>-<br>-<br>-<br>-<br>-<br>-<br>-<br>-<br>-<br>-<br>-<br>-<br>-<br>-<br>-<br>-<br>-<br>-                                                                                                    | 500 ▼ 60 ▼ + 0 50 % 20 ≡<br>500 ▼ 60 ▼ + 0 50 % 20 ≡<br>500 ▼ 60 ▼ + 0 50 % 20 ≡           |

Una vez seleccionado "verdadero", abajo podemos mover la barra de "suavizado de nivel" para aumentar o disminuir éste.

Y por último, también destacar que es interesante la pestaña de "visualización", en la cual podemos hacer visible o no las distintos estilos que nos aparecen, y también cambiarles el color de cada capa.

| 🔼 🗈 🖻 🛢 🖶 + + 🕂 • 🛱 Civil 3D                 | Autodesk /                        | AutoCAD Civil 3D 2015 MDT.dwg             | Escriba palabro            | a clave o frase 🛛 🏦 👤 1  | niciar sesión 🔹 🗴 🖌 🕐 👘 🐹                                                                                                    |
|----------------------------------------------|-----------------------------------|-------------------------------------------|----------------------------|--------------------------|----------------------------------------------------------------------------------------------------|
| cuo Inicio Insertar Anotar Modificar Analiza | r Ver Administrar Salida T        | Topografía Autodesk 360 Ayuda             | Complementos Apli          | icaciones destacadas 🛛 📟 | -                                                                                                    |
| Paletas * Crear datos de terreno *           | Estilo de superficie - Curvas (1- | 5) nuevo                                  | (-) *0<br>•.*.*A           |                          | 本部語のでは、「日本のの」では、「日本のの」では、「日本ののの」では、「日本ののの」では、「日本ののの」では、「日本のののの」では、「日本のののの」では、「日本のののの」では、「日本のののの」では、「日本ののののでは、「日本ののののでは、「日本のののでは、「日本のののでは、「日本ののの」では、「日本ののの」では、「日本ののの」では、「日本のののの」では、「日本のののののでは、「日本のののののでは、「日本のののの」では、「日本のののののでは、「日本のののののでは、「日本ののののでは、「日本ののののでは、「日本のののののでは、「日本ののののののののでは、「日本ののののののでは、「日本ののののののののでは、「日本のののののでは、「日本のののののでは、「日本のののののののでは、「日本のののののでは、「日本のののののでは、「日本ののののののののでは、「日本ののののののでは、「日本のののののののののでは、「日本のののののののののののののでは、「日本のののののののののののでは、「日本のののののののののののののののののののののでは、「日本のののののののののののののののののののののののののののののののののののの |
| Nueva ficha MDT* × +                         | Información Bordes Curvas de niv  | vel Resila Puntos Triángulos Cuen         | as de captación Análisis N | Isualización Resumen     |                                                                                                    |
| TOOLSPACE                                    | Orientación de vista:             |                                           |                            |                          | - fi x 👼                                                                                                    |
|                                              | Planta V                          | 1                                         |                            |                          |                                                                                                    |
| Vieta da divina artho                        | Visualización de componente:      | ,                                         |                            |                          |                                                                                                    |
|                                              | Tipo de c Visible Ca              | apa Color Tipo de lí                      | Escala LT Grosor d         | Estilo de *              | o press e 🔊                                                                                                    |
| A Superficier                                | Puntos 💡 C-9                      | UPE_PU PORCAPA PorCapa                    | 1 PorCapa                  | PorBloque                |                                                                                                    |
|                                              | Triángulos 🎱 C-St                 | UPE_Tri PORCAPA PorCapa                   | 1 PorCapa                  | PorBloque                | s 🔡                                                                                                    |
| Máscaras                                     | Borde 9 C-SL                      | UPE_Co PORCAPA PorCapa                    | 1 PorCapa                  | PorBloque =              | 📑                                                                                                    |
| - 🖄 Cuencas de captación 🗧 🗧                 | Curva de nivel Q C-S              | UPE Cu PORCAPA PorCapa                    | 1 PorCapa                  | PorBloque                |                                                                                                    |
| 🗷 💮 😲 Definición                             | Curvas de nive 🂡 C-SI             | UPE_Cu PORCAPA PorCapa                    | 1 PorCapa                  | PorBlogue                |                                                                                                    |
| 🕀 🗂 Alineaciones                             | En regila 🂡 C-Si                  | UPE_Regila PORCAPA PorCapa                | 1 PorCapa                  | PorBloque                |                                                                                                    |
| - 🚮 Emplazamientos 📱 🧕                       | Orientaciones 9 0                 | PORCAPA PorBloque                         | 1 PorCapa                  | PorBloque                |                                                                                                    |
| - 🕅 Cuencas vertientes                       | Taludes 9 0                       | PORCAPA PorBiour                          | 1 PorCapa                  | PorBioque T              |                                                                                                    |
| 🖶 📆 Redes de tuberías                        |                                   |                                           |                            |                          |                                                                                                    |
| - 🎢 Redes de tuberías en carga 🖉             |                                   |                                           |                            |                          | Maj 🔛                                                                                                    |
| - Doras lineales                             |                                   |                                           |                            |                          | 5 Q.                                                                                                    |
| 🖲 🖀 Ensamblajes                              |                                   |                                           |                            |                          |                                                                                                    |
| - Intersecciones                             |                                   |                                           |                            |                          |                                                                                                    |
| B The Topografia                             | II                                |                                           |                            |                          |                                                                                                    |
| Grupos de minutas                            |                                   | Acepta                                    | Cancelar A                 | lplicar Ayuda            |                                                                                                    |
| E V                                          |                                   |                                           | and the second second      |                          | 4                                                                                                    |
| ÷ i                                          |                                   | And and and and and and and and and and a |                            |                          | 24.                                                                                                    |
| 8                                            |                                   |                                           |                            |                          | 20                                                                                                    |
| <b>_</b>                                     | ×                                 | 🗙 🔧 🔽 • Escr                              | ba un comando              | A                        |                                                                                                    |
| Modelo Presentación1 Presentación2 +         |                                   |                                           | MODELO 🗰 🔹 🗄               | - <u>0 • X • Z D</u> •   | <mark>犬 犬 大</mark> 1:500 ▼ 🖨 ▼ 🕂 🕑 😂 🕾 💌 🚍                                                                                                    |
| 🚳 📋 🖸 👩 😂 🕯                                  | ) 🛛 🖊 📜                           |                                           |                            | E                        | 5 🥙 🔊 🙏 💹 🔧 🧤 🗂 🏎 🔯 10:13                                                                                                    |

Una vez realizados todos los cambios deseados, le damos a aplicar, y después a aceptar, y se nos cargarán los cambios realizados.

# ETIQUETADO DE SUPERFICIE

Seleccionamos arriba en la barra de herramientas la opción de "anotar", y dentro de esta nos aparecerá la opción de "añadir etiqueta", desplegamos en "superficie" y hacemos clic en "añadir etiqueta de superficie", al seleccionar esto se nos abrirá una ventana nueva.

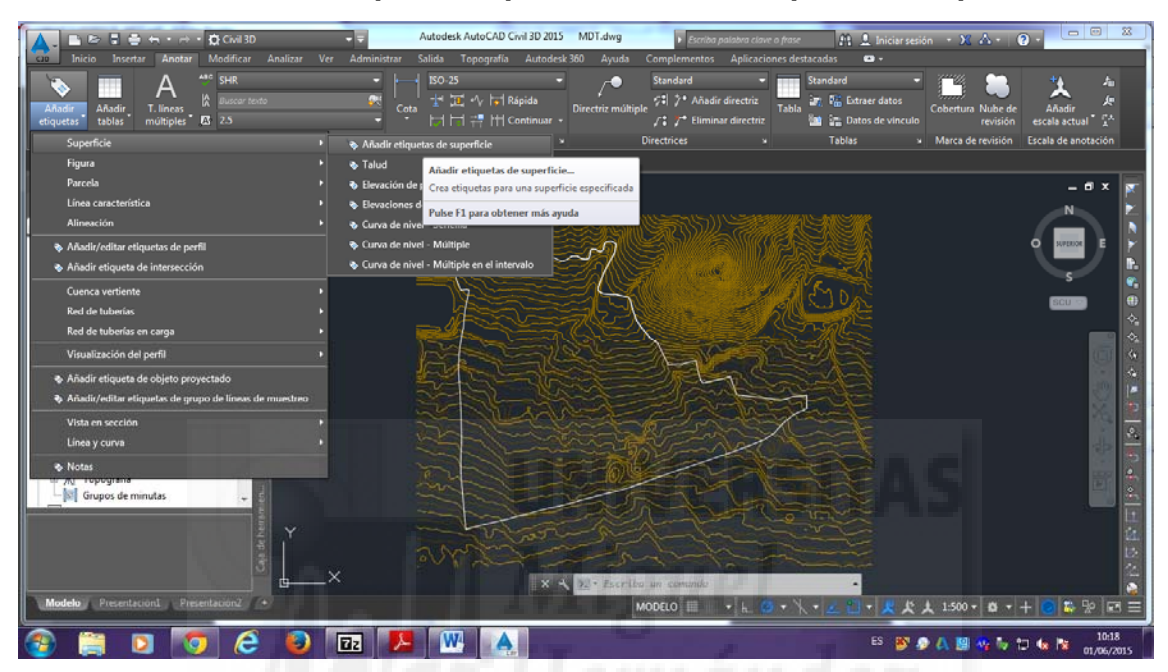

Anotar<añadir etiqueta<superficie<añadir etiqueta de superficie

En la ventana que se nos abre, en "tipo de etiqueta" seleccionamos "curva de nivel- individual" y en "estilo de etiqueta de curva de nivel maestra" seleccionamos "cota curvas" y con "estilo de etiqueta de curva de nivel secundario" hacemos lo mismo. Si queremos

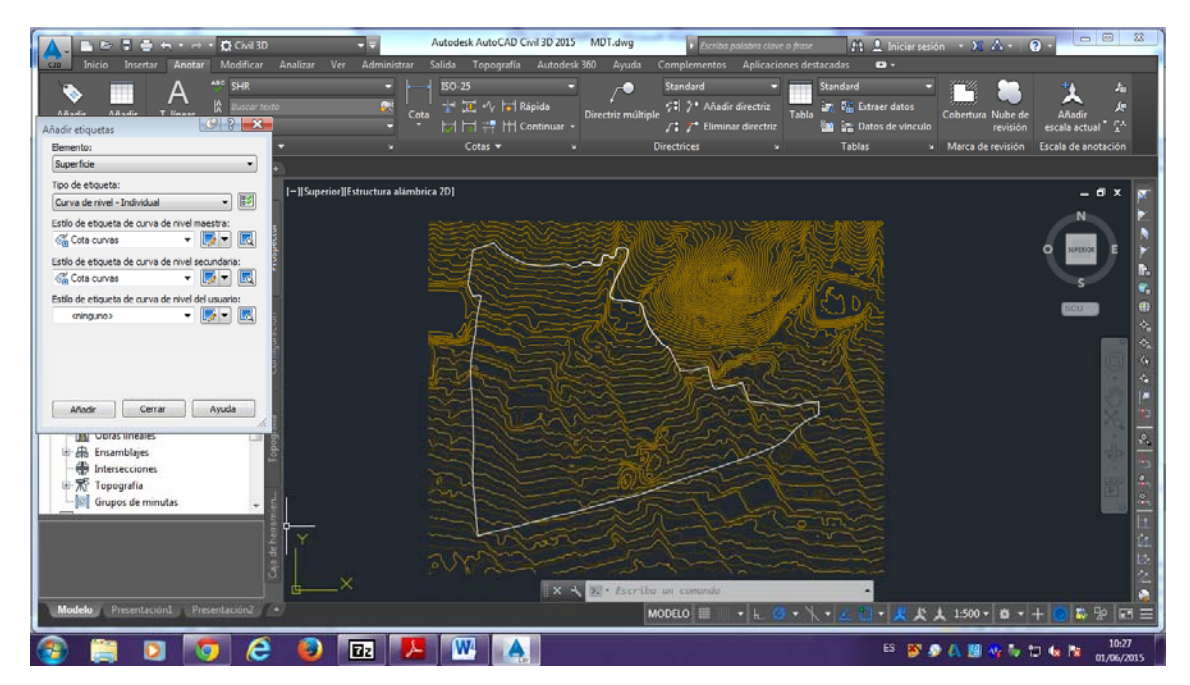

Si queremos editar las distintas curvas de nivel, seleccionamos el desplegable y le damos a copiar selección actual, para editar en base a los estilos que vienen por defecto. Aquí podremos modificar algo si queremos.

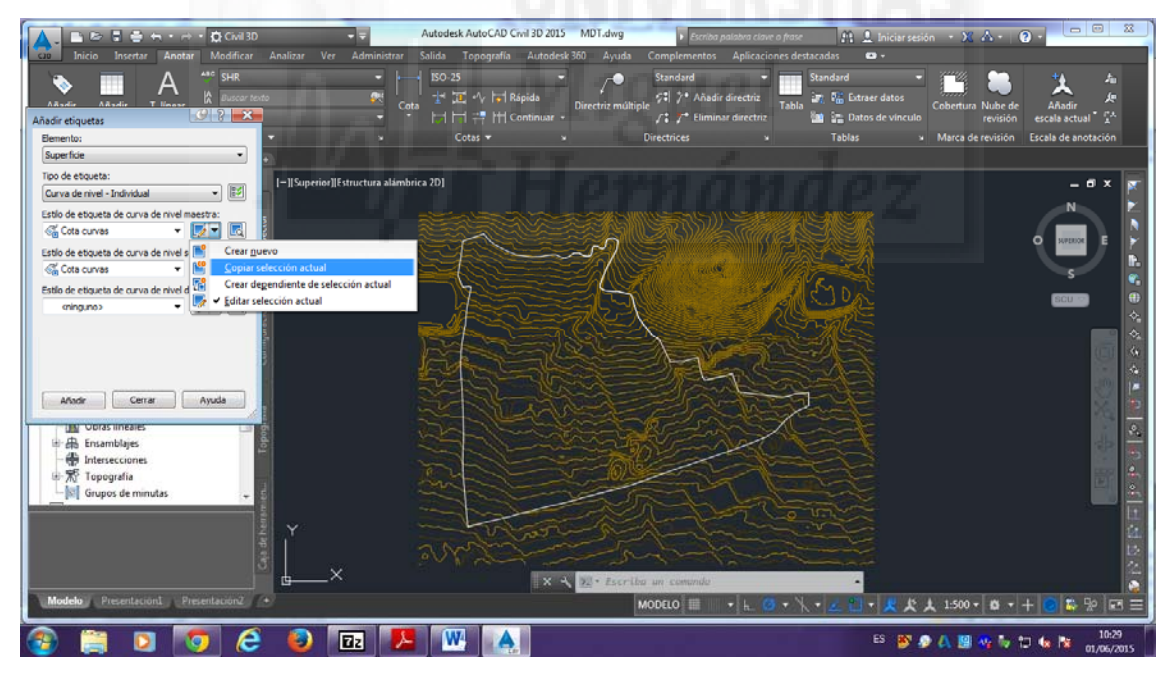

En principio modificamos simplemente el color, y el tamaño de texto.

| Creador de estilo de etiqueta - C | Cota curvas <mark>(copia</mark> ) |                            |                            | T.dwg               | iba palabra clave o frase                       | 🕮 🗘 Iniciar se     | sión • 🕱 🛆 •   (  | 0                   |
|-----------------------------------|-----------------------------------|----------------------------|----------------------------|---------------------|-------------------------------------------------|--------------------|-------------------|---------------------|
| Información General Composición   | Opciones de etiqueta arrast       | rada Resumen               |                            | Ayuda Complement    | os Aplicaciones dest                            | acadas 🚥 +         |                   |                     |
| Nombre de componente:             |                                   |                            |                            |                     |                                                 |                    | - 7112 🕥          |                     |
| Cota Curvas -                     | ) 🗛 🗝 🕵 🐹 🔃                       | Vista preiminar Es         | tio de etiqueta de curva 🔻 |                     | adir directriz                                  |                    | Sand W            | A 10                |
| Presided                          | Value A                           | 10.77                      |                            |                     |                                                 |                    |                   |                     |
| Altura da texto                   | 10.00mm                           | 6// 3>                     |                            | Directrices         |                                                 | Tablas             | Marca de revisión | Escala de anotación |
| Anora de retación                 | 0.0000 (a)                        |                            |                            |                     |                                                 |                    |                   |                     |
| Falses                            | Made centre                       | 0 1                        |                            |                     |                                                 |                    |                   |                     |
| Dadase V                          | A down                            |                            | / / 8! 1                   |                     |                                                 |                    |                   |                     |
| Destase X                         | 0.00mm                            | ι ( γ                      |                            |                     |                                                 |                    |                   |                     |
| Color                             | 0.00mm                            |                            |                            |                     |                                                 |                    |                   | - No.               |
| Color                             | 200                               |                            |                            | 116-28-250 1996     | STATIONS I                                      | \$\$               |                   |                     |
| Carosor de línea                  | nonuapa                           |                            |                            | THIS ASSURA         | A CARLON AND AND AND AND AND AND AND AND AND AN |                    |                   |                     |
| Anchura materna                   | 0.00mm                            |                            |                            |                     |                                                 |                    |                   | O RVERSE E          |
| Borge                             |                                   |                            |                            |                     | WITH PARK                                       |                    |                   |                     |
| Visbildad                         | Palso                             | $\mathbf{r}_{2}$           |                            | Carl Mars           | DIMARCE                                         |                    |                   | s                   |
| 1ipo                              | Mectangular redon                 | $\mathbb{P}_{\mathcal{A}}$ |                            | Ealertin            | 12301015                                        |                    |                   |                     |
| Mascara de fondo                  | verdadero                         |                            |                            |                     |                                                 |                    |                   | SCU 😒               |
| Hueco                             | 0.75mm                            |                            |                            |                     | R                                               |                    |                   |                     |
| Color                             | 200                               |                            |                            |                     |                                                 |                    |                   |                     |
| Tipo de Tinea                     | PorCapa                           |                            |                            |                     |                                                 |                    |                   |                     |
| Grosor de línea                   | Porcapa -                         |                            |                            |                     |                                                 |                    |                   |                     |
|                                   |                                   |                            |                            |                     | 210-23                                          |                    |                   |                     |
|                                   |                                   |                            |                            |                     | France                                          |                    |                   | 397                 |
|                                   |                                   | Aceptar Cancelar           | Aplicar Ayuda              |                     |                                                 |                    |                   |                     |
|                                   | _                                 |                            | 4                          | E E                 | and the second                                  |                    |                   | 1991 -              |
| Emplazamientos                    | - Bo                              |                            |                            | Renter              | ast                                             |                    |                   |                     |
| - 📴 Cuencas vertientes            | 6                                 |                            | 11- Carton                 | Jan Iran            | extra =                                         |                    |                   |                     |
| ⊕ Ĵ∏ Redes de tuberías            |                                   |                            | and the second second      | NO LA CAL           |                                                 |                    |                   |                     |
| T Redec de tuberíar en ca         |                                   | 78-2-                      |                            | 10 and              |                                                 |                    |                   |                     |
| 20 Nedes de tabenas en ca         | ··· • •                           | and a                      | 1 Parts                    |                     | 1 1200                                          |                    |                   |                     |
|                                   | · .                               |                            | the second                 |                     |                                                 |                    |                   |                     |
|                                   |                                   |                            |                            |                     | 50 1.                                           |                    |                   |                     |
|                                   |                                   |                            | DA - TA                    | - Andre             | Vi Small                                        |                    |                   |                     |
|                                   |                                   |                            | think the second           |                     |                                                 |                    |                   |                     |
|                                   |                                   | 30 VS                      | And the second             | hall                | - in the                                        | and the second     |                   |                     |
|                                   |                                   |                            | S - ADDCONTOURLA           | BELINGSINGLE Selecc | ionar línea de cur                              | va de nivel:       |                   |                     |
|                                   | ^                                 |                            | × 4                        |                     |                                                 | ^ ^                |                   |                     |
| Modelo Presentación1 P            | Presentación2 +                   |                            |                            | MODELO 🏢            | III • L 🙆 • X                                   | · ∠ □ • <u>火</u> 火 | 1:500 v 🖨 v       | + 🕝 🖏 💀 📼           |
|                                   |                                   |                            |                            |                     |                                                 |                    |                   |                     |
| 🗿 📋 🖸 🛛                           | 🧿 🥭 🙋                             | ) 🔺 🖳 🛽                    | 7z 🦊                       |                     |                                                 | ES 💕               | 🧟 🗛 💹 🐵 🌆 1       | 9:46                |

Le damos a aplicar y aceptar.

Y seleccionamos la superficie terreno, y vamos pinchando cada curva de nivel que queramos añadirle la etiqueta de su cota.

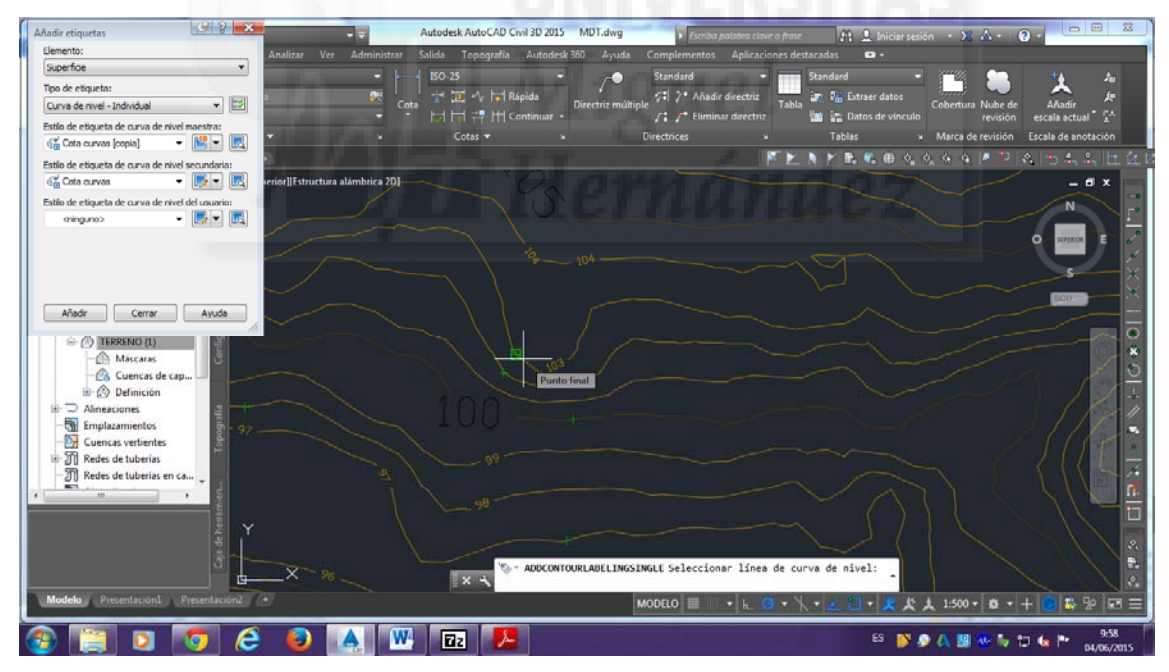

Hay otras maneras de etiquetar las curvas de nivel, pero sabiendo esta forma las otras son muy parecidas y se hace con facilidad.

## SUAVIZADO DE CURVAS DE NIVEL

Una vez que hemos finalizado la configuración y edición del modelo digital del terreno y lo damos por bueno, podemos aumentar el suavizado de las curvas de nivel que vemos por defecto.

En el prospector, seleccionamos "TERRENO" con el botón derecho del ratón y seleccionamos "editar estilo de superficie".

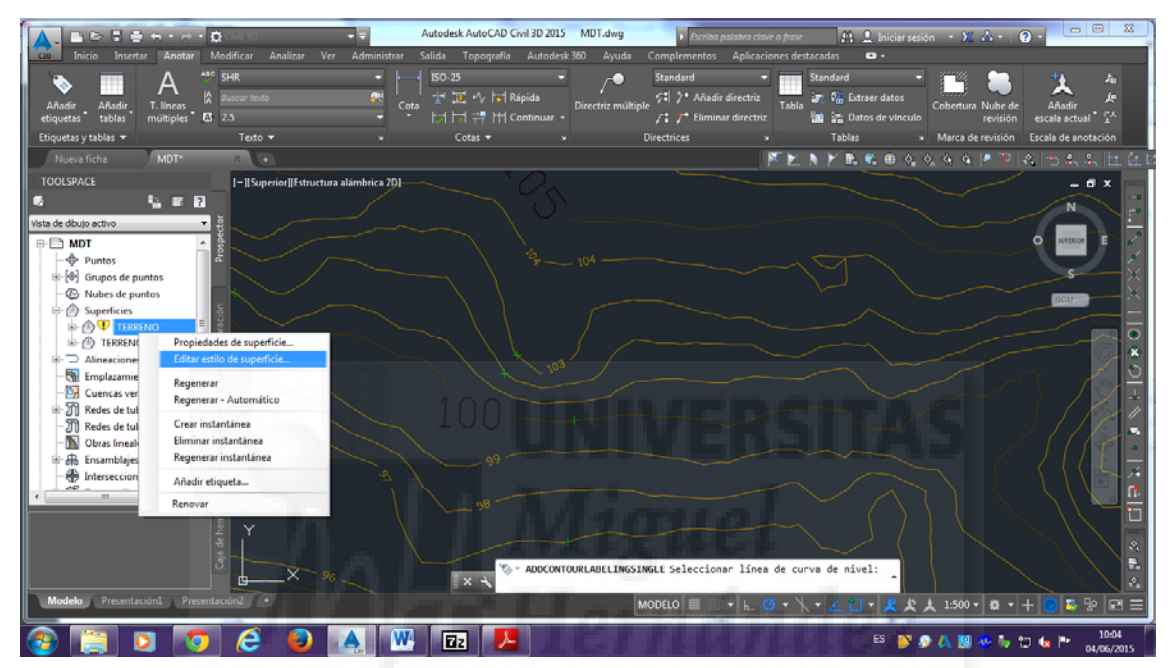

## Prospector<TERRENO<editar estulo de superficie

Se abre un ventana, en la cual seleccionamos curvas de nivel y dentro del apartado de "suavizado de curvas de nivel" cambiamos lo que viene por defecto que es "falso" por "verdadero" para activar el suavizado que queramos darle.

| Inicio Insertar Anotar Modificar Analizar                                                                                                    | + = Autodesk AutoCAD Civil 3D 20<br>Ver Administrar Salida Topografía Autod                                                                                                    | 15 MDT.dwg Escriba palativa clave o fras<br>esk 360 Ayuda Complementos Aplicaciones d                                                                                                    | c 🔐 🖳 Iniciar sesión i 🗙 🛆 - 😧 -                                                                                                    |
|----------------------------------------------------------------------------------------------------|----------------------------------------------------------------------------------------------------|----------------------------------------------------------------------------------------------------|----------------------------------------------------------------------------------------------------|
| Añadir Añadir T. lineas & *** SHR                                                                                                    | ・ 日日 2世 H Contanues                                                                                                    | Standard     Standard      Directriz múltiple     Ct. A Fliminar directriz     Table                                                                                                    | Standard<br>M. R. Litraer datos<br>Cobernus Nube de Anadir<br>reación<br>reación<br>r |
| Etiquetas y tablas 👻 Texto 👻                                                                                                    | Estilo de superficie - Curvas (1-5)                                                                                                    |                                                                                                    | Marca de revisión Escala de anotación                                                                                                    |
| Nueva ficha MDT* 🛛 +                                                                                                    | Información Bordes Curvas de nivel Regilia Puntos                                                                                                    | Triángulos Cuencas de captación Análisis Visualización                                                                                                    | Resumen   💮 ⊕ ϕ, ϕ, ϕ, ϕ, 🖉 🏲 🔍 👆 🔩 😓 🗄 🖄 🖉                                                                                                    |
| TOOLSPACE                                                                                                    | Propiedades Propiedades Propiedades Consentria 20 Consentria 20 Consentr | Velor<br>Vectodero<br>Peter<br>Vectodero<br>Vectodero<br>Vect |                                                                                                    |
| Concas vertientes  Concas vertientes  Concas de tuberis en ca  Concas intenies  Concas intenies  Concas | Suantzado de curva de nivel                                                                                                    | Aceptar Cancelar Aplicar                                                                                                    | unentar<br>Anuda                                                                                                    |
| Modelo Premiscini Premiscini ?                                                                                                    | - % X X                                                                                                    | NTOURLABELINGSINGLE Seleccionar linea de c<br>MODELO 🔠 🖉 v h. O v                                                                                                    | urvə de nivel:<br>                                                                                                    |
| 🚳 🚞 D 🔽 🙆 🙆                                                                                                    | 🔺 💘 🖬 🖊                                                                                                    |                                                                                                    | ES 💕 🔊 🙏 🔢 💀 🧤 🗔 🗽 🏴 10:08                                                                                                    |

Y le damos a aplicar y aceptar.

Con esta función debemos llevar cuidado, ya que es importante saber que el valor óptimo de suavizado es aquel en el que ninguna curva de nivel se corte con otra, debido al suavizado de los ángulos entre los vértices de las polilíneas que forman las curvas de nivel.

# VISOR DE OBJETOS

Podemos ver un modelizado 3D de la superficie creada. Para ello, es importante que el estilo de la superficie sea "Triágulos".

Designamos la superficie y con el botón derecho seleccionamos "visor de objetos".

| 💽 🗈 🖻 🖶 🖶 - 🔿 - 👷 Cwil 3D 🔹 🔻                                                                                                    | Autodesk AutoCAD                                                                                                    | Civil 3D 2015 MDT.dwg                    | Escriba palabra clave o fra                                                                      | 🗢 🕅 🔔 Iniciar sesión 🔹 🔀 🖉                        |                                            |
|----------------------------------------------------------------------------------------------------|----------------------------------------------------------------------------------------------------|------------------------------------------|--------------------------------------------------------------------------------------------------|---------------------------------------------------|--------------------------------------------|
| micio resertar andrar occanicar analizar ver ann     formation and the propiedades     Andir, Advair, Consultar Viser de objetos     etiquetas legenda     Consultar analizar objetos     Andir objetos                                                                                                    | inistrar Sailda Lopograni<br>inistrar Sailda Lopograni<br>iadir datos Editar superficie                                                                                                    | Gota de agua Resolver intr<br>de línea d | Comprementos Aplicaciones o<br>Comprobación de vi<br>Sececiones<br>le rotura Centro de controles | estazadas Superincie Hine Texnervo<br>sibilidad + | Perfil Crear perfil<br>Perfil Crear perfil |
| Nueva ficha MDT*                                                                                                    | Modificar                                                                                                    |                                          | Analizar 🕈                                                                                       | / 🐌 💓 🖗 🙉 🍐 🍐 🍐 🕼                                 | Centro de recursos                         |
| TOOLSPACE       Image: Section       Image: Section       Image: Secti | Repetir ADDCONTOL<br>Entrada recierde<br>Aislar objetos<br>Portapapeles<br>Heraramientas Modifir<br>O'rdenar objetos<br>® Propiedades<br>Consultar<br>Propiedades de super<br>Editar estilo de super<br>Visor de objetos<br>Seleccionar similares<br>Anular selección | RLABELINGSINGLE                          |                                                                                                  |                                                   |                                            |
| Modelo Presentación Presentación2 +                                                                                                    |                                                                                                    |                                          | MODELO 🖩 🔹 🖌 🙆 🔻                                                                                 | 人・ 📶 • 🗶 犬 人 1:500 •                              | 🗴 • + 💽 💫 💀 🖃 🗏                            |
| 🙆 📋 🛛 🔽 😂 🔼                                                                                                    | W 🖬 🗾                                                                                                    | 3                                        |                                                                                                  | ES 💕 🔊 🛝 🗐 🐼                                      | 10:37<br>10 10 10 P* 04/06/2015            |

Y te aparece una ventana en la cual puede visionar tu superficie y girarla

#### como quieras.

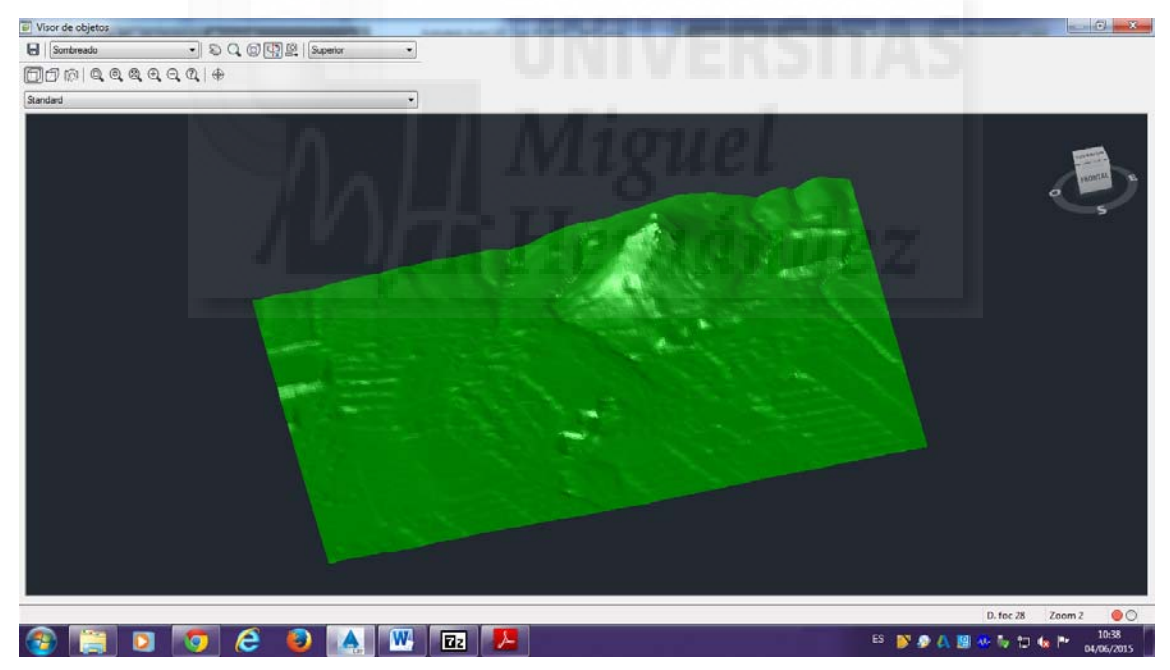